## เว็บลงทะเบียนเรียนนิสิตโครงการภาคพิเศษ Version 3.0

นายพิชญ์ วิมุกตะลพ 21 กันยายน 2555 เว็บระบบลงทะเบียนเรียนนิสิตโครงการภาคพิเศษ เวอร์ชัน 3.0

## เปลี่ยนชื่อเว็บใหม่ เป็น https://sp-regis.ku.ac.th เปิดบริการวันที่ 1 ตุลาคม 2555

## เข้าเว็บเดิมจะเปลี่ยนหน้าเป็นเว็บใหม่ ให้โดยอัตโนมัติ

เว็บระบบลงทะเบียนเรียนนิสิตโครงการภาคพิเศษ เวอร์ชัน 3.0

## ตัวอย่างการใช้งานเว็บใหม่ เกี่ยวกับ ระบบ Bill Payment

| Firefox 🔻                                                                                                    |                                                                                                    |  |  |  |  |  |  |  |  |  |
|----------------------------------------------------------------------------------------------------|----------------------------------------------------------------------------------------------------|--|--|--|--|--|--|--|--|--|
| 🥝 เว็บลงทะเบียนเรียนนิสิตโครงการภาค +                                                                                                    |                                                                                                    |  |  |  |  |  |  |  |  |  |
| Contemporaries Contemporaries Contem | ☆ マ C Ø ▼ Ask.com Ask.com                                                                                                    |  |  |  |  |  |  |  |  |  |
| เว็บลงทะเบียนเรียน<br>เวอร์ชัน 3.0 (1 ต.ค. 2555) รหัสบัญชี<br>พัฒนาโดยฝ่ายสารสนเทศ<br>สำนักบริการคอมพิวเตอร์ มก. รหัสผ่าน                                                                                                    | <b>เนิสิตโดรงการภาดพิเศษ มก.</b><br>วิทยาเขต บางเขน ▼ Login วันที่ 21 กันยายน 2555<br>เวลา <mark>3:19:12</mark> น.                                                                                                    |  |  |  |  |  |  |  |  |  |
| Multush About Contact                                                                                                    |                                                                                                    |  |  |  |  |  |  |  |  |  |
| ขาวประชาสมพนธ                                                                                                    | ถาม-ตอบ/แสดงความคดเหน                                                                                                    |  |  |  |  |  |  |  |  |  |
| เปิดระบบ Drop ติด W สำหรับนิสิต E25 กำแพงแสน                                                                                                    | <ul> <li>เรียน ดุณพิชญ์ ทางโครงการฯ สาขาวิศวกรรมคอมพิวเตอร์ ภาคพิเศษ</li></ul>                                                                                                    |  |  |  |  |  |  |  |  |  |
| ตามที่โครงการหลักสูตรวิศวกรรมศาสตรบัณฑิต สาขาวิศวกรรมคอมพิวเตอร์ ภาคพิเศษ ได้ขอ<br>อนุมัติใช้หลักสูตรวิศวกรรมศาสตรบัณฑิต สาขาวิศวกรรมคอมพิวเตอร์และอิเล็กทรอนิกส์ หลัก<br>สูตรใหม่ พ.ศ.2555 ของสาขาวิศวกรรมคอมพิวเตอร์ คณะวิศวกรรมศาสตร์ กำแพงแสน และได้<br>รับอนุมัติให้ใช้หลักสูตรดังกล่าวแล้วนั้น<br>นิสิตใหม่ชั้นปีที่ 1 สาขาวิศวกรรมคอมพิวเตอร์และอิเล็กทรอนิกส์ เริ่มต้นลงทะเบียนเรียนครั้ง<br>แรกโดยมีรหัสสาขาวิชาเป็น E09 และต่อมามีการเปลี่ยนรหัสสาขาวิชาเป็น E25 จึงไม่สามารถ<br>Drop ติด W ในช่วงเวลาที่กำหนดได้<br>ดังนั้นจึงขอแจ้งเปิดระบบ Drop ติด W สำหรับนิสิต E25 กำแพงแสน เป็นกรณีพิเศษในวันที่ 20<br>และ 21 กันยายน 2555                                                                                                    | ชื่อนิสิตหายออกไปจากระบบ ซึ่งปัจจุบันนิสิต E25 ยังไม่สามารถดำเนิน<br>การ Drop ได้ค่ะ รบกวนช่วยแจ้งด้วยค่ะ ขอบคุณค่ะ<br>เรียนคุณพิชญ์ ศูนย์การศึกษานานาชาติ ขอรบกวนคุรพิชญ์ ช่วยเพิ่ม<br>ข้อมูล นิสิตใหม่รทัส 55 ในโครงการดังรายละเอียดดานล่าง และขอให้<br>ช่วยปลดล้อก เพื่อให้เจ้าหน้าที่สามารถทำการเพิ่ม-ถอนรายวิชาได้ค่ะ<br>XA09 เกษตรเขตร้อน (ป.เอก) บางเขน 1. Ms. Kitiyaphan Pholam<br>5517100082 2. Ms. Sasima Suksawang 5517100091 3. Ms.<br>Patcha Sattaka 5517100104 5. Ms. Nathasar Punbua<br>5517100171 XA21 คณะเกษตรกำแพงแสน 1. Ms. Jean Brinkman<br>5527100131 2. Ms. Son Kyung Ja 5527100140 ขอบคุณค่ะ<br>เรียนคุณพิชญ์ เนื่องจากโครงการหลักสูตรศิลปศาสตร์ มหาบัณฑิต                                                                                                    |  |  |  |  |  |  |  |  |  |
|                                                                                                    | <ul> <li>พัฒนตาสตร์ (xx60) ได้เปลี่ยนเจ้าหน้าที่บริหารของโครงการ ดังนั้น ทาง<br/>โครงการจะต้องแจ้งหรือดำเนินการอย่างไรบ้างคะ (ตอนนี้ให้ บัญชีผู้ใช้<br/>ของเจ้าหน้าที่คนเก่าอยู่ค่ะ) รบกวนด้วยนะคะ ขอบคุณค่ะ</li> <li>เรียน คุณพิชญ์ ทางโครงการฯ ป.โท วิศวกรรมความปลอดภัย ภาค<br/>พิเศษ มีความประสงค์แจ้งขอปิดรายวิชาดังนี้ 1 01216532 Eng.<br/>Design of Safety in Process Industry 3 หน่วยกิต 2 01216533<br/>Safety Instrumented System 3 หน่วยกิต 3 01216541<br/>Environmental Risk Assessment 3 หน่วยกิต หมู่เรียน 691 เนื่องจาก<br/>ไม่มีนิสิตลงทะเบียนเรียน รบกวนคุณพิชญ์ช่วยลบรายวิชาดังกล่าวให้<br/>ด้วยนะค่ะ ขอบคุณค่ะ ฐิตารีย์ (อรทัย) มากมี เจ้าหน้าที่โครงการฯ ผู้ตั้ง<br/>ค่าถาม : อรทัย มากมี</li> <li>คุณพิชญ์ค่ะ ทางโครงการฯ สาขาวิชาวิศวกรรมเกษตร (ภาคพิเศษ)<br/>E02 รบกวนคณพิชญ์ค่าเนินการดังนี้ค่ะ 1. ขอปิดรายวิชา 01205202</li> </ul> |  |  |  |  |  |  |  |  |  |

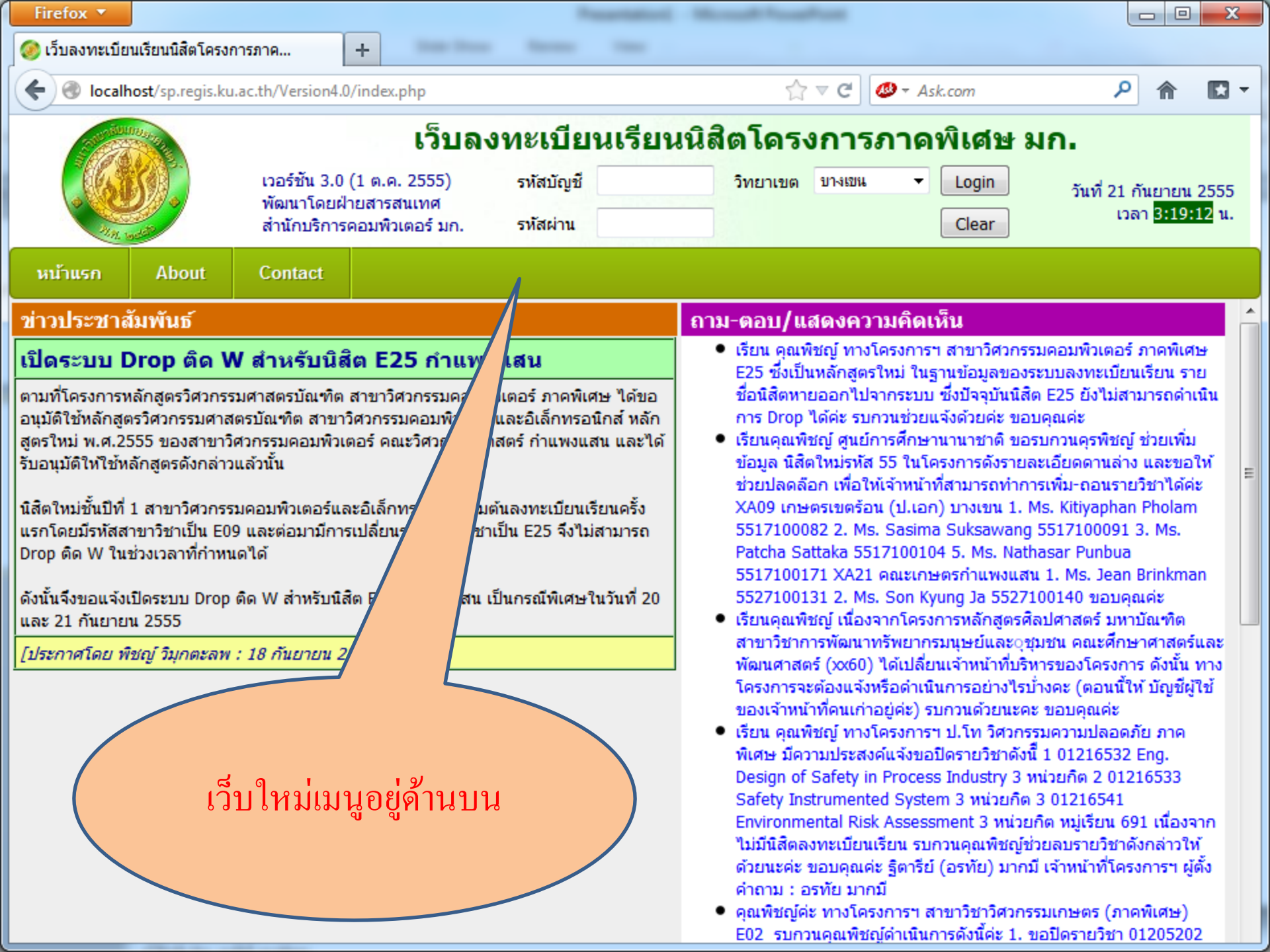

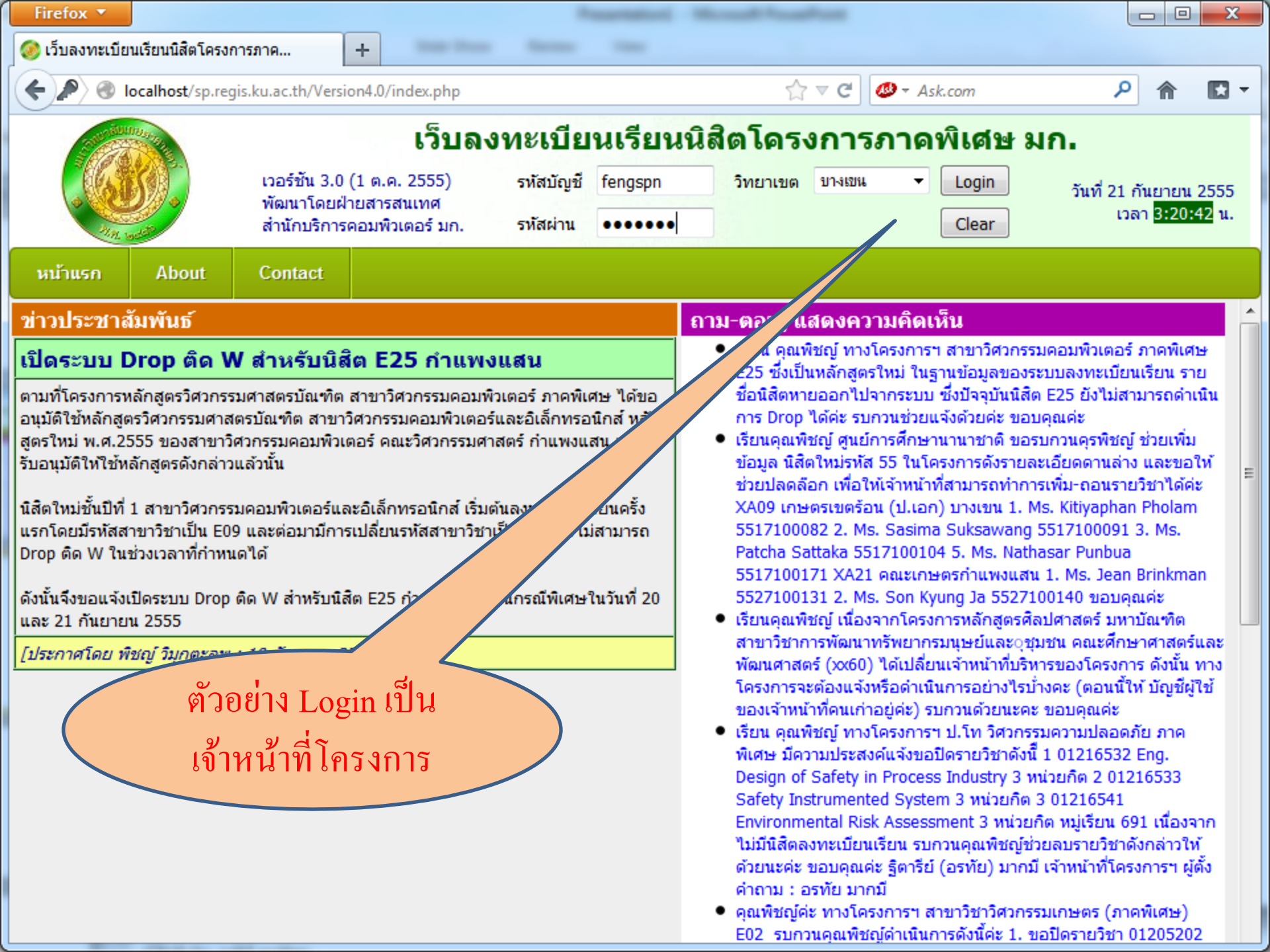

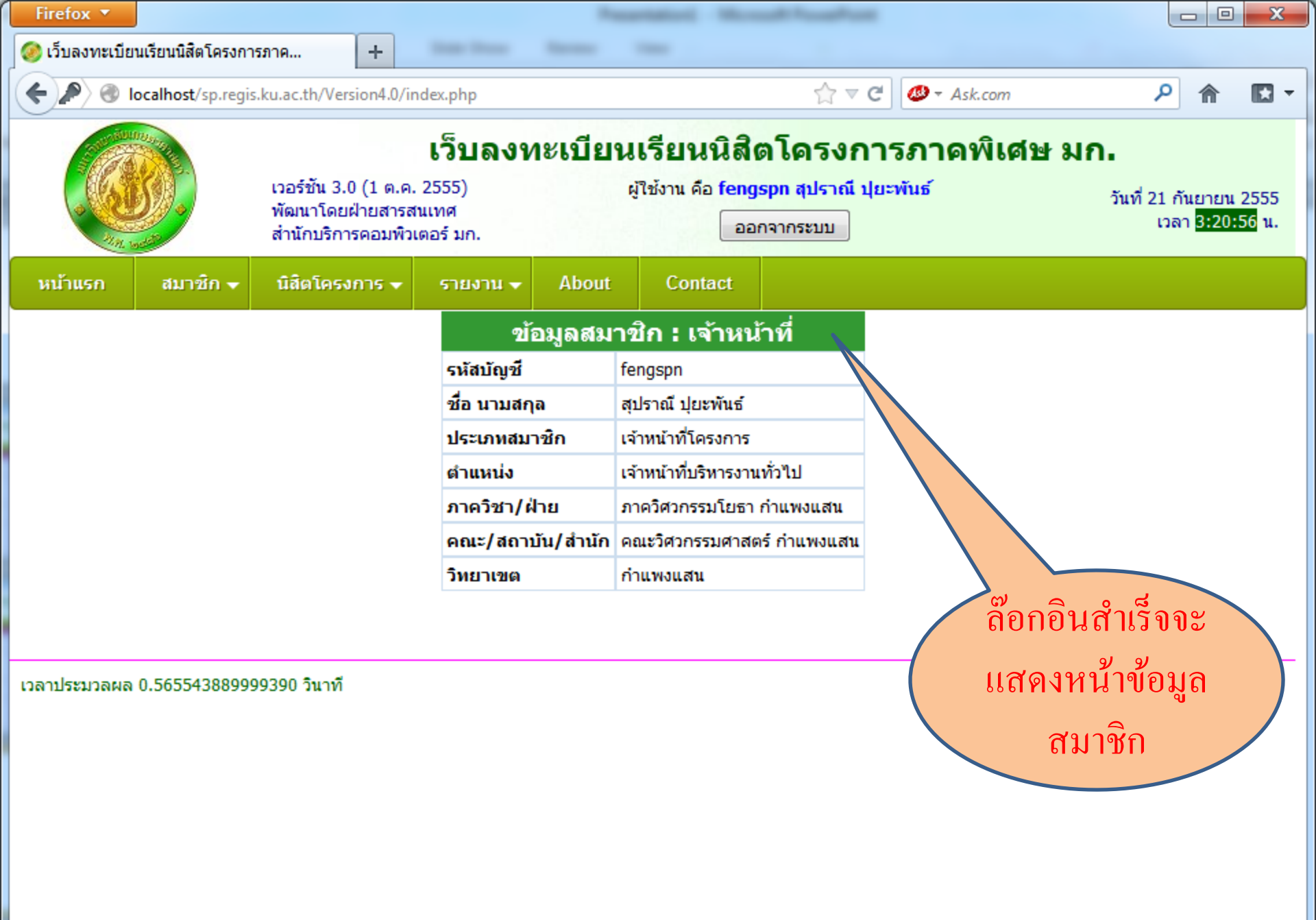

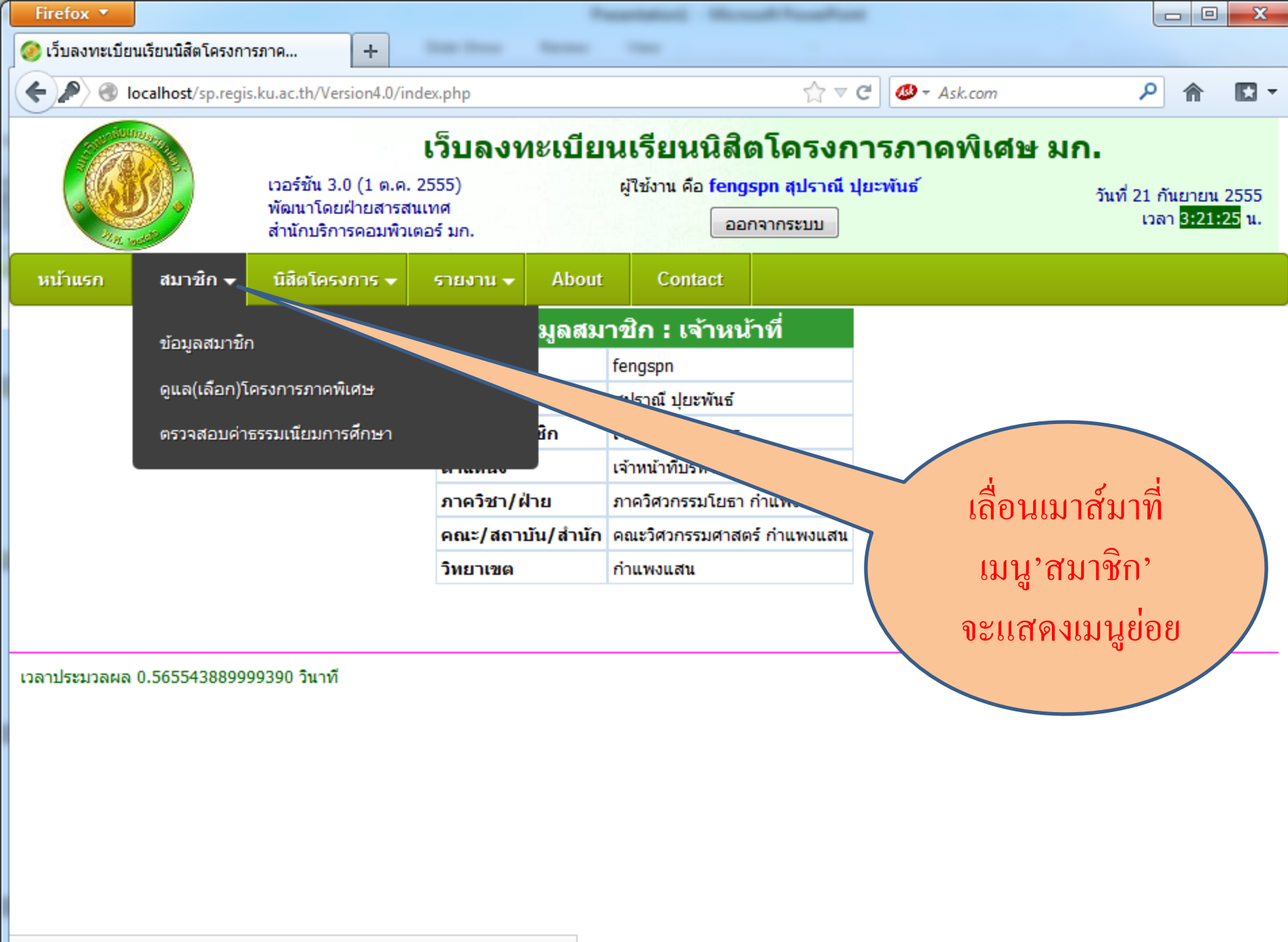

localhost/sp.regis.ku.ac.th/Version4.0/frame\_homepage.php?mode=LOGON#

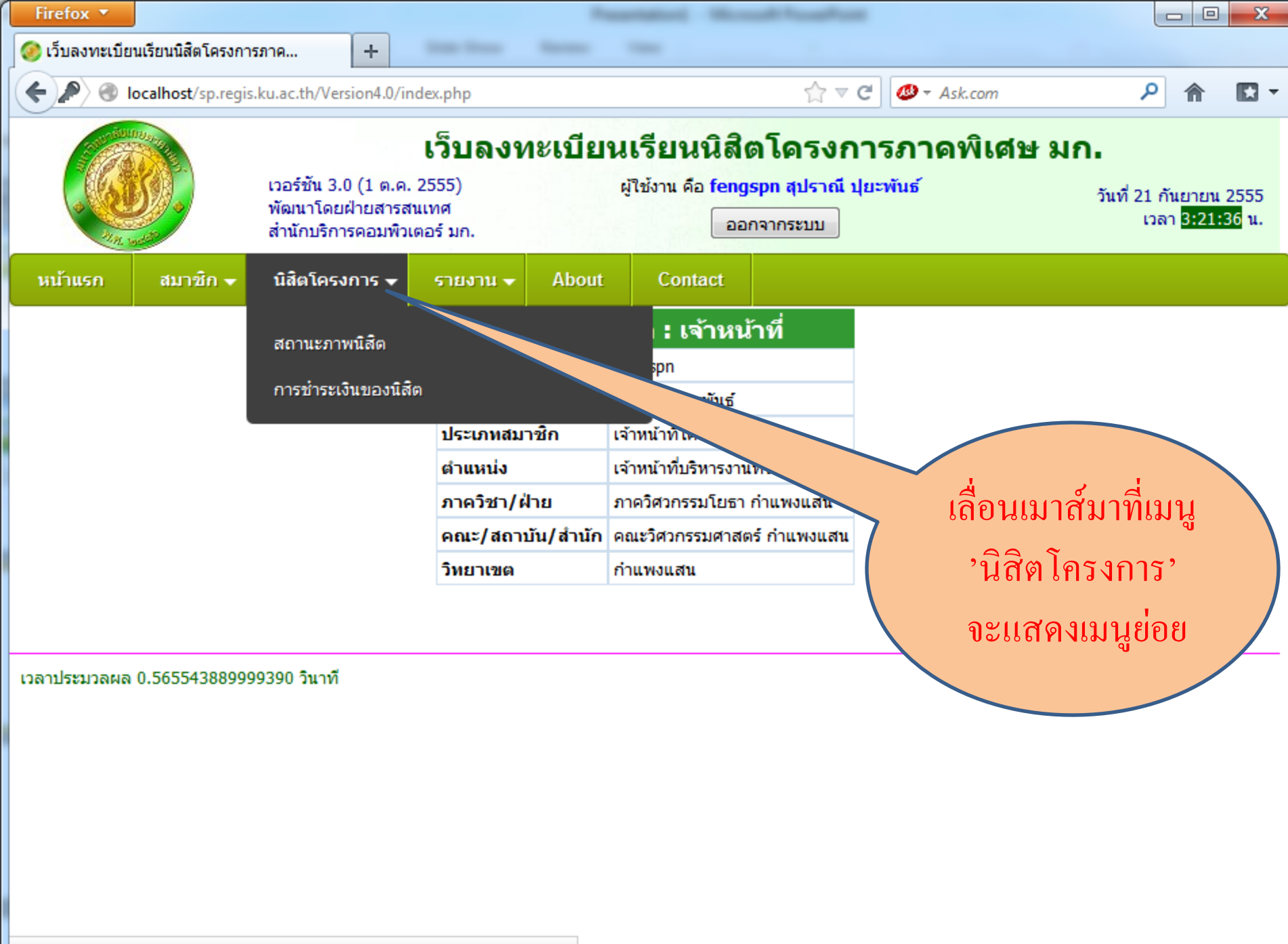

localhost/sp.regis.ku.ac.th/Version4.0/frame\_homepage.php?mode=LOGON#

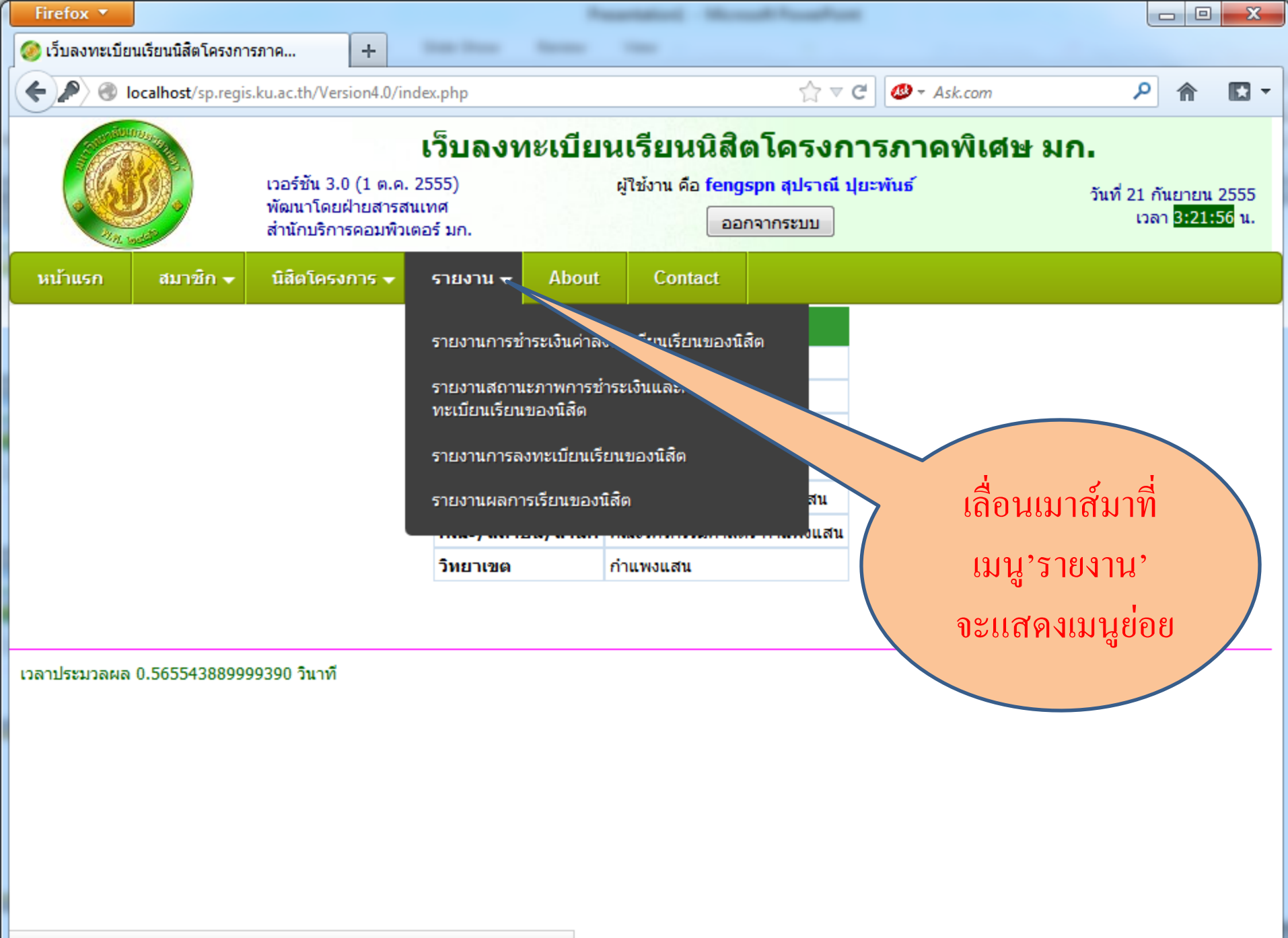

localhost/sp.regis.ku.ac.th/Version4.0/frame\_homepage.php?mode=LOGON#

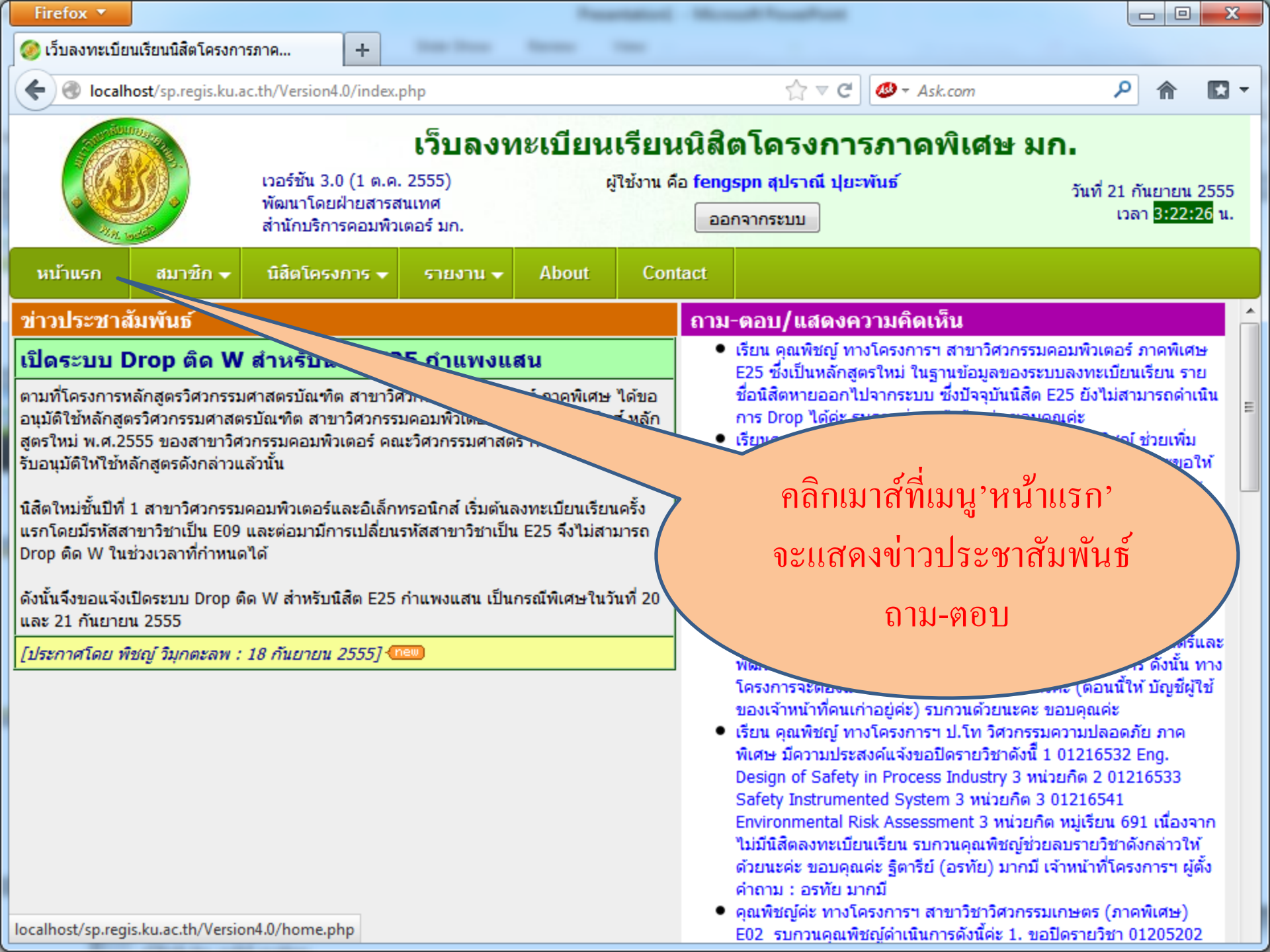

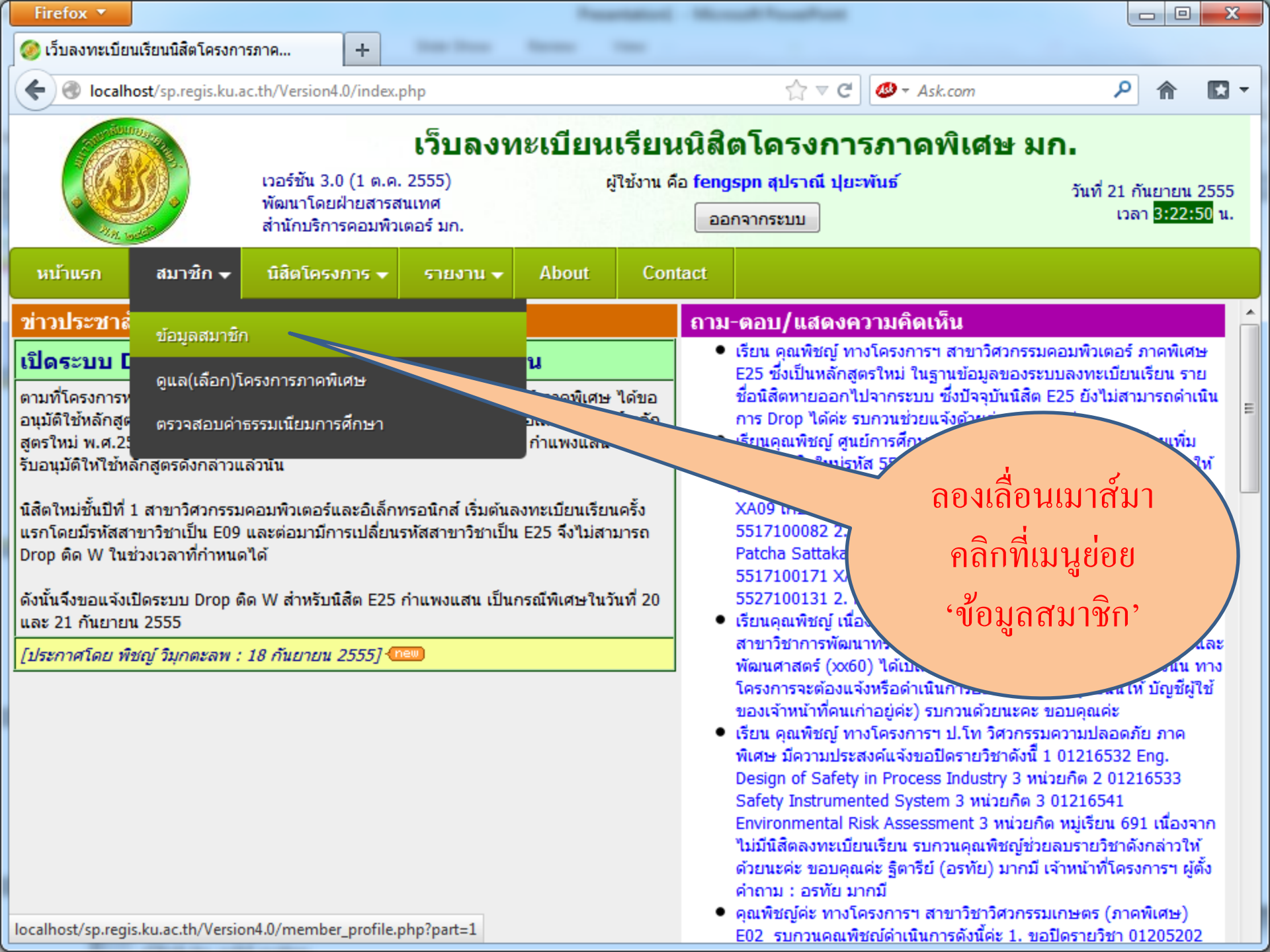

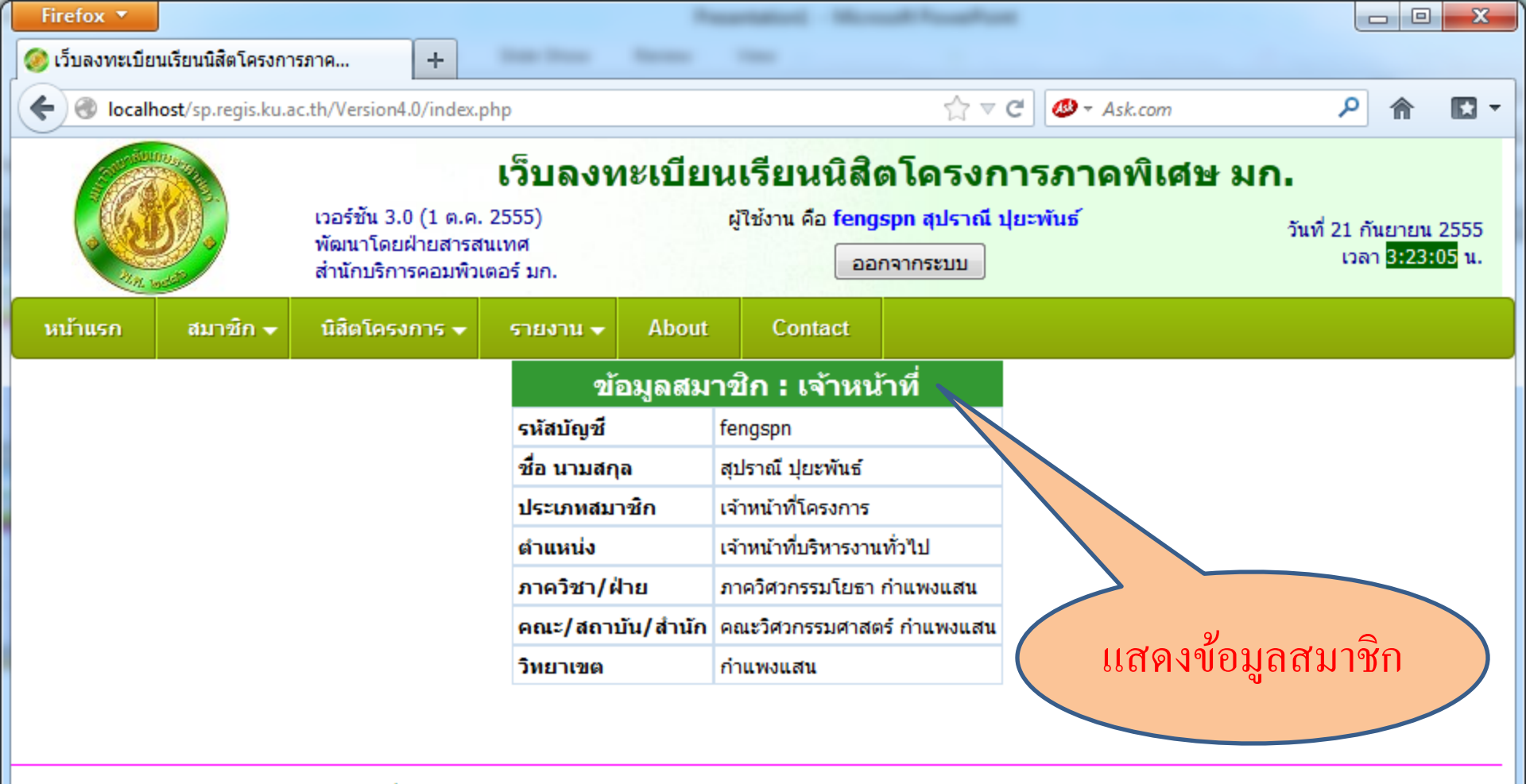

เวลาประมวลผล 0.454722166061401 วินาที

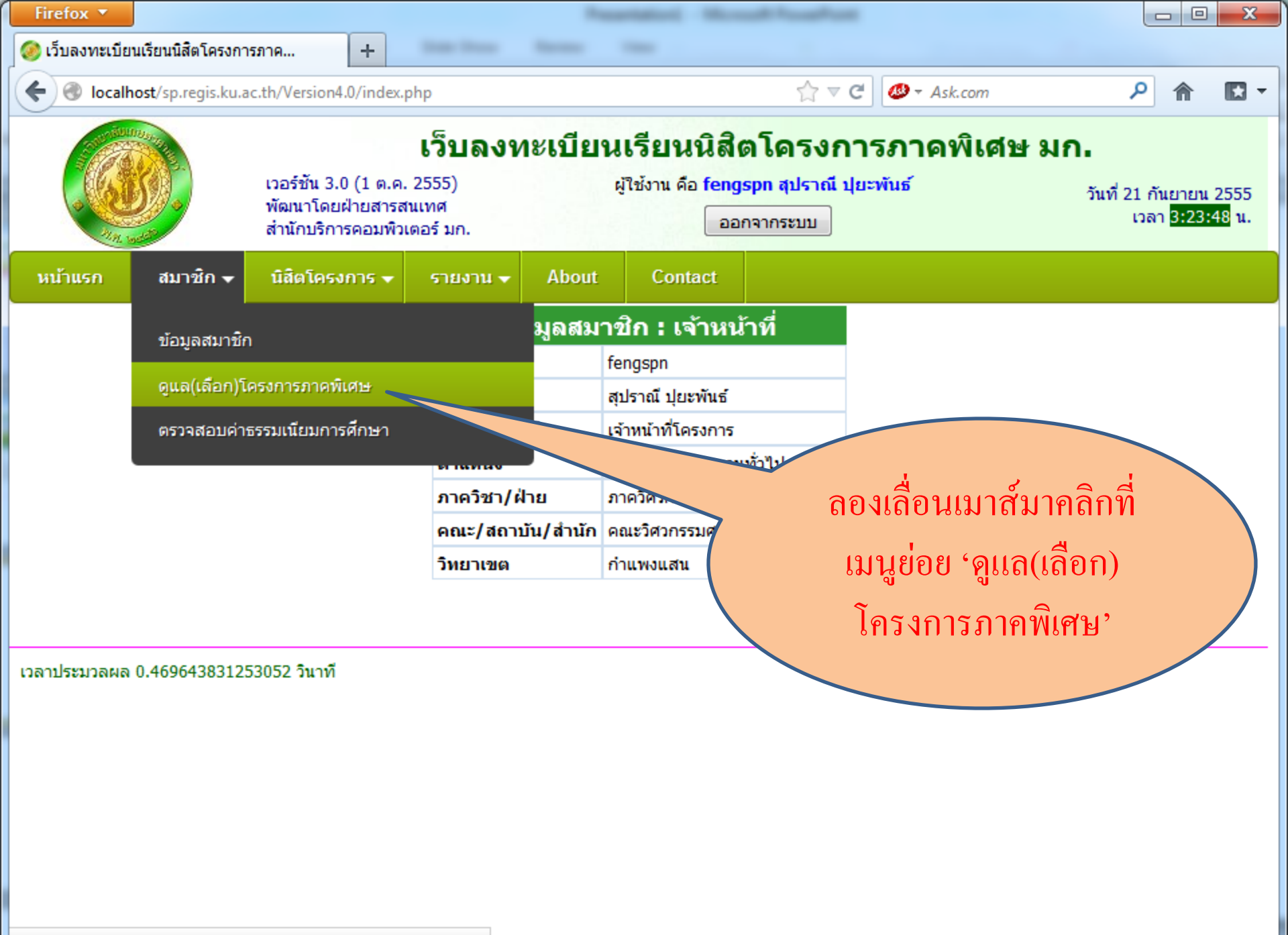

localhost/sp.regis.ku.ac.th/Version4.0/member\_profile.php?part=2

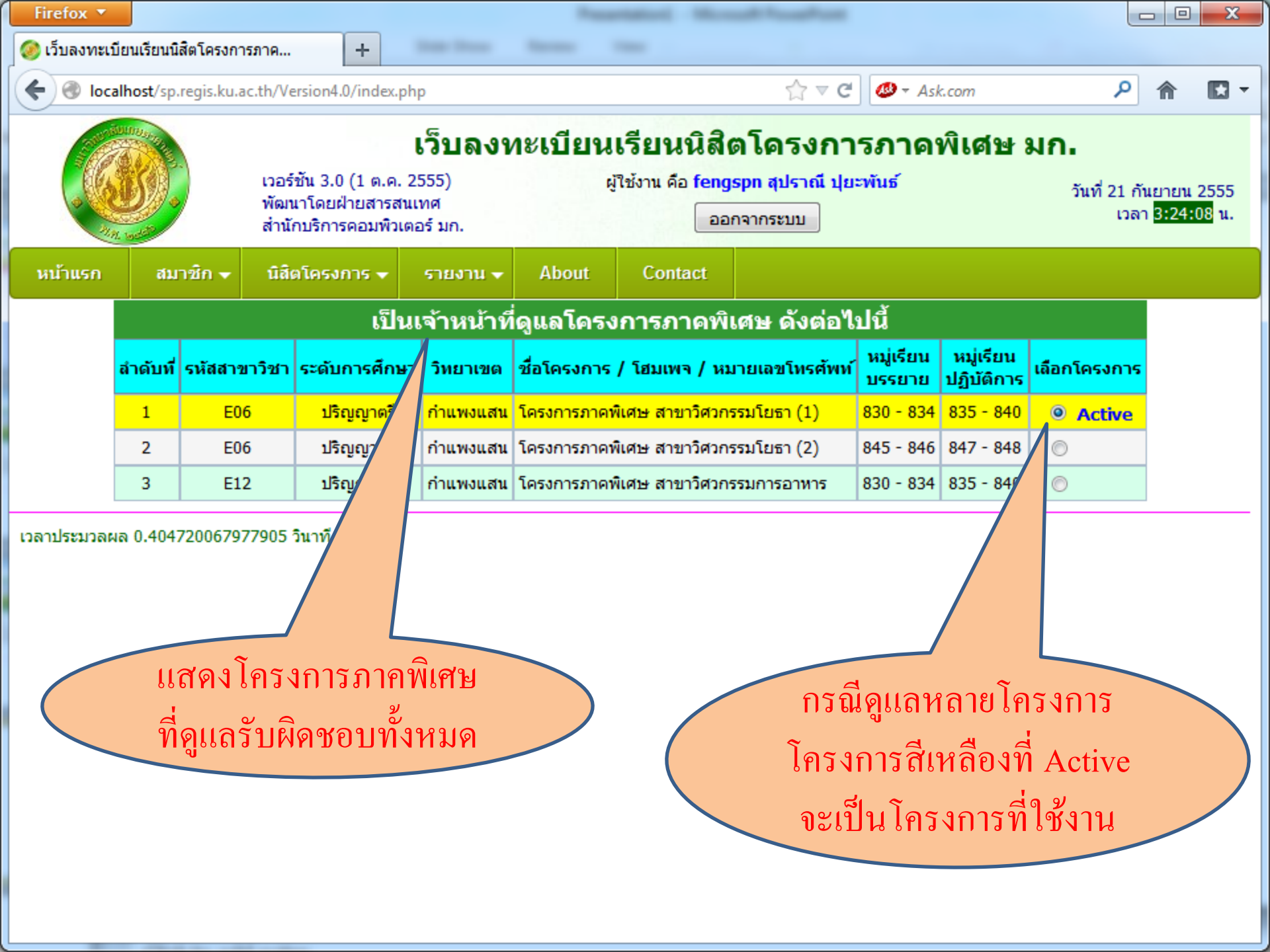

| Firefox 🔻   |                                                                                                    |                 |                      |          | -                                                        | enance in the                        | -              |                     |                           |              |   | X                           |
|-------------|----------------------------------------------------------------------------------------------------|-----------------|----------------------|----------|----------------------------------------------------------|--------------------------------------|----------------|---------------------|---------------------------|--------------|---|-----------------------------|
| 🧕 (วับลงทะเ | บียนเรียนนิ                                                                                                    | สิตโครงการภา    | a +                  | -        | -                                                        |                                      |                |                     |                           |              |   |                             |
| e loc       | alhost/sp                                                                                                    | .regis.ku.ac.th | /Version4.0/index.ph | р        |                                                          |                                      | ☆ ⊽ C          | 🥔 🔻 Asl             | k.com                     | م            | ⋒ |                             |
|             | เว็บลงทะเบียนเรียนนิสิตโดรงการภาคพิเศษ มก.<br>เวอร์ชัน 3.0 (1 ต.ค. 2555) ผู้ใช้งาน คือ fengspn สุปราณี ปุยะพันธ์ วันที่ 21 กันยาย<br>พัฒนาโดยฝ่ายสารสนเทศ<br>สำนักบริการคอมพิวเตอร์ มก. ออกจากระบบ เวลา <mark>3:2</mark> |                 |                      |          |                                                          |                                      |                |                     |                           |              |   | 2555<br>4 <mark>5</mark> น. |
| หน้าแรก     | สม                                                                                                    | าชิก 👻 า        | โสิตโครงการ 👻        | รายงาน 👻 | About                                                    | Contact                              |                |                     |                           |              |   |                             |
|             | เป็นเจ้าหน้าที่ดูแลโครงการภาคพิเศษ ดังต่อไปนี้                                                                                                    |                 |                      |          |                                                          |                                      |                |                     |                           |              |   |                             |
|             | ลำดับที่                                                                                                    | รหัสสาขาวิช     | ชา ระดับการศึกษา     | วิทยาเขต | ชื่อโครงการ                                              | / โฮมเพจ / หม                        | มายเลขโทรศัพท์ | หมู่เรียน<br>บรรยาย | ี หมู่เรียน<br>ปฏิบัติการ | เลือกโครงการ |   |                             |
|             | 1                                                                                                    | E06             | ปริญญาตรี            | กำแพงแสน | โครงการภาคพิเศษ สาขาวิศวกรรมโยธา (1) 830 - 834 835 - 840 |                                      |                |                     |                           | O Active     |   |                             |
|             | 2                                                                                                    | E06             | ปริญญาตรี            | กำแพงแสน | โครงการภาคท่                                             | โครงการภาคพิเศษ สาขาวิศวกรรมโยธา (2) |                |                     | 847 - 848                 |              |   |                             |
|             | 3                                                                                                    | E12             | ปริญญาตรี            | กำแพงแสน | โครงการภาคท                                              | พิเศษ สาขาวิศวกร                     | รรมการอาหาร    | 830 - 834           | 835 - 849                 |              |   |                             |
| เวลาประมวลเ | พล 0.404                                                                                                    | 7200679779      | 05 วินาที            | ลองค     | ลิกเลือก                                                 | โครงการ                              | อื่น           |                     |                           |              |   |                             |

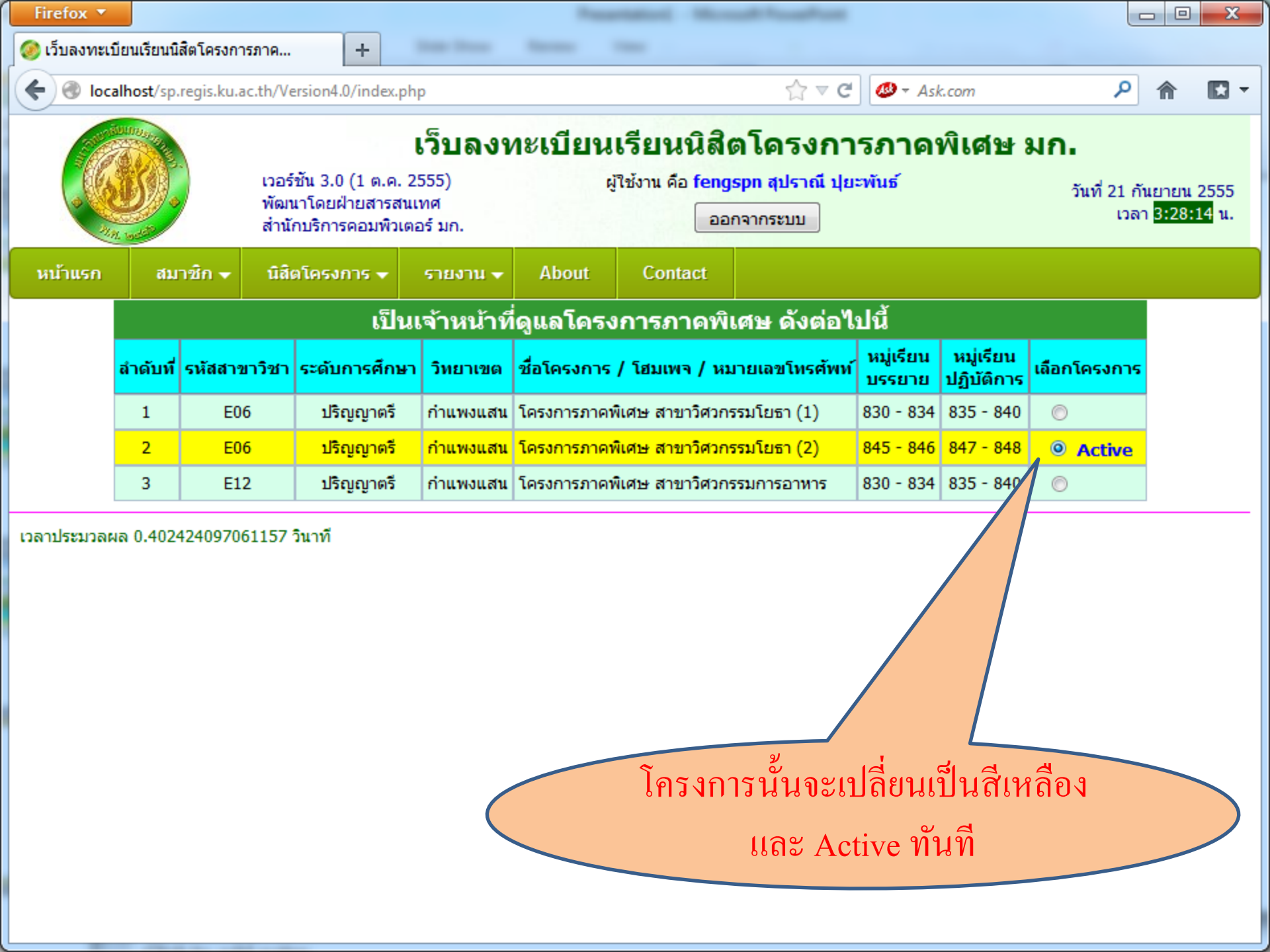

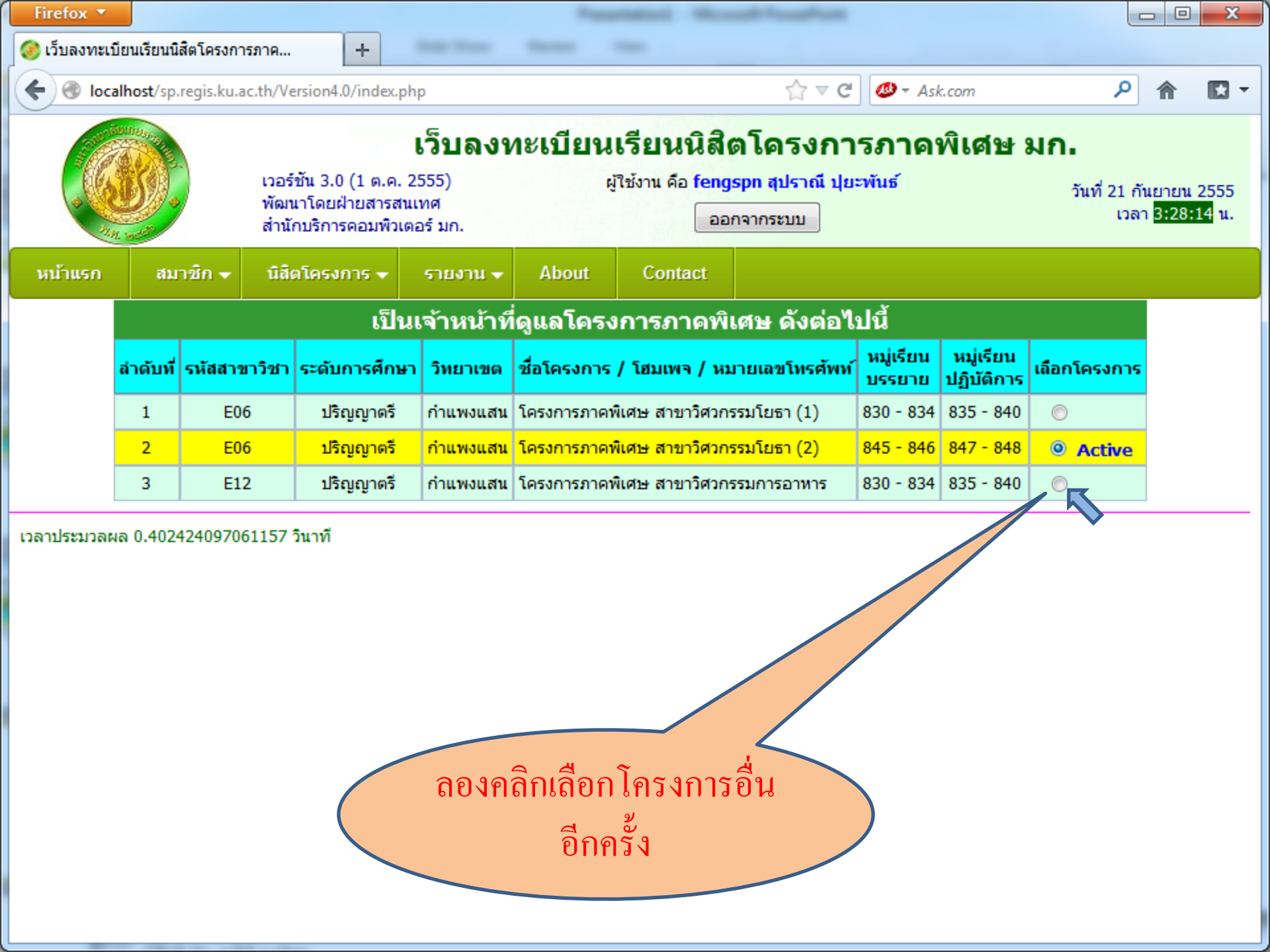

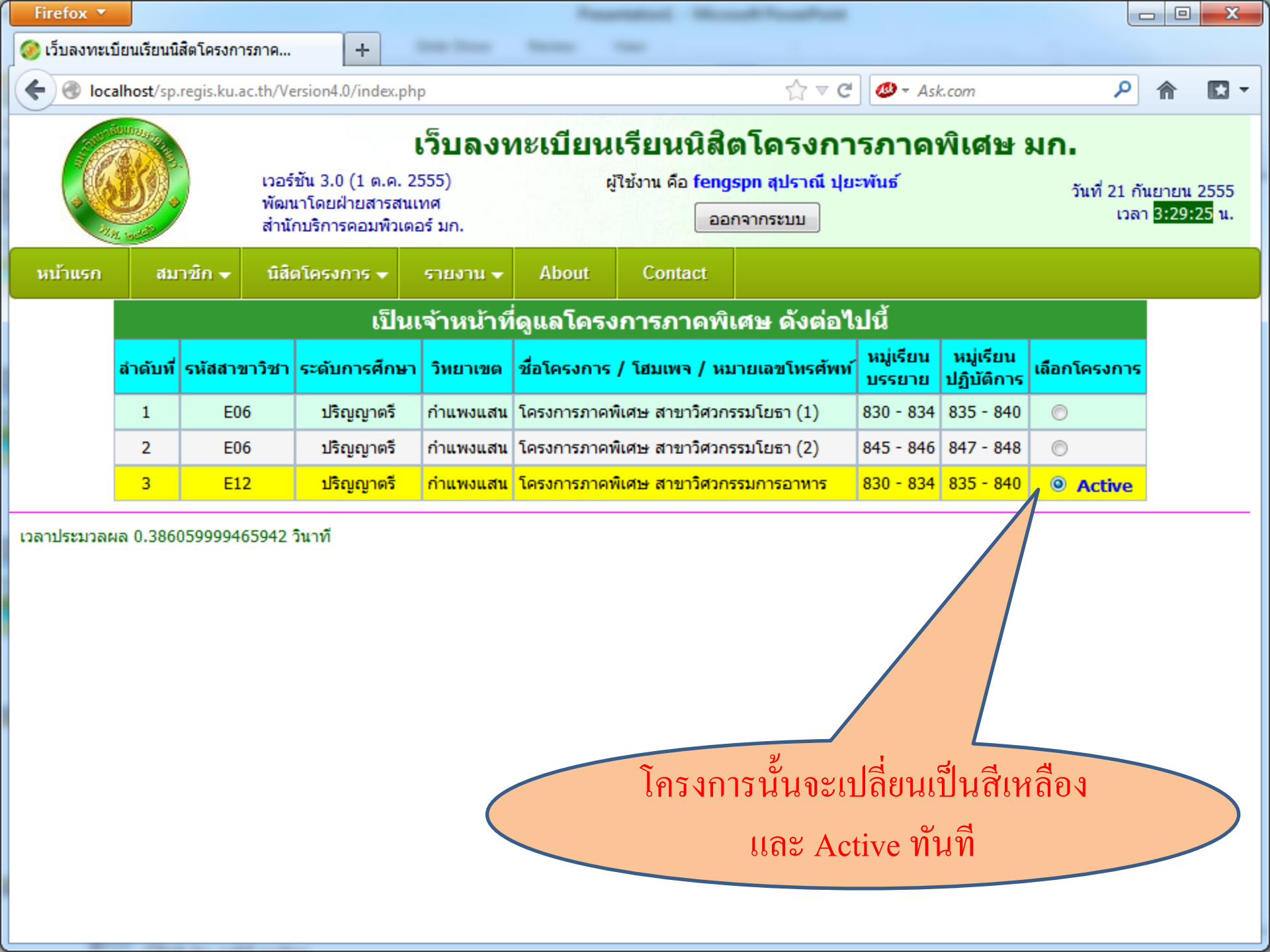

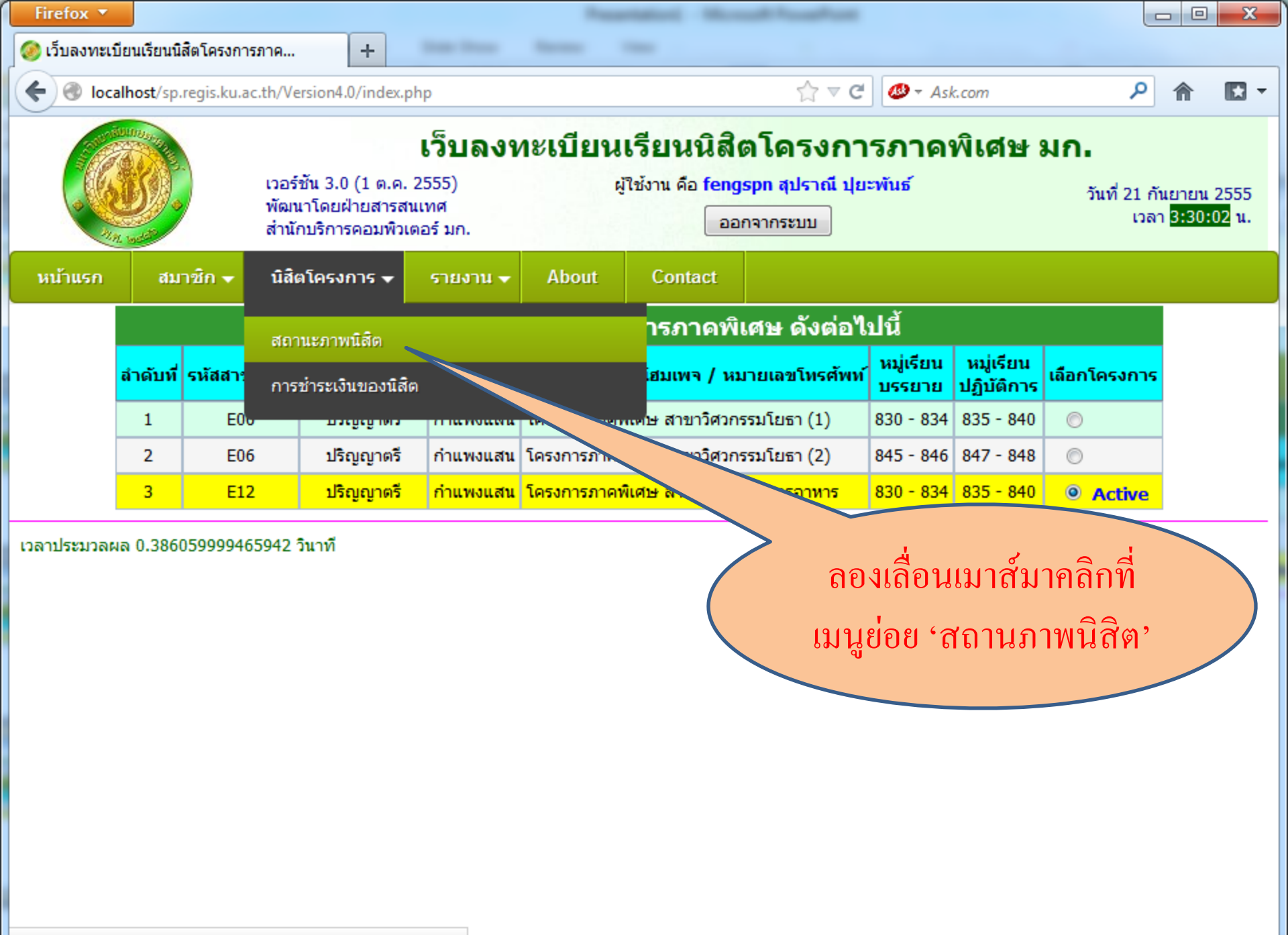

localhost/sp.regis.ku.ac.th/Version4.0/staff-student\_profile.php

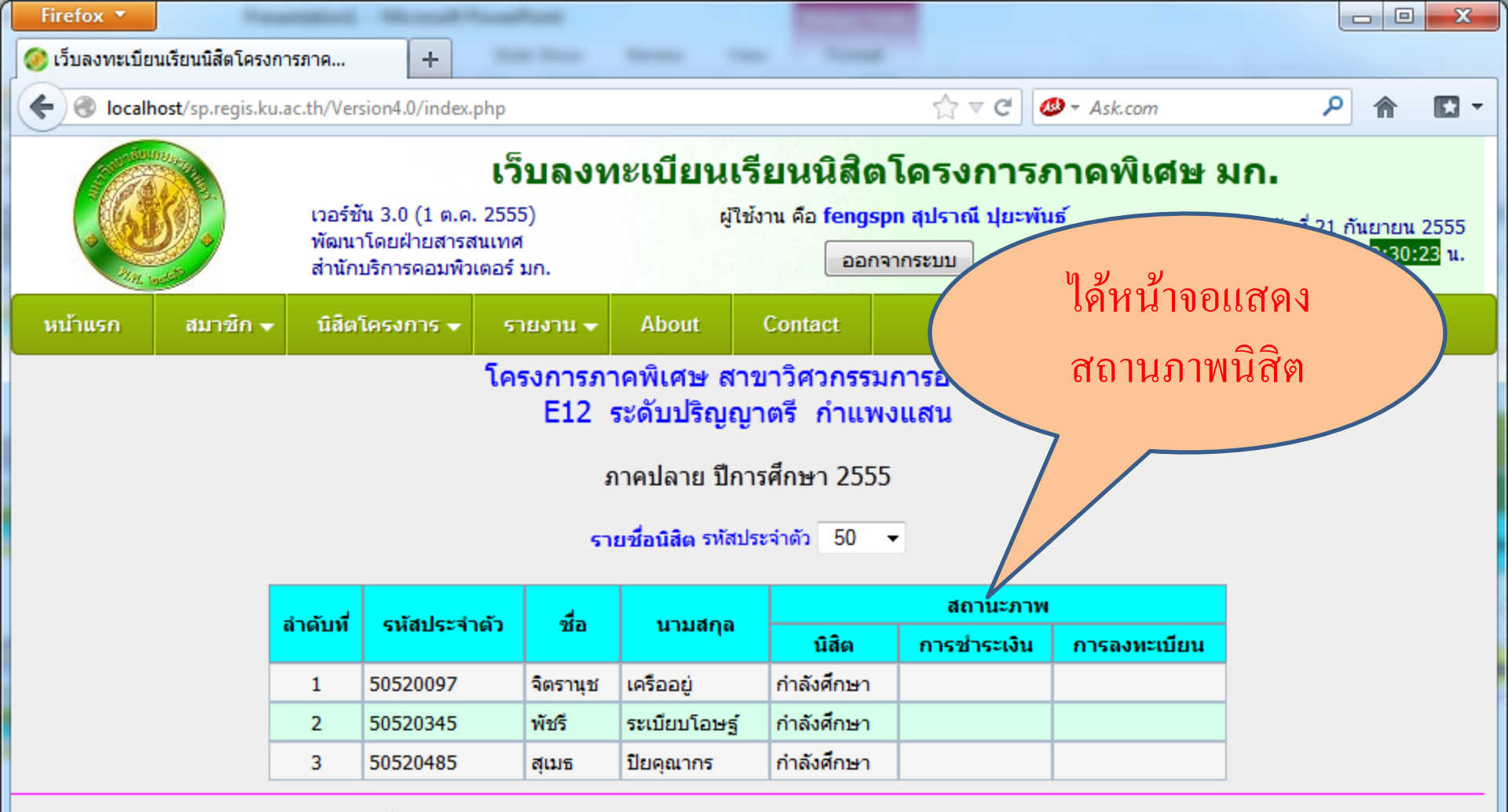

เวลาประมวลผล 0.975759029388428 วินาที

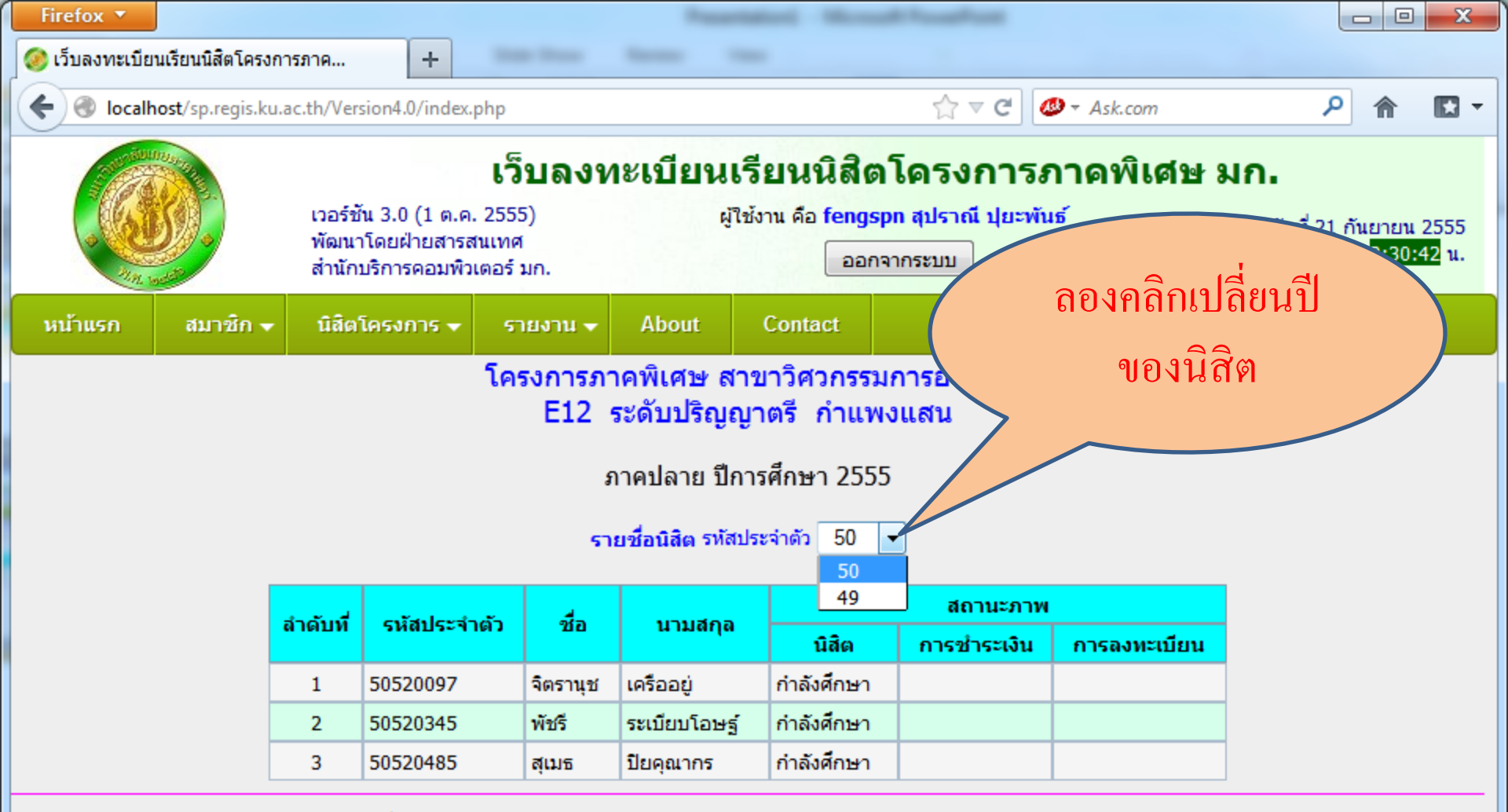

เวลาประมวลผล 0.975759029388428 วินาที

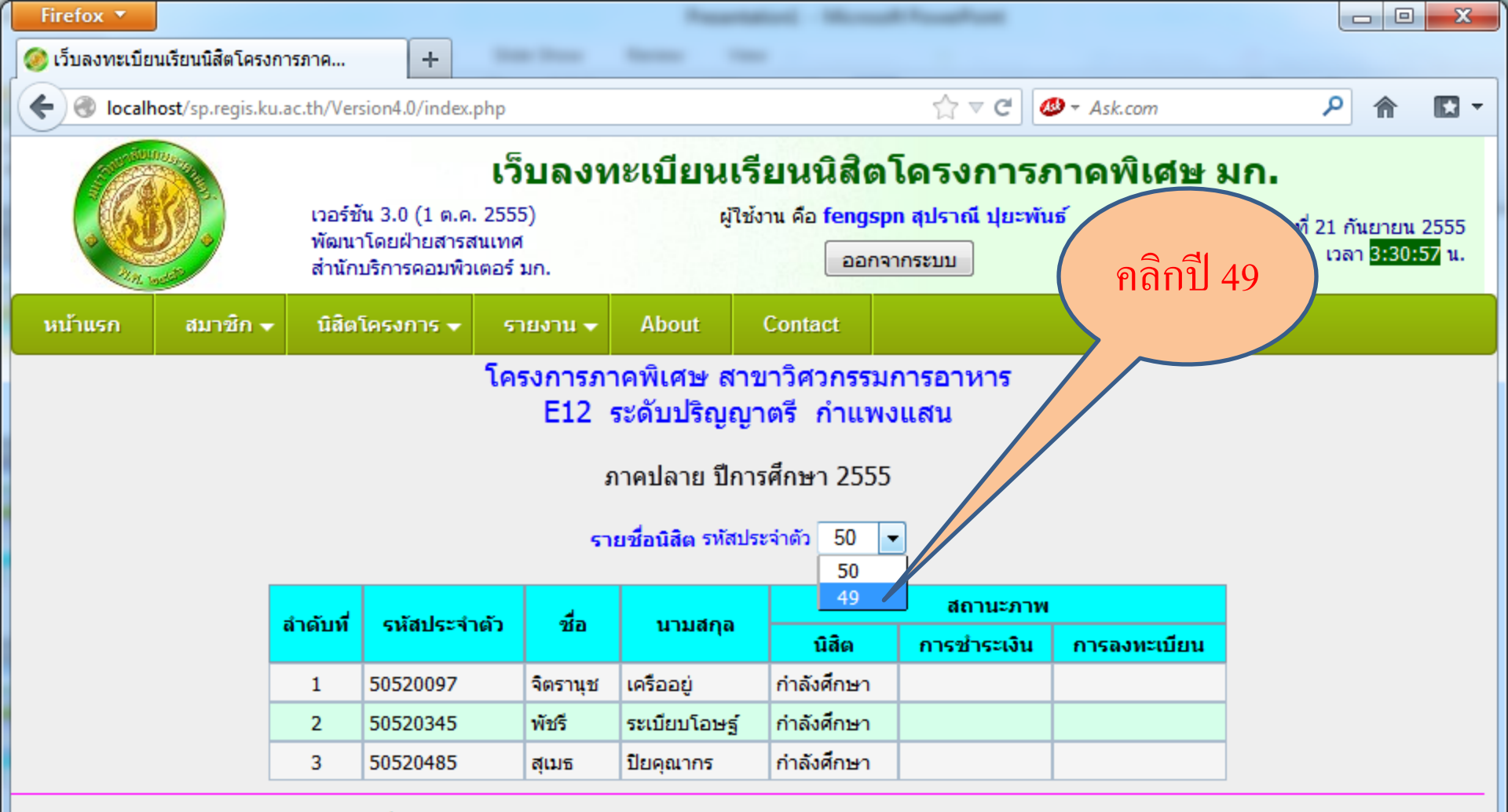

เวลาประมวลผล 0.975759029388428 วินาที

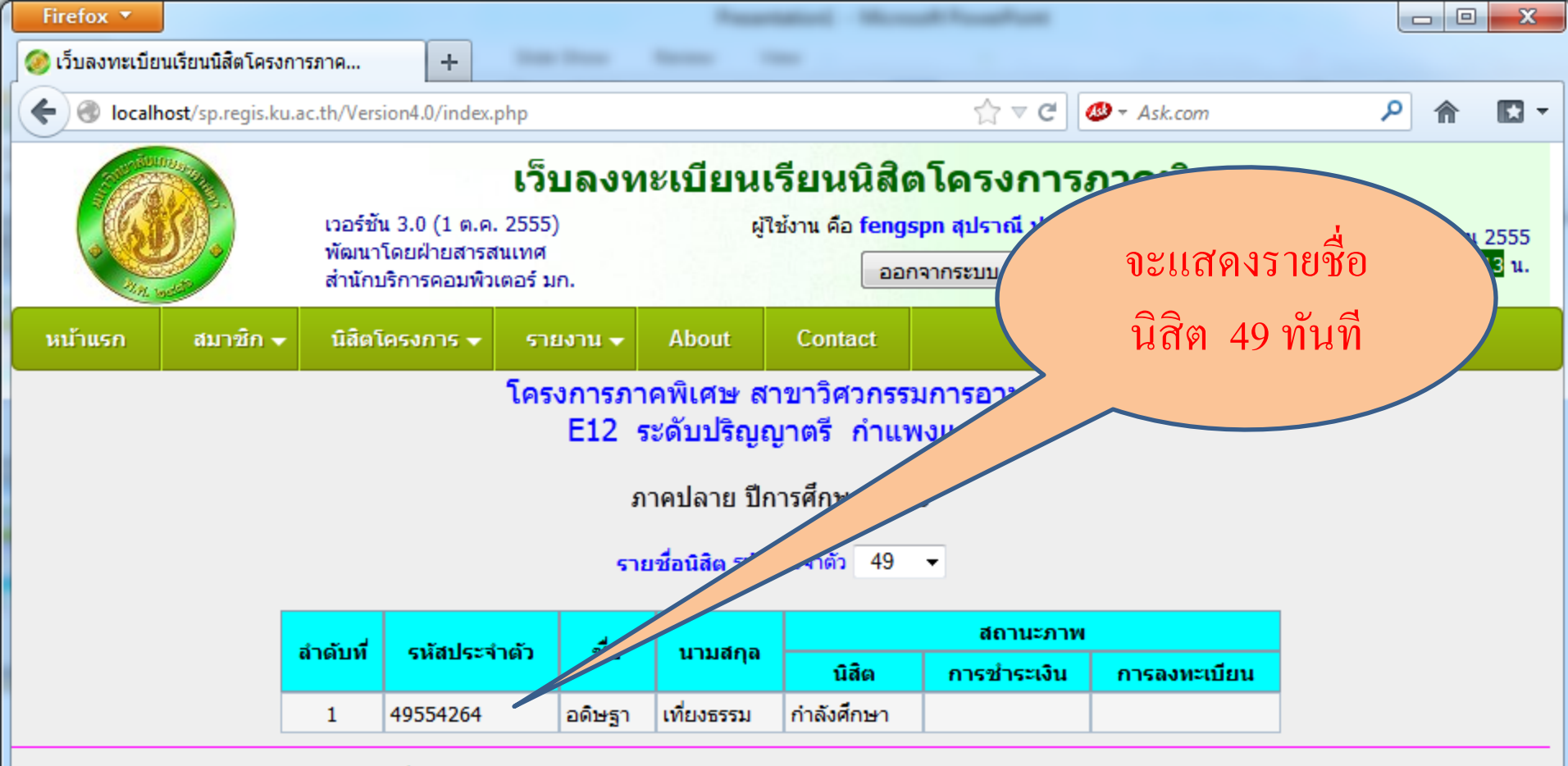

เวลาประมวลผล 0.702023029327393 วินาที

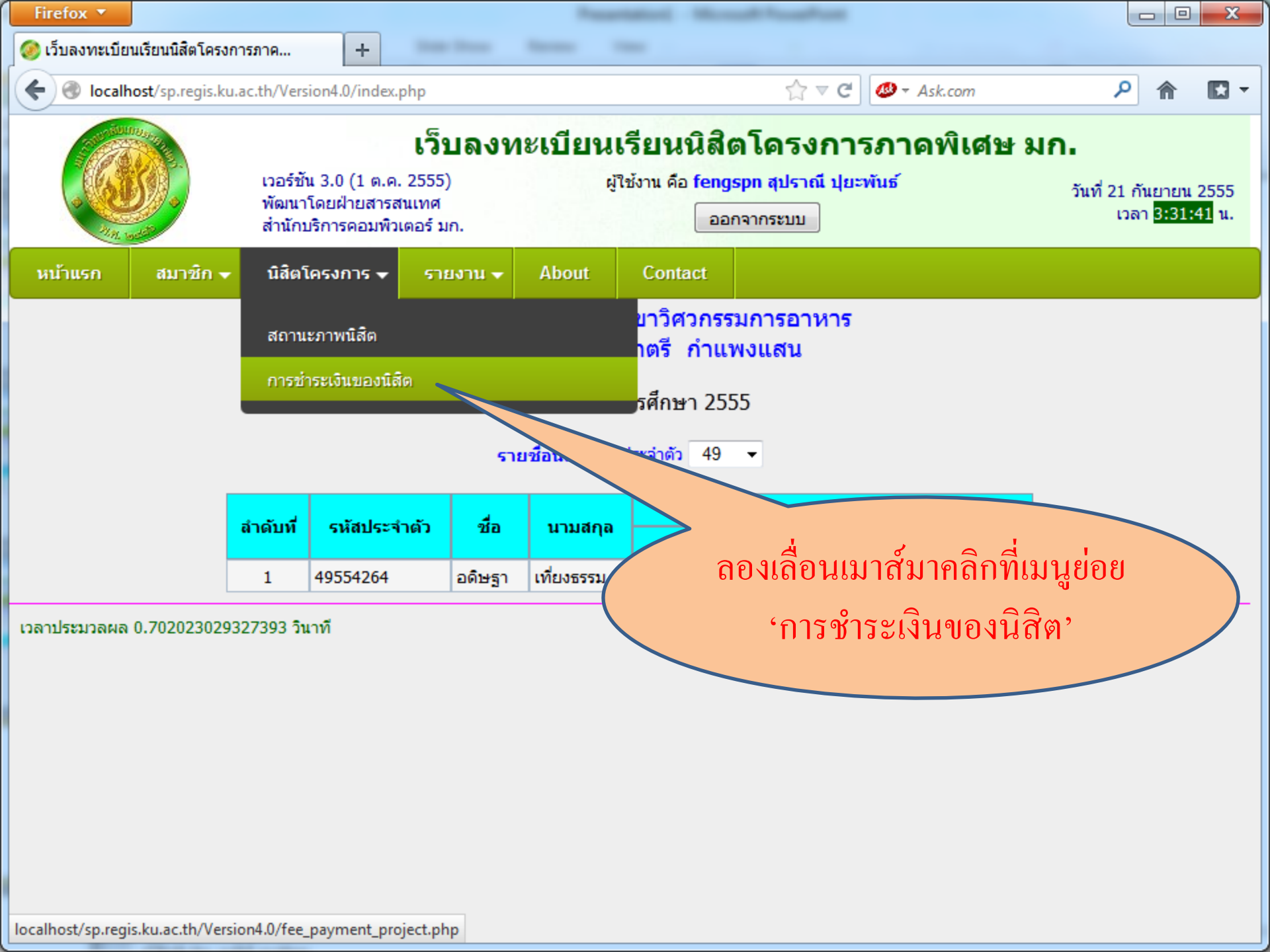

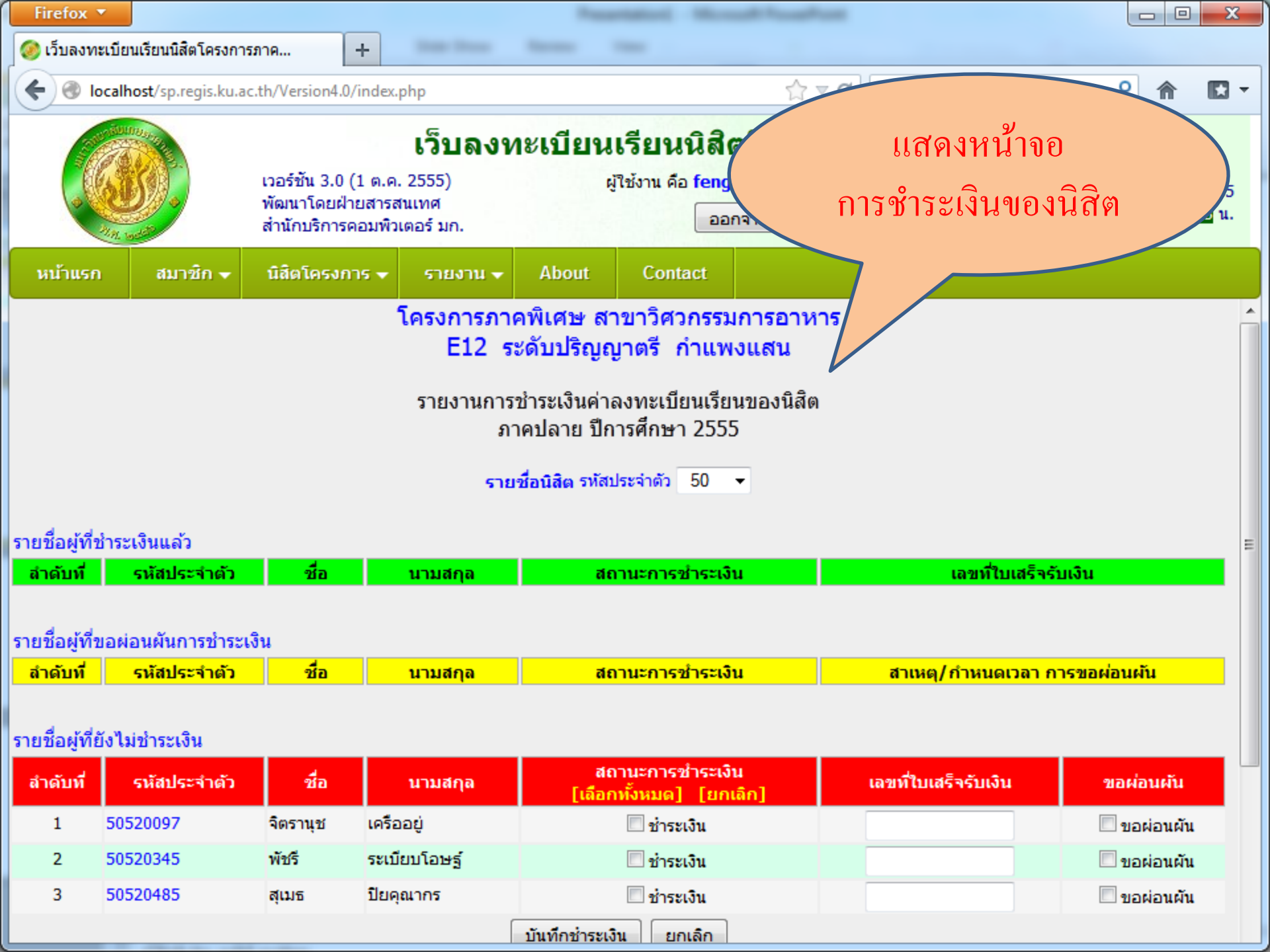

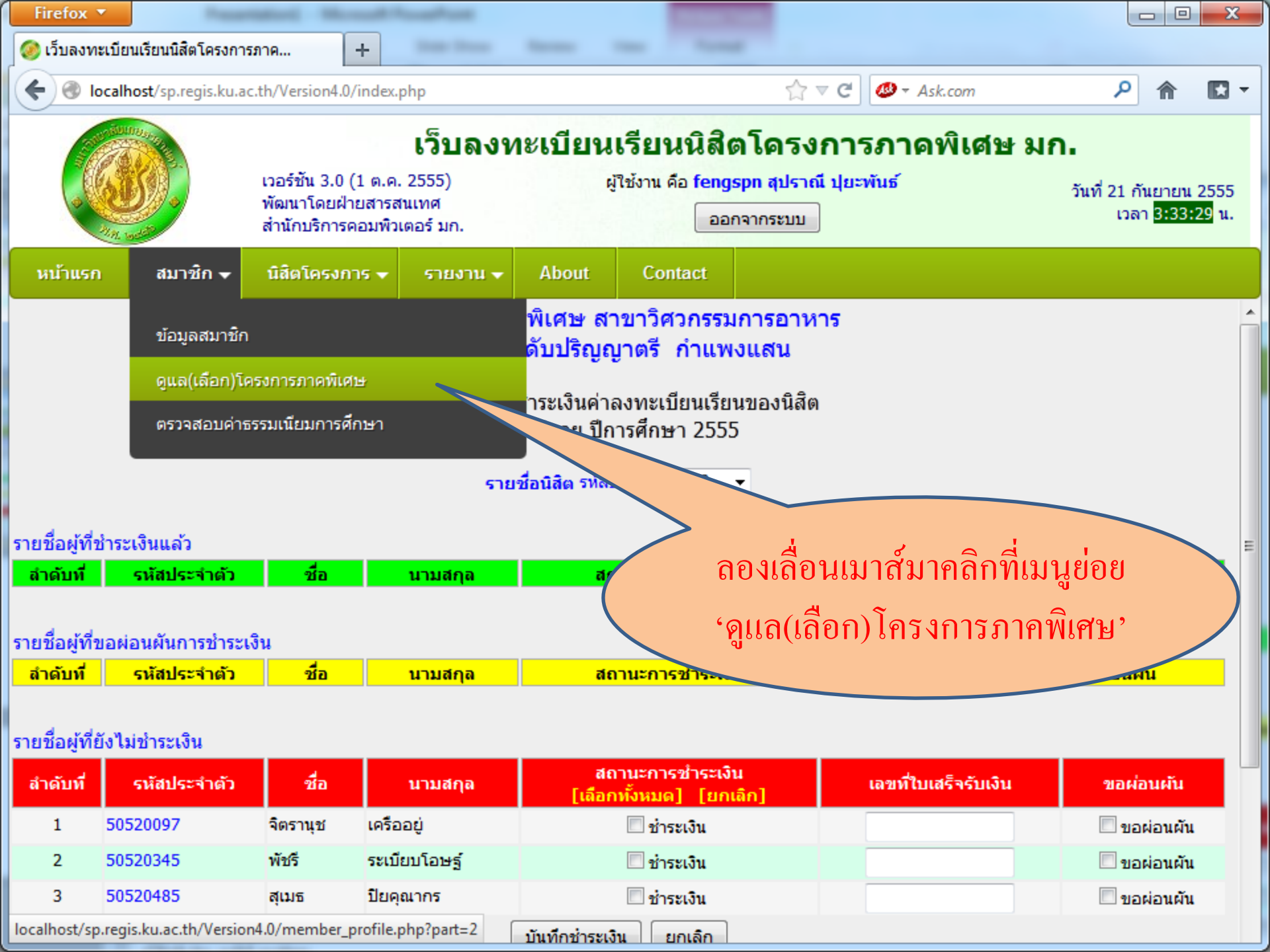

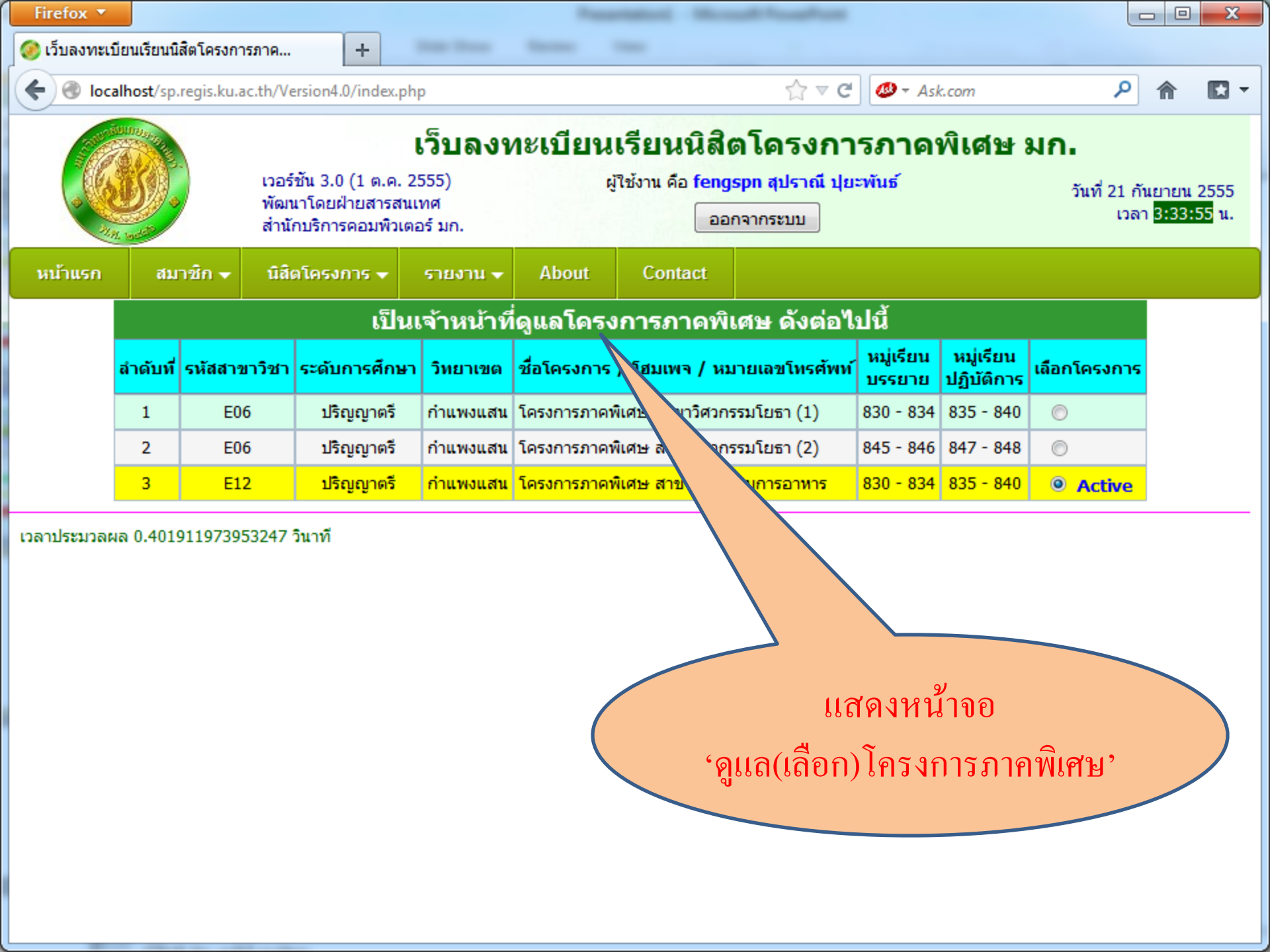

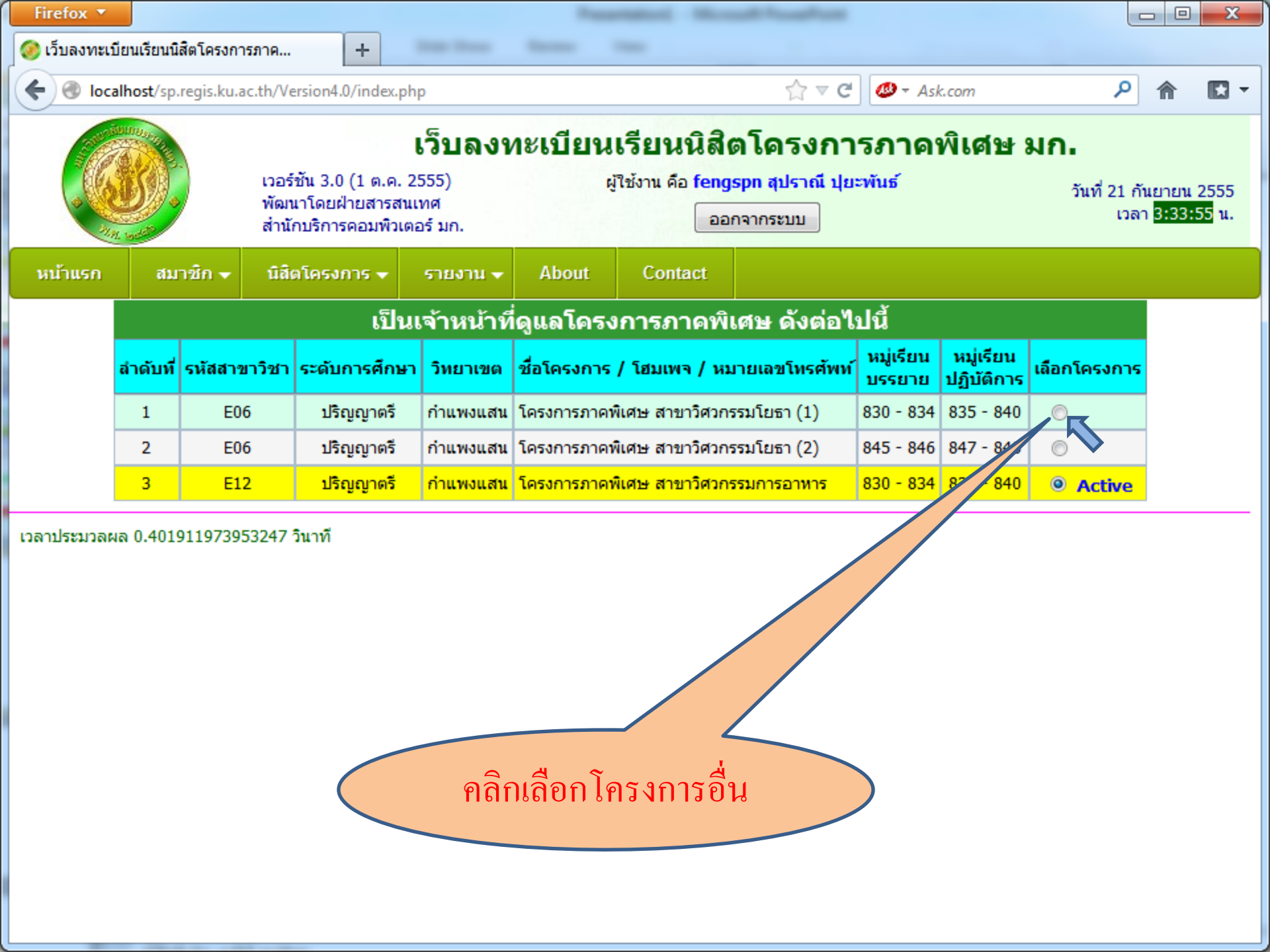

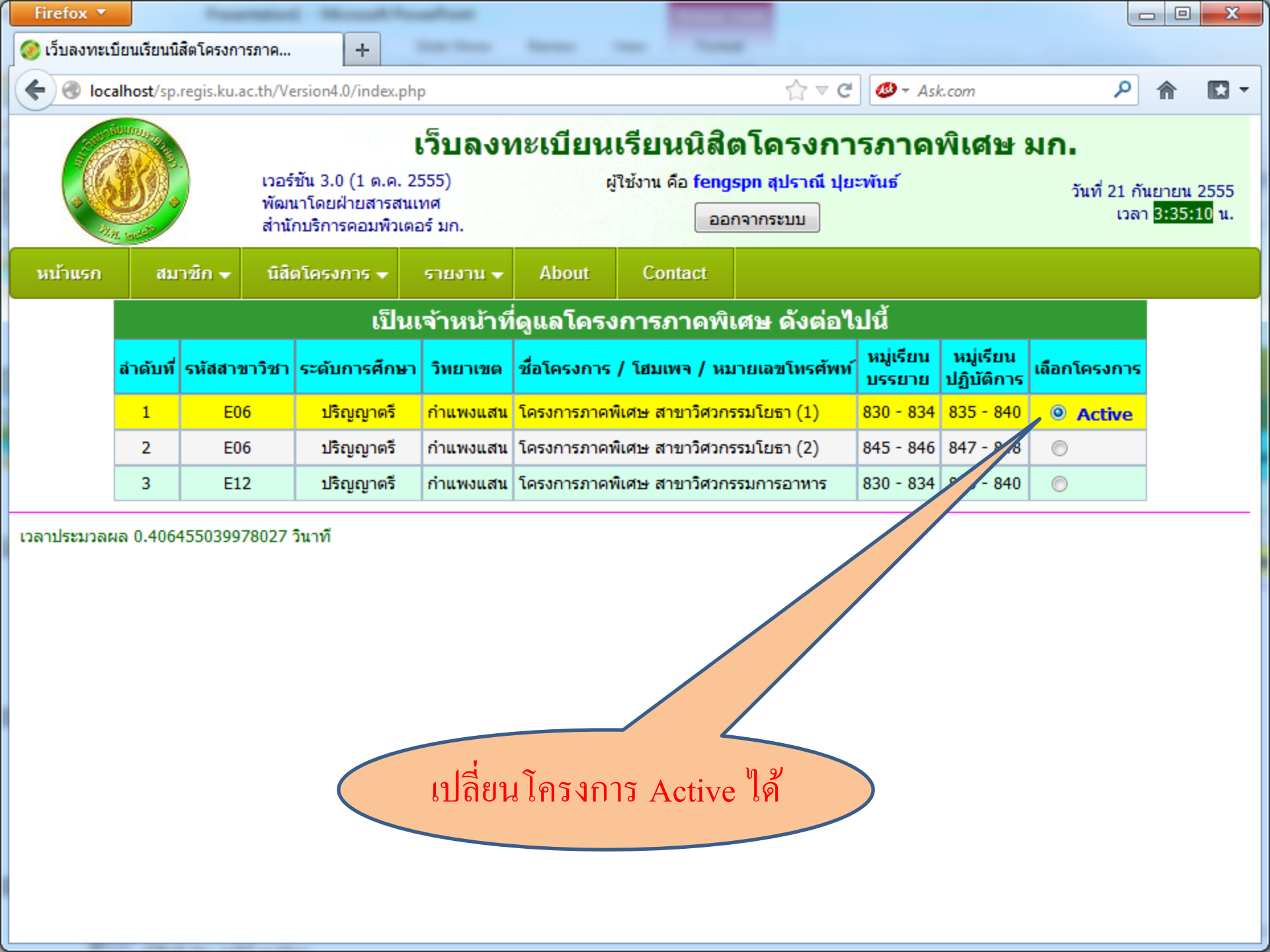

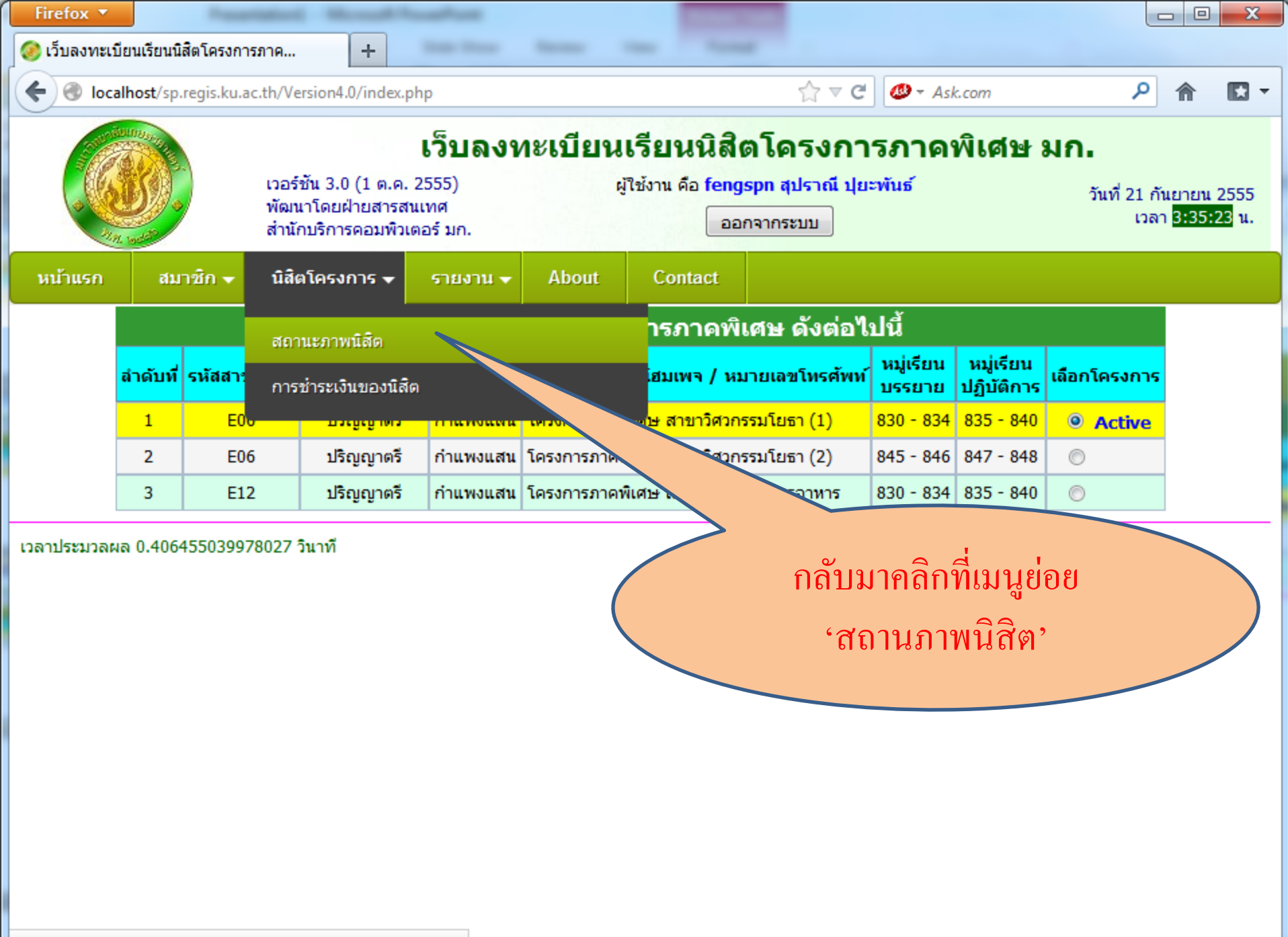

localhost/sp.regis.ku.ac.th/Version4.0/staff-student\_profile.php

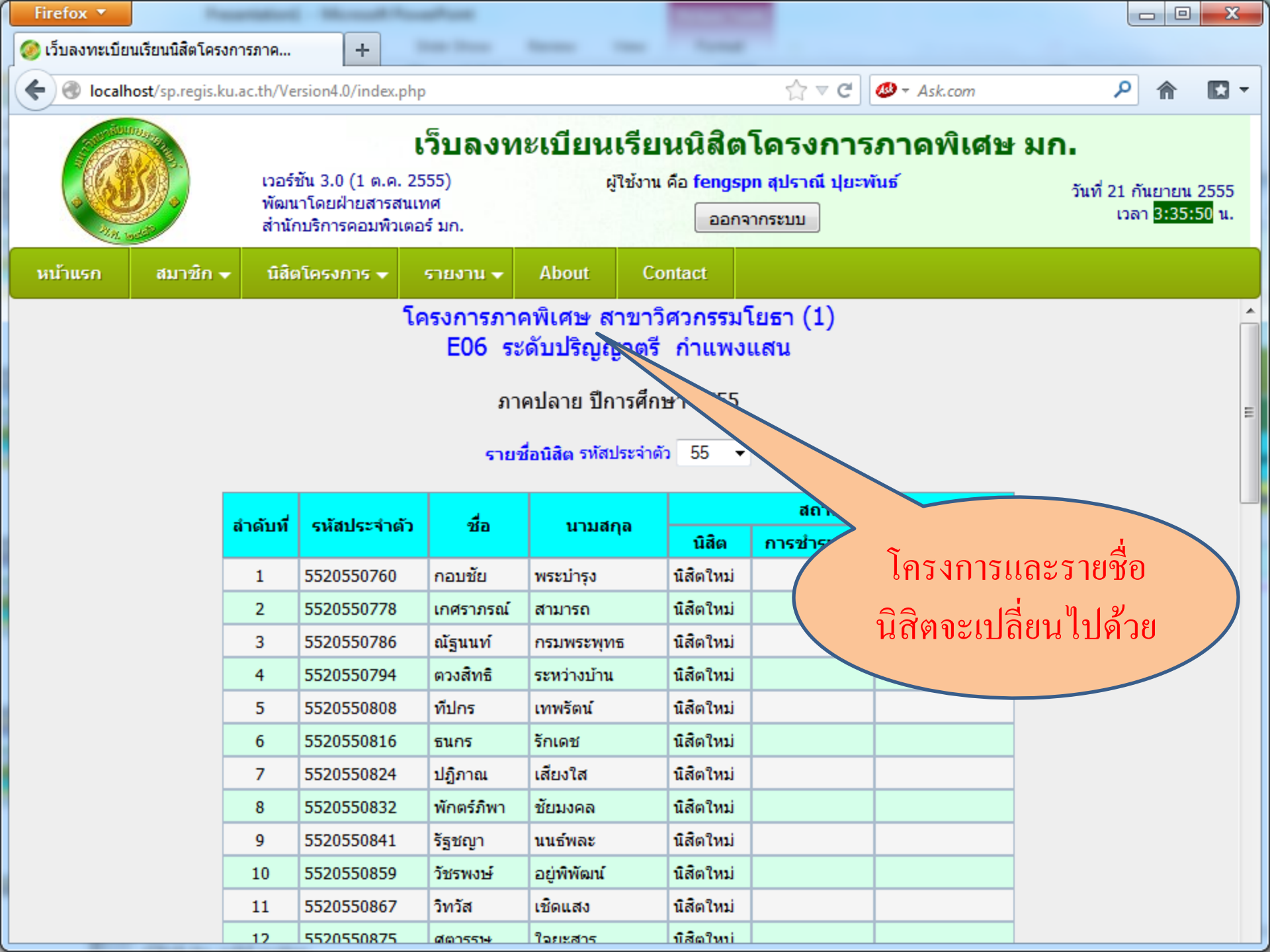

| Firefox 🔻                                                                                                    |                        |                         |                                                           |                                                                |                                           |                              |                                              |                             | E                             |                  |
|----------------------------------------------------------------------------------------------------|------------------------|-------------------------|-----------------------------------------------------------|----------------------------------------------------------------|-------------------------------------------|------------------------------|----------------------------------------------|-----------------------------|-------------------------------|------------------|
| 🥝 เว็บลงทะเบียา                                                                                                    | แรียนนิสิตโคร          | งการภาค                 | +                                                         | -                                                              | -                                         |                              |                                              |                             |                               |                  |
| 🗲 🕙 localh                                                                                                    | <b>ost</b> /sp.regis.k | cu.ac.th/Ve             | rsion4.0/index.php                                        | )                                                              |                                           |                              | ☆ ⊽ C'                                       | 🥶 ▼ Ask.com                 | م                             | ↑ D •            |
|                                                                                                    |                        | เวอร์ข<br>พัฒน<br>สำนัก | ชัน 3.0 (1 ต.ค. 25<br>าโดยฝ่ายสารสนเข<br>เบริการคอมพิวเตอ | <b>ว็บลงท</b><br><sup>555)<br/><sup>ทศ</sup><br/>เร้ มก.</sup> | <b>ะเบียนเรีย</b><br><sub>ผู้ใช้งาน</sub> | นนิสิต<br>คือ fengsp<br>ออกจ | <b>โดรงการ</b><br>m สุปราณี ปุยะพ่<br>ากระบบ | ภาดพิเศษ<br><sub>ในธ์</sub> | <mark>มก.</mark><br>เปลี่ยนปี | เน 2555<br>10 น. |
| หน้าแรก                                                                                                    | สมาชิก -               | 🗸 นิสิต                 | เโครงการ 👻                                                | รายงาน 👻                                                       | About Co                                  | ontact                       |                                              |                             | ของบิสิต                      |                  |
| เครงการภาคพเคษ ลาขาวควกรรม เยธา (1)<br>E06 ระดับปริญญาตรี กำแพงแสน<br>ภาคปลาย ปีการศึกษา 2555<br>รายชื่อนิสิต รหัสประจำตัว 55 • |                        |                         |                                                           |                                                                |                                           |                              |                                              |                             |                               | E                |
|                                                                                                    |                        | ลำดับที่                | รหัสประจำตัว                                              | ชื่อ                                                           | นามสกุล                                   | 54<br>- 53<br>- 52           | สถานะภา<br>การชำระเงิน                       | พ<br>การลงทะเบียน           |                               |                  |
|                                                                                                    |                        | 1                       | 5520550760                                                | กอบชัย                                                         | พระบำรุง                                  | . 51                         |                                              |                             |                               |                  |
|                                                                                                    |                        | 2                       | 5520550778                                                | เกศราภรณ์                                                      | สามารถ                                    | 50<br>นสตไหม                 |                                              |                             |                               |                  |
|                                                                                                    |                        | 3                       | 5520550786                                                | ณัฐนนท์                                                        | กรมพระพุทธ                                | นิสิตใหม่                    |                                              |                             |                               |                  |
|                                                                                                    |                        | 4                       | 5520550794                                                | ตวงสิทธิ                                                       | ระหว่างบ้าน                               | นิสิตใหม่                    |                                              |                             |                               |                  |
|                                                                                                    |                        | 5                       | 5520550808                                                | ทีปกร                                                          | เทพรัตน์                                  | นิสิตใหม่                    |                                              |                             |                               |                  |
|                                                                                                    |                        | 6                       | 5520550816                                                | ธนกร                                                           | รักเดช                                    | นิสิตใหม่                    |                                              |                             |                               |                  |
|                                                                                                    |                        | 7                       | 5520550824                                                | ปฏิภาณ                                                         | เสียงใส                                   | นิสิตใหม่                    |                                              |                             |                               |                  |
|                                                                                                    |                        | 8                       | 5520550832                                                | พักตร์ภิพา                                                     | ชัยมงคล                                   | นิสิตใหม่                    |                                              |                             |                               |                  |
|                                                                                                    |                        | 9                       | 5520550841                                                | รัฐชญา                                                         | นนธ์พละ                                   | นิสิตใหม่                    |                                              |                             |                               |                  |
|                                                                                                    |                        | 10                      | 5520550859                                                | วัชรพงษ์                                                       | ວຍູ່พิพัฒน์                               | นิสิตใหม่                    |                                              |                             |                               |                  |
|                                                                                                    |                        | 11                      | 5520550867                                                | วิทวัส                                                         | เชิดแสง                                   | นิสิตใหม่                    |                                              |                             |                               |                  |
|                                                                                                    |                        | 12                      | 5520550875                                                | ศตารราง                                                        | ใจยะสาร                                   | บิสิตใหบ่                    |                                              |                             |                               |                  |

| Firefox 🔻      |               |                         |                                                            |                                                               |                                                                          |                                             |                                              |                             |          | ×             |
|----------------|---------------|-------------------------|------------------------------------------------------------|---------------------------------------------------------------|--------------------------------------------------------------------------|---------------------------------------------|----------------------------------------------|-----------------------------|----------|---------------|
| 🥝 เว็บลงทะเบีย | แรียนนิสิตโคร | งการภาค                 | +                                                          | -                                                             | -                                                                        |                                             | _                                            |                             |          |               |
| 🗲 🕙 localh     | ost/sp.regis. | cu.ac.th/Ve             | rsion4.0/index.php                                         | )                                                             |                                                                          |                                             | ☆ マ C                                        | 🥙 ד Ask.com                 | ۶ 🎓      |               |
|                |               | เวอร์:<br>พัฒน<br>สำนัก | ชั้น 3.0 (1 ต.ค. 25<br>าโดยฝ่ายสารสนเเ<br>าบริการคอมพิวเตอ | <b>ว็บลงท</b><br><sup>555)<br/><sup>กศ</sup><br/>ร์ มก.</sup> | ะ <b>เบียนเรีย</b><br><sub>ผู้ไข้งาน</sub>                               | <b>นนิสิต</b><br>คือ fengsp<br>ออกจ         | <b>โครงการ</b><br>๓ สุปราณี ปุยะพ่<br>ากระบบ | ภาคพิเศษ<br><sub>ในธั</sub> | รมก.     | 2555<br>22 u. |
| หน้าแรก        | สมาชิก •      | 🗸 นิสิต                 | าโครงการ 😽                                                 | รายงาน 👻                                                      | About Co                                                                 | ontact                                      |                                              |                             | เลยทบ 54 |               |
|                |               |                         | le                                                         | กรงการภาศ<br>E06 ระ<br>ภาณ<br>รายช่                           | จพิเศษ สาขาวิ<br>ดับปริญญาตรี<br>คปลาย ปีการศึก<br>รื่อนิสิต รหัสประจำต่ | ัศวกรรม<br>กำแพง<br>ษา 2555<br>๖ 55 ▼<br>55 | เยธา (1)<br>แสน                              |                             |          | E             |
|                |               | ลำดับที่                | รหัสประจำตัว                                               | ชื่อ                                                          | นามสกุล                                                                  | 54<br>53<br>52                              | สถานะภา<br>การชำระเงิน                       | พ<br>การลงทะเบียน           |          |               |
|                |               | 1                       | 5520550760                                                 | กอบชัย                                                        | พระบำรุง                                                                 | . 51                                        |                                              |                             |          |               |
|                |               | 2                       | 5520550778                                                 | เกศราภรณ์                                                     | สามารถ                                                                   | 50<br>นสตไหม                                |                                              |                             |          |               |
|                |               | 3                       | 5520550786                                                 | ณัฐนนท์                                                       | กรมพระพุทธ                                                               | นิสิตใหม่                                   |                                              |                             |          |               |
|                |               | 4                       | 5520550794                                                 | ตวงสิทธิ                                                      | ระหว่างบ้าน                                                              | นิสิตใหม่                                   |                                              |                             |          |               |
|                |               | 5                       | 5520550808                                                 | ที่ปกร                                                        | เทพรัตน์                                                                 | นิสิตใหม่                                   |                                              |                             |          |               |
|                |               | 6                       | 5520550816                                                 | ธนกร                                                          | รักเดช                                                                   | นิสิตใหม่                                   |                                              |                             |          |               |
|                |               | 7                       | 5520550824                                                 | ปฏิภาณ                                                        | เสียงใส                                                                  | นิสิตใหม่                                   |                                              |                             |          |               |
|                |               | 8                       | 5520550832                                                 | พักตร์ภิพา                                                    | ชัยมงคล                                                                  | นิสิตใหม่                                   |                                              |                             |          |               |
|                |               | 9                       | 5520550841                                                 | รัฐชญา                                                        | นนธ์พละ                                                                  | นิสิตใหม่                                   |                                              |                             |          |               |
|                |               | 10                      | 5520550859                                                 | วัชรพงษ์                                                      | ວຍູ່พิพัฒน์                                                              | นิสิตใหม่                                   |                                              |                             |          |               |
|                |               | 11                      | 5520550867                                                 | วิทวัส                                                        | เชิดแสง                                                                  | นิสิตใหม่                                   |                                              |                             |          |               |
|                |               | 12                      | 5520550875                                                 | ศตวรรษ                                                        | ใจยะสาร                                                                  | บสิตใหม่                                    |                                              |                             |          |               |

| Firefox 🔻        |                                                                                                    |                          |                                                           |                                                               |                                 |                                  |                                     |                       |                              |                   |  |  |
|------------------|----------------------------------------------------------------------------------------------------|--------------------------|-----------------------------------------------------------|---------------------------------------------------------------|---------------------------------|----------------------------------|-------------------------------------|-----------------------|------------------------------|-------------------|--|--|
| 🔿 กำลังเชื่อมต่อ |                                                                                                    |                          | +                                                         | -                                                             | -                               |                                  |                                     |                       |                              |                   |  |  |
| 🗲 🛞 localh       | ost/sp.regis.k                                                                                                    | u.ac.th/Ver              | rsion4.0/index.php                                        |                                                               |                                 |                                  | ☆ ▼ × 🖉                             | ▼ Ask.com             | ۶                            | - 🖬 1             |  |  |
|                  |                                                                                                    | เวอร์ข่<br>พัฒน<br>สำนัก | วัน 3.0 (1 ต.ค. 25<br>าโดยฝ่ายสารสนเท<br>บริการคอมพิวเตอร | ว <b>็บลงท</b><br><sup>55)<br/><sup>เศ</sup><br/>ร์ มก.</sup> | ะ <b>เบียนเรีย</b><br>ผู้ใช้งาน | นนิสิตโ<br>คือ fengspn<br>ออกจาก | ครงการภ<br>สุปราณี ปุยะพัน<br>เระบบ | าดพิเศษ ย<br>ร์<br>แก | <mark>มก.</mark><br>สดงนิสิต | ราน 2555<br>34 น. |  |  |
| หน้าแรก          | สมาชิก 🔻                                                                                                    | า นิสิต                  | โครงการ 👻 🤤                                               | รายงาน 🗸                                                      | About Co                        | ontact                           |                                     |                       | จี 54                        |                   |  |  |
|                  | โครงการภาคพิเศษ สาขาวิศวกรรมโยธา (1)<br>E06 ระดับปริญญาตรี กำแพงแสน<br>ภาคปลาย ปีการศึกษา 2555<br>รายชื่อนิลิต รหัสประจำตัว 54 |                          |                                                           |                                                               |                                 |                                  |                                     |                       |                              |                   |  |  |
|                  |                                                                                                    | สำดับที่                 | รหัสประจำตัว                                              | ชื่อ                                                          | นามสกุล                         | 120                              | สถานะภาพ                            | l                     |                              |                   |  |  |
|                  |                                                                                                    | 1                        | 5420550164                                                | ก้อเจน์                                                       | ฉันเชิง ภูเพ็นส์                | นสต<br>กำลังศึกษา                | 11 1520 152104                      | ก เรลงหะเบยน          |                              |                   |  |  |
|                  |                                                                                                    | 2                        | 5420550172                                                | ฉัตรชัย                                                       |                                 | กำลังศึกษา                       |                                     |                       |                              |                   |  |  |
|                  |                                                                                                    | 3                        | 5420550202                                                | ทวีโรว                                                        | เกษจ้อย                         | กำลังศึกษา                       |                                     |                       |                              |                   |  |  |
|                  |                                                                                                    | 4                        | 5420550211                                                | ธนพฤทธิ์                                                      | นันทปรีชาญาณ                    | กำลังศึกษา                       |                                     |                       |                              |                   |  |  |
|                  |                                                                                                    | 5                        | 5420550229                                                | ธนภัทร                                                        | พลายเพชร                        | กำลังศึกษา                       |                                     |                       | ]                            |                   |  |  |
|                  |                                                                                                    | 6                        | 5420550237                                                | นพพล                                                          | โพธิ์เกตุ                       | กำลังศึกษา                       |                                     |                       |                              |                   |  |  |
|                  |                                                                                                    | 7                        | 5420550245                                                | ประดิพัฒน์                                                    | พิสิฐนฤดม                       | กำลังศึกษา                       |                                     |                       |                              |                   |  |  |
|                  |                                                                                                    | 8                        | 5420550261                                                | ยศกร                                                          | บุญทองโท                        | ก่าลังศึกษา                      |                                     |                       |                              |                   |  |  |
|                  |                                                                                                    | 9                        | 5420550270                                                | รัฐเศรษฐ์                                                     | เหลามี                          | กำลังศึกษา                       |                                     |                       |                              |                   |  |  |
|                  |                                                                                                    | 10                       | 5420550318                                                | อดิเทพ                                                        | พิมพาภรณ์                       | กำลังศึกษา                       |                                     |                       |                              |                   |  |  |
| 1. N. J 5        |                                                                                                    | 11                       | 5420550326                                                | อลัมพล                                                        | หอวิวัฒน์วงศ์                   | กำลังศึกษา                       |                                     |                       |                              |                   |  |  |
| กาลงถายเอนขอม    | ลจาก localhos                                                                                                    | t                        | 50334                                                     | ฉัดรวิทย์                                                     | ไชยดำกา                         | กำลังศึกษา                       |                                     |                       |                              |                   |  |  |

| Firefox 🔻                                                                                   |                                                         |             |                   |            |                                    |                                           |                                              |                            |                                           |                                     | X            |
|---------------------------------------------------------------------------------------------|---------------------------------------------------------|-------------|-------------------|------------|------------------------------------|-------------------------------------------|----------------------------------------------|----------------------------|-------------------------------------------|-------------------------------------|--------------|
| 🥝 เว็บลงทะเบียา                                                                             | แรียนนิสิตโคร                                           | งการภาค     | +                 | -          | -                                  |                                           | _                                            |                            |                                           |                                     |              |
| 🗲 🛞 localh                                                                                  | ost/sp.regis.                                           | ku.ac.th/Ve | rsion4.0/index.ph | р          |                                    |                                           | ☆⊽⊄                                          | 🥙 ₹ Ask.com                | م                                         | <b>^</b>                            |              |
| เว็บลงท<br>เวอร์ชัน 3.0 (1 ต.ค. 2555)<br>พัฒนาโดยฝ่ายสารสนเทศ<br>สำนักบริการคอมพิวเตอร์ มก. |                                                         |             |                   |            | าะเบียนเรีย<br><sub>ผู้ใช้งา</sub> | <b>บนนิสิตโ</b><br>น คือ fengspi<br>ออกจา | <b>โครงการ</b><br>ก สุปราณี ปุยะพั<br>เกระบบ | ภาคพิเศษ<br><sub>นร์</sub> | ร <b>มก.</b><br>วันที่ 21 <i>i</i><br>เวล | าันยายน 2<br>งา <mark>3:38:1</mark> | 2555<br>3 u. |
| หน้าแรก                                                                                     | สมาชิก •                                                | ิ • นิสิต   | งโครงการ 👻        | รายงาน 👻   | About C                            | ontact                                    |                                              |                            |                                           |                                     |              |
|                                                                                             | ข้อมูลสมาชิก                                            |             |                   |            |                                    | วิศวกรรมโ<br>รี กำแพงแ                    | ยธา (1)<br>เสน                               |                            |                                           |                                     |              |
|                                                                                             | ตรวจสอบ                                                 | เค่าธรรมเนื | ยมการศึกษา 🤊      |            | จปลาย ปีการศึกษา 2555              |                                           |                                              |                            |                                           |                                     |              |
|                                                                                             |                                                         |             |                   |            |                                    |                                           |                                              |                            |                                           |                                     |              |
|                                                                                             |                                                         | สำดับที่    | รหัสประจำตัว      | ชื่อ       | นามสกุล                            |                                           | D-                                           | 1                          |                                           |                                     |              |
|                                                                                             |                                                         | 1           | 5420550164        | กัญจน์     | ฉันเชิดฉายทั                       | ິດເ                                       | งคลกทเม                                      | าหํถอถ .ผะ                 | เวจสอบ                                    |                                     |              |
|                                                                                             |                                                         | 2           | 5420550172        | ฉัตรชัย    | บัวงิ้วใหญ่                        |                                           | ค่าธรรม                                      | เนียบการศึ                 | กมา'                                      |                                     |              |
|                                                                                             |                                                         | 3           | 5420550202        | ทวีโรจน์   | เกษจ้อย                            |                                           |                                              |                            |                                           |                                     |              |
|                                                                                             |                                                         | 4           | 5420550211        | ธนพฤทธิ์   | นันทปรีชาญาณ                       | กำลังศึกษา                                |                                              |                            |                                           |                                     |              |
|                                                                                             |                                                         | 5           | 5420550229        | ธนภัทร     | พลายเพชร                           | กำลังศึกษา                                |                                              |                            |                                           |                                     |              |
|                                                                                             |                                                         | 6           | 5420550237        | นพพล       | โพธิ์เกตุ                          | กำลังศึกษา                                |                                              |                            |                                           |                                     |              |
|                                                                                             |                                                         | 7           | 5420550245        | ประดิพัฒน์ | พิสิฐนฤดม                          | กำลังศึกษา                                |                                              |                            |                                           |                                     |              |
|                                                                                             |                                                         | 8           | 5420550261        | ยศกร       | บุญทองโท                           | กำลังศึกษา                                |                                              |                            |                                           |                                     |              |
|                                                                                             |                                                         | 9           | 5420550270        | รัฐเศรษฐ์  | เหลามี                             | กำลังศึกษา                                |                                              |                            |                                           |                                     |              |
|                                                                                             |                                                         | 10          | 5420550318        | อดิเทพ     | พิมพาภรณ์                          | กำลังศึกษา                                |                                              |                            |                                           |                                     |              |
| localbost/co.com                                                                            | ku ac th //-                                            | 11          | 5420550326        | อลัมพล     | หอวิวัฒน์วงศ์                      | กำลังศึกษา                                |                                              |                            |                                           |                                     |              |
| iocamost/spiregis                                                                           | ainost/sp.regis.ku.ac.tn/version4.0/Staff_Check_Fee.php |             |                   |            |                                    | กำลังสืบนา                                |                                              |                            |                                           |                                     |              |
| Firefo     | х 🔻           |                    |                                                        |                                                            |                                                        |                                    |                                 |                    |                  |                             | • X |
|------------|---------------|--------------------|--------------------------------------------------------|------------------------------------------------------------|--------------------------------------------------------|------------------------------------|---------------------------------|--------------------|------------------|-----------------------------|-----|
| 🎯 ເວັ້ນສ   | งทะเบียนเรียา | มนิสิตโครงการภาค   | . +                                                    | State State                                                |                                                        |                                    |                                 |                    |                  |                             |     |
| <b>(+)</b> | localhost/s   | p.regis.ku.ac.th/V | ersion4.0/index.p                                      | ohp                                                        |                                                        |                                    |                                 |                    |                  | 21                          |     |
|            |               | เวอ<br>พัฒ<br>สำน้ | ร์ชัน 3.0 (1 ต.ค.<br>นาโดยฝ่ายสารส<br>เักบริการคอมพิวเ | <b>เว็บลงทะเว่</b><br>2555)<br>นเทศ<br>เตอร์ มก.           | วียน                                                   | ł                                  | เสดงหน้า<br>ค่าธรรมเข           | เจอ 'ตร<br>นียมการ | วจสอบ<br>เศึกษา' |                             | Ju. |
| หน้าเ      | เรก ส         | เมาซิก 😽 นิสิ      | ตโครงการ 🛨                                             | รายงาน 👻 Ab                                                | out Con                                                | tact                               |                                 |                    |                  |                             |     |
|            |               |                    | £                                                      | โครงการภาคพิเ<br>E06 ระดับ<br>ตรวจสอบ<br>กาคการศึกษาปัจจุบ | ศษ สาขาวิ<br>ปริญญา<br>มค่าธรรมเนียมห<br>มัน : ภาคปลาย | กาแพงแล<br>การศึกษา<br>ม ปีการศึกษ | ัธา (1)<br>ชน<br>ษา 2555        |                    |                  |                             |     |
|            | รหัสปีนิสิต   | ภาคการศึกษา        | ค่าบำรุง<br>มหาวิทยาลัย                                | ค่าลงทะเบียนเรียน<br>แบบเหมาจ่าย                           | ค่าธรรมเนียม<br>พิเศษคณะ                               | ี ค่าบำรุง<br>ภาควิชา/<br>สาขาวิชา | รวม<br>ค่าธรรมเนียม<br>เหมาจ่าย | รักษา<br>สภาพนิสิต | แก้ไข/ลบ         | ยืนยัน<br>ข้อมูล<br>ถูกต้อง |     |
|            | 55            | ภาคฤดูร้อน         | 1,000                                                  | 4,000                                                      | 2,000                                                  | 1,000                              | 8,000                           | 0                  |                  |                             |     |
|            | 55            | ภาคต้น             | 3,700                                                  | 18,000                                                     | 9,000                                                  | 2,000                              | 32,700                          | 3,700              | แก้เข            | ยืนยัน                      |     |
|            | 55            | ภาคปลาย            | 3,700                                                  | 18,000                                                     | 9,000                                                  | 2,000                              | 32,700                          | 3,700              |                  |                             |     |
|            | 54            | ภาคฤดูร้อน         | 500                                                    | 5,000                                                      | 2,000                                                  | 0                                  | 7,500                           | 0                  | แล้ไล            |                             |     |
|            | 54            | ภาคต้น             | 3,700                                                  | 15,600                                                     | 8,400                                                  | 0                                  | 27,700                          | 3,700              | ลม               | ยืนยัน                      |     |
|            | 54            | ภาคปลาย            | 3,700                                                  | 15,600                                                     | 8,400                                                  | 0                                  | 27,700                          | 3,700              |                  |                             |     |
|            | 53            | ภาคฤดูร้อน         | 500                                                    | 5,000                                                      | 2,000                                                  | 0                                  | 7,500                           | 0                  | ແຄ້ງສ            |                             |     |
|            | 53            | ภาคต้น             | 3,700                                                  | 15,600                                                     | 8,400                                                  | 0                                  | 27,700                          | 3,700              | ลบ               | ยืนยัน                      |     |
|            | 53            | ภาคปลาย            | 3,700                                                  | 15,600                                                     | 8,400                                                  | 0                                  | 27,700                          | 3,700              |                  |                             |     |
|            | 52            | ภาคฤดูร้อน         | 500                                                    | 5,000                                                      | 2,000                                                  | 0                                  | 7,500                           | 0                  | แก้ไข            | สีบเลือ                     |     |

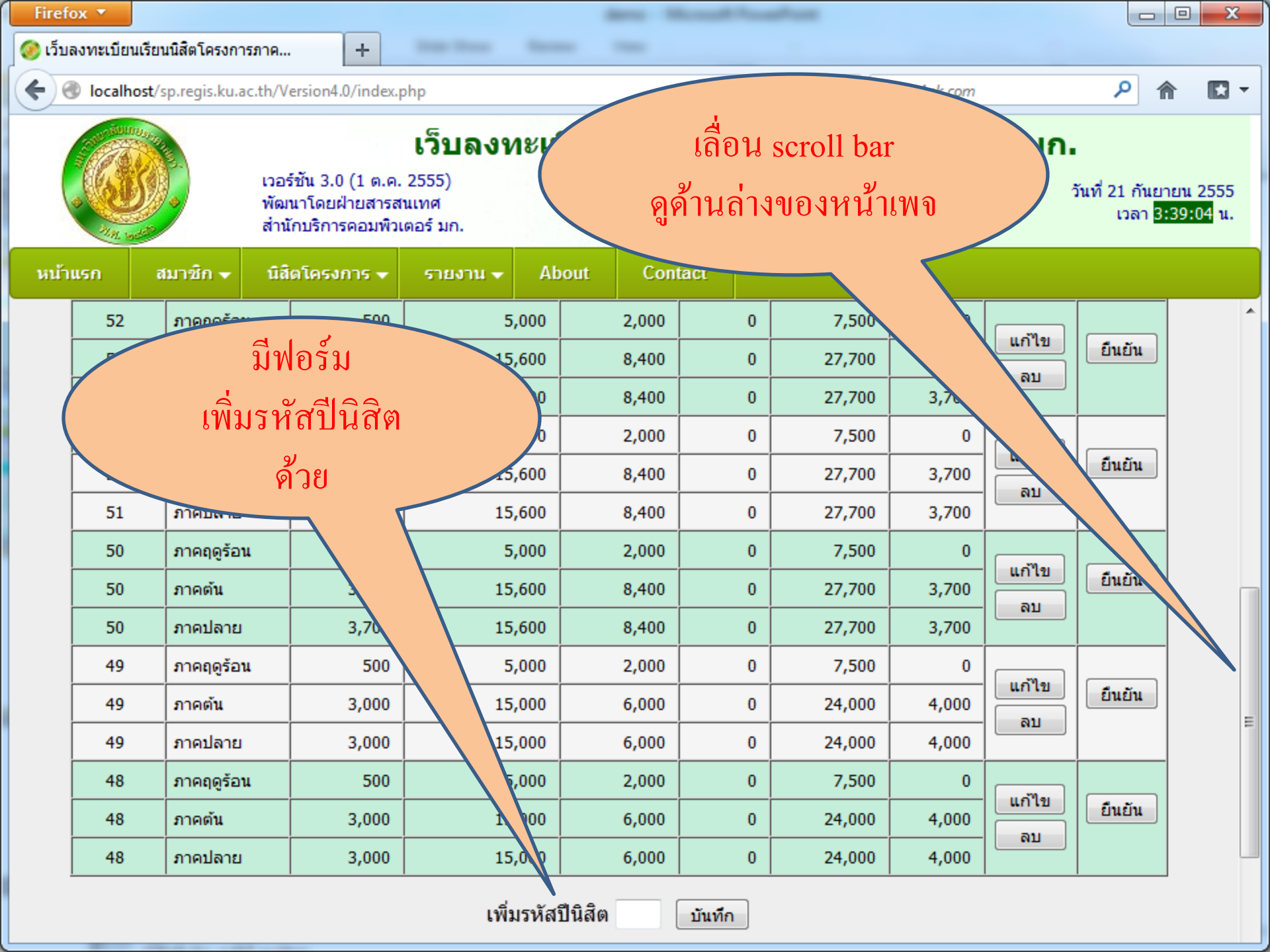

| Firefox 🔻      |                                                                                                    |                                                                |                                                  |                                  |                       |                                                       |                               |                         |                         |                             |
|----------------|----------------------------------------------------------------------------------------------------|----------------------------------------------------------------|--------------------------------------------------|----------------------------------|-----------------------|-------------------------------------------------------|-------------------------------|-------------------------|-------------------------|-----------------------------|
| 🥝 เว็บลงทะเบีย | นเรียนนิสิตโครงการภ                                                                                                    | าค +                                                           |                                                  |                                  |                       | 1                                                     | 16.34                         | 4.10                    | 100                     |                             |
| 🗲 🛞 localh     | ost/sp.regis.ku.ac.t                                                                                                    | h/Version4.0/index.                                            | php                                              |                                  |                       | ☆ マ C 🛛                                               | 🕽 = Ask.com                   |                         | ۶                       | • 🖬 •                       |
|                |                                                                                                    | เวอร์ชัน 3.0 (1 ต.ค.<br>พัฒนาโดยฝ่ายสารส<br>สำนักบริการคอมพิวเ | <b>เว็บลงทะเ</b><br>. 2555)<br>ณเทศ<br>เดอร์ มก. | <b>บียนเรียน</b><br>ผู้ใช้งาน ด้ | เนิสิตโห<br>a fengspn | ครงการ <i>เ</i><br><sup>สปราณี ปยะพัน<br/>แนะนำ</sup> | <b>าคพิเศ</b><br>-<br>พิมพ์ออ | <b>เษ มก.</b><br>วกกระศ | อันที่ 21 กันยา<br>วาวป | ยน 2555<br>4 <b>3:56</b> น. |
| หน้าแรก        | สมาชิก 👻                                                                                                    | นิสิตโครงการ 👻                                                 | รายงาน 🚽 🛛 🗛                                     | bout Con                         | ta                    | เท                                                    | โอตรวจ                        | สอบ                     |                         |                             |
| 52             | ภาคฤดูร้อน                                                                                                    | 500                                                            | 5,000                                            | 2,000                            |                       | ĩ                                                     | ดย คลิก                       | າາເວົ້າ                 |                         | / ^                         |
| 52             | ภาคต้น                                                                                                    | 3.700                                                          | 15.600<br>ข้อนกลับ                               | 8,400                            |                       | •                                                     |                               | 10 81                   |                         |                             |
| 52             | ภาคปลาย                                                                                                    |                                                                | อัดไป                                            | 8,400                            |                       | 27,700                                                | 3,700                         |                         |                         |                             |
| 51             | ภาคฤดูร้อน                                                                                                    | i                                                              | เ <u>ร</u> ียกใหม่                               |                                  | 0                     | 7,500                                                 | 0                             |                         |                         |                             |
| 51             | ภาคต้น                                                                                                    | : 1                                                            | <u>ท</u> ยุด                                     | 8,400                            | 0                     | 27,700                                                | 3,700                         | แก้เข                   | ยืนยัน                  |                             |
| 51             | ภาคปลาย                                                                                                    |                                                                | <u>ล้</u> นหน้าเว็บนี้                           | 8,400                            | 0                     | 27,700                                                | 3,700                         | ດນ                      |                         |                             |
| 50             | ภาคฤดูร้อน                                                                                                    |                                                                | บั <u>น</u> ทึกหน้าเป็น<br>ส่งลึงก์              | 2,000                            | 0                     | 7,500                                                 | 0                             | [                       |                         |                             |
| 50             | ภาคต้น                                                                                                    |                                                                | ดภาพพื้นหลัง                                     | 8,400                            | 0                     | 27,700                                                | 3,700                         | แก้เข                   | ยืนยัน                  |                             |
| 50             | ภาคปลาย                                                                                                    |                                                                | เลือก <u>ท</u> ั้งหมด                            | 8,400                            | 0                     | 27,700                                                | 3,700                         |                         |                         |                             |
| 49             | <mark>ภาคฤ</mark> ดูร้อน                                                                                                    | 1                                                              | <u>ก</u> รอบนี้ ▶                                | 2,000                            | 0                     | 7,500                                                 | 0                             |                         |                         |                             |
| 49             | 49         ภาคตัน         ดูขอร์สโค้ด           49         ภาคตัน         ดูข้อมูลหน้าเว็           49         ภาคปลาย         เการาวาร่างเปลาย | ดู <u>ช</u> อร์สโค้ด                                           | 6,000                                            | 0                                | 24,000                | 4,000                                                 | แก้ไข                         | ยืนยัน                  | _                       |                             |
| 49             |                                                                                                    | <u>ดูข</u> อมูลหนาเวบ                                          | 6,000                                            | 0                                | 24,000                | 4,000                                                 | ดบ                            |                         | =                       |                             |
| 48             | ภาคฤดูร้อน                                                                                                    | 000                                                            | ตรวจดูสวน <u>บ</u> ระกอบ<br>                     | 2,000                            | 0                     | 7,500                                                 | 0                             |                         |                         |                             |
| 48             | ภาคต้น                                                                                                    | 3,000                                                          | 15,000                                           | 6,000                            | 0                     | 24,000                                                | 4,000                         | แก้ไข                   | ยืนยัน                  |                             |
| 48             | ภาคปลาย                                                                                                    | 3,000                                                          | 15,000                                           | 6,000                            | 0                     | 24,000                                                | 4,000                         | ີດນ                     |                         |                             |
|                |                                                                                                    |                                                                |                                                  |                                  |                       |                                                       |                               |                         |                         |                             |

เพิ่มรหัสปีนิสิต

| Firef | fox 🔻     | เรียงเพิสิตโครงการเ       |                                                               |                                                              |                                               |                                     | 1                                         | Va                  | 20       |                                            | • ×                 |
|-------|-----------|---------------------------|---------------------------------------------------------------|--------------------------------------------------------------|-----------------------------------------------|-------------------------------------|-------------------------------------------|---------------------|----------|--------------------------------------------|---------------------|
| (4)   | Iocalho   | st/sp.regis.ku.ac.        | th/Version4.0/index.                                          | php                                                          |                                               |                                     | ☆ ≂ c 0                                   | - Ask.com           |          | ۶ م                                        |                     |
|       |           |                           | เวอร์ชัน 3.0 (1 ต.ค.<br>พัฒนาโดยฝ่ายสารส<br>สำนักบริการคอมพิว | <b>เว็บลงทะเ</b><br>. 2555)<br><sub>ถนเทศ</sub><br>เดอร์ มก. | เ <b>บียนเรียน</b><br>ผู้ใช้งาน คื            | เนิสิตโด<br>ia fengspn ส<br>ออกจากร | <b>จรงการภ</b><br>เปราณี ปุยะพันธ<br>ระบบ | าดพิเศ              | เษ มก.   | วันที่ 21 กันยา:<br>เวลา <mark>3</mark> :4 | ยน 2555<br>14:37 น. |
| หน้า  | าแรก      | สมาชิก 😽                  | นิสิตโครงการ 😽                                                | รายงาน 🚽 🎝                                                   | About Con                                     | tact                                | ตัวอย่าง                                  | Firefo              | x ให้เถิ | ้อก                                        |                     |
|       | 52        | ภาคฤดูร้อน                | 500                                                           | 5,000                                                        | 2,000                                         |                                     |                                           | กรอบ                | ส์       |                                            | ) -                 |
|       | 52        | ภาคต้น                    | 3.700                                                         | <br>15.600<br>ย้อนกลับ                                       | 8,400                                         | 0                                   | $\rightarrow$                             |                     | NU       |                                            |                     |
|       | 52        | ภาคปลาย                   |                                                               | <u>อ้</u> ดไป                                                | 8,400                                         | 0                                   |                                           | 3,700               |          |                                            |                     |
|       | 51        | ภาคฤดูร้อน                |                                                               | เ <u>ร</u> ียกใหม่                                           | 2,000                                         |                                     | 1,500                                     | 0                   | แก้ใจเ   |                                            |                     |
|       | 51        | ภาคต้น                    |                                                               | <u>ท</u> ยุด                                                 | 8,400                                         |                                     | 27,700                                    | 3,700               | au       | ยินยัน                                     |                     |
|       | 51        | ภาคป <mark>ลาย</mark>     |                                                               | <u>ด้</u> นหน้าเว็บนี้<br>สัมพิสามรับเ                       | 8,400                                         | 0                                   | 27,700                                    | 3,700               |          |                                            |                     |
|       | 50        | ภาคฤดูร้อน                |                                                               | บ <u>น</u> ทศพนาเบน<br>ส่งลิงก์                              |                                               | 0                                   | 7,500                                     | 0                   | [        |                                            |                     |
|       | 50        | ภาคต้น                    |                                                               | ดูภา <u>พ</u> พื้นหลัง                                       | 8,400                                         | 0                                   | 27,700                                    | 3,700               | ลม       | ยืนยัน                                     |                     |
|       | 50        | ภาคปลาย                   | 1                                                             | เลือก <u>ทั้</u> งหมด                                        | 8,400                                         | 0                                   | 27,700                                    | 3,700               |          |                                            |                     |
|       | 49        | ภาค <mark>ฤดู</mark> ร้อน |                                                               | <u>ก</u> รอบนี้ •                                            | แ <u>ส</u> ดงเฉพาะก                           | เรอบนี้<br>รี. จ:                   | 7,500                                     | 0                   |          |                                            |                     |
|       | 49 ภาคต้น |                           |                                                               | ดู <u>ข</u> อร์สโค้ด<br>                                     | เบิดกรอบ เนเ<br>เปิดกรอบในง                   | เ <u>ท</u> บเหม<br>หน้าต่างใหม่     | 24,000                                    | 4,000               | เกเช     | ยืนยัน                                     | _                   |
|       | 49        | ุ <mark>ภาคป</mark> ลาย   |                                                               | ดออออ <i>รู</i> อหประธอท                                     |                                               | ui                                  | 24,000                                    | <mark>4,00</mark> 0 |          |                                            |                     |
|       | 48        | ภาคฤดูร้อน                | 000                                                           |                                                              | <br>ดั่นกร <u>อ</u> บนี้                      |                                     | 7,500                                     | 0                   | [        |                                            |                     |
|       | 48        | ภาคต้น                    | 3,000                                                         | 15,000                                                       | บันท <u>ึก</u> กรอบเ                          | ป็น                                 | 24,000                                    | 4,000               | แก้เข    | ยืนยัน                                     |                     |
|       | 48        | ภาคปลาย                   | 3,000                                                         | 15,000                                                       | <u>พ</u> ิมพ์กรอบ                             |                                     | 24,000                                    | 4,000               | MI       |                                            |                     |
|       |           |                           |                                                               | เพิ่มรหั                                                     | ดูต้นฉบับเอ <u>ก</u><br>ดู <u>ข้</u> อมูลกรอบ | สารของกรอบ                          |                                           |                     |          |                                            |                     |

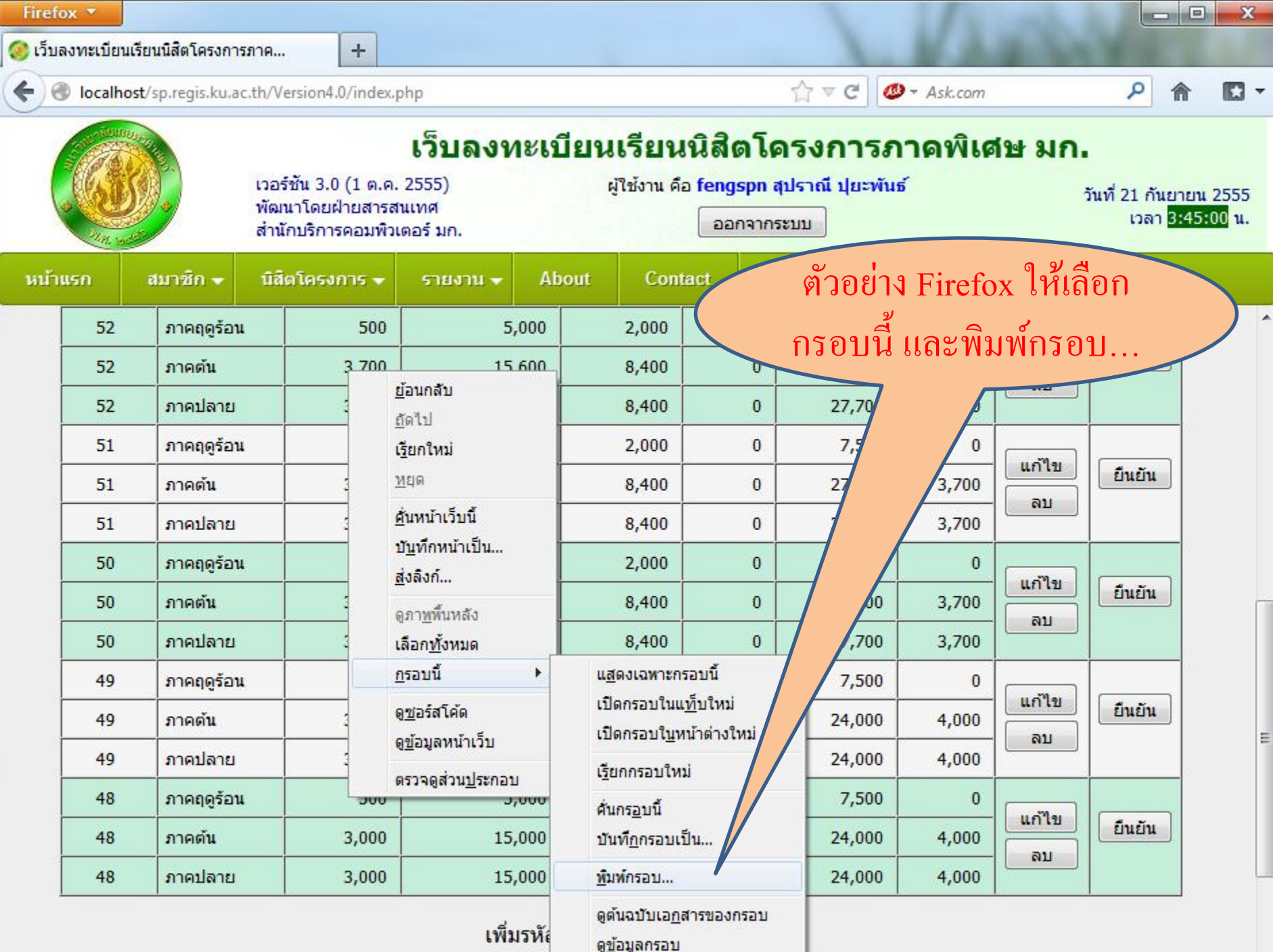

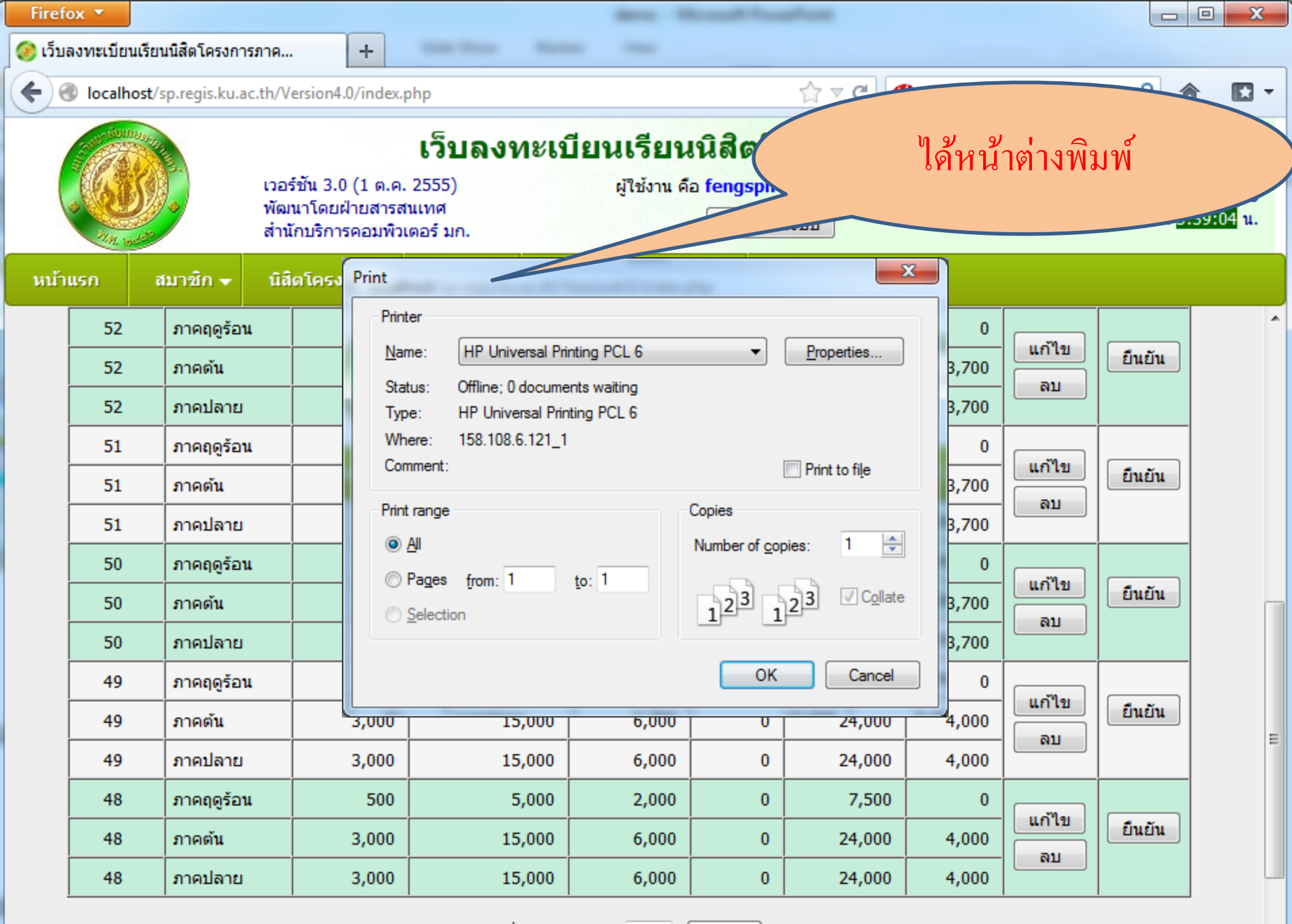

เพิ่มรหัสปีนิสิต

| Firef    | ox 🔻          |                     |                                                        |                           |              |                                  |                          |             |                |                                       |                       |
|----------|---------------|---------------------|--------------------------------------------------------|---------------------------|--------------|----------------------------------|--------------------------|-------------|----------------|---------------------------------------|-----------------------|
| 🥖 ເວັ້ນເ | ลงทะเบียนเรีย | นนิสิตโครงการภาค    | . +                                                    | -                         | 100 Test 1   | -                                | -                        |             |                |                                       |                       |
| <b>(</b> | Iocalhost/    | sp.regis.ku.ac.th/V | ersion4.0/index.p                                      | php                       |              |                                  | ☆ マ C 🛛                  | 👂 🔻 Ask.com |                | ۹ ۱                                   | n 10 -                |
|          | in the second |                     |                                                        | เว็บลงทะเข                | บียนเรียน    | เนิสิตโ                          | <b>ุ</b> ลรงการ <i>เ</i> | าดพิเศ      | <b>ช</b> ษ มก. |                                       |                       |
|          |               | เวอ<br>พัฒ<br>สำน้  | ร์ชัน 3.0 (1 ต.ค.<br>นาโดยฝ่ายสารส<br>เักบริการคอมพิวเ | 2555)<br>นเทศ<br>ตอร์ มก. | ผู้ใช้งาน คื | อ <mark>fengspn</mark><br>ออกจาก | สุปราณี ปุยะพัน<br>ระบบ  | ธ์          |                | วันที่ 21 กันย<br>เวลา <mark>3</mark> | ายน 2555<br>:48:27 น. |
| หน้า     | แรก ส         | สมาชิก 😽 นิสี       | ตโครงการ 🗸                                             | รายงาน 👻 Ab               | oout Cont    | tact                             |                          | م لا        | 2              |                                       |                       |
|          | 52            | ภาคฤดูร้อน          | 500                                                    | 5,000                     | 2,000        |                                  |                          | หน้าเด      | ານ             |                                       |                       |
|          | 52            | ภาคต้น              | 3,700                                                  | 15,600                    | 8,400        | P                                |                          |             |                |                                       |                       |
|          | 52            | ภาคปลาย             | 3,700                                                  | 15,600                    | 8,400        | 0                                |                          | 3,700       |                |                                       |                       |
|          | 51            | ภาคฤดูร้อน          | 500                                                    | 5,000                     | 2,000        | 0/                               | 7,500                    | 0           | แก้ไข          |                                       |                       |
|          | 51            | ภาคต้น              | 3,700                                                  | 15,600                    | 8,400        | 0                                | 27,700                   | 3,700       | ລນ             | ยินยัน                                |                       |
|          | 51            | ภาคปลาย             | 3,700                                                  | 15,600                    | 8,400        | 0                                | 27,700                   | 3,700       |                |                                       |                       |
|          | 50            | ภาคฤดูร้อน          | 500                                                    | 5,000                     | 2,000        | 0                                | 7,500                    | 0           | แก้ไข          |                                       |                       |
|          | 50            | ภาคต้น              | 3,700                                                  | 15,600                    | 8,400        | 0                                | 27,700                   | 3,700       | ลม             | ยืนยัน                                |                       |
|          | 50            | ภาคปลาย             | 3,700                                                  | 15,600                    | 8,400        | 0                                | 27,700                   | 3,700       |                |                                       |                       |
|          | 49            | ภาคฤดูร้อน          | 500                                                    | 5,000                     | 2,000        | 0                                | 7,500                    | 0           | แอ้ไข          |                                       |                       |
|          | 49            | ภาคต้น              | 3,000                                                  | 15,000                    | 6,000        | 0                                | 24,000                   | 4,000       | ลาเ            | ยืนยัน                                | =                     |
|          | 49            | ภาคปลาย             | 3,000                                                  | 15,000                    | 6,000        | 0                                | 24,000                   | 4,000       |                |                                       |                       |
|          | 48            | ภาคฤดูร้อน          | 500                                                    | 5,000                     | 2,000        | 0                                | 7,500                    | 0           | แอ้ไล          |                                       |                       |
|          | 48            | ภาคต้น              | 3,000                                                  | 15,000                    | 6,000        | 0                                | 24,000                   | 4,000       |                | ยืนยัน                                |                       |
|          | 48            | ภาคปลาย             | 3,000                                                  | 15,000                    | 6,000        | 0                                | 24,000                   | 4,000       |                |                                       |                       |

เพิ่มรหัสปีนิสิต

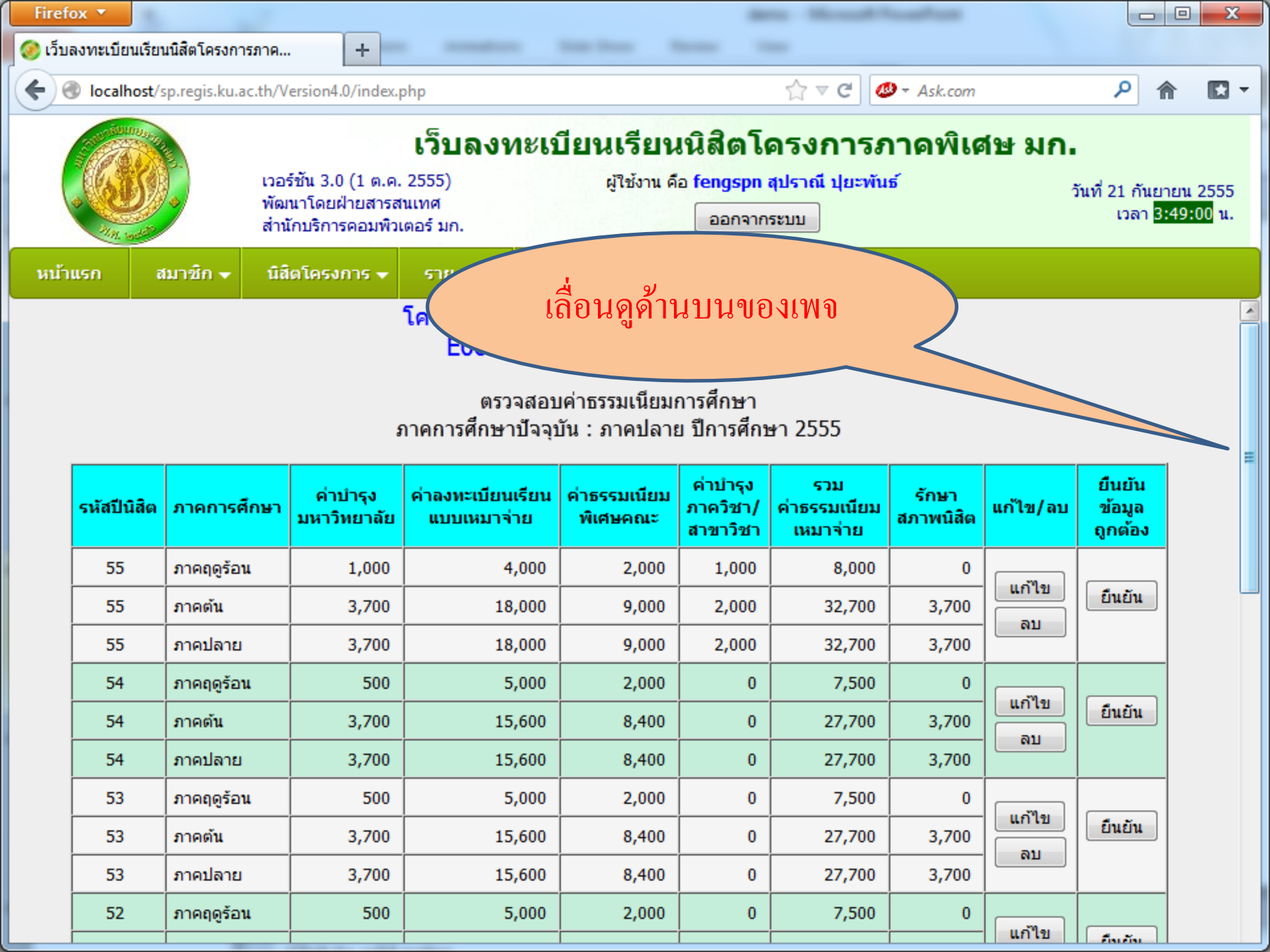

| Firef    | ox 🔻           |                     |                                                         |                                                             |                                                            |                                                             |                                            |                                    |                               |                             |                    |
|----------|----------------|---------------------|---------------------------------------------------------|-------------------------------------------------------------|------------------------------------------------------------|-------------------------------------------------------------|--------------------------------------------|------------------------------------|-------------------------------|-----------------------------|--------------------|
| 🥝 ເວັ້ນ  | ลงทะเบียนเรียา | นนิสิตโครงการภาค    | . +                                                     |                                                             | the local of                                               | -                                                           | -                                          |                                    |                               |                             |                    |
| <b>(</b> | Jocalhost/s    | sp.regis.ku.ac.th/V | /ersion4.0/index.p                                      | php                                                         |                                                            |                                                             | ☆ マ C 🗳                                    | 🕽 🔻 Ask.com                        |                               | ۶ م                         | - 🔝 -              |
|          |                | เวอ<br>พัฒ<br>สำนั  | ร์ชัน 3.0 (1 ต.ค.<br>เนาโดยฝ่ายสารส<br>เักบริการคอมพิวเ | <b>เว็บลงทะเข</b><br>2555)<br>ในเทศ<br>เตอร์ มก.            | <b>บียนเรียน</b><br>ผู้ใช้งาน คื                           | <b>เนิสิตโ</b> เ<br>อ fengspn<br>ออกจาก                     | ครงการ <i>ร</i><br>สุปราณี ปุยะพับ<br>ระบบ | <b>กาคพิเศ</b><br>ดิอ <sup>ุ</sup> | <del>เษ มก.</del><br>งคลิกปุ่ | ม                           | ยน 2555<br>9:00 น. |
| หน้า     | แรก ส          | เมาซิก 😽 นิสี       | ตโครงการ 🗸                                              | รายงาน 👻 Ab                                                 | oout Con                                                   | tact                                                        |                                            |                                    | แกเข                          |                             |                    |
|          |                |                     | ŝ                                                       | โครงการภาคพิเ<br>E06 ระดับ:<br>ตรวจสอบ<br>กาคการศึกษาปัจจุบ | ศษ สาขาวิศ<br>ปริญญาตรี<br>มค่าธรรมเนียมม<br>บัน : ภาคปลาย | <mark>เวกรรมโย</mark><br>กำแพงแส<br>การศึกษา<br>ย ปีการศึกษ | <mark>ธา (1)</mark><br>งน<br>ษา 2555       |                                    |                               |                             |                    |
|          | รหัสปีนิสิต    | ภาคการศึกษา         | ค่าบำรุง<br>มหาวิทยาลัย                                 | ค่าลงทะเบียนเรียน<br>แบบเหมาจ่าย                            | ค่าธรรมเนียม<br>พิเศษคณะ                                   | ี ค่าบำรุง<br>ภาควิชา/<br>สาขาวิชา                          | รวม<br>ค่าธรรมเนียม<br>เหมาจ่าย            | รักษา<br>สภาพนิสิต                 | แก้ไ (อบ                      | ยืนยัน<br>ข้อมูล<br>ถูกต้อง |                    |
|          | 55             | ภาคฤดูร้อน          | 1,000                                                   | 4,000                                                       | 2,000                                                      | 1,000                                                       | 8,000                                      | 0                                  |                               |                             |                    |
|          | 55             | ภาคต้น              | 3,700                                                   | 18,000                                                      | 9,000                                                      | 2,000                                                       | 32,700                                     | 3,700                              | แก้เข                         | ยืนยัน                      |                    |
|          | 55             | ภาคปลาย             | 3,700                                                   | 18,000                                                      | 9,000                                                      | 2,000                                                       | 32,700                                     | 3,700                              |                               |                             |                    |
|          | 54             | ภาคฤดูร้อน          | 500                                                     | 5,000                                                       | 2,000                                                      | 0                                                           | 7,500                                      | 0                                  | ແລ້ງສາ                        |                             |                    |
|          | 54             | ภาคต้น              | 3,700                                                   | 15,600                                                      | 8,400                                                      | 0                                                           | 27,700                                     | 3,700                              | ລາ                            | ยืนยัน                      |                    |
|          | 54             | ภาคปลาย             | 3,700                                                   | 15,600                                                      | 8,400                                                      | 0                                                           | 27,700                                     | 3,700                              |                               |                             |                    |
|          | 53             | ภาคฤดูร้อน          | 500                                                     | 5,000                                                       | 2,000                                                      | 0                                                           | 7,500                                      | 0                                  | แก้ไข                         |                             |                    |
|          | 53             | ภาคตัน              | 3,700                                                   | 15,600                                                      | 8,400                                                      | 0                                                           | 27,700                                     | 3,700                              | ลบ                            | ยินยัน                      |                    |
|          | 53             | ภาคปลาย             | 3,700                                                   | 15,600                                                      | 8,400                                                      | 0                                                           | 27,700                                     | 3,700                              |                               |                             |                    |
|          | 52             | ภาคฤดูร้อน          | 500                                                     | 5,000                                                       | 2,000                                                      | 0                                                           | 7,500                                      | 0                                  | แก้ไข                         | faction                     |                    |

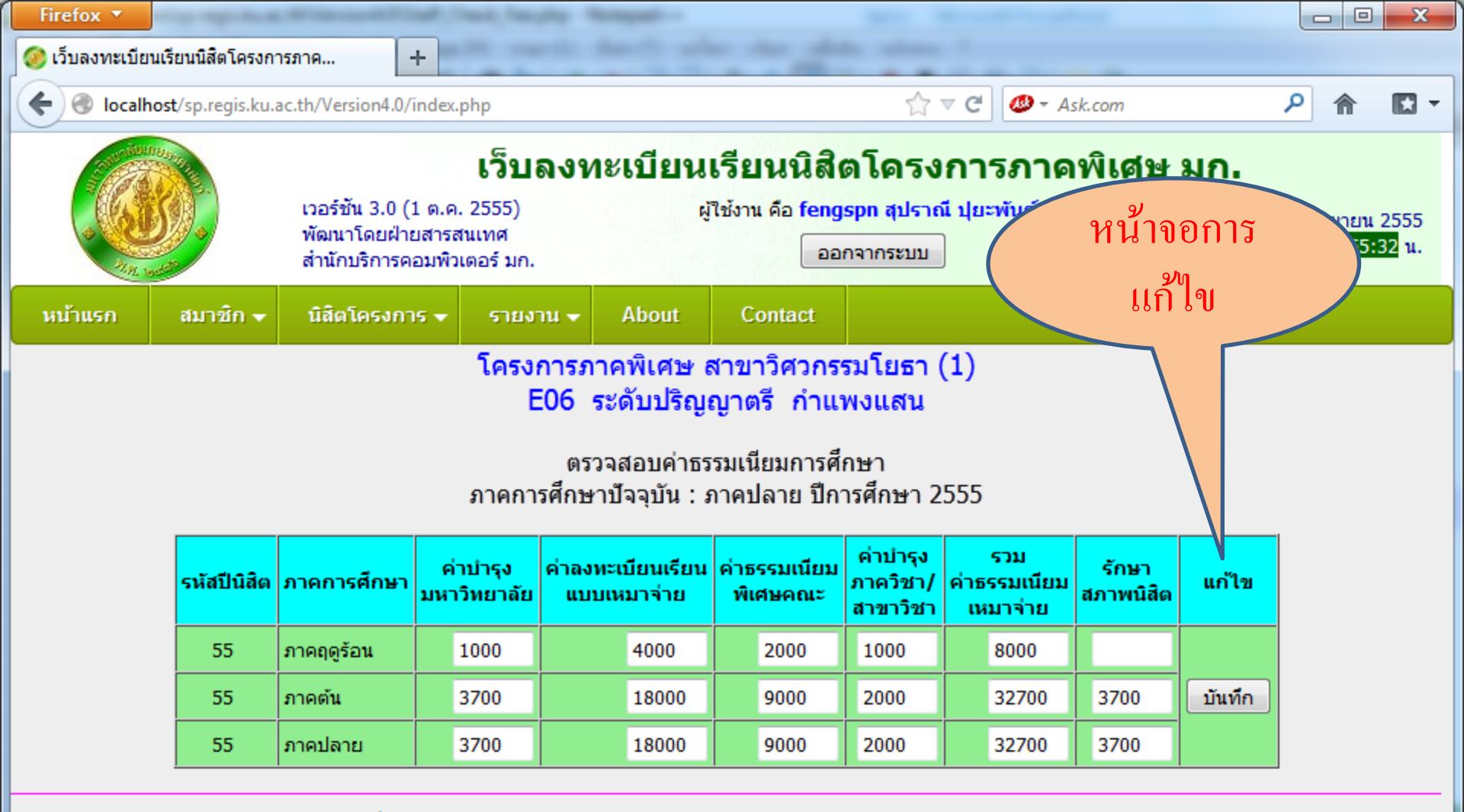

เวลาประมวลผล 0.436451911926270 วินาที

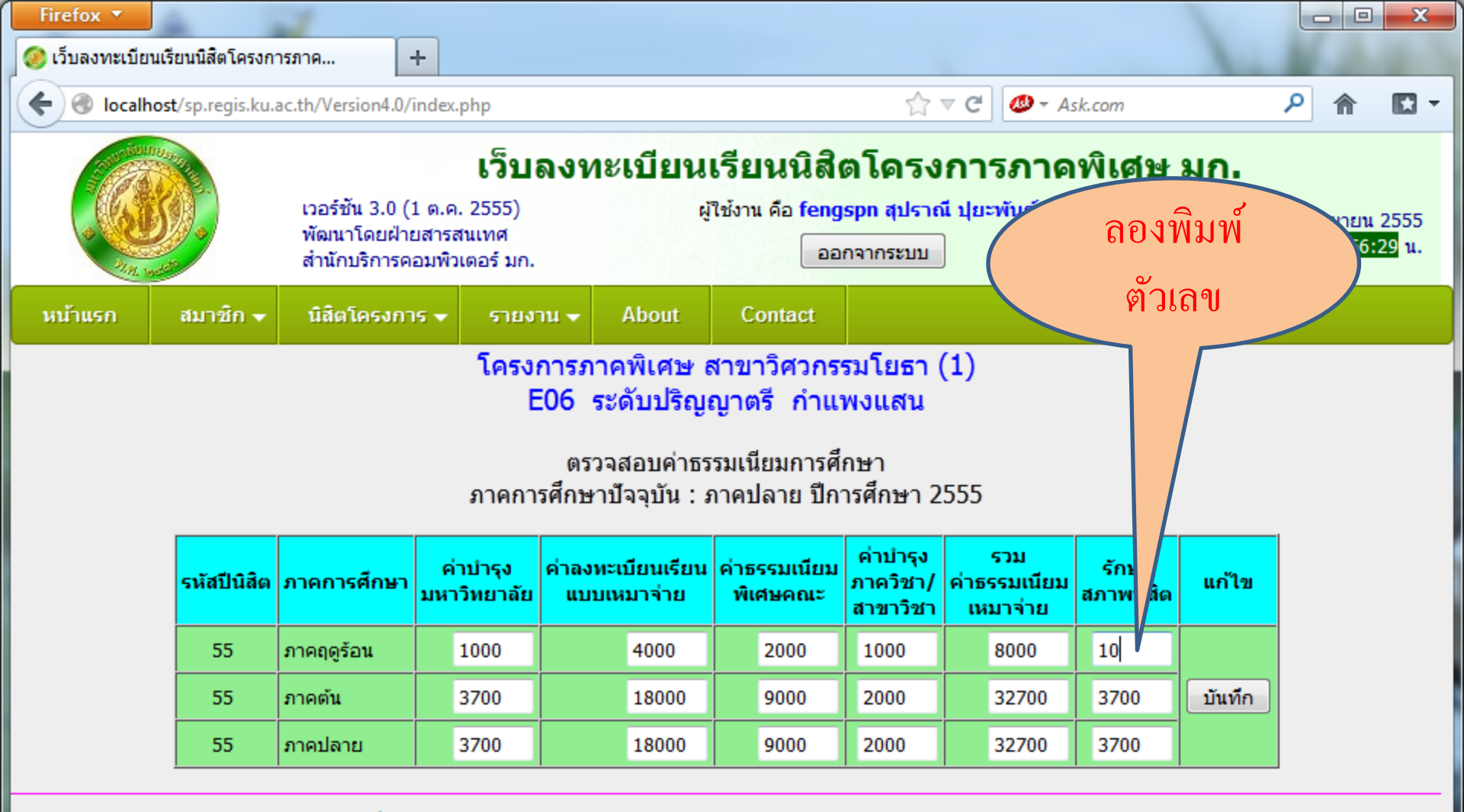

เวลาประมวลผล 0.436451911926270 วินาที

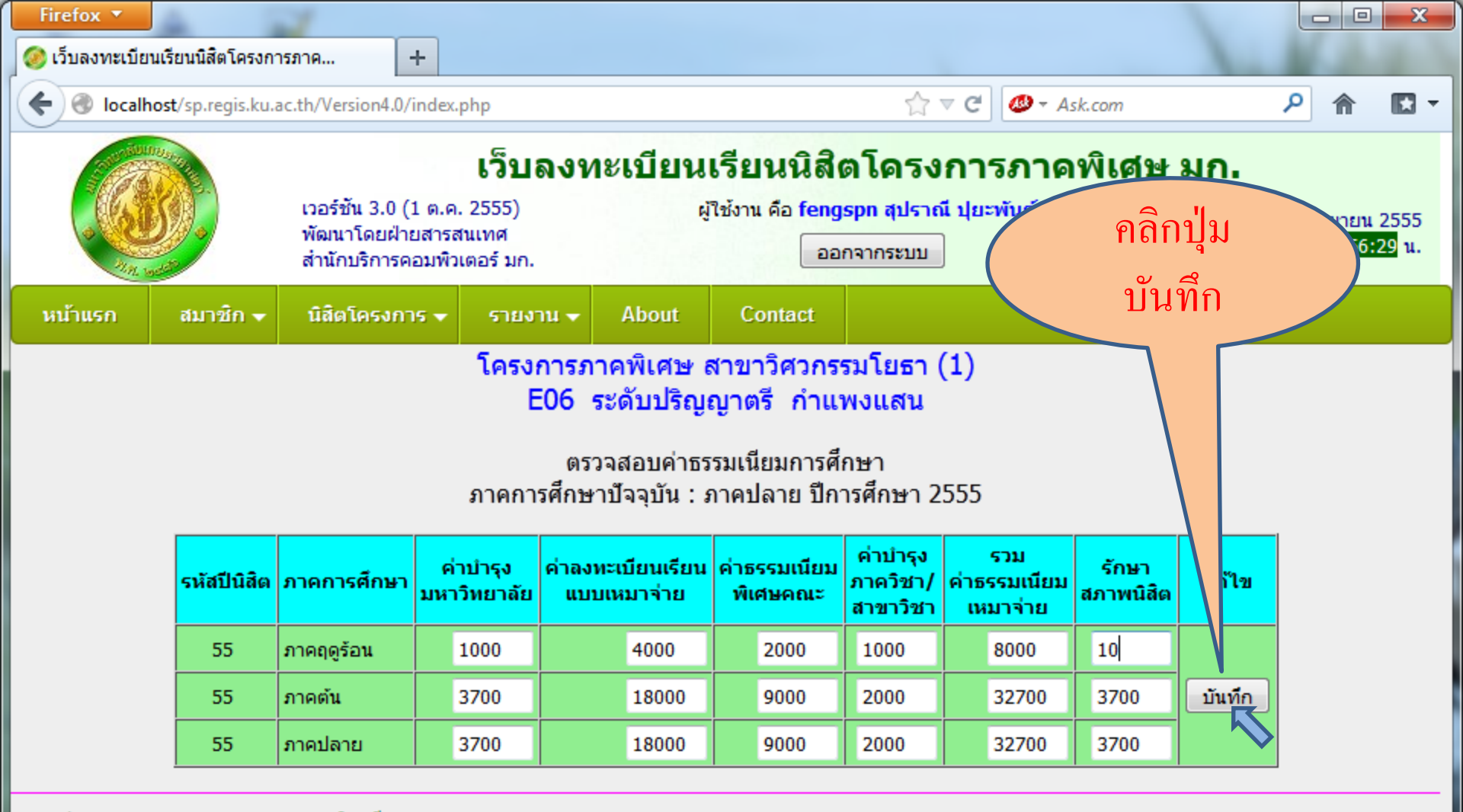

เวลาประมวลผล 0.436451911926270 วินาที

| Firef    | ox 🔻           |                                 |                                                        |                                                             |                                                            |                                                              |                                 |                       |                    |                             |           |
|----------|----------------|---------------------------------|--------------------------------------------------------|-------------------------------------------------------------|------------------------------------------------------------|--------------------------------------------------------------|---------------------------------|-----------------------|--------------------|-----------------------------|-----------|
| 🥝 ເວັ້ນ  | ลงทะเบียนเรียา | มนิสิตโครงการภาค                | . +                                                    | -                                                           | the local of                                               | -                                                            | -                               |                       |                    |                             |           |
| <b>(</b> | Jocalhost/s    | p.regis.ku.ac.th/V              | ersion4.0/index. <sub>1</sub>                          | ohp                                                         |                                                            |                                                              | ☆ マ C C                         | D                     |                    | P 1                         |           |
|          |                | เวอ <sup>.</sup><br>พัฒ<br>สำนั | ร์ชัน 3.0 (1 ต.ค.<br>นาโดยฝ่ายสารส<br>เักบริการคอมพิวเ | <b>เว็บลงทะเข้</b><br>2555)<br>นเทศ<br>ตอร์ มก.             | <b>บียนเรียน</b><br>ผู้ใช้งาน คื                           | เนิสิตโ<br>a fengs<br>ออก                                    | กลับ<br>ว่า ต่                  | มสู่หน้าเ<br>เ้วเลข เ | ดิมจะเท่<br>Jpdate | า็น<br>ให้                  | 555<br>u. |
| หน้า     | แรก ส          | เมาซิก 😽 นิสิ                   | ตโครงการ 👻                                             | รายงาน 👻 Ab                                                 | oout Con                                                   | tact                                                         |                                 | แล้วต                 | ้ำวย               |                             |           |
|          |                |                                 | ŝ                                                      | โครงการภาคพิเ<br>E06 ระดับม<br>ตรวจสอบ<br>กาคการศึกษาปัจจุบ | ศษ สาขาวิศ<br>ปริญญาตรี<br>มค่าธรรมเนียมม<br>บัน : ภาคปลาย | <mark>เวกรรมโย<br/>กำแพงแส</mark><br>การศึกษา<br>ข ปีการศึกษ | ธา (1)<br>งน<br>ษา 2555         |                       |                    |                             | •         |
|          | รหัสปีนิสิต    | ภาคการศึกษา                     | ค่าบำรุง<br>มหาวิทยาลัย                                | ค่าลงทะเบียนเรียน<br>แบบเหมาจ่าย                            | ค่าธรรมเนียม<br>พิเศษคณะ                                   | ี ค่าบำรุง<br>ภาควิชา/<br>สาขาวิชา                           | รวม<br>ค่าธรรมเนียม<br>เหมาจ่าย | รักษ<br>สภาพนี้ ค     | แก้ไข/ลบ           | ยืนยัน<br>ข้อมูล<br>ถูกต้อง |           |
|          | 55             | ภาคฤดูร้อน                      | 1,000                                                  | 4,000                                                       | 2,000                                                      | 1,000                                                        | 8,000                           | 10                    |                    |                             |           |
|          | 55             | ภาคต้น                          | 3,700                                                  | 18,000                                                      | 9,000                                                      | 2,000                                                        | 32,700                          | 3,700                 | แกเข               | ยืนยัน                      |           |
|          | 55             | ภาคปลาย                         | 3,700                                                  | 18,000                                                      | 9,000                                                      | 2,000                                                        | 32,700                          | 3,700                 |                    |                             |           |
|          | 54             | ภาคฤดูร้อน                      | 500                                                    | 5,000                                                       | 2,000                                                      | 0                                                            | 7,500                           | 0                     |                    |                             |           |
|          | 54             | ภาคต้น                          | 3,700                                                  | 15,600                                                      | 8,400                                                      | 0                                                            | 27,700                          | 3,700                 | ลาเ                | ยืนยัน                      |           |
|          | 54             | ภาคปลาย                         | 3,700                                                  | 15,600                                                      | 8,400                                                      | 0                                                            | 27,700                          | 3,700                 |                    |                             |           |
|          | 53             | ภาคฤดูร้อน                      | 500                                                    | 5,000                                                       | 2,000                                                      | 0                                                            | 7,500                           | 0                     | แก้ไข              |                             |           |
|          | 53             | ภาคต้น                          | 3,700                                                  | 15,600                                                      | 8,400                                                      | 0                                                            | 27,700                          | 3,700                 | ລາ                 | ยืนยัน                      |           |
|          | 53             | ภาคปลาย                         | 3,700                                                  | 15,600                                                      | 8,400                                                      | 0                                                            | 27,700                          | 3,700                 |                    |                             |           |
|          | 52             | ภาคฤดูร้อน                      | 500                                                    | 5,000                                                       | 2,000                                                      | 0                                                            | 7,500                           | 0                     | แก้ไข              | for the                     |           |

| Firef    | ox 🔻                                                                                                    |                    |                         |                                                                   |                                                            |                                                                    |                                      |                    |          |                             |                                    |
|----------|----------------------------------------------------------------------------------------------------|--------------------|-------------------------|-------------------------------------------------------------------|------------------------------------------------------------|--------------------------------------------------------------------|--------------------------------------|--------------------|----------|-----------------------------|------------------------------------|
| 🥝 ເວັ້ນ  | ลงทะเบียนเรียา                                                                                                    | นนิสิตโครงการภาค.  | +                       |                                                                   | instant i                                                  | -                                                                  | -                                    |                    |          |                             |                                    |
| <b>(</b> | Jocalhost/s                                                                                                    | sp.regis.ku.ac.th/ | /ersion4.0/index.       | php                                                               |                                                            |                                                                    | ☆ マ C 🗳                              | 🕽 🔻 Ask.com        |          | P 1                         |                                    |
|          | เว็บลงทะเบียนเรียนนิสิตโครงการภาด<br>เวอร์ชัน 3.0 (1 ต.ค. 2555) ผู้ใช้งาน คือ fengspn สุปราณี ปุยะพัน<br>พัฒนาโดยฝ่ายสารสนเทศ<br>สำนักบริการคอมพิวเตอร์ มก. ออกจากระบบ |                    |                         |                                                                   |                                                            |                                                                    |                                      |                    |          | ม                           | ายน 2555<br>1 <mark>8:36</mark> น. |
| หน้า     | แรก ส                                                                                                    | เมาซิก 👻 นิ        | สิตโครงการ 👻            | รายงาน 👻 Al                                                       | oout Con                                                   | tact                                                               |                                      | แก เ               | งอกค     | 21                          |                                    |
|          |                                                                                                    |                    | 4                       | <b>โครงการภาคพิเ</b><br>E06 ระดับ<br>ตรวจสอบ<br>กาคการศึกษาปัจจุบ | ศษ สาขาวิศ<br>ปริญญาตรี<br>มค่าธรรมเนียมเ<br>บัน : ภาคปลาเ | <del>เวกรรมโย<br/>กำแพงแส</del><br>การศึกษา<br>ย ปีการศึก <b>ม</b> | <mark>ธา (1)</mark><br>ฟน<br>ษา 2555 |                    |          |                             |                                    |
|          | รหัสปีนิสิต                                                                                                    | ภาคการศึกษา        | ค่าบำรุง<br>มหาวิทยาลัย | ค่าลงทะเบียนเรียน<br>แบบเหมาจ่าย                                  | ค่าธรรมเนียม<br>พิเศษคณะ                                   | ี ค่าบำรุง<br>ภาควิชา/<br>สาขาวิชา                                 | รวม<br>ค่าธรรมเนียม<br>เหมาจ่าย      | รักษา<br>สภาพนิสิต | แก้ไ /ลบ | ยืนยัน<br>ข้อมูล<br>ถูกต้อง |                                    |
|          | 55                                                                                                    | ภาคฤดูร้อน         | 1,000                   | 4,000                                                             | 2,000                                                      | 1,000                                                              | 8,000                                | 10                 |          |                             |                                    |
|          | 55                                                                                                    | ภาคต้น             | 3,700                   | 18,000                                                            | 9,000                                                      | 2,000                                                              | 32,700                               | 3,700              | แก้เข    | ยืนยัน                      |                                    |
|          | 55                                                                                                    | ภาคปลาย            | 3,700                   | 18,000                                                            | 9,000                                                      | 2,000                                                              | 32,700                               | 3,700              |          |                             |                                    |
|          | 54                                                                                                    | ภาคฤดูร้อน         | 500                     | 5,000                                                             | 2,000                                                      | 0                                                                  | 7,500                                | 0                  | แอ้ไข    |                             |                                    |
|          | 54                                                                                                    | ภาคต้น             | 3,700                   | 15,600                                                            | 8,400                                                      | 0                                                                  | 27,700                               | 3,700              | ลบ       | ยินยัน                      |                                    |
|          | 54                                                                                                    | ภาคปลาย            | 3,700                   | 15,600                                                            | 8,400                                                      | 0                                                                  | 27,700                               | 3,700              |          |                             |                                    |
|          | 53                                                                                                    | ภาคฤดูร้อน         | 500                     | 5,000                                                             | 2,000                                                      | 0                                                                  | 7,500                                | 0                  | แก้ไข    | <b>.</b>                    |                                    |
|          | 53                                                                                                    | ภาคต้น             | 3,700                   | 15,600                                                            | 8,400                                                      | 0                                                                  | 27,700                               | 3,700              | ລນ       | ยนยิน                       |                                    |
|          | 53                                                                                                    | ภาคปลาย            | 3,700                   | 15,600                                                            | 8,400                                                      | 0                                                                  | 27,700                               | 3,700              |          |                             |                                    |
|          | 52                                                                                                    | ภาคฤดูร้อน         | 500                     | 5,000                                                             | 2,000                                                      | 0                                                                  | 7,500                                | 0                  | แก้ไข    | ถึงถัง                      |                                    |

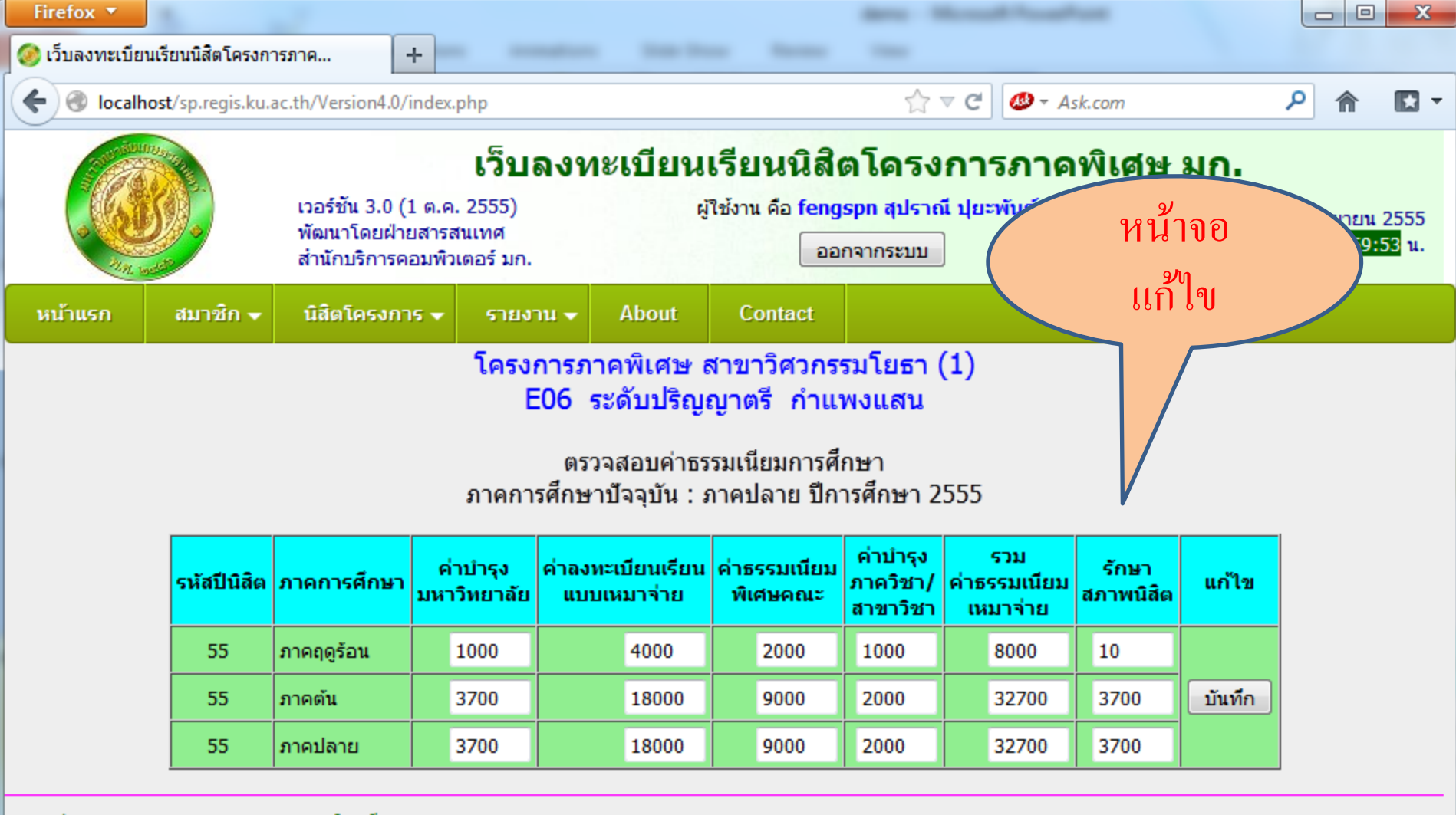

เวลาประมวลผล 0.423244953155518 วินาที

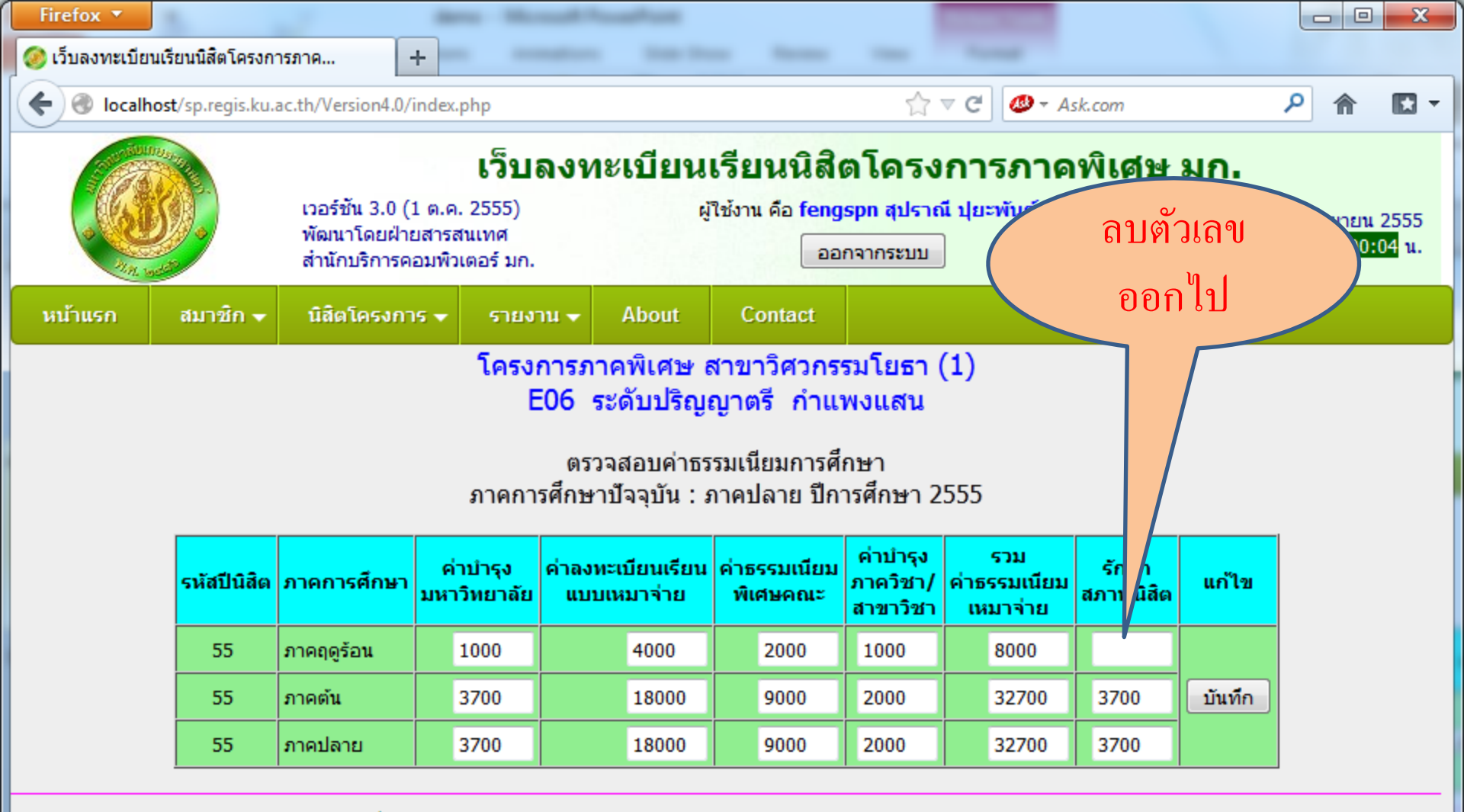

เวลาประมวลผล 0.423244953155518 วินาที

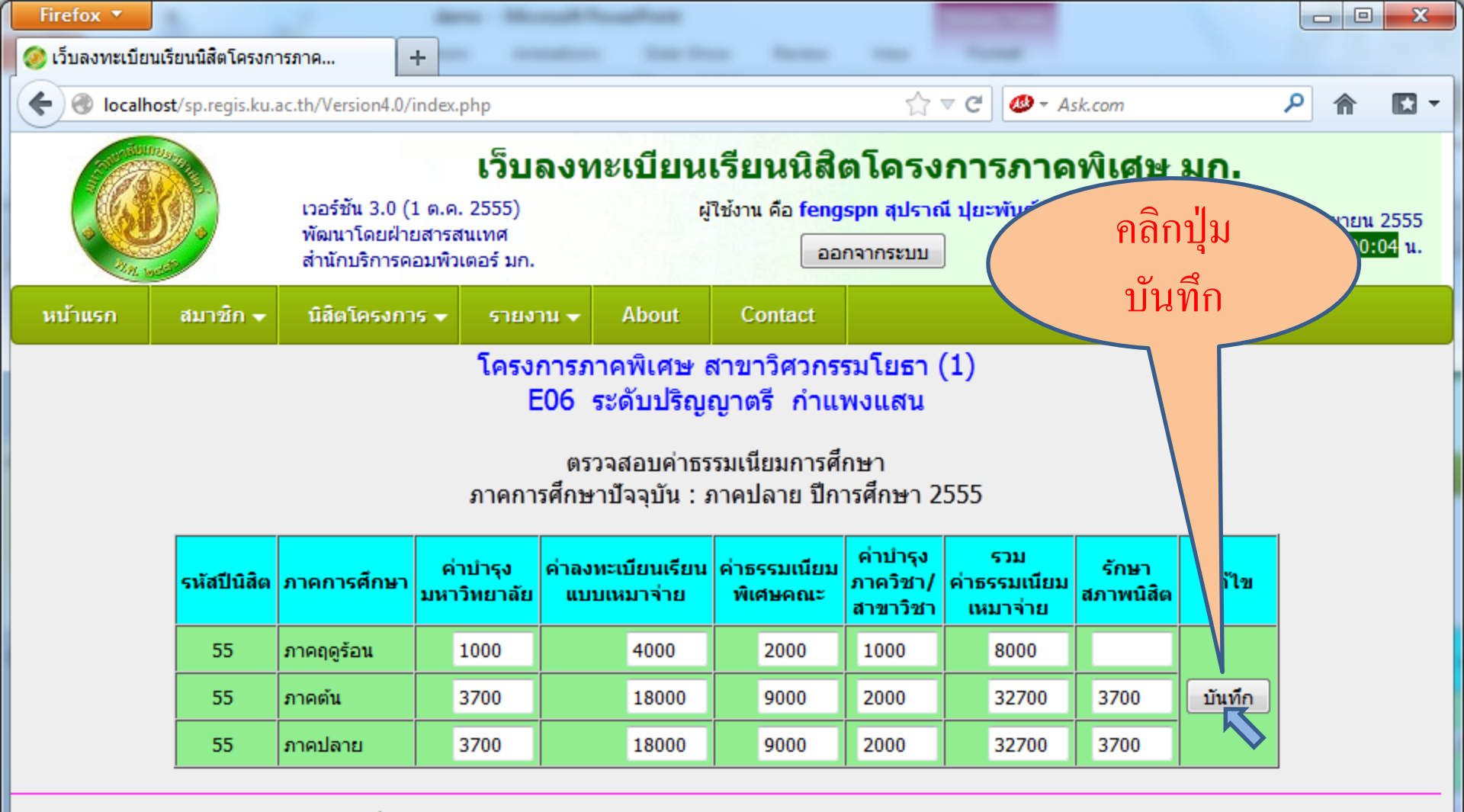

เวลาประมวลผล 0.423244953155518 วินาที

| Firef    | ox 🔻           |                    |                                                         |                                                             |                                                            |                                                             |                                 |                     |                   |                             |           |
|----------|----------------|--------------------|---------------------------------------------------------|-------------------------------------------------------------|------------------------------------------------------------|-------------------------------------------------------------|---------------------------------|---------------------|-------------------|-----------------------------|-----------|
| 🥝 ເວັ້ນ  | ลงทะเบียนเรียา | มนิสิตโครงการภาค   | . +                                                     |                                                             | -                                                          | -                                                           | -                               |                     |                   |                             |           |
| <b>(</b> | Iocalhost/s    | p.regis.ku.ac.th/V | ersion4.0/index.                                        | php                                                         |                                                            |                                                             | ☆⊽C                             |                     |                   | P 1                         | - 🖾 -     |
|          |                | เวอ<br>พัฒ<br>สำนั | ร์ชัน 3.0 (1 ต.ค.<br>เนาโดยฝ่ายสารส<br>เักบริการคอมพิวเ | <b>เว็บลงทะเข</b><br>2555)<br>หแทศ<br>เตอร์ มก.             | <b>บียนเรียน</b><br>ผู้ใช้งาน คื                           | เนิสิตโ<br>a fengs<br>ออก                                   | กลับ<br>ว่า                     | เสู่หน้าเ<br>ตัวเลข | ຄີນຈະເນິ<br>Updat | า้น<br>e                    | 555<br>u. |
| หน้า     | แรก ส          | เมาซิก 😽 นิสิ      | โตโครงการ 👻                                             | รายงาน 👻 Ab                                                 | out Con                                                    | tact                                                        |                                 | ทันทิ               | ด้วย              |                             |           |
|          |                |                    | ł                                                       | โครงการภาคพิเ<br>E06 ระดับ:<br>ตรวจสอบ<br>กาคการศึกษาปัจจุบ | ศษ สาขาวิศ<br>ปริญญาตรี<br>เค่าธรรมเนียมเ<br>บัน : ภาคปลาเ | <mark>เวกรรมโย</mark><br>กำแพงแส<br>การศึกษา<br>ข ปีการศึกษ | ธา (1)<br>ชน<br>ษา 2555         |                     |                   |                             | •         |
|          | รหัสปีนิสิต    | ภาคการศึกษา        | ค่าบำรุง<br>มหาวิทยาลัย                                 | ค่าลงทะเบียนเรียน<br>แบบเหมาจ่าย                            | ค่าธรรมเนียม<br>พิเศษคณะ                                   | ี ค่าบำรุง<br>ภาควิชา/<br>สาขาวิชา                          | รวม<br>ค่าธรรมเนียม<br>เหมาจ่าย | รักษ<br>สภาพนี้ ค   | แก้ไข/ลบ          | ยืนยัน<br>ข้อมูล<br>ถูกต้อง |           |
|          | 55             | ภาคฤดูร้อน         | 1,000                                                   | 4,000                                                       | 2,000                                                      | 1,000                                                       | 8,000                           | 0                   |                   |                             |           |
|          | 55             | ภาคต้น             | 3,700                                                   | 18,000                                                      | 9,000                                                      | 2,000                                                       | 32,700                          | 3,700               | แกเข              | ยืนยัน                      |           |
|          | 55             | ภาคปลาย            | 3,700                                                   | 18,000                                                      | 9,000                                                      | 2,000                                                       | 32,700                          | 3,700               |                   |                             |           |
|          | 54             | ภาคฤดูร้อน         | 500                                                     | 5,000                                                       | 2,000                                                      | 0                                                           | 7,500                           | 0                   |                   |                             |           |
|          | 54             | ภาคต้น             | 3,700                                                   | 15,600                                                      | 8,400                                                      | 0                                                           | 27,700                          | 3,700               | ลาเ               | ยืนยัน                      |           |
|          | 54             | ภาคปลาย            | 3,700                                                   | 15,600                                                      | 8,400                                                      | 0                                                           | 27,700                          | 3,700               |                   |                             |           |
|          | 53             | ภาคฤดูร้อน         | 500                                                     | 5,000                                                       | 2,000                                                      | 0                                                           | 7,500                           | 0                   | แก้ไข             |                             |           |
|          | 53             | ภาคต้น             | 3,700                                                   | 15,600                                                      | 8,400                                                      | 0                                                           | 27,700                          | 3,700               | ลบ                | ยืนยัน                      |           |
|          | 53             | ภาคปลาย            | 3,700                                                   | 15,600                                                      | 8,400                                                      | 0                                                           | 27,700                          | 3,700               |                   |                             |           |
|          | 52             | ภาคฤดูร้อน         | 500                                                     | 5,000                                                       | 2,000                                                      | 0                                                           | 7,500                           | 0                   | แก้ไข             | fin čin                     |           |

Firefox 🔻 Street, or other Designation of the local division of the local division of the local di X 🧼 เว็บลงทะเบียนเรียนนิสิตโครงการภาค... +م ☆ マ C Ø ▼ Ask.com ← localhost/sp.regis.ku.ac.th/Version4.0/index.php เว็บลงทะเบียนเรียนนิสิตโครงการภาคพิเศษ มก. เวอร์ชัน 3.0 (1 ต.ค. 2555) ผู้ใช้งาน คือ fengspn สุปราณี ปุยะพันธ์ วันที่ 21 กันยายน 2555 พัฒนาโดยฝ่ายสารสนเทศ เวลา <mark>4:01:36</mark> น. ออกจากระบบ สำนักบริการคอมพิวเตอร์ มก. หน้าแรก สมาชิก 👻 นิสิตโครงการ 👻 About Contact รายงาน 👻 จะลองเพิ่มปี ۰ 51 ภาคฤดูร้อน 5,000 2,000 500 0 51 ภาคต้น 3,700 15,600 8,400 0 ของนิสิต 51 ภาคปลาย 3,700 15,600 8,400 0 ภาคฤดูร้อน 7,50 50 500 5,000 2,000 0 ยืนยัน 50 ภาคต้น 3,700 15,600 8,400 0 27 3,7 ลบ ภาคปลาย 50 3,700 15,600 8,400 0 3,700 ,500 ภาคฤดูร้อน 5,000 2,000 0 0 49 500 แก้ไข ยืนยัน ภาคต้น 24,000 49 3,000 15,000 6,000 4,000 ลบ ภาคปลาย 3,000 15,000 6,000 24,000 4,000 49 ภาคฤดูร้อน 5,000 2,000 0 7,500 48 500 0 แก้ไข ยืนยัน 6,000 48 ภาคต้น 3,000 15,000 0 24,000 4,000 ลบ 48 ภาคปลาย 3,000 15,000 0 24,000 6. 50 4,000

เพิ่มรหัสปีนิสิต

Firefox 🔻

🧼 เว็บลงทะเบียนเรียนนิสิตโครงการภาค...

Iocalhost/sp.regis.ku.ac.th/Version4.0/index.php

+

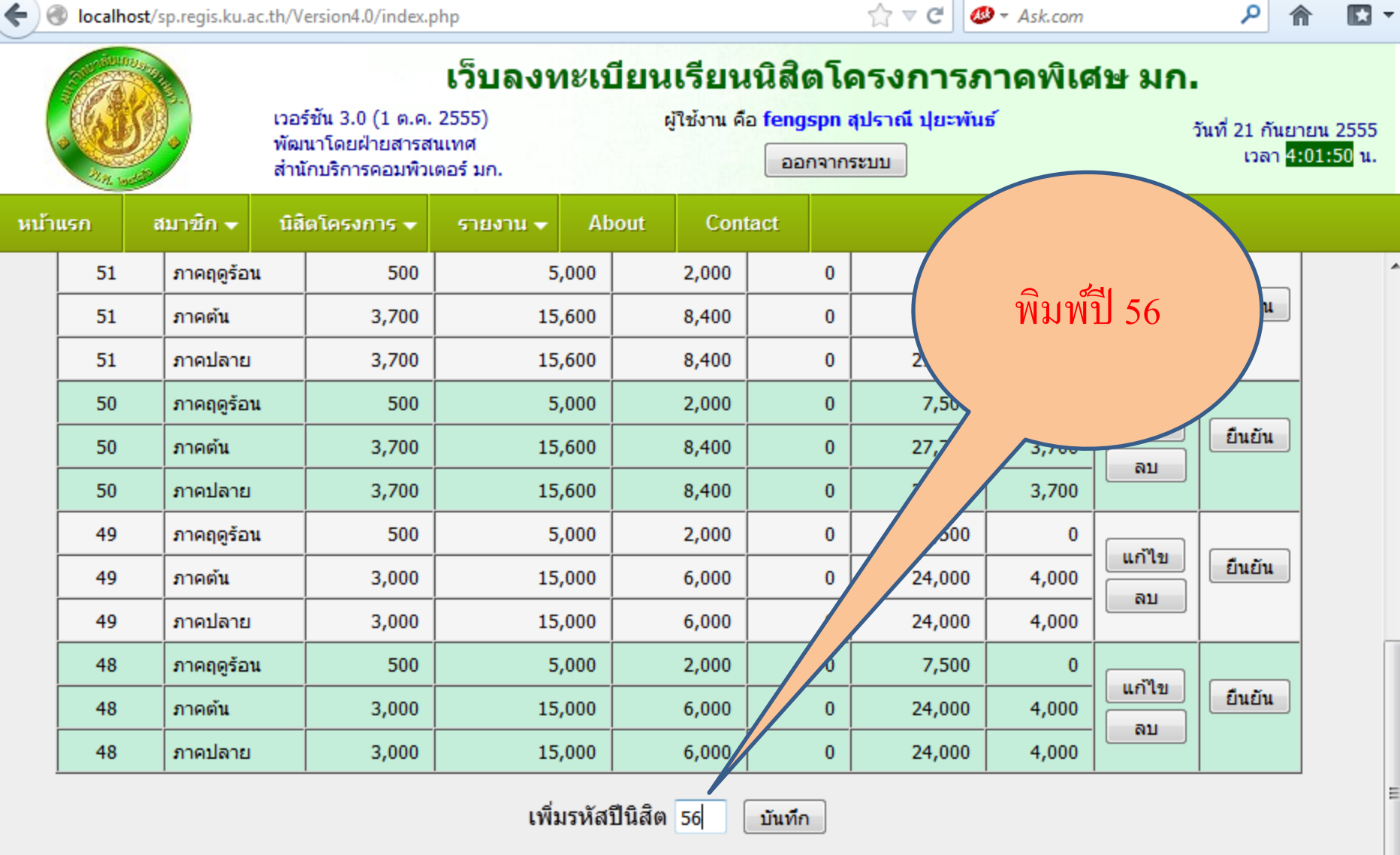

Street, or other Designation of the local division of the local division of the local di

เวลาประมวลผล 0.690005064010620 วินาที

Ξ

X

Firefox 🔻

🧼 เว็บลงทะเบียนเรียนนิสิตโครงการภาค...

localhost/sp.regis.ku.ac.th/Version4.0/index.php

+

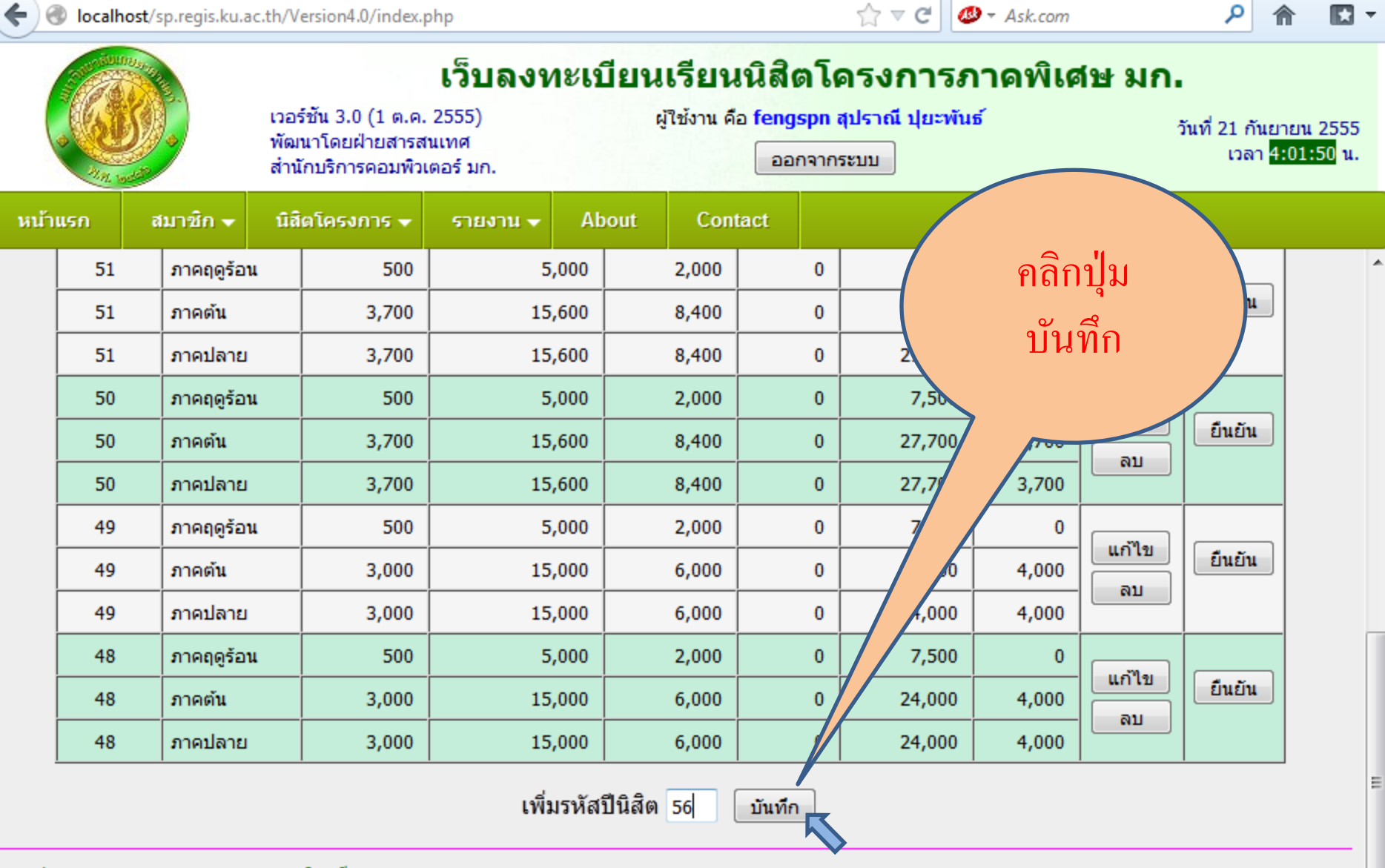

Street, or other Designation of the local division of the local division of the local di

x

เวลาประมวลผล 0.690005064010620 วินาที

| Firef   | ox 🔻          |                    |                                                          |                                                           |                                            |                                    |                                 |                    |          |                                       |                     |
|---------|---------------|--------------------|----------------------------------------------------------|-----------------------------------------------------------|--------------------------------------------|------------------------------------|---------------------------------|--------------------|----------|---------------------------------------|---------------------|
| 🥝 ເວັ້ນ | ลงทะเบียนเรีย | นนิสิตโครงการภาค.  | +                                                        |                                                           | the local of                               | -                                  | -                               |                    |          |                                       |                     |
| (+)(    | Iocalhost/    | sp.regis.ku.ac.th/ | Version4.0/index. <sub>1</sub>                           | php                                                       |                                            |                                    | ☆ マ C 🚳                         | → Ask.com          |          | ٦ ٩                                   |                     |
|         |               | เวล<br>พัต<br>สำ   | วร์ชัน 3.0 (1 ต.ค.<br>มนาโดยฝ่ายสารส<br>นักบริการคอมพิวเ | <b>เว็บลงทะเข</b><br>2555)<br>นเทศ<br>เดอร์ มก.           | <b>บียนเรียน</b><br>ผู้ใช้งาน คื           | เนิสิตโเ<br>อ fengspn<br>ออกจาก    | ครง<br><sup>สปร</sup> ู<br>ระบ  | ะเพิ่มปี<br>๑ ៴ ៴  | 56       | ที่ 21 กันยา<br>เวลา <mark>4</mark> : | ยน 2555<br>02:48 น. |
| หน้า    | แรก ส         | เมาซิก 🚽 นิ        | สิตโครงการ 👻                                             | รายงาน 🗸 Ab                                               | oout Con                                   | tact                               |                                 | เหทน               | ท        |                                       |                     |
|         |               |                    | á                                                        | โครงการภาคพิเ<br>E06 ระดับร<br>ตรวจสอบ<br>กาคการศึกษาปัจจ | ศษ สาขาวิศ<br>ปริญญาตรี<br>เค่า<br>ภาคปลาย | าวกรระ<br>การศึกษา<br>ย ปีการศึกษ  | ±1 2555                         |                    |          |                                       | *<br>E              |
|         | รหัสปีนิสิต   | ภาคการศึกษา        | ค่าบำรุง<br>มหาวิทยาลัย                                  | ด่ว เบียนเรียน<br>แบบเหมาจ่าย                             | ค่าธรรมเนียม<br>พิเศษคณะ                   | ี ค่าบำรุง<br>ภาควิชา/<br>สาขาวิชา | รวม<br>ค่าธรรมเนียม<br>เหมาจ่าย | รักษา<br>สภาพนิสิต | แก้ไข/ลบ | ยืนยัน<br>ข้อมูล<br>ถูกต้อง           |                     |
|         | 56            | ภาคฤดูร้อน         | 0                                                        | 0                                                         | 0                                          | 0                                  | 0                               | 0                  |          |                                       |                     |
|         | 56            | ภาคต้น             | 0                                                        | 0                                                         | 0                                          | 0                                  | 0                               | 0                  | แก้เข    | ยืนยัน                                |                     |
|         | 56            | ภาคปลาย            | 0                                                        | 0                                                         | 0                                          | 0                                  | 0                               | 0                  |          |                                       |                     |
|         | 55            | ภาคฤดูร้อน         | 1,000                                                    | 4,000                                                     | 2,000                                      | 1,000                              | 8,000                           | 0                  | แอ้ไล    |                                       |                     |
|         | 55            | ภาคต้น             | 3,700                                                    | 18,000                                                    | 9,000                                      | 2,000                              | 32,700                          | 3,700              | ລາ       | ยืนยัน                                |                     |
|         | 55            | ภาคปลาย            | 3,700                                                    | 18,000                                                    | 9,000                                      | 2,000                              | 32,700                          | 3,700              |          |                                       |                     |
|         | 54            | ภาคฤดูร้อน         | 500                                                      | 5,000                                                     | 2,000                                      | 0                                  | 7,500                           | 0                  | แก้ไข    |                                       |                     |
|         | 54            | ภาคต้น             | 3,700                                                    | 15,600                                                    | 8,400                                      | 0                                  | 27,700                          | 3,700              | ลบ       | ยินยัน                                |                     |
|         | 54            | ภาคปลาย            | 3,700                                                    | 15,600                                                    | 8,400                                      | 0                                  | 27,700                          | 3,700              |          |                                       |                     |
|         | 53            | ภาคฤดูร้อน         | 500                                                      | 5,000                                                     | 2,000                                      | 0                                  | 7,500                           | 0                  | แก้ไข    | <i>ถึงเสีย</i> ง                      |                     |

| Firef   | ох 🔻                                                                                                    |                    |                                                          |                                                             |                                                            |                                                |                                 |                                  |                  |                                       |                      |
|---------|----------------------------------------------------------------------------------------------------|--------------------|----------------------------------------------------------|-------------------------------------------------------------|------------------------------------------------------------|------------------------------------------------|---------------------------------|----------------------------------|------------------|---------------------------------------|----------------------|
| 🥝 ເວັ້ນ | ลงทะเบียนเรียา                                                                                                    | มนิสิตโครงการภาค.  | +                                                        | -                                                           | -                                                          | -                                              | -                               |                                  |                  |                                       |                      |
| (+)(    | localhost/s                                                                                                    | sp.regis.ku.ac.th/ | /ersion4.0/index. <sub> </sub>                           | php                                                         |                                                            |                                                | ☆ マ C 🖉                         | → Ask.com                        |                  | ٦ ٩                                   | - 🖾 - 1              |
|         | Contraction of the second second seco | เวย<br>พัฒ<br>สำเ  | เร์ชัน 3.0 (1 ต.ค.<br>มนาโดยฝ่ายสารส<br>นักบริการคอมพิวเ | <b>เว็บลงทะเข</b><br>2555)<br>นเทศ<br>เดอร์ มก.             | <b>บียนเรียน</b><br>ผู้ใช้งาน คื                           | มนิสิตโ<br>a fengspn<br>ออกจ                   | คร<br>คลิก                      | าปุ่มแก้<br><sup>พ</sup> าวเชื่อ | <b>ર</b> .<br>ીગ | ที่ 21 กันยา<br>เวลา <mark>4</mark> : | เยน 2555<br>02:48 น. |
| หน้า    | แรก ส                                                                                                    | เมาชิก 👻 นิเ       | สิตโครงการ 👻                                             | รายงาน 👻 Ab                                                 | oout Con                                                   | tact                                           | เพอเ                            | บอนขอ                            | ມູດ              |                                       |                      |
|         |                                                                                                    |                    | ł                                                        | โครงการภาคพิเ<br>E06 ระดับ:<br>ตรวจสอบ<br>กาคการศึกษาปัจจุบ | ศษ สาขาวิศ<br>ปริญญาตรี<br>มค่าธรรมเนียมเ<br>บัน : ภาคปลาย | เวกรรมโย<br>กำแพงแต<br>การศึกษา<br>ข ปีการศึกม | ธา<br>ชน<br>ษา 2555             |                                  |                  |                                       | E                    |
|         | รหัสปีนิสิต                                                                                                    | ภาคการศึกษา        | ด่าบำรุง<br>มหาวิทยาลัย                                  | ค่าลงหะเบียนเรียน<br>แบบเหมาจ่าย                            | ค่าธรรมเนียม<br>พิเศษคณะ                                   | ี ค่าบำรุง<br>ภาควิชา/<br>สาขาวิชา             | รวม<br>ค่าธรรมเนียม<br>เหมาจ่าย | รักษา<br>สภาพนิสิต               | "ไข∕ลบ           | ยืนยัน<br>ข้อมูล<br>ถูกต้อง           |                      |
|         | 56                                                                                                    | ภาคฤดูร้อน         | 0                                                        | 0                                                           | 0                                                          | 0                                              | 0                               | 0                                |                  |                                       |                      |
|         | 56                                                                                                    | ภาคต้น             | 0                                                        | 0                                                           | 0                                                          | 0                                              | 0                               | 0                                | แก้เข            | ยืนยัน                                |                      |
|         | 56                                                                                                    | ภาคปลาย            | 0                                                        | 0                                                           | 0                                                          | 0                                              | 0                               | 0                                |                  |                                       |                      |
|         | 55                                                                                                    | ภาคฤดูร้อน         | 1,000                                                    | 4,000                                                       | 2,000                                                      | 1,000                                          | 8,000                           | 0                                | แต้ใน            |                                       |                      |
|         | 55                                                                                                    | ภาคต้น             | 3,700                                                    | 18,000                                                      | 9,000                                                      | 2,000                                          | 32,700                          | 3,700                            | ລາ               | ยืนยัน                                |                      |
|         | 55                                                                                                    | ภาคปลาย            | 3,700                                                    | 18,000                                                      | 9,000                                                      | 2,000                                          | 32,700                          | 3,700                            |                  |                                       |                      |
|         | 54                                                                                                    | ภาคฤดูร้อน         | 500                                                      | 5,000                                                       | 2,000                                                      | 0                                              | 7,500                           | 0                                | แก้ไข            |                                       |                      |
|         | 54                                                                                                    | ภาคต้น             | 3,700                                                    | 15,600                                                      | 8,400                                                      | 0                                              | 27,700                          | 3,700                            | ลบ               | ยินยัน                                |                      |
|         | 54                                                                                                    | ภาคปลาย            | 3,700                                                    | 15,600                                                      | 8,400                                                      | 0                                              | 27,700                          | 3,700                            |                  |                                       |                      |
|         | 53                                                                                                    | ภาคฤดูร้อน         | 500                                                      | 5,000                                                       | 2,000                                                      | 0                                              | 7,500                           | 0                                | แก้ไข            | รื่องย้อง                             |                      |

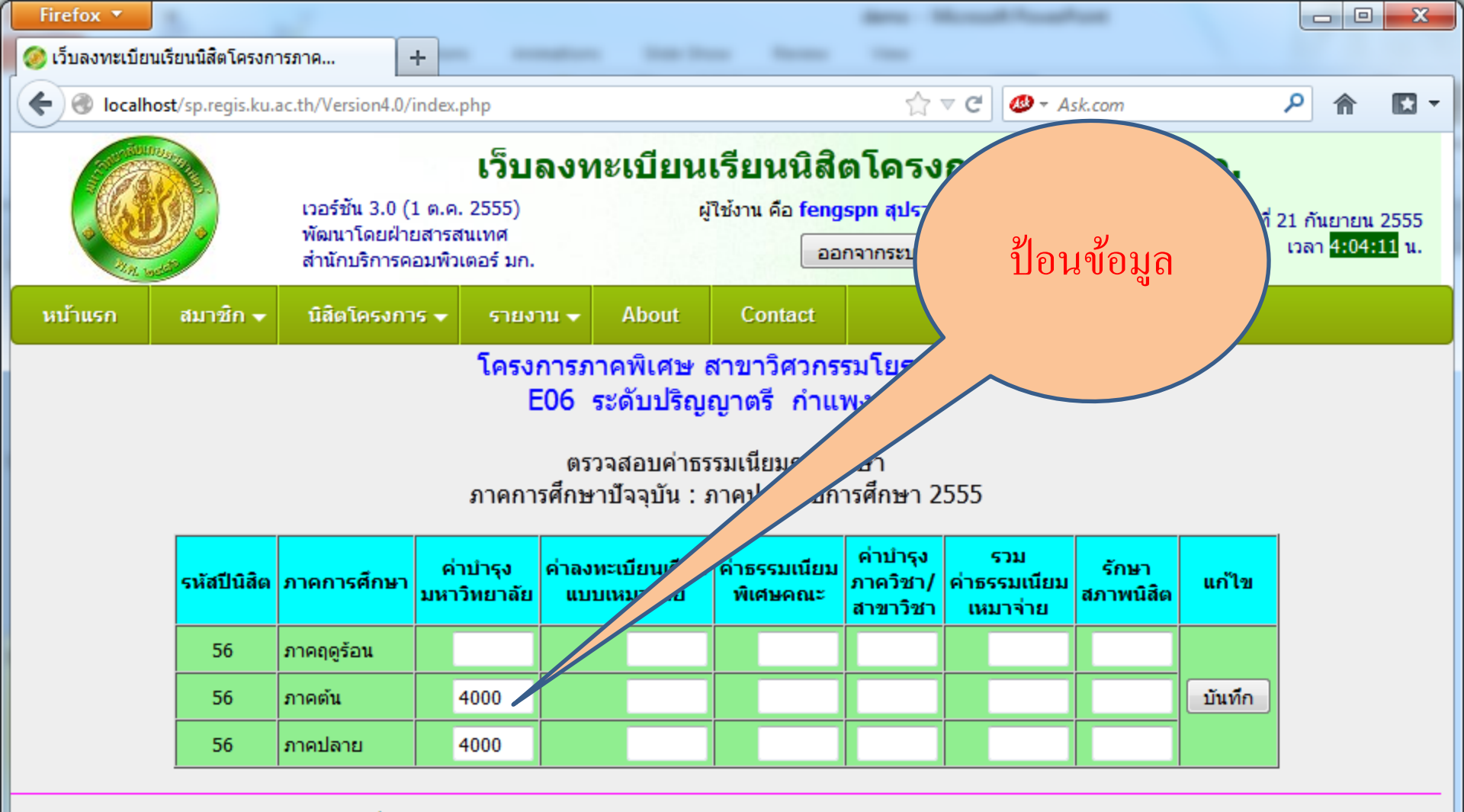

เวลาประมวลผล 0.422601938247681 วินาที

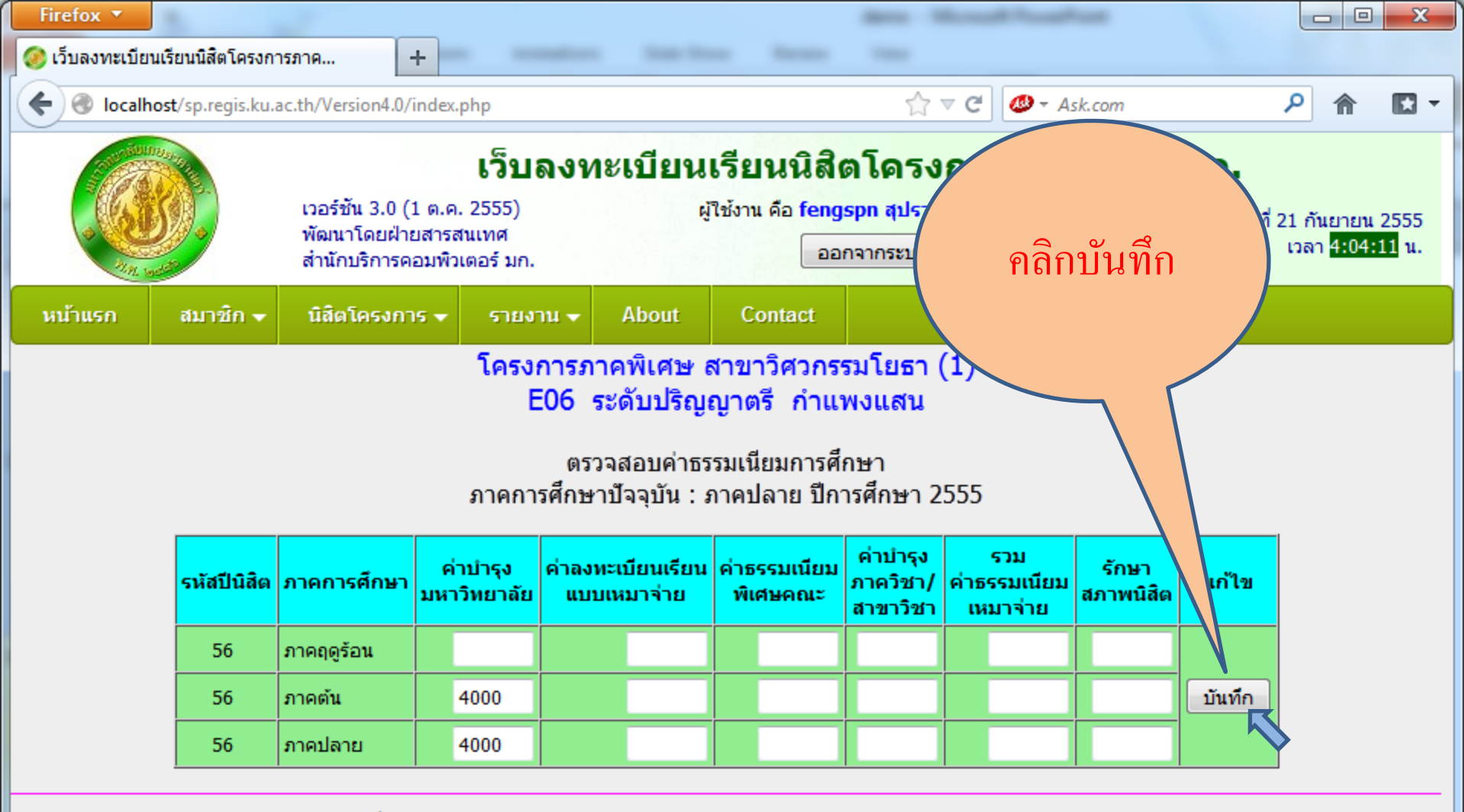

เวลาประมวลผล 0.422601938247681 วินาที

| Firef   | ox 🔻                                                                                                    |                    |                         |                                                             |                                                       |                                    |                                 |                    |          |                             |                             |
|---------|----------------------------------------------------------------------------------------------------|--------------------|-------------------------|-------------------------------------------------------------|-------------------------------------------------------|------------------------------------|---------------------------------|--------------------|----------|-----------------------------|-----------------------------|
| 🥝 ເວັ້ນ | ลงทะเบียนเรียา                                                                                                    | นนิสิตโครงการภาค.  | +                       | -                                                           | 100.00                                                | -                                  | -                               |                    |          |                             |                             |
| (+)(    | localhost/s                                                                                                    | p.regis.ku.ac.th/\ | /ersion4.0/index.p      | ohp                                                         |                                                       |                                    | ☆ マ C 🗳                         | → Ask.com          |          | ٦ ٩                         |                             |
|         | เว็บลงทะเบียนเรียนนิสิตโดรงค<br>เวอร์ชั้น 3.0 (1 ต.ค. 2555) ผู้ใช้งาน คือ fengspn สุปร<br>พัฒนาโดยฝ่ายสารสนเทศ<br>สำนักบริการคอมพิวเตอร์ มก. ออกจากระบ ข้อมูล Update |                    |                         |                                                             |                                                       |                                    |                                 |                    |          |                             | ยน 2555<br>0 <b>5:10</b> น. |
| หน้า    | แรก ส                                                                                                    | เมาซิก 👻 นิลี      | ใตโครงการ 👻             | รายงาน 👻 Ab                                                 | oout Con                                              | tact                               |                                 |                    |          |                             |                             |
|         |                                                                                                    |                    | 5                       | โครงการภาคพิเ<br>E06 ระดับ:<br>ตรวจสอบ<br>กาคการศึกษาปัจจุบ | ศษ สาขาวิศ<br>ปริญญาตรี<br>มค่าธรรมเนียง<br>บัน : ภาค | เวกรรมโย<br>กำแพ<br>ชา<br>ปการศึกม | en 2555                         |                    |          |                             | . E                         |
|         | รหัสปีนิสิต                                                                                                    | ภาคการศึกษา        | ด่าบำรุง<br>มหาวิทยาลัย | ค่าลงทะเบียนเรียน<br>แบบเหมาจ่า                             | าธรรมเนียม<br>พิเศษคณะ                                | ี                                  | รวม<br>ค่าธรรมเนียม<br>เหมาจ่าย | รักษา<br>สภาพนิสิต | แก้ไข/ลบ | ยืนยัน<br>ข้อมูล<br>ถูกต้อง |                             |
|         | 56                                                                                                    | ภาคฤดูร้อน         | 0                       | 0                                                           | 0                                                     | 0                                  | 0                               | 0                  |          |                             |                             |
|         | 56                                                                                                    | ภาคต้น             | 4,000                   | 0                                                           | 0                                                     | 0                                  | 0                               | 0                  | แก้เข    | ย็นยัน                      |                             |
|         | 56                                                                                                    | ภาคปลาย            | 4,000                   | 0                                                           | 0                                                     | 0                                  | 0                               | 0                  |          |                             |                             |
|         | 55                                                                                                    | ภาคฤดูร้อน         | 1,000                   | 4,000                                                       | 2,000                                                 | 1,000                              | 8,000                           | 0                  | แต้ใน    |                             |                             |
|         | 55                                                                                                    | ภาคต้น             | 3,700                   | 18,000                                                      | 9,000                                                 | 2,000                              | 32,700                          | 3,700              | ລາ       | ยืนยัน                      |                             |
|         | 55                                                                                                    | ภาคปลาย            | 3,700                   | 18,000                                                      | 9,000                                                 | 2,000                              | 32,700                          | 3,700              |          |                             |                             |
|         | 54                                                                                                    | ภาคฤดูร้อน         | 500                     | 5,000                                                       | 2,000                                                 | 0                                  | 7,500                           | 0                  | แก้ไข    |                             |                             |
|         | 54                                                                                                    | ภาคต้น             | 3,700                   | 15,600                                                      | 8,400                                                 | 0                                  | 27,700                          | 3,700              | ลบ       | ยินยัน                      |                             |
|         | 54                                                                                                    | ภาคปลาย            | 3,700                   | 15,600                                                      | 8,400                                                 | 0                                  | 27,700                          | 3,700              |          |                             |                             |
|         | 53                                                                                                    | ภาคฤดูร้อน         | 500                     | 5,000                                                       | 2,000                                                 | 0                                  | 7,500                           | 0                  | แก้ไข    | <i>ถึงเกิด</i>              |                             |

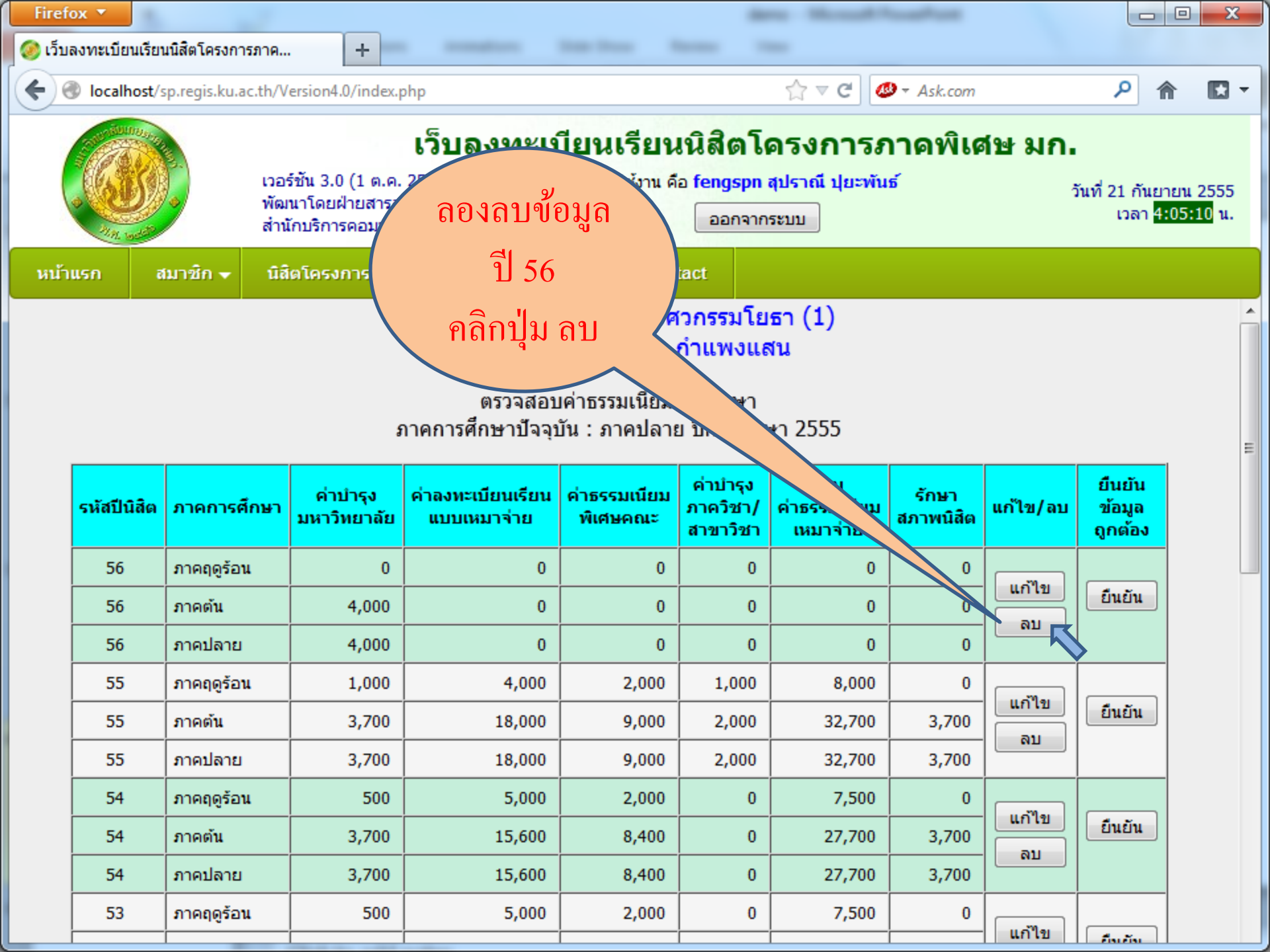

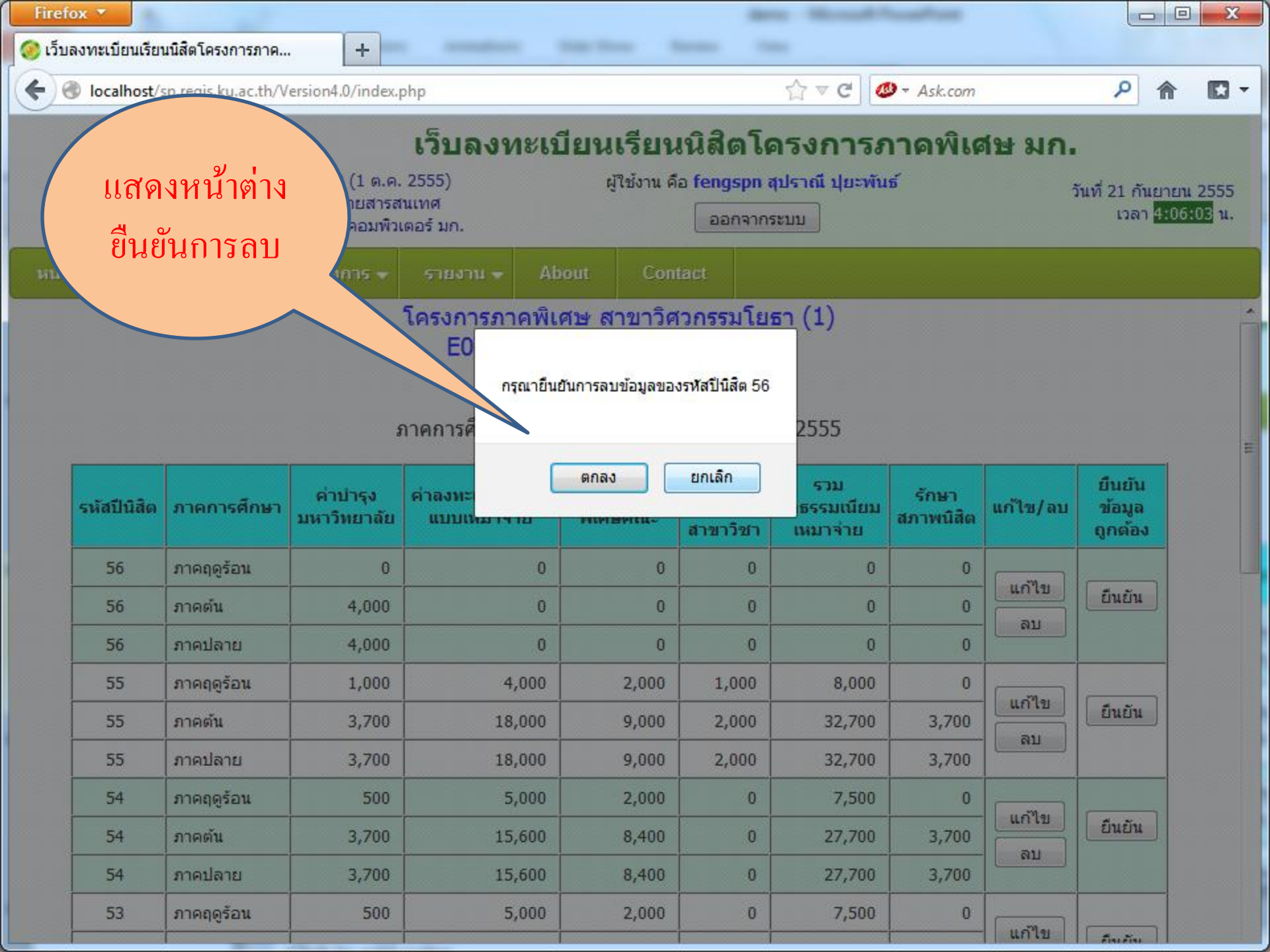

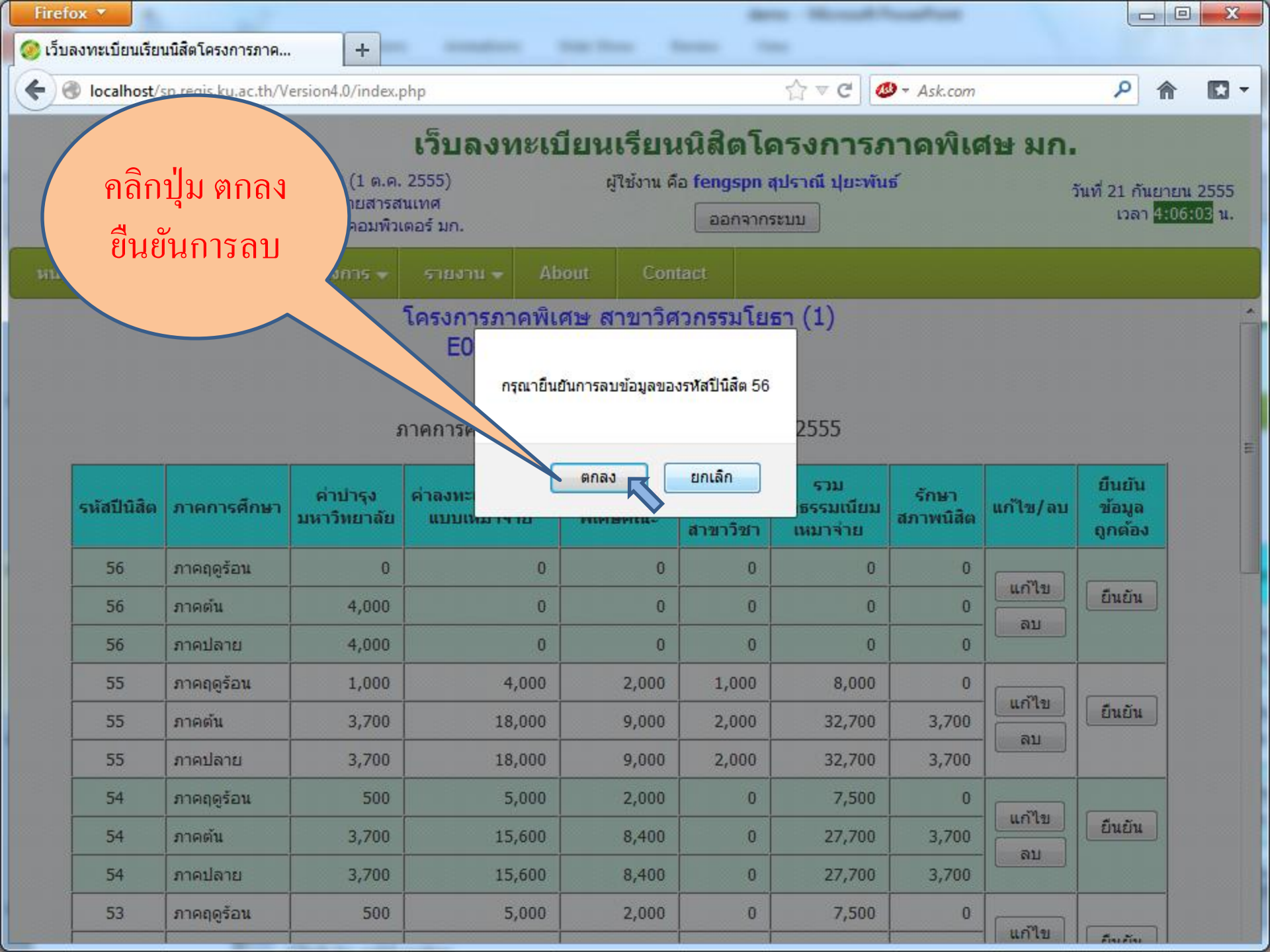

| Firef    | ox 🔻           |                     |                                                         |                                                          |                                            |                                                  |                                 |                    |            |                                 |                     |
|----------|----------------|---------------------|---------------------------------------------------------|----------------------------------------------------------|--------------------------------------------|--------------------------------------------------|---------------------------------|--------------------|------------|---------------------------------|---------------------|
| 🥝 ເວັ້ນ  | ลงทะเบียนเรียา | นนิสิตโครงการภาค.   | +                                                       |                                                          | the local of                               | -                                                | -                               |                    |            |                                 |                     |
| <b>(</b> | Jocalhost/s    | sp.regis.ku.ac.th/\ | /ersion4.0/index. <sub> </sub>                          | php                                                      |                                            |                                                  | ☆ マ C 🚳                         | → Ask.com          |            | <u>۶</u>                        |                     |
|          |                | ເວຍ<br>ທັດ<br>ສຳາ   | ร์ชัน 3.0 (1 ต.ค.<br>มนาโดยฝ่ายสารส<br>นักบริการคอมพิวเ | <b>เว็บลงทะเข</b><br>2555)<br>นแทศ<br>เตอร์ มก.          | <b>บียนเรียน</b><br>ผู้ใช้งาน คื           | <b>เนิสิตโเ</b><br>อ fengspn<br>ออกจาก           | <b>ครงกว</b><br>สุปราณี<br>ระบบ | ข้อมูลรี           | ปี 56<br>ม | 1 ກັນຍາ<br>ງລາ <mark>4</mark> : | ยน 2555<br>07:08 น. |
| หน้า     | แรก ส          | เมาซิก 🛨 นิลี       | โดโครงการ 🗸                                             | รายงาน 👻 Ab                                              | oout Con                                   | tact                                             |                                 | หาย เบ             | ແຄວ        |                                 |                     |
|          |                |                     | ł                                                       | โครงการภาคพิเ<br>E06 ระดับ:<br>ตรวจสอบ<br>กาคการศึกษาปัจ | ศษ สาขาวิศ<br>ปริญญาตรี<br>เค่า<br>ภาคปลาย | <mark>สวกรรมร</mark><br>ค่ารศึกษา<br>ย ปีการศึกษ | ±1 2555                         |                    |            |                                 | *<br>E              |
|          | รหัสปีนิสิต    | ภาคการศึกษา         | ค่าบำรุง<br>มหาวิทยาฮั                                  | ด่ สะเบียนเรียน<br>แบบเหมาจ่าย                           | ค่าธรรมเนียม<br>พิเศษคณะ                   | ี ค่าบำรุง<br>ภาควิชา/<br>สาขาวิชา               | รวม<br>ค่าธรรมเนียม<br>เหมาจ่าย | รักษา<br>สภาพนิสิต | แก้ไข/ลบ   | ยืนยัน<br>ข้อมูล<br>ถูกต้อง     |                     |
|          | 55             | ภาคฤดูร้อน          | 1,000                                                   | 4,000                                                    | 2,000                                      | 1,000                                            | 8,000                           | 0                  |            |                                 |                     |
|          | 55             | ภาคต้น              | 3,700                                                   | 18,000                                                   | 9,000                                      | 2,000                                            | 32,700                          | 3,700              | แก้เข      | ยืนยัน                          |                     |
|          | 55             | ภาคปลาย             | 3,700                                                   | 18,000                                                   | 9,000                                      | 2,000                                            | 32,700                          | 3,700              |            |                                 |                     |
|          | 54             | ภาคฤดูร้อน          | 500                                                     | 5,000                                                    | 2,000                                      | 0                                                | 7,500                           | 0                  | ແລ້ງສ      |                                 |                     |
|          | 54             | ภาคต้น              | 3,700                                                   | 15,600                                                   | 8,400                                      | 0                                                | 27,700                          | 3,700              | ลาเ        | ยืนยัน                          |                     |
|          | 54             | ภาคปลาย             | 3,700                                                   | 15,600                                                   | 8,400                                      | 0                                                | 27,700                          | 3,700              |            |                                 |                     |
|          | 53             | ภาคฤดูร้อน          | 500                                                     | 5,000                                                    | 2,000                                      | 0                                                | 7,500                           | 0                  | แก้ใจเ     |                                 |                     |
|          | 53             | ภาคต้น              | 3,700                                                   | 15,600                                                   | 8,400                                      | 0                                                | 27,700                          | 3,700              | ลบ         | ยืนยัน                          |                     |
|          | 53             | ภาคปลาย             | 3,700                                                   | 15,600                                                   | 8,400                                      | 0                                                | 27,700                          | 3,700              |            |                                 |                     |
|          | 52             | ภาคฤดูร้อน          | 500                                                     | 5,000                                                    | 2,000                                      | 0                                                | 7,500                           | 0                  | แก้ไข      | ย้างย้าง                        |                     |

| fox 🔻          |                                                                                                    |                                                                                                    |                                                                                                    |                                                                                                    |                                                                                                    |                                                                                                    |                                                                                                    |                                                                                                    |                                                                                                    |                                                                                                    |
|----------------|----------------------------------------------------------------------------------------------------|----------------------------------------------------------------------------------------------------|----------------------------------------------------------------------------------------------------|----------------------------------------------------------------------------------------------------|----------------------------------------------------------------------------------------------------|----------------------------------------------------------------------------------------------------|----------------------------------------------------------------------------------------------------|----------------------------------------------------------------------------------------------------|----------------------------------------------------------------------------------------------------|----------------------------------------------------------------------------------------------------|
| มลงทะเบียนเรีย | นนิสิตโครงการภาค                                                                                                    | +                                                                                                    | -                                                                                                    | the loss of                                                                                                    | -                                                                                                    | -                                                                                                    |                                                                                                    |                                                                                                    |                                                                                                    |                                                                                                    |
| Iocalhost/     | sp.regis.ku.ac.th/V                                                                                                    | ersion4.0/index.p                                                                                                    | ohp                                                                                                    |                                                                                                    |                                                                                                    | ☆ マ C 🥝                                                                                                    | → Ask.com                                                                                                    |                                                                                                    | ۶ 1                                                                                                    |                                                                                                    |
|                | เวอ•<br>พัฒ<br>สำน้                                                                                                    | ร์ชัน 3.0 (1 ต.ค.<br>นาโดยฝ่ายสารส<br>เักบริการคอมพิวเ                                                                                                    | <b>เว็บลงทะเข้</b><br>2555)<br>นเทศ<br>ตอร์ มก.                                                                                                    | วียนเ <del>รี</del> ก                                                                                                    | รณีข้อม<br>จะยืน                                                                                                    | มูลของปี<br>เยันแล้ว '                                                                                                    | 55 ถูกศึ<br>ให้คลิก                                                                                                    | 01                                                                                                    | 21 กันยา<br>ງລາ <mark>4:</mark>                                                                                                    | ยน 2555<br>07:08 น.                                                                                                   |
| าแรก ส         | เมาซิก 😽 นิสิ                                                                                                    | ตโครงการ 😽                                                                                                    | รายงาน 👻 Ab                                                                                                    | JOL                                                                                                    |                                                                                                    | าไม ยืนยั                                                                                                    | น                                                                                                    |                                                                                                    |                                                                                                    |                                                                                                    |
|                |                                                                                                    | 5                                                                                                    | โครงการภาคพิเ<br>E06 ระดับว<br>ตรวจสอบ<br>าาคการศึกษาปัจจุบั                                                                                                    | ศษ สาข<br>ปริญญาตรี<br>เค่าธรรมเนียมส<br>บัน : ภาคปลาย                                                                                                    | กำแพงแล<br>การศึกษา<br>บ ปีการศึกษ                                                                                                    | ม 2555                                                                                                    |                                                                                                    |                                                                                                    |                                                                                                    | *<br>                                                                                                    |
| รหัสปีนิสิต    | ภาคการศึกษา                                                                                                    | ด่าบำรุง<br>มหาวิทยาลัย                                                                                                    | ค่าลงทะเบียนเรียน<br>แบบเหมาจ่าย                                                                                                    | ค่าธรรมเนียม<br>พิเศษคณะ                                                                                                    | ี ค่าบำรุง<br>ภาควิชา/<br>สาขาวิชา                                                                                                    | รวม<br>ค่าธรรมเนียม<br>เหมาจ่าย                                                                                                    | รักษา<br>สภาพนิสิต                                                                                                    | แก้ไร                                                                                                    | ยืนยัน<br>ข้อมูล<br>ถูกต้อง                                                                                                    |                                                                                                    |
| 55             | ภาคฤดูร้อน                                                                                                    | 1,000                                                                                                    | 4,000                                                                                                    | 2,000                                                                                                    | 1,000                                                                                                    | 8,000                                                                                                    | 0                                                                                                    |                                                                                                    |                                                                                                    |                                                                                                    |
| 55             | ภาคต้น                                                                                                    | 3,700                                                                                                    | 18,000                                                                                                    | 9,000                                                                                                    | 2,000                                                                                                    | 32,700                                                                                                    | 3,700                                                                                                    | แกเข                                                                                                    | ย็นยัน                                                                                                    |                                                                                                    |
| 55             | ภาคปลาย                                                                                                    | 3,700                                                                                                    | 18,000                                                                                                    | 9,000                                                                                                    | 2,000                                                                                                    | 32,700                                                                                                    | 3,700                                                                                                    |                                                                                                    |                                                                                                    |                                                                                                    |
| 54             | ภาคฤดูร้อน                                                                                                    | 500                                                                                                    | 5,000                                                                                                    | 2,000                                                                                                    | 0                                                                                                    | 7,500                                                                                                    | 0                                                                                                    |                                                                                                    |                                                                                                    |                                                                                                    |
| 54             | ภาคต้น                                                                                                    | 3,700                                                                                                    | 15,600                                                                                                    | 8,400                                                                                                    | 0                                                                                                    | 27,700                                                                                                    | 3,700                                                                                                    | ลาเ                                                                                                    | ยืนยัน                                                                                                    |                                                                                                    |
| 54             | ภาคปลาย                                                                                                    | 3,700                                                                                                    | 15,600                                                                                                    | 8,400                                                                                                    | 0                                                                                                    | 27,700                                                                                                    | 3,700                                                                                                    |                                                                                                    |                                                                                                    |                                                                                                    |
| 53             | ภาคฤดูร้อน                                                                                                    | 500                                                                                                    | 5,000                                                                                                    | 2,000                                                                                                    | 0                                                                                                    | 7,500                                                                                                    | 0                                                                                                    | แก้ไข                                                                                                    |                                                                                                    |                                                                                                    |
| 53             | ภาคต้น                                                                                                    | 3,700                                                                                                    | 15,600                                                                                                    | 8,400                                                                                                    | 0                                                                                                    | 27,700                                                                                                    | 3,700                                                                                                    | ລາ                                                                                                    | ยืนยัน                                                                                                    |                                                                                                    |
| 53             | ภาคปลาย                                                                                                    | 3,700                                                                                                    | 15,600                                                                                                    | 8,400                                                                                                    | 0                                                                                                    | 27,700                                                                                                    | 3,700                                                                                                    |                                                                                                    |                                                                                                    |                                                                                                    |
| 52             | ภาคฤดูร้อน                                                                                                    | 500                                                                                                    | 5,000                                                                                                    | 2,000                                                                                                    | 0                                                                                                    | 7,500                                                                                                    | 0                                                                                                    | แก้ไข                                                                                                    | ถึงอัง                                                                                                    |                                                                                                    |
|                | iox          Ja synz: tile uut ster          Iocalhost/3          Iocalhost/3 | เจราราง         เองทะเบียนเรียนนิสิตโครงการภาค         Iocalhost/sp.regis.ku.ac.th/V         เออป         เออป <td><ul> <li>โองาระบียนเรียนนิสิตโครงการภาค +</li> <li>Iocalhost/sp.regis.ku.ac.th/Version4.0/index.p</li> <li>Iocalhost/sp.regis.ku.ac.th/Version4.0/index.p</li> <li>เวอร์ชัน 3.0 (1 ต.ค. พัฒนาโดยฝ่ายสารส<br/>สำนักบริการคอมพิม</li> <li>ในรถ สมาชิก โนสิตโครงการ •</li> <li>รนัสปินิสิต ภาคการศึกษา ด่าบำรุง<br/>มหาวิทยาลัย</li> <li>รรัสสปินิสิต ภาคการศึกษา ด่าบำรุง<br/>มหาวิทยาลัย</li> <li>รรัสสปินิสิต ภาคการศึกษา มาราทยาลัย</li> <li>รรัสสปินิสิต ภาคฤดูร้อน 1,000</li> <li>ภาคฤดูร้อน 1,000</li> <li>ภาคฤดูร้อน 3,700</li> <li>ภาคฤดูร้อน 500</li> <li>ภาคฤดูร้อน 500</li> <li>ภาคฤดูร้อน 500</li> <li>ภาคฤดูร้อน 500</li> <li>ภาคฤดูร้อน 500</li> <li>ภาคฤดูร้อน 500</li> <li>ภาคฤดูร้อน 500</li> </ul></td> <td>โองพะเบียนเรียนนี้สิตโครงการภาค         +           Iocalhost/sp.regis.ku.ac.th/Version4.0/index.php         เว็บองพะเบีย<br/>เวอร์ชั่น 3.0 (1 ต.ศ. 2555)<br/>พัฒนาโดยฝ่ายสารสนเทศ<br/>ส่านักบริการคอมพิวเตอร์ มก.           ในรถ         สมาชิก •         นิสิตโครงการ •         รายงาน •         Ab           โครงการภาคพิเ<br/>EO6 ระดับบ         เมื่อติโครงการ •         รายงาน •         Ab           ระลัสปิบัลิต         ภาคการศึกษา<br/>ภาคการศึกษาปัจจุบ         ดรวจสอบ<br/>ภาคการศึกษาปัจจุบ         ดรวจสอบ<br/>ภาคการศึกษาปัจจุบ           ระลัสปิบัลิต         ภาคกรศึกษา<br/>ภาคการศึกษา         ด่าปารุง<br/>มหาวิทยาลัย         ด่าลงทะเบียนเรียน<br/>แบบเหมาร่าย           รระลัปบ         ภาคการศึกษา<br/>มหาวิทยาลัย         ด่าลงทะเบียนเรียน<br/>แบบเหมาร่าย           รระลัปบ         ภาคการศึกษา<br/>มหาวิทยาลัย         ด่าลงทะเบียนเรียน<br/>แบบเหมาร่าย           รระลับบ         กาคการศึกษา<br/>ภาคกรศึกษา         ด่ามหาวิทยาลัย         ด่าลงทะเบียนเรียน<br/>แบบเหมาร่าย           รระลับบ         ภาคการศึกษา         ด่าปารุง<br/>มหาวิทยาลัย         ด่าลงทะเบียนเรียน           รระลับบ         ภาคกกรศึกษา         ด่าปารุง<br/>มหาวิทยาลัย         ด่าลงทะเบียนเรียน           รระลับบ         ภาคการศึกษา         ด่าปารุง<br/>มหาวิทยาลัย         ด่าลงทะเบียนเรียน           รระลับบ         ภาคมิลาย         3,700         15,600         53         ภาคมิลาย         3,700         15,600         53        ภาคมิลาย         &lt;</td> <td><ul> <li>รับรับบัยนเรียนนี้สิดโครงการภค +</li> <li>Iocalhost/sp.regis.ku.ac.th/Version4.0/index.php</li> <li>เวือร์บัน 3.0 (1 ต.ศ. 2555)<br/>พัฒนาโดยฝ่ายสารสนเทศ<br/>สำนักบริการคอมพิวเตอร์ มก.</li> <li>นรก สมาชิก บินิสิตโครงการ รายงาน Abou</li> <li>โครงการภาคพิเศษ สาขา<br/>EO6 ระดับบริญญาตรี ส<br/>ดรวจสอบค่าธรรมเนียมศ<br/>ภาคการศึกษาบริจุบัน : ภาคปลาย</li> <li>รับสัปในสิต ภาคการศึกษา ค่าปารุง<br/>มหาวิทยาลัย ที่เปารุง<br/>ภาคกรศึกษาปจิจุบัน : ภาคปลาย</li> <li>รับสัปในสิต ภาคการศึกษา ค่าปารุง<br/>มหาวิทยาลัย ที่เปารุง<br/>ภาคกรศึกษาปจิจุบัน : ภาคปลาย</li> <li>รับสัปในสิต ภาคการศึกษา มีกรรมเนียม<br/>ที่เสียคณะ</li> <li>รับสัปในสิต ภาคกรศึกษา มหาวิทยาลัย ท่าลงทะเบียนเรียน<br/>พิเศษคณะ</li> <li>รับ ภาคฤดูร้อน 1,000 4,000 2,000</li> <li>กาคลุยุร้อน 500 5,000 2,000</li> <li>กาคลัน 3,700 15,600 8,400</li> <li>กาคลัน 3,700 15,600 8,400</li> <li>ภาคลัน 3,700 15,600 8,400</li> <li>ภาคลัน 3,700 15,600 8,400</li> <li>ภาคลัน 3,700 15,600 8,400</li> <li>ภาคลัน 3,700 15,600 8,400</li> <li>ภาคลัน 3,700 15,600 8,400</li> <li>ภาคลัน 3,700 15,600 8,400</li> <li>ภาคลัน 3,700 15,600 8,400</li> <li>ภาคลัน 3,700 15,600 8,400</li> <li>ภาคลัน 3,700 15,600 8,400</li> </ul></td> <td><ul> <li>เลงพะเบียนเรียนนัสิตโครงการภาค +</li> <li>Iocalhost/sp.regis.ku.ac.th/Version4.0/index.php</li> <li>Iocalhost/sp.regis.ku.ac.th/Version4.0/index.php</li> <li>เวอร์ชั้น 3.0 (1 ค.ค. 2555)<br/>พัฒนาโดยฝายสารสนเทศ<br/>สำนักบริการคอมพิวเตอร์ มก.</li> <li>เบรก สบาชิก นี้เสิดโครงการ รายงาน Abou</li> <li>โครงการภาคพิเศษ สาบา<br/>EO6 ระดับปริญญาตรี กำแพงและ</li> <li>เการศึกษา มีเลิดโครงการ รายงาน Abou</li> <li>เการศึกษา มีเลิดโครงการ รายงาน สาบา<br/>EO6 ระดับปริญญาตรี กำแพงและ</li> <li>เบรก สบาชิก นี้เสิดโครงการ รายงาน Abou</li> <li>เราะสบีบนิสิต กาดการศึกษา</li> <li>เการที่กษา มีเลิดโครงการ เมาะ</li> <li>เบบเหมาร่าย</li> <li>เการศึกษา มีการที่เศษ สาบา<br/>ภาคการศึกษาปัจจุบัน : ภาคปลาย ปีการศึกษา</li> <li>รายงาน 3.700</li> <li>เบบเหมาร่าย</li> <li>เป็นเนย</li> <li>เป็นเป็นโอน</li> <li>เบบเหมาร่าย</li> <li>เกาะกรศึกษา</li> <li>เกาะวิชา</li> <li>เบบเหมาร่าย</li> <li>เกาะกรศึกษา</li> <li>เบบเหมาร่าย</li> <li>เกาะกรศึกษา</li> <li>เกาะวิชา</li> <li>เบบเหมาร่าย</li> <li>เป็นเอน</li> <li>เกาะร้าย</li> <li>เกาะร้าย</li> <li>เกาะร้</li></ul></td> <td>เลงพะเมียนเรียนนี้สังโครงการภาค       +         Iscalhost/sp.regis.ku.ac.th/Version4.0/indec.php       โร้บลงพะเป็ยนเรี         Iscalhost/sp.regis.ku.ac.th/Version4.0/indec.php       โร้บลงพะเป็ยนเรี         Iscalhost/sp.regis.ku.ac.th/Version4.0/indec.php       โร้บลงพะเป็ยนเรี         Iscalhost/sp.regis.ku.ac.th/Version4.0/indec.php       โร้บลงพะเป็ยนเรี         Iscalhost/sp.regis.ku.ac.th/Version4.0/indec.php       โร้บลงพะเป็ยนเรี         Iscalhost/sp.regis.ku.ac.th/Version4.0/indec.php       โร้บลงพะเป็ยนเรี         Iscalhost/sp.regis.ku.ac.th/Version4.0/indec.php       โร้บลงพะเป็ยนเรี         Iscalhost/sp.regis.ku.ac.th/Version4.0/indec.php       โร้บลงพะเป็ยนเรี         Iscalhost/sp.regis.ku.ac.th/Version4.0/indec.php       โร้บลงพะเป็ยนเรี         Iscalhost/sp.regis.ku.ac.th/Version4.0/indec.php       Iscalhost/sp.regis.ku.ac.th/Version4.0/indec.php         Iscalhost/sp.regis.ku.ac.th/Version4.0/indec.php       Iscalhost/sp.regis.ku.ac.th/Version4.0/indec.php         Iscalhost/sp.regis.ku.ac.th/Version4.0/indec.php       Iscalhost/sp.regis.ku.ac.th/Version4.0/indec.php         Iscalhost/sp.regis.ku.ac.th/Version4.0/indec.php       Iscalhost/sp.regis.ku.ac.th/Version4.0/indec.php         Iscalhost/sp.regis.ku.ac.th/Version4.0/indec.php       Iscalhost/sp.regis.ku.ac.th/Version4.0/indec.php         Istatibula       Iscalhost/sp.regis.ku.ac.th/Version4.0/indec.php       Istation4.0/indec.php         Istatibula&lt;</td> <td>เองาะเบียนเรียนหลังโครงการภล       +         Iocalhost/sp.regis.ku.ac.th/Version4.0/index.php       (2) ♥ C (2) ● Ask.com         Ivanitation       เริ่บองทะเบียนเรียน         Ivanitation       เริ่บองทะเบียนเรียน         Ivanitation       เริ่บองทะเบียนเรียน         Ivanitation       เริ่บองทะเบียนเรียน         Ivanitation       เริ่บองทะเบียนเรียน         Ivanitation       เป็นเป็นสรรณแทส         ส่านการการ       รายงาน *         Abox       ปุ่ม ยืนยัน         Ivanitation       เป็นองการ *         Ivanitation       เป็นองการ *         Ivanitation       เป็นเป็นเรียง         Ivanitation       เป็นองการ *         Ivanitation       เป็นเป็นเรียง         Ivanitation       เป็นเล่า         Ivanitation       เป็นเล่า         Ivanitation       เป็นเล่า         Ivanitation       เป็นประสาน         Ivanitation       เป็นประสาน         Ivanitation       เป็นประสาน         Ivanitation       เป็นประสาน         Ivanitation       เป็นประสาน         Ivanitation       เป็นประสาน         Ivanitation       เป็นประสาน         Ivanitation       เป็นประสาน         Ivanitation       1000</td> <td>โอง         Incluitionities         Incluitionities         Incluitionities         Incluities         Incluities         &lt;</td> <td>โอรง         เอาสารรรมเมือนเรียบเมือนโลยโลยสารธภณ         +           Iscalhott'spiregis.ku.acth/Version4.0/index.php</td> | <ul> <li>โองาระบียนเรียนนิสิตโครงการภาค +</li> <li>Iocalhost/sp.regis.ku.ac.th/Version4.0/index.p</li> <li>Iocalhost/sp.regis.ku.ac.th/Version4.0/index.p</li> <li>เวอร์ชัน 3.0 (1 ต.ค. พัฒนาโดยฝ่ายสารส<br/>สำนักบริการคอมพิม</li> <li>ในรถ สมาชิก โนสิตโครงการ •</li> <li>รนัสปินิสิต ภาคการศึกษา ด่าบำรุง<br/>มหาวิทยาลัย</li> <li>รรัสสปินิสิต ภาคการศึกษา ด่าบำรุง<br/>มหาวิทยาลัย</li> <li>รรัสสปินิสิต ภาคการศึกษา มาราทยาลัย</li> <li>รรัสสปินิสิต ภาคฤดูร้อน 1,000</li> <li>ภาคฤดูร้อน 1,000</li> <li>ภาคฤดูร้อน 3,700</li> <li>ภาคฤดูร้อน 500</li> <li>ภาคฤดูร้อน 500</li> <li>ภาคฤดูร้อน 500</li> <li>ภาคฤดูร้อน 500</li> <li>ภาคฤดูร้อน 500</li> <li>ภาคฤดูร้อน 500</li> <li>ภาคฤดูร้อน 500</li> </ul> | โองพะเบียนเรียนนี้สิตโครงการภาค         +           Iocalhost/sp.regis.ku.ac.th/Version4.0/index.php         เว็บองพะเบีย<br>เวอร์ชั่น 3.0 (1 ต.ศ. 2555)<br>พัฒนาโดยฝ่ายสารสนเทศ<br>ส่านักบริการคอมพิวเตอร์ มก.           ในรถ         สมาชิก •         นิสิตโครงการ •         รายงาน •         Ab           โครงการภาคพิเ<br>EO6 ระดับบ         เมื่อติโครงการ •         รายงาน •         Ab           ระลัสปิบัลิต         ภาคการศึกษา<br>ภาคการศึกษาปัจจุบ         ดรวจสอบ<br>ภาคการศึกษาปัจจุบ         ดรวจสอบ<br>ภาคการศึกษาปัจจุบ           ระลัสปิบัลิต         ภาคกรศึกษา<br>ภาคการศึกษา         ด่าปารุง<br>มหาวิทยาลัย         ด่าลงทะเบียนเรียน<br>แบบเหมาร่าย           รระลัปบ         ภาคการศึกษา<br>มหาวิทยาลัย         ด่าลงทะเบียนเรียน<br>แบบเหมาร่าย           รระลัปบ         ภาคการศึกษา<br>มหาวิทยาลัย         ด่าลงทะเบียนเรียน<br>แบบเหมาร่าย           รระลับบ         กาคการศึกษา<br>ภาคกรศึกษา         ด่ามหาวิทยาลัย         ด่าลงทะเบียนเรียน<br>แบบเหมาร่าย           รระลับบ         ภาคการศึกษา         ด่าปารุง<br>มหาวิทยาลัย         ด่าลงทะเบียนเรียน           รระลับบ         ภาคกกรศึกษา         ด่าปารุง<br>มหาวิทยาลัย         ด่าลงทะเบียนเรียน           รระลับบ         ภาคการศึกษา         ด่าปารุง<br>มหาวิทยาลัย         ด่าลงทะเบียนเรียน           รระลับบ         ภาคมิลาย         3,700         15,600         53         ภาคมิลาย         3,700         15,600         53        ภาคมิลาย         < | <ul> <li>รับรับบัยนเรียนนี้สิดโครงการภค +</li> <li>Iocalhost/sp.regis.ku.ac.th/Version4.0/index.php</li> <li>เวือร์บัน 3.0 (1 ต.ศ. 2555)<br/>พัฒนาโดยฝ่ายสารสนเทศ<br/>สำนักบริการคอมพิวเตอร์ มก.</li> <li>นรก สมาชิก บินิสิตโครงการ รายงาน Abou</li> <li>โครงการภาคพิเศษ สาขา<br/>EO6 ระดับบริญญาตรี ส<br/>ดรวจสอบค่าธรรมเนียมศ<br/>ภาคการศึกษาบริจุบัน : ภาคปลาย</li> <li>รับสัปในสิต ภาคการศึกษา ค่าปารุง<br/>มหาวิทยาลัย ที่เปารุง<br/>ภาคกรศึกษาปจิจุบัน : ภาคปลาย</li> <li>รับสัปในสิต ภาคการศึกษา ค่าปารุง<br/>มหาวิทยาลัย ที่เปารุง<br/>ภาคกรศึกษาปจิจุบัน : ภาคปลาย</li> <li>รับสัปในสิต ภาคการศึกษา มีกรรมเนียม<br/>ที่เสียคณะ</li> <li>รับสัปในสิต ภาคกรศึกษา มหาวิทยาลัย ท่าลงทะเบียนเรียน<br/>พิเศษคณะ</li> <li>รับ ภาคฤดูร้อน 1,000 4,000 2,000</li> <li>กาคลุยุร้อน 500 5,000 2,000</li> <li>กาคลัน 3,700 15,600 8,400</li> <li>กาคลัน 3,700 15,600 8,400</li> <li>ภาคลัน 3,700 15,600 8,400</li> <li>ภาคลัน 3,700 15,600 8,400</li> <li>ภาคลัน 3,700 15,600 8,400</li> <li>ภาคลัน 3,700 15,600 8,400</li> <li>ภาคลัน 3,700 15,600 8,400</li> <li>ภาคลัน 3,700 15,600 8,400</li> <li>ภาคลัน 3,700 15,600 8,400</li> <li>ภาคลัน 3,700 15,600 8,400</li> <li>ภาคลัน 3,700 15,600 8,400</li> </ul> | <ul> <li>เลงพะเบียนเรียนนัสิตโครงการภาค +</li> <li>Iocalhost/sp.regis.ku.ac.th/Version4.0/index.php</li> <li>Iocalhost/sp.regis.ku.ac.th/Version4.0/index.php</li> <li>เวอร์ชั้น 3.0 (1 ค.ค. 2555)<br/>พัฒนาโดยฝายสารสนเทศ<br/>สำนักบริการคอมพิวเตอร์ มก.</li> <li>เบรก สบาชิก นี้เสิดโครงการ รายงาน Abou</li> <li>โครงการภาคพิเศษ สาบา<br/>EO6 ระดับปริญญาตรี กำแพงและ</li> <li>เการศึกษา มีเลิดโครงการ รายงาน Abou</li> <li>เการศึกษา มีเลิดโครงการ รายงาน สาบา<br/>EO6 ระดับปริญญาตรี กำแพงและ</li> <li>เบรก สบาชิก นี้เสิดโครงการ รายงาน Abou</li> <li>เราะสบีบนิสิต กาดการศึกษา</li> <li>เการที่กษา มีเลิดโครงการ เมาะ</li> <li>เบบเหมาร่าย</li> <li>เการศึกษา มีการที่เศษ สาบา<br/>ภาคการศึกษาปัจจุบัน : ภาคปลาย ปีการศึกษา</li> <li>รายงาน 3.700</li> <li>เบบเหมาร่าย</li> <li>เป็นเนย</li> <li>เป็นเป็นโอน</li> <li>เบบเหมาร่าย</li> <li>เกาะกรศึกษา</li> <li>เกาะวิชา</li> <li>เบบเหมาร่าย</li> <li>เกาะกรศึกษา</li> <li>เบบเหมาร่าย</li> <li>เกาะกรศึกษา</li> <li>เกาะวิชา</li> <li>เบบเหมาร่าย</li> <li>เป็นเอน</li> <li>เกาะร้าย</li> <li>เกาะร้าย</li> <li>เกาะร้</li></ul> | เลงพะเมียนเรียนนี้สังโครงการภาค       +         Iscalhost/sp.regis.ku.ac.th/Version4.0/indec.php       โร้บลงพะเป็ยนเรี         Iscalhost/sp.regis.ku.ac.th/Version4.0/indec.php       โร้บลงพะเป็ยนเรี         Iscalhost/sp.regis.ku.ac.th/Version4.0/indec.php       โร้บลงพะเป็ยนเรี         Iscalhost/sp.regis.ku.ac.th/Version4.0/indec.php       โร้บลงพะเป็ยนเรี         Iscalhost/sp.regis.ku.ac.th/Version4.0/indec.php       โร้บลงพะเป็ยนเรี         Iscalhost/sp.regis.ku.ac.th/Version4.0/indec.php       โร้บลงพะเป็ยนเรี         Iscalhost/sp.regis.ku.ac.th/Version4.0/indec.php       โร้บลงพะเป็ยนเรี         Iscalhost/sp.regis.ku.ac.th/Version4.0/indec.php       โร้บลงพะเป็ยนเรี         Iscalhost/sp.regis.ku.ac.th/Version4.0/indec.php       โร้บลงพะเป็ยนเรี         Iscalhost/sp.regis.ku.ac.th/Version4.0/indec.php       Iscalhost/sp.regis.ku.ac.th/Version4.0/indec.php         Iscalhost/sp.regis.ku.ac.th/Version4.0/indec.php       Iscalhost/sp.regis.ku.ac.th/Version4.0/indec.php         Iscalhost/sp.regis.ku.ac.th/Version4.0/indec.php       Iscalhost/sp.regis.ku.ac.th/Version4.0/indec.php         Iscalhost/sp.regis.ku.ac.th/Version4.0/indec.php       Iscalhost/sp.regis.ku.ac.th/Version4.0/indec.php         Iscalhost/sp.regis.ku.ac.th/Version4.0/indec.php       Iscalhost/sp.regis.ku.ac.th/Version4.0/indec.php         Istatibula       Iscalhost/sp.regis.ku.ac.th/Version4.0/indec.php       Istation4.0/indec.php         Istatibula< | เองาะเบียนเรียนหลังโครงการภล       +         Iocalhost/sp.regis.ku.ac.th/Version4.0/index.php       (2) ♥ C (2) ● Ask.com         Ivanitation       เริ่บองทะเบียนเรียน         Ivanitation       เริ่บองทะเบียนเรียน         Ivanitation       เริ่บองทะเบียนเรียน         Ivanitation       เริ่บองทะเบียนเรียน         Ivanitation       เริ่บองทะเบียนเรียน         Ivanitation       เป็นเป็นสรรณแทส         ส่านการการ       รายงาน *         Abox       ปุ่ม ยืนยัน         Ivanitation       เป็นองการ *         Ivanitation       เป็นองการ *         Ivanitation       เป็นเป็นเรียง         Ivanitation       เป็นองการ *         Ivanitation       เป็นเป็นเรียง         Ivanitation       เป็นเล่า         Ivanitation       เป็นเล่า         Ivanitation       เป็นเล่า         Ivanitation       เป็นประสาน         Ivanitation       เป็นประสาน         Ivanitation       เป็นประสาน         Ivanitation       เป็นประสาน         Ivanitation       เป็นประสาน         Ivanitation       เป็นประสาน         Ivanitation       เป็นประสาน         Ivanitation       เป็นประสาน         Ivanitation       1000 | โอง         Incluitionities         Incluitionities         Incluitionities         Incluities         Incluities         < | โอรง         เอาสารรรมเมือนเรียบเมือนโลยโลยสารธภณ         +           Iscalhott'spiregis.ku.acth/Version4.0/index.php |

| รงหน่มีขนร้อนหรือกรรกร         +           I ocalhost/spregis.ku.ac.th/Version4.0/index_php              Гърда о у и к เป็น เป็น เรื่อย น เป็น เป็น<br>เรื่อรับ ล o y и к เป็น เรื่อม ล ง ท หรือ feng<br>หลามาโดย ป่ายสารสนเทส<br>สำนักบริการคอมพังเตอร์ มก.               вали<br>али               ได้ ท กน้ำ กลางเดือ 1<br>เกี่ยง เป็น เรื่อรับ ล ง ท หรือ feng<br>หลามาโดย ป่ายสารสนเทส<br>สำนักบริการคอมพังเตอร์ มก.               вали<br>вали               Гай กน้ำ กลางเลือ feng<br>สำนักบริการคอมพังเตอร์ มก.            Sri              น เป็น เป็น เสียง<br>สำนักบริการคอมพังเตอร์ มก.               Аbout             Сорт               вали               и เป็น เป็น<br>али               или               или               или               или               или               или               или               или               или               или             пад               или               или               или               или                или               или               или               или               или               или               или             или                                                                                                    | ож 🔻          |                    |                                                          |                                               |                                  |                         |                            |                   |          |                              |
|----------------------------------------------------------------------------------------------------|---------------|--------------------|----------------------------------------------------------|-----------------------------------------------|----------------------------------|-------------------------|----------------------------|-------------------|----------|------------------------------|
| Incellingt (sp.regis.lu.ac.th/Version4.0/index.php)         Isua synetsijelititis         Infinitional synetsijelititis         Infinitional synetsijelititis         Infinitional synetsijelititis         Infinitional synetsijelititis         Infinitional synetsijelititis         Infinitional synetsijelititititititititititititititititititit                                                                                                    | งงทะเบียนเรีย | นนิสิตโครงการภาค.  | +                                                        | distantion of                                 | State Street 1                   | -                       |                            |                   |          |                              |
| เร็บองทะเบียนเรียนหลีส<br>เวอร์ชัน 3.0 (1 ต.ศ. 2555)<br>พัฒนาโลยฝายสารสนเทศ<br>สำนักบริการคอมพิวเตอร์ มก.         สุโช่งาน คือ feng<br>ออกระ         ได้หน้าค่างเดือน           50         สมาชิก •         โส้สโตรงการ •         รายงาน •         About         Cont           50         สมาชิก •         โส้สโตรงการ •         รายงาน •         About         Cont           รถางการภาคาพิเศษ ต*           มาชิก •         โลรงการภาคาพิเศษ ต*           มาชิก •         โลรงการภาคาพิเศษ ต*           มาชิก •         โลรงการภาคาพิเศษ ต*           มาชิก •           มาชิก •           มาชิก •           มาชิก •           ครณายินชิมต่าธรรมเนียมของรทัศปินสีต 55 ตุกต้อง (พากยินชินแต่วละไม่สามารถนก์ไป/สมบข้อมูลได)           มาชิก •           มาชิก •           มาชิก •           มาชิก •           มาชิก •           มาชิก •           มาชิก •           มาชิก •           มาชิก •           มาชิก •           มาชิก •           มาชิก •           มาชิก •           มาชิก •           <                                                                                                    | localhost/    | sp.regis.ku.ac.th/ | Version4.0/index.p                                       | hp                                            |                                  |                         |                            |                   |          | 2 🎓                          |
| エリンダの、         ปีสิลโครงการ、         STB 371 *         About         Cont           Sub 20 *         FASSONTSSTANAWICHLY Statustantiatustantiatustantustantiatustantextenditatustantiatustantextenditatustantiatusta |               | เวย<br>พัฒ<br>สำ   | วร์ชัน 3.0 (1 ต.ค.<br>มนาโดยฝ่ายสารส<br>นักบริการคอมพิวเ | <b>เว็บลงทะเร</b><br>2555)<br>แทศ<br>ดอร์ มก. | <b>บียนเรียน</b><br>ผู้ใช้งาน คื | เนิสิ<br>a feng<br>ออกจ | ได้ห                       | น้ำต่างเ          | ตือน     | ณยาย<br>มลา <mark>4:0</mark> |
| รเล่นใบน้อง         กรุณาธิบบบับผ่าธรรรมเนียมของรรสสป็นี้สิ่ง 55 ถูกต้อง (หากยิบบับแล้วจะไม่สามารถแก้ไข่/สบบ่อมูลได้)         เกรุณาธิบบับบันต่าธรรรมเนียมของรรสสป็นี้สิ่ง 55 ถูกต้อง (หากยิบบับแล้วจะไม่สามารถแก้ไข่/สบบ่อมูลได้)           รเล่นใบน้อง         ภายการศึกษา         เกรุณาธิบบบับต่าธรรรมเนียมของรรสสป็นี้สิ่ง 55 ถูกต้อง (หากยิบบับแล้วจะไม่สามารถแก้ไข่/สบบ่อมูลได้)         เก่ไข่/สบบ่อมูลได้)           รเล่นใบน้อง         กายการศึกษา         เกาเขา         เก่ไข่/สบบ่อมูลได้)         เก่ไข่/สบบ่อมูลได้)           รรเล่นใบน้อง         กายการศึกษา         เก่ไข่/สบบ่อมูลได้)         เก่ไข่/สบบ่อมูลได้)         เก่ไข่/สบบ่อมูลได้)           รรร         ภายการศึกษา         เก่ไข่/สบบ่อมูลได้)         เก่ไข่/สบบ่อมูลได้)         เก่ไข่/สบบ่อมูลได้)           รรร         ภายกลุ่งสุ่งสนม         1,000         4,000         2,000         1,000         8,000         0         เก่ไข่/สบบ่อมูลได้)           รร         ภายกลาม         3,700         18,000         9,000         2,000         32,700         3,700         เก่ไข่/สบบ่อมูลได้           รร         ภายกลาม         3,700         18,000         9,000         2,000         32,700         3,700         เก่ไข่/สบบ่อม           รร         ภายกลาม         3,700         15,600         8,400         0         27,700        3,700         เก่ไข่/สบบ่อมูม           รร                                                                                                    | usn a         | เมาชิก 👻 นีเ       | สิตโครงการ 👻                                             | รายงาน <del>-</del> Al                        | bout Con                         | 1                       |                            |                   |          |                              |
| stialltide         nearseant         anonseant         anonseant         <                                                                                                    |               |                    |                                                          | ໂດຣະເຄວຣຄວດພິ                                 | (A)+ 52                          | วอรรมโย                 | == (1)                     |                   |          |                              |
| ο ο ο ο ο ο ο ο ο ο ο ο ο ο ο ο ο ο ο                                                                                                    | รหัสปีนิสิต   | ภาคการศึกษา        | มหาวทยาดย                                                | แบบเหมางาย                                    | игивице-                         | ดก                      | เลง ยกเ                    | ลิก<br>แมา เหนเนต | แก้ไข/ลบ | ยืนยัน<br>ข้อมูล<br>ถูกค้อง  |
| 1000 $1000$ $1000$ $10000$ $10000$ $10000$ $10000$                                                                                                    | 55            | ภาคฤดูร้อน         | 1,000                                                    | 4,000                                         | 2,000                            | 1,000                   | 8,000                      | 0                 |          | JUNER                        |
| 55         ллацали         3,700         18,000         9,000         2,000         32,700         3,700         ац           54         лладаўац         500         5,000         2,000         0         7,500         0 <td>55</td> <td>ภาคต้น</td> <td>3,700</td> <td>18,000</td> <td>9,000</td> <td>2,000</td> <td>32,700</td> <td>3,700</td> <td>แก้ไข</td> <td>ยืนยัน</td>                                                                                                    | 55            | ภาคต้น             | 3,700                                                    | 18,000                                        | 9,000                            | 2,000                   | 32,700                     | 3,700             | แก้ไข    | ยืนยัน                       |
| 54         ภาคฤดูร้อน         500         5,000         2,000         0         7,500         0                                                                                                    | 55            | ภาคปลาย            | 3,700                                                    | 18,000                                        | 9,000                            | 2,000                   | 32,700                     | 3,700             | ີພາ      |                              |
| 54         ภาคลัน         3,700         15,600         8,400         0         27,700         3,700         au         ยืนยัน           54         ภาคปลาย         3,700         15,600         8,400         0         27,700         3,700         au         au <t< td=""><td>54</td><td>ภาคฤดูร้อน</td><td>500</td><td>5,000</td><td>2,000</td><td>0</td><td>7,500</td><td>0</td><td>(ucla)</td><td></td></t<>                                                                                                    | 54            | ภาคฤดูร้อน         | 500                                                      | 5,000                                         | 2,000                            | 0                       | 7,500                      | 0                 | (ucla)   |                              |
| 54         ภาคปลาย         3,700         15,600         8,400         0         27,700         3,700         MI           53         ภาคฤดูร้อน         500         5,000         2,000         0         7,500         0                                                                                                    | 54            | ภาคต้น             | 3,700                                                    | 15,600                                        | 8,400                            | 0                       | 27,700                     | 3,700             | แกเข     | ยืนยัน                       |
| 53         ภาคฤดูร้อน         500         5,000         2,000         0         7,500         0         10         10         10         10         10         10         10         10         10         10         10         10         10         10         10         10         10         10         10         10         10         10         10         10         10         10         10         10         10         10         10         10         10         10         10         10         10         10         10         10         10         10         10         10         10         10         10         10         10         10         10         10         10         10         10         10         10         10         10         10         10         10         10         10         10         10         10         10         10         10         10         10         10         10         10         10         10         10         10         10         10         10         10         10         10         10         10         10         10         10         10         10         10 <td>54</td> <td>ภาคปลาย</td> <td>3,700</td> <td>15,600</td> <td>8,400</td> <td>0</td> <td>27,700</td> <td>3,700</td> <td></td> <td></td>                                                                                                    | 54            | ภาคปลาย            | 3,700                                                    | 15,600                                        | 8,400                            | 0                       | 27,700                     | 3,700             |          |                              |
| 53         ภาคตัน         3,700         15,600         8,400         0         27,700         3,700         อบ         อบ                                                                                                    | 53            | ภาคฤดูร้อน         | 500                                                      | 5,000                                         | 2,000                            | 0                       | 7,500                      | 0                 | ( uclas  |                              |
| 53         ภาคปลาย         3,700         15,600         8,400         0         27,700         3,700           52         ภาคฤดูร้อน         500         5,000         2,000         0         7,500         0                                                                                                    | 53            | ภาคตัน             | 3,700                                                    | 15,600                                        | 8,400                            | 0                       | 27,700                     | 3,700             | เสาเข    | ยืนยัน                       |
| 52 ภาคฤดูร้อน 500 5,000 2,000 0 7,500 0                                                                                                    | 53            | ภาคปลาย            | 3,700                                                    | 15,600                                        | 8,400                            | 0                       | 27,700                     | 3,700             |          |                              |
|                                                                                                    | 121.0         | 1                  |                                                          | 2                                             |                                  |                         | and a second second second | 100               |          |                              |

| Firef   | ox 🔻                         |                     |                                                       |                                                             |                                  |                                           |                         |                    |                   |                  |                                  |
|---------|------------------------------|---------------------|-------------------------------------------------------|-------------------------------------------------------------|----------------------------------|-------------------------------------------|-------------------------|--------------------|-------------------|------------------|----------------------------------|
| 🎯 ເວັ້ນ | เลงทะเ <mark>บียนเรีย</mark> | นนิสิตโครงการภาค    | +                                                     |                                                             | Section 1                        | -                                         |                         |                    |                   |                  |                                  |
| (+)     | Iocalhost/                   | sp.regis.ku.ac.th/V | ersion4,0/index.                                      | php                                                         |                                  |                                           | ☆ マ C 4                 | Ask.com            |                   | <u>م</u>         | -                                |
| (       |                              | เวอ<br>พัฒ<br>สำน   | ร์ชัน 3.0 (1 ต.ค.<br>นาโดยฝ่ายสารส<br>โกบริการคอมพิวเ | <b>เว็บลงทะเร</b><br>2555)<br><sup>ในเทศ</sup><br>เดอร์ มก. | <b>บียนเรียน</b><br>ผู้ใช้งาน คื | เน <b>นิสิตโเ</b><br>ia fengspn<br>ออกจาก | ครง<br>สุปร<br>ระบบ     | ยืนย์<br>ให้คลิเ   | ู่<br>ัน<br>กปุ่ม |                  | ณ 2555<br>1 <mark>8:13</mark> น. |
| หน้า    | แรก                          | นมาชิก 😽 นิสิ       | ดโครงการ 👻                                            | รายงาน <del>-</del> Al                                      | bout Con                         | tact                                      |                         | 91116              | IN                |                  |                                  |
|         |                              |                     |                                                       | โครงการภาคพิเ                                               | ิศษ สาขาวิศ                      | เวกรรมโย                                  | <u>รา (1)</u>           |                    |                   |                  | -                                |
|         |                              |                     | กรุณายืนยัน                                           | ค่าธรรมเนียมของรหัสปีนิ                                     | สิต 55 ถูกต้อง (หาก              | ายืนยันแล้วจะไ:<br>ตา                     | ม่สามาร (บ/ลบ<br>กลง ยก | ข้อมูลได้)<br>เลิก |                   | ยืนยัน           | H,                               |
|         | รหลบนลด                      | ภาคการศกษา          | נוסו נותרו אנל                                        | шшия 14 18                                                  | nuesena~                         | สาขาวิชา                                  | เหมาจ่าย                | a71 191100         | แก เข/ ลบ         | ชอมูล<br>ถูกต้อง |                                  |
|         | 55                           | ภาคฤดูร้อน          | 1,000                                                 | 4,000                                                       | 2,000                            | 1,000                                     | 8,000                   | 0                  | [uomai]           |                  |                                  |
|         | 55                           | ภาคต้น              | 3,700                                                 | 18,000                                                      | 9,000                            | 2,000                                     | 32,700                  | 3,700              |                   | ย็นยัน           |                                  |
|         | 55                           | ภาคปลาย             | 3,700                                                 | 18,000                                                      | 9,000                            | 2,000                                     | 32,700                  | 3,700              |                   |                  |                                  |
|         | 54                           | ภาคฤดูร้อน          | 500                                                   | 5,000                                                       | 2,000                            | 0                                         | 7,500                   | 0                  |                   |                  |                                  |
|         | 54                           | ภาดดัน              | 3,700                                                 | 15,600                                                      | 8,400                            | 0                                         | 27,700                  | 3,700              | แก้เข             | ยืนยัน           |                                  |
|         | 54                           | ภาคปลาย             | 3,700                                                 | 15,600                                                      | 8,400                            | 0                                         | 27,700                  | 3,700              |                   |                  |                                  |
|         | 53                           | ภาคฤดูร้อน          | 500                                                   | 5,000                                                       | 2,000                            | 0                                         | 7,500                   | 0                  |                   |                  |                                  |
|         | 53                           | ภาคต้น              | 3,700                                                 | 15,600                                                      | 8,400                            | 0                                         | 27,700                  | 3,700              | แกไข              | ยืนยัน           |                                  |
|         | 53                           | ภาคปลาย             | 3,700                                                 | 15,600                                                      | 8,400                            | 0                                         | 27,700                  | 3,700              | ิสฏ               |                  |                                  |
|         | 52                           | ภาคฤดูร้อน          | 500                                                   | 5,000                                                       | 2,000                            | 0                                         | 7,500                   | 0                  | [ uo?]eu]         |                  |                                  |
|         |                              |                     |                                                       |                                                             |                                  | 17 - C - C                                |                         | 12 - 22 - 22       |                   | คีเรเต้เรเ       |                                  |

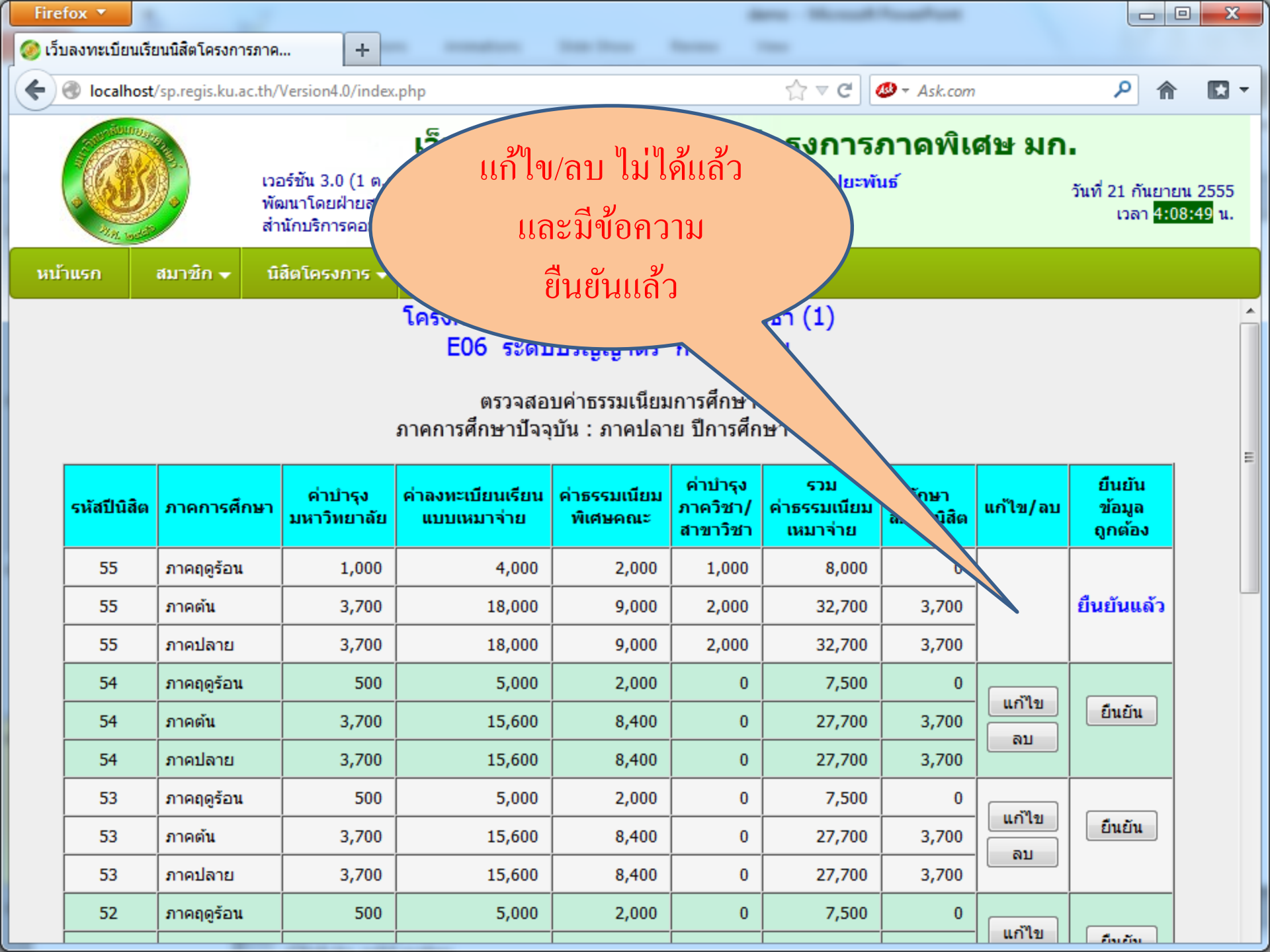

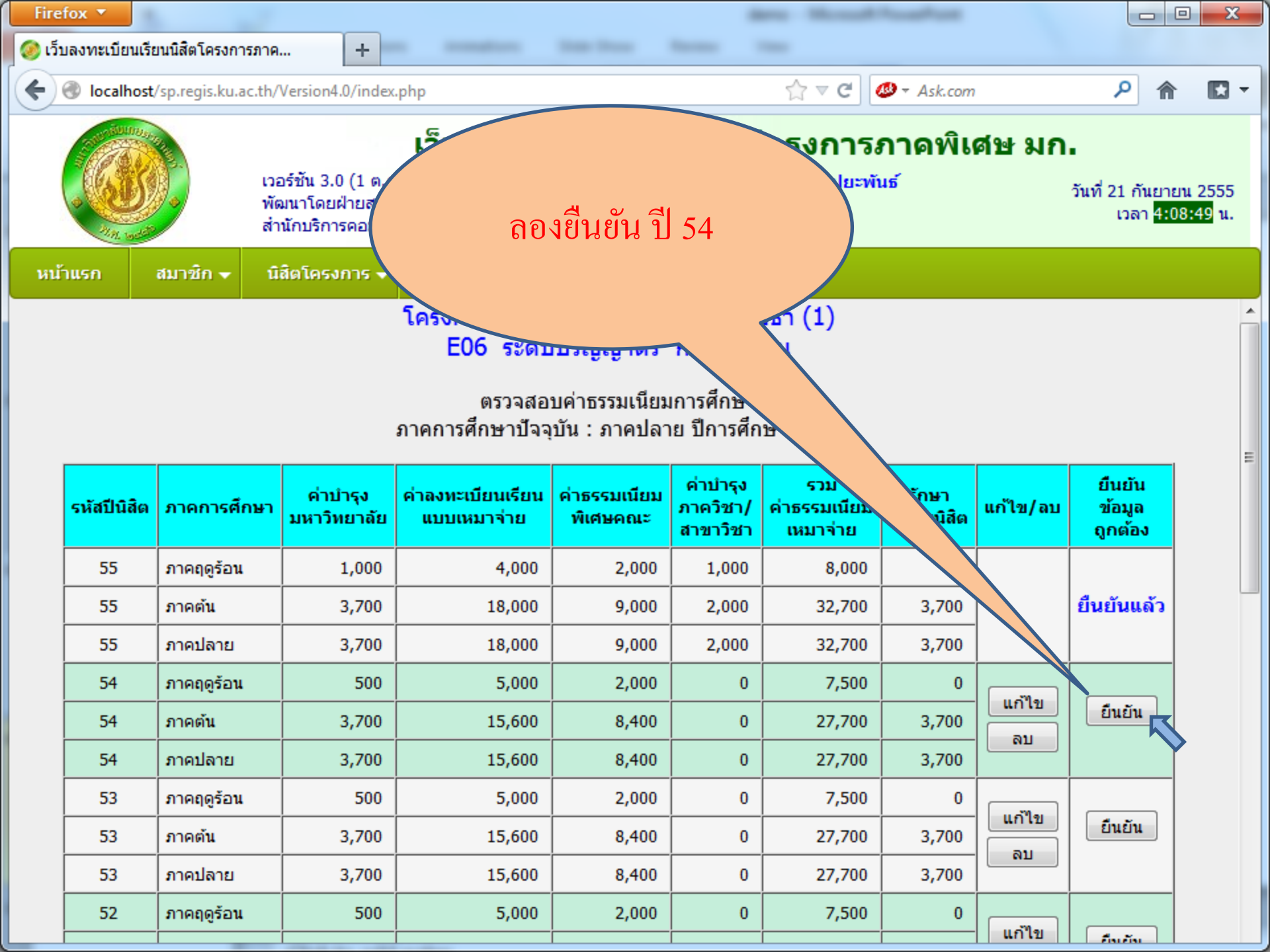

| efox 🔻           |                    |                                                              |                                                  |                                |                                  |                                             |                     |          |                             |
|------------------|--------------------|--------------------------------------------------------------|--------------------------------------------------|--------------------------------|----------------------------------|---------------------------------------------|---------------------|----------|-----------------------------|
| ว็บลงทะเบียนเรีย | ยนนิสิตโครงการภา   | ю +                                                          | a constantion of                                 | Search Search                  | -                                | -                                           |                     |          |                             |
| localhost        | /sp.regis.ku.ac.th | n/Version4.0/index.                                          | php                                              |                                |                                  | ☆ ▼ C (                                     | 🕑 🗝 Ask.com         |          | ~? *                        |
|                  |                    | วอร์ชัน 3.0 (1 ต.ค<br>งัฒนาโดยฝ่ายสารง<br>ง่านักบริการคอมพิว | <b>เว็บลงทะเ</b><br>. 2555)<br>ณเทศ<br>เตอร์ มก. | <b>บียนเรีย</b> า<br>ผู้ใช้งาน | นนิสิตโ<br>คือ fengspn<br>ออกจาก | <b>ครงการ</b> ส<br>สุปราณี ปุยะพับ<br>กระบบ | h.                  | น้ำต่างเ | ศือน<br>1997                |
| inusn            | สมาชิก 👻           | นิสิตโครงการ 👻                                               | รายงาน <del>-</del> A                            | bout Co                        | ntact                            |                                             |                     |          |                             |
|                  |                    |                                                              | ໂດຣະເຄວຣຄວດໜີ                                    | เสษ สาขาวิ                     | สวกรรมโย                         | IET D                                       |                     |          |                             |
| รหัสปีนิสิต      | ภาคการศึกษา        | 3100 12002 1002                                              | крания 14 га                                     | PALEISPECK                     | สาขาวิชา                         | หกลง ย <sub>ุ</sub> ศ                       | าเลิก<br>สภา เทเนตย | แก้ไข/ลบ | ยืนยัน<br>ข้อมูล<br>ถูกต้อง |
| 55               | ภาคฤดูร้อน         | 1,000                                                        | 4,000                                            | 2,000                          | 1,000                            | 8,000                                       | 0                   |          |                             |
| 55               | ภาคตัน             | 3,700                                                        | 18,000                                           | 9,000                          | 2,000                            | 32,700                                      | 3,700               |          | ยืนยันแล้ว                  |
| 55               | ภาคปลาย            | 3,700                                                        | 18,000                                           | 9,000                          | 2,000                            | 32,700                                      | 3,700               |          |                             |
| 54               | ภาคฤดูร้อน         | 500                                                          | 5,000                                            | 2,000                          | 0                                | 7,500                                       | 0                   | (ucilar) |                             |
| 54               | ภาคตัน             | 3,700                                                        | 15,600                                           | 8,400                          | 0                                | 27,700                                      | 3,700               |          | ยืนยัน                      |
| 54               | ภาคปลาย            | 3,700                                                        | 15,600                                           | 8,400                          | 0                                | 27,700                                      | 3,700               | <u> </u> |                             |
| 53               | ภาคฤดูร้อน         | 500                                                          | 5,000                                            | 2,000                          | 0                                | 7,500                                       | 0                   | ( usilar |                             |
| 53               | ภาคต้น             | 3,700                                                        | 15,600                                           | 8,400                          | 0                                | 27,700                                      | 3,700               | all      | ยืนยัน                      |
| 53               | ภาคปลาย            | 3,700                                                        | 15,600                                           | 8,400                          | 0                                | 27,700                                      | 3,700               |          |                             |
| 52               | ภาคฤดูร้อน         | 500                                                          | 5,000                                            | 2,000                          | 0                                | 7,500                                       | 0                   | (        |                             |
| 12               |                    |                                                              |                                                  |                                | 0                                |                                             |                     | แก้เข    | คีเรเต้เรเ                  |
| 1.5ับองทะเมือนรับขนใส่งโครงการกล                                                                                                    |                                                                                   |                                                                                                    |                                                                                                    |                                                                                                    |                                                                                                    |                                                                                                    |                                                                                                    |                                                                         |                                                                |                                                      |
|----------------------------------------------------------------------------------------------------|-----------------------------------------------------------------------------------|----------------------------------------------------------------------------------------------------|----------------------------------------------------------------------------------------------------|----------------------------------------------------------------------------------------------------|----------------------------------------------------------------------------------------------------|----------------------------------------------------------------------------------------------------|----------------------------------------------------------------------------------------------------|-------------------------------------------------------------------------|----------------------------------------------------------------|------------------------------------------------------|
| I calhot / spregis.ku.a.cth/Version4.0/index.phr <sup>1</sup> / <sub>2</sub> C <sup>1</sup> / <sub>2</sub> Ask.com <sup>1</sup> / <sub>2</sub> C <sup>2</sup> / <sub>2</sub> Ask.com <sup>1</sup> / <sub>2</sub> C <sup>1</sup> / <sub>2</sub> C                                                                                                    | บลงทะเบียนเรี                                                                     | ยนนิสิตโครงการภาค                                                                                                | <b>+</b>                                                                                                    | a designation of the                                                                                                    | and the second                                                                                                    | -                                                                                                    |                                                                                                    |                                                                         |                                                                |                                                      |
| มีระบบครามารถแก่บางการการที่เสรางการที่เสรางการที่เสรางการการที่เสรางการการที่เสรางการที่เสรางการที่เรางการที่เสรางการที่เสรางการที่เสรางการที่เสรางการที่เสรางการที่เสรางการที่เสรางการที่เรางการที่เสรางการที่เสรางการที่เสรางการที่เรางการที่เสรางการที่เสรางการที่เสรางการที่เสรางการที่เสรางการที่เสรางการที่เสรางการที่เสรางการที่เรางการที่เรางการที่เสรางการที่เสรางการที่เสรางการที่เรางการที่เรางการที่เรางการที่เรางการที<br>การถางการการที่เรางการที่เรางการการการที่เรางการที่เรางการการการการที่เรางการที่เรางการการการที่เรางการที่เรางการการการการที่เรางการการการการการการการการการการการการการก | Iocalhost                                                                         | /sp.regis.ku.ac.th/                                                                                              | Version4.0/index.p                                                                                                    | ohn                                                                                                    |                                                                                                    |                                                                                                    | ☆ ≂ ሮ 🙆                                                                                                    | ▼ Ask.com                                                               | ) <u> </u>                                                     | ۹ م                                                  |
| <u>1 มีมาร์ก ▼ นิธิสโครงการ ▼ รายงาน ▼ About</u><br>โครงการภาคพิ่เศษ สาขา รมโยธา (1)<br>กรุณายินชินต่าธรรมเนียมของรทัสปีนิธีต 54 ถูกต้อง (พากยินน จะไม่สามารถแก้ไข/อบข้อมูลได้)                                                                                                    |                                                                                   | เว <i>ะ</i><br>พั<br>สำ                                                                                          | อร์ชัน 3.0 (1<br>ฒนาโดยฝ่ายสาว<br>เนักบริการคอมพิวเ                                                                                                    | ริ<br>โดยคลิ                                                                                                    | วินยัน<br>ถกปุ่ม ตศ                                                                                                    | าลง                                                                                                    | <b>ารภ</b><br>ปุยะพัน:                                                                                                    | าคพิเ<br>ร                                                              | ศษ มก                                                          | •<br>วันที่ 21 กันยายน 2<br>เวลา <mark>4:09:4</mark> |
| โครงการภาคพิเศษ สาขา         รมโยธา (1)           กรณายืนยันผ่าธรรมเนียมของรหสปิบัสิต 54 ถูกต้อง (หากยิน)         จะไม่สามารถแก้ไข/อบข่อมูลได้)           ต่าสง         ยกเล็ก         แก้ไข/อบ         ยื่นยัน<br>ร่อมูล<br>ดูกต้อง           รมัสปิบัสิต         ภาคการศึกษา         แก้ไข/อบ         ยื่นยัน<br>ร่อมูล<br>ดูกต้อง           รรมสปิบัสิต         ภาคการศึกษา         แก้ไข/อบ         ยื่นยัน<br>ร่อมูล<br>ดูกต้อง           รรมสปิบัสิต         ภาคการศึกษา         แก้ไข/อบ         ยินยัน<br>ร่อมูล<br>ดูกต้อง           รรม         มาราย         แก้ไข/อบ         ยินยัน<br>ร่อมูล<br>ดูกต้อง           รรม         มาราย         เกาะสาน         เกาะสาน         เกาะสาน         เกาะสาน           รม         เกาะสาน         เกาะสาน         เกาะสาน         สามาราย         เกาะสาน         เกาะสาน           รม         กาะสุดรูร้อน         1,000         4,000         2,000         1,000         8,000         0         1           รรม         มาะสุดรูร้อน         3,700         18,000         9,000         2,000         32,700         แก้ไข         เป็นข้าน           ร4         ภาคตรูร้อน         3,700         15,600         8,400         0         27,700         3,700         เกาะ           ร4         ภาคตรูร้อน        3,700        15,600                                                                                                    | ที่แรก                                                                            | สมาชิก 👻 นี                                                                                                    | สัตโครงการ 😽                                                                                                    | รายงาน <del>-</del> Abo                                                                                                    | out                                                                                                    | t                                                                                                    |                                                                                                    |                                                                         |                                                                |                                                      |
| อรัสอ์ไม่เลือง         ภาคการศึกษา         มา เกณ เอน         รมมแล้ก (รัมมแล้น) (รัมม         สามาริยา (สัมมาร์) (สัมมาร์)         เป็นสัม (สัมมาร์)         เป็นสัม (สีมมาร์)         เป็นสัม (สีมมาร์)         เป็นสัม (สีมมาร์)         เป็นส้ม (สีมมาร์)         เป็นส้ม (สีมมาร์)         เป็นส้ม (สีมมาร์)         เป็นส้ม (สีมมาร์)         เป็นส้ม (สีมมาร์)         เป็นส้ม (สีมมาร์)         เป็นส้ม (สีมมาร์)         เป็นส้ม (สีมมาร์)         เป็นส้ม (สีมมาร์)                                                                                                    |                                                                                   |                                                                                                    | กรุณายืนยันเ                                                                                                    | <u>โครงการภาคพิเค</u><br>ค่าธรรมเนียมของรหัสปีนิสิต                                                                                       | <u>เษสาขา</u><br>154 ถูกต้อง (หาก                                                                                             | <del>รมโย</del><br>กยืนอ จะไว                                                                                                    | ธา (1)<br>ม่สามารถแก้ไข/ลบร                                                                                                    | ข้อมูลได้)                                                              |                                                                |                                                      |
| Сс.         Сс.         Сс.         Сс.         Алализа         ППП 1121         ППП 11211         ППП 11211                                                                                                    |                                                                                   |                                                                                                    | _                                                                                                    |                                                                                                    |                                                                                                    |                                                                                                    |                                                                                                    |                                                                         |                                                                |                                                      |
| โกลง         โกลง         โกลง <t< th=""><th>รหัสปีนิสิต</th><th>ภาคการศึกษา</th><th>the contract of</th><th>NULINA 1910</th><th>MINIMPIEL-</th><th>(Inclusion of the second second second second second second second second second second second second second se</th><th>กลง ยกเ</th><th>ลึก<br/>ดภาพนตต</th><th>แก้ไข/ลบ</th><th>ยืนยัน<br/>ข้อมูล</th></t<>                                                                                                    | รหัสปีนิสิต                                                                       | ภาคการศึกษา                                                                                                    | the contract of                                                                                                    | NULINA 1910                                                                                                    | MINIMPIEL-                                                                                                    | (Inclusion of the second second second second second second second second second second second second second se                                                                                                    | กลง ยกเ                                                                                                    | ลึก<br>ดภาพนตต                                                          | แก้ไข/ลบ                                                       | ยืนยัน<br>ข้อมูล                                     |
| 55         ภาคปลาย         3,700         18,000         9,000         2,000         32,700         3,700            54         ภาคฤดูร้อน         500         5,000         2,000         0         7,500         0                                                                                     <                                                                                                    | รหัสปีนิสิต<br>55                                                                 | ภาคการศึกษา<br>ภาคถดร้อน                                                                                         | 1,000                                                                                                    | 4.000                                                                                                    | 2.000                                                                                                    | ตร์<br>สาขาวิชา<br>1.000                                                                                                    | าลง ยกเ<br>เหมาจ่าย<br>8.000                                                                                                    | ລົກ<br>ແກ ເກເແດດ<br>0                                                   | แก้ไข/ลบ                                                       | ยืนยัน<br>ข้อมูล<br>ถูกต้อง                          |
| 54         ภาดฤดูร้อน         500         5,000         2,000         0         7,500         0         แก้ไข         แก้ไข         มีมัน           54         ภาดต้น         3,700         15,600         8,400         0         27,700         3,700         เมกัไข         เมกัไข                                                                                                    | <mark>รหัสปีนิสิต</mark><br>55<br>55                                              | <mark>ภาคการศึกษา</mark><br>ภาคฤดูร้อน<br>ภาคตัน                                                                 | 1,000                                                                                                    | 4,000                                                                                                    | 2,000                                                                                                    | ดเ<br>สาขาวิชา<br>1,000<br>2,000                                                                                                    | าลง ยกเ<br>เหมาจ่าย<br>8,000<br>32,700                                                                                                    | ân<br>0<br>3,700                                                        | แก้ไข/ลบ                                                       | ยืนยัน<br>ข้อมูล<br>ถูกต้อง<br>ยืนยันแล้ว            |
| 54         ภาคตัน         3,700         15,600         8,400         0         27,700         3,700         แก้ไข         อบ           54         ภาคม่ลาย         3,700         15,600         8,400         0         27,700         3,700         ลบ         ลบ         อบ         อบ <t< td=""><td>รหัสปีบิสิต<br/>55<br/>55<br/>55</td><td><mark>ภาคการศึกษา</mark><br/>ภาคฤดูร้อน<br/>ภาคต้น<br/>ภาคปลาย</td><td>1,000<br/>3,700<br/>3,700</td><td>4,000<br/>18,000<br/>18,000</td><td>2,000<br/>9,000<br/>9,000</td><td>ดส<br/>สาขาวิชา<br/>1,000<br/>2,000<br/>2,000</td><td>ลง ยกเ<br/>เหมาร่าย<br/>8,000<br/>32,700<br/>32,700</td><td>ân<br/>0<br/>3,700<br/>3,700</td><td>แก้ไข/ลบ</td><td>ยืนยัน<br/>ข้อมูล<br/>ถูกต้อง<br/>ยืนยันแล้ว</td></t<>                                                                                                    | รหัสปีบิสิต<br>55<br>55<br>55                                                     | <mark>ภาคการศึกษา</mark><br>ภาคฤดูร้อน<br>ภาคต้น<br>ภาคปลาย                                                      | 1,000<br>3,700<br>3,700                                                                                                    | 4,000<br>18,000<br>18,000                                                                                                    | 2,000<br>9,000<br>9,000                                                                                                    | ดส<br>สาขาวิชา<br>1,000<br>2,000<br>2,000                                                                                                    | ลง ยกเ<br>เหมาร่าย<br>8,000<br>32,700<br>32,700                                                                                                    | ân<br>0<br>3,700<br>3,700                                               | แก้ไข/ลบ                                                       | ยืนยัน<br>ข้อมูล<br>ถูกต้อง<br>ยืนยันแล้ว            |
| 54         ภาคปลาย         3,700         15,600         8,400         0         27,700         3,700         ลบ           53         ภาคฤดูร้อน         500         5,000         2,000         0         7,500         0         แก้ไข         อันอัน           53         ภาคดัน         3,700         15,600         8,400         0         27,700         3,700         อันอัน           53         ภาคดัน         3,700         15,600         8,400         0         27,700         3,700         อัน                                                                                                    | <mark>รหัสปีบิสิต</mark><br>55<br>55<br>55<br>55<br>54                            | <mark>ภาคการศึกษา</mark><br>ภาคฤดูร้อน<br>ภาคตัน<br>ภาคปลาย<br>ภาคฤดูร้อน                                        | <b>1</b> ,000<br>3,700<br>3,700                                                                                                    | 4,000<br>18,000<br>18,000<br>5,000                                                                                                    | 2,000<br>9,000<br>9,000<br>2,000                                                                                              | ด<br>สาขาวิชา<br>1,000<br>2,000<br>2,000<br>0                                                                                                    | าลง ยกเ<br><b>เหมาจ่าย</b><br>8,000<br>32,700<br>32,700<br>7,500                                                                                                    | <mark>ລົກ</mark><br>0<br>3,700<br>3,700                                 | แก้ไข/ลบ                                                       | ยืนยัน<br>ข้อมูล<br>ถูกต้อง<br>ยืนยันแล้ว            |
| 53         ภาคฤดูร้อน         500         5,000         2,000         0         7,500         0         แก้ไข         อื่นอื่น           53         ภาคดัน         3,700         15,600         8,400         0         27,700         3,700         อื่นอื่น           53         ภาคม่อวย         3,700         15,600         8,400         0         27,700         3,700         อบ                                                                                                    | <mark>รหัสปีบิสิต</mark><br>55<br>55<br>55<br>54<br>54                            | <mark>ภาคการศึกษา</mark><br>ภาคฤดูร้อน<br>ภาคตัน<br>ภาคปลาย<br>ภาคฤดูร้อน<br>ภาคตุฉูร้อน                         | 1,000           3,700           3,700           500           3,700                                                                                                    | 4,000<br>4,000<br>18,000<br>18,000<br>5,000<br>15,600                                                                                     | 2,000<br>9,000<br>9,000<br>2,000<br>8,400                                                                                     | ด<br>สาขาวิชา<br>1,000<br>2,000<br>2,000<br>0<br>0                                                                                                    | าลง ยกเ<br><b>เหมาจ่าย</b><br>8,000<br>32,700<br>32,700<br>7,500<br>27,700                                                                                                    | ân<br>0<br>3,700<br>3,700<br>0<br>3,700                                 | แก้ไข/ลบ                                                       | ยืนยัน<br>ข้อมูล<br>ถูกต้อง<br>ยืนยันแล้ว<br>ยืนยัน  |
| 53         ภาคตัน         3,700         15,600         8,400         0         27,700         3,700         แก้ไข         ยืนยัน           53         ภาคตัน         3,700         15,600         8,400         0         27,700         3,700         ม                                                                                                    | <mark>รหัสปีนิสิต</mark><br>55<br>55<br>55<br>54<br>54<br>54                      | <mark>ภาคการศึกษา</mark><br>ภาคฤดูร้อน<br>ภาคตัน<br>ภาคปลาย<br>ภาคฤดูร้อน<br>ภาคตัน<br>ภาคมีลาย                  | 1,000           3,700           3,700           500           3,700                                                                                                    | 4,000       4,000       18,000       18,000       5,000       15,600                                                                      | 2,000<br>9,000<br>9,000<br>2,000<br>8,400<br>8,400                                                                            | ดศ<br>สาขาวิชา<br>1,000 2<br>2,000 2<br>2,000 2<br>0<br>0<br>0<br>0<br>0                                                                                                    | หมาจ่าย       เหมาจ่าย       8,000       32,700       32,700       7,500       27,700       27,700                                                                                                    | ân<br>0<br>3,700<br>3,700<br>0<br>3,700<br>3,700                        | แก้ไข/ลบ<br>แก้ไข<br>ลบ                                        | ยืนยัน<br>ข้อมูล<br>ถูกต้อง<br>ยืนยันแล้ว<br>ยืนยัน  |
| 53 prepiere 3,700 15,600 8,400 0 27,700 3,700                                                                                                    | <mark>รหัสปีบิสิต</mark><br>55<br>55<br>55<br>54<br>54<br>54<br>54<br>54          | <mark>ภาคการศึกษา</mark><br>ภาคฤดูร้อน<br>ภาคดัน<br>ภาคปลาย<br>ภาคฤดูร้อน<br>ภาคปลาย<br>ภาคปลาย<br>ภาคฤดูร้อน    | 1.000           1,000           3,700           3,700           500           3,700           3,700           500           3,700           3,700                                                                                                    | 4,000       4,000       18,000       18,000       5,000       15,600       5,000                                                          | 2,000<br>9,000<br>9,000<br>2,000<br>8,400<br>2,000                                                                            | สาขาวิชา<br>1,000<br>2,000<br>2,000<br>2,000<br>1<br>0<br>0<br>0<br>0                                                                                                    | คลง ยกเ   เหมาว่าย   8,000   32,700   32,700   7,500   27,700   27,700   7,500                                                                                                    | ân<br>0<br>3,700<br>3,700<br>0<br>3,700<br>3,700<br>0                   | แก้ไข/ลบ<br>แก้ไข<br>ลบ                                        | ยืนยัน<br>ข้อมูล<br>ถูกต้อง<br>ยืนยันแล้ว<br>ยืนยัน  |
|                                                                                                    | <mark>รหัสปีบิสิต</mark><br>55<br>55<br>55<br>54<br>54<br>54<br>54<br>53<br>53    | <mark>ภาคการศึกษา</mark><br>ภาคฤดูร้อน<br>ภาคดัน<br>ภาคปลาย<br>ภาคฤดูร้อน<br>ภาคฤดูร้อน<br>ภาคฤดูร้อน            | Image: Amage: Amage: | KUIIIIIIIIIIIIIIIIIIIIIIIIIIIIIIIIIIII                                                                                                    | 2,000<br>9,000<br>9,000<br>2,000<br>8,400<br>2,000<br>8,400                                                                   | สาขาวิชา<br>1,000<br>2,000<br>2,000<br>1<br>0<br>0<br>0<br>0<br>0<br>0<br>0                                                                                                    | Image     Image       Image     Image       Image | ân<br>0<br>3,700<br>3,700<br>0<br>3,700<br>3,700<br>0<br>3,700          | แก้ไข/ลบ       แก้ไข       แก้ไข       ลบ       แก้ไข          | ยืนยัน<br>ข้อมูล<br>ถูกต้อง<br>ยืนยันแล้ว<br>ยืนยัน  |
| 52 ภาคฤดูร้อน 500 5,000 2,000 0 7,500 0                                                                                                    | <b>รมัสปีบิสิต</b><br>555<br>555<br>554<br>54<br>54<br>54<br>54<br>53<br>53<br>53 | <mark>ภาคการศึกษา</mark><br>ภาคฤดูร้อน<br>ภาคดัน<br>ภาคปลาย<br>ภาคฤดูร้อน<br>ภาคปลาย<br>ภาคฤดูร้อน<br>ภาคฤดูร้อน | Jun 1 3 and 1 and           1,000           3,700           3,700           3,700           3,700           3,700           3,700           3,700           3,700           3,700           3,700           3,700           3,700           3,700           3,700           3,700           3,700           3,700           3,700           3,700                                                                                                    | KUILKAA I Y IA        4,000        18,000        18,000        5,000        15,600        5,000        15,600        15,600        15,600 | 2,000       9,000       9,000       2,000       3,000       2,000       8,400       2,000       8,400       8,400       8,400 | สาขาวิชา          1,000          2,000          2,000          2,000          0          0          0          0          0          0          0          0          0          0          0          0          0          0          0          0          0          0          0          0          0          0          0          0          0          0          0          0          0          0          0          0          0          0 <td< td=""><td>IMAU     EINU       IMAU     8,000       32,700     32,700       32,700     27,700       27,700     27,700       27,700     27,700       27,700     27,700       27,700     27,700</td><td>ân<br/>0<br/>3,700<br/>3,700<br/>0<br/>3,700<br/>3,700<br/>0<br/>3,700<br/>3,700</td><td>แก้ไข/อบ       แก้ไข       แก้ไข       ฉบ       แก้ไข       ฉบ</td><td>ยืนยัน<br/>ข้อมูล<br/>ถูกต้อง<br/>ยืนยันแล้ว<br/>ยืนยัน</td></td<> | IMAU     EINU       IMAU     8,000       32,700     32,700       32,700     27,700       27,700     27,700       27,700     27,700       27,700     27,700       27,700     27,700                                                                                                    | ân<br>0<br>3,700<br>3,700<br>0<br>3,700<br>3,700<br>0<br>3,700<br>3,700 | แก้ไข/อบ       แก้ไข       แก้ไข       ฉบ       แก้ไข       ฉบ | ยืนยัน<br>ข้อมูล<br>ถูกต้อง<br>ยืนยันแล้ว<br>ยืนยัน  |

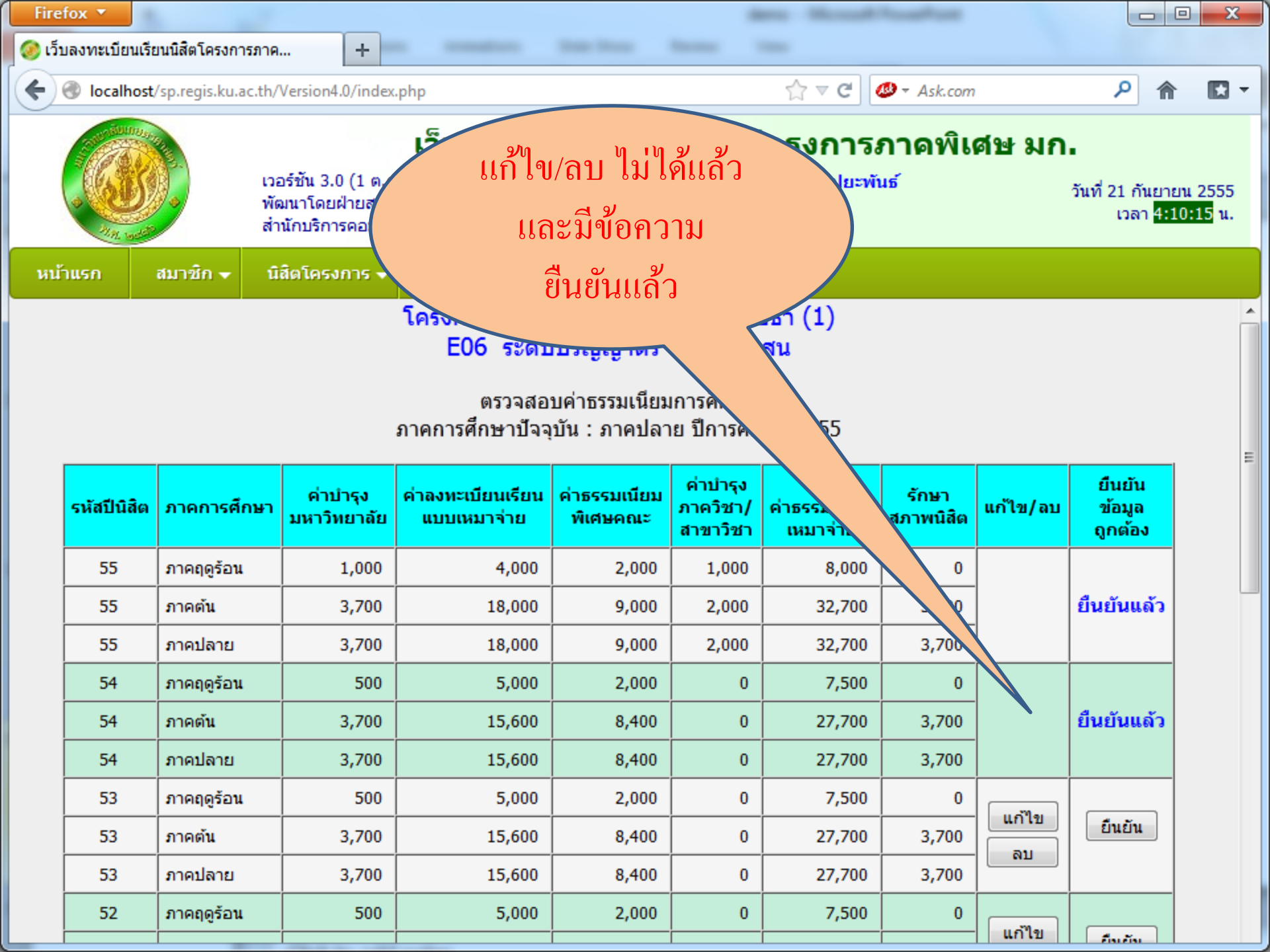

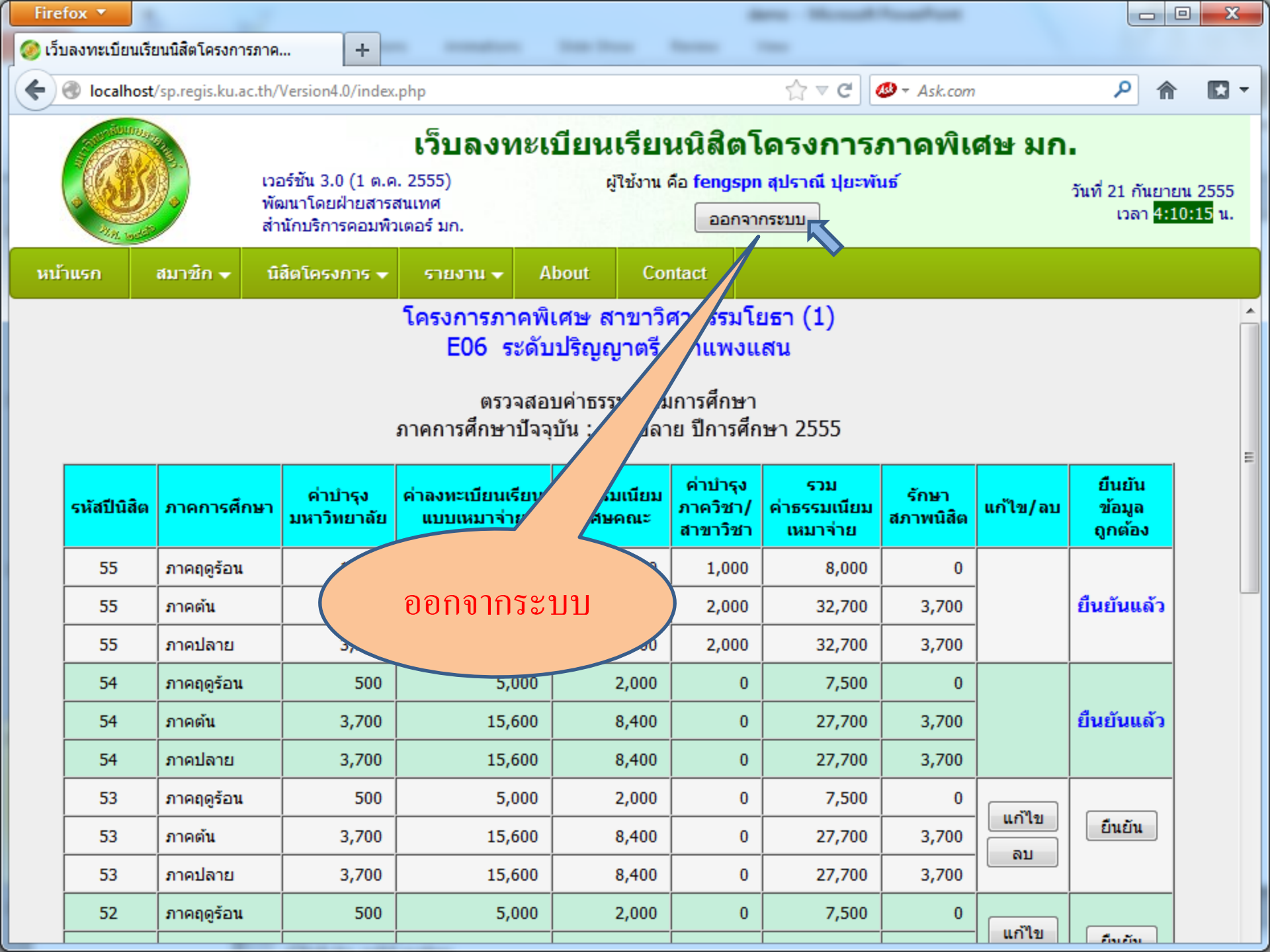

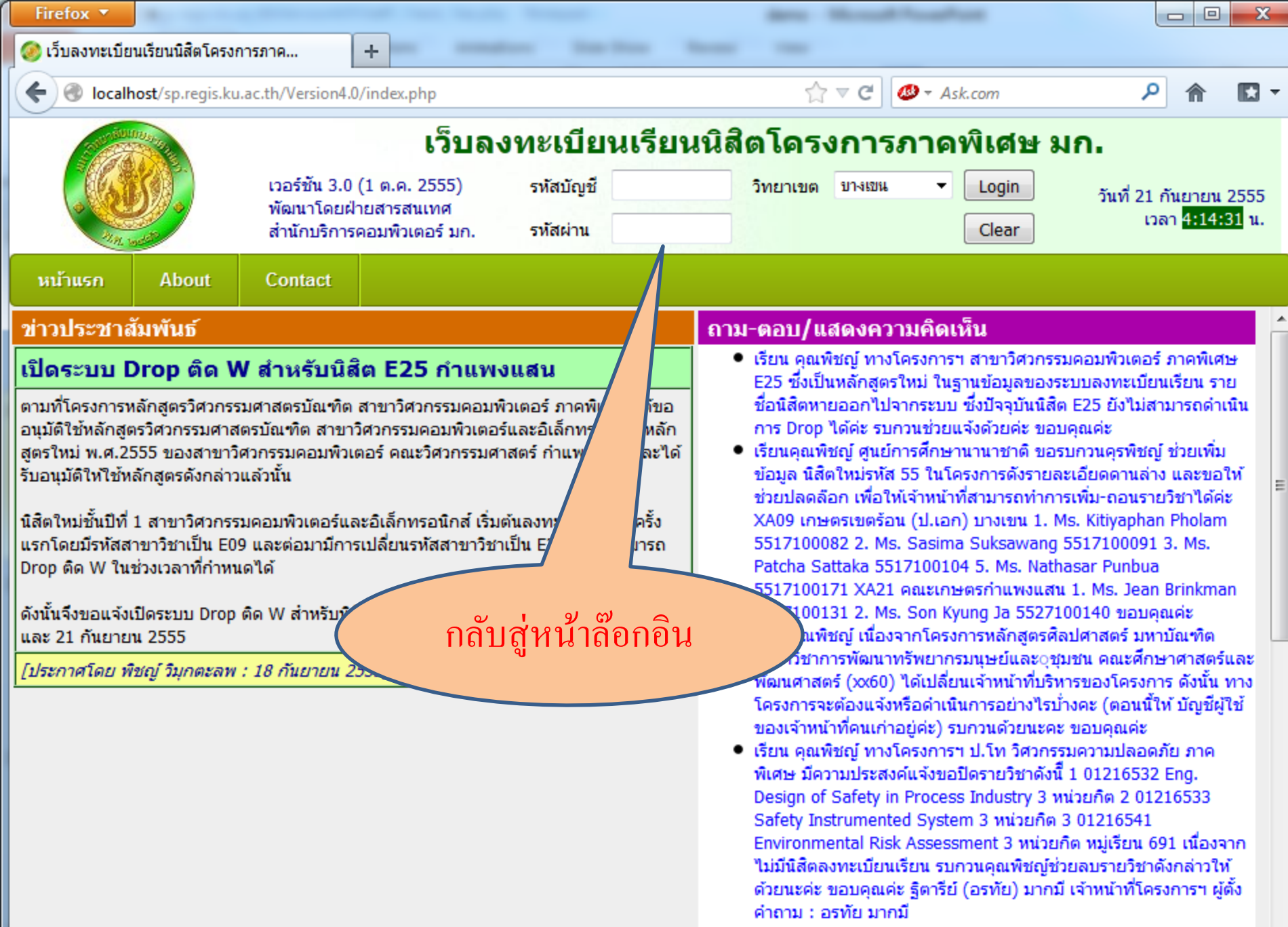

คุณพืชญ์ค่ะ ทางโครงการฯ สาขาวิชาวิศวกรรมเกษตร (ภาคพิเศษ)
 E02 รบกวนคุณพืชญ์ดำเนินการดังนี้ค่ะ 1. ขอปิดรายวิชา 01205202

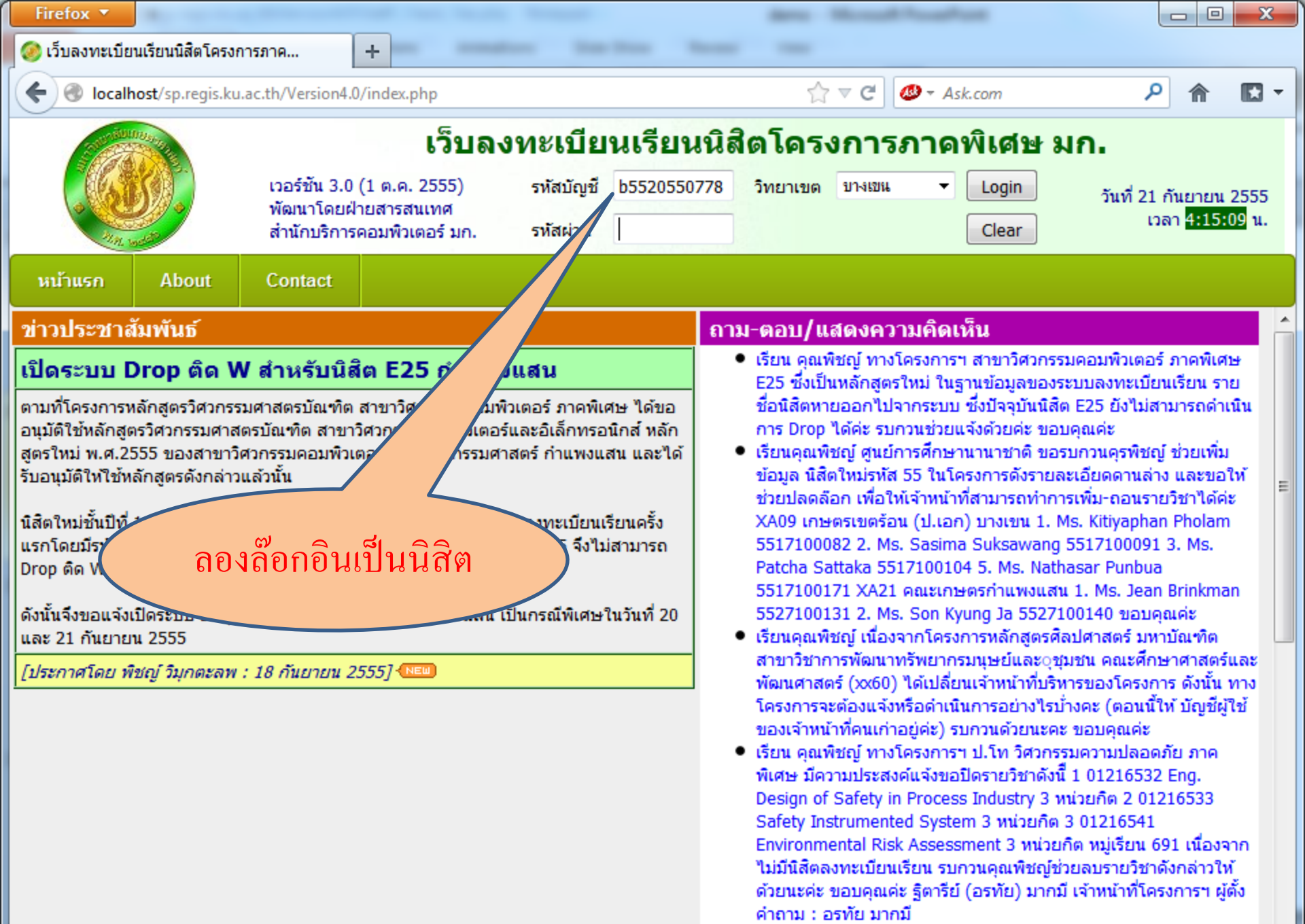

คุณพืชญ์ค่ะ ทางโครงการฯ สาขาวิชาวิศวกรรมเกษตร (ภาคพิเศษ)
 E02 รบกวนคุณพืชญ์ด่าเนินการดังนี้ค่ะ 1. ขอปิดรายวิชา 01205202

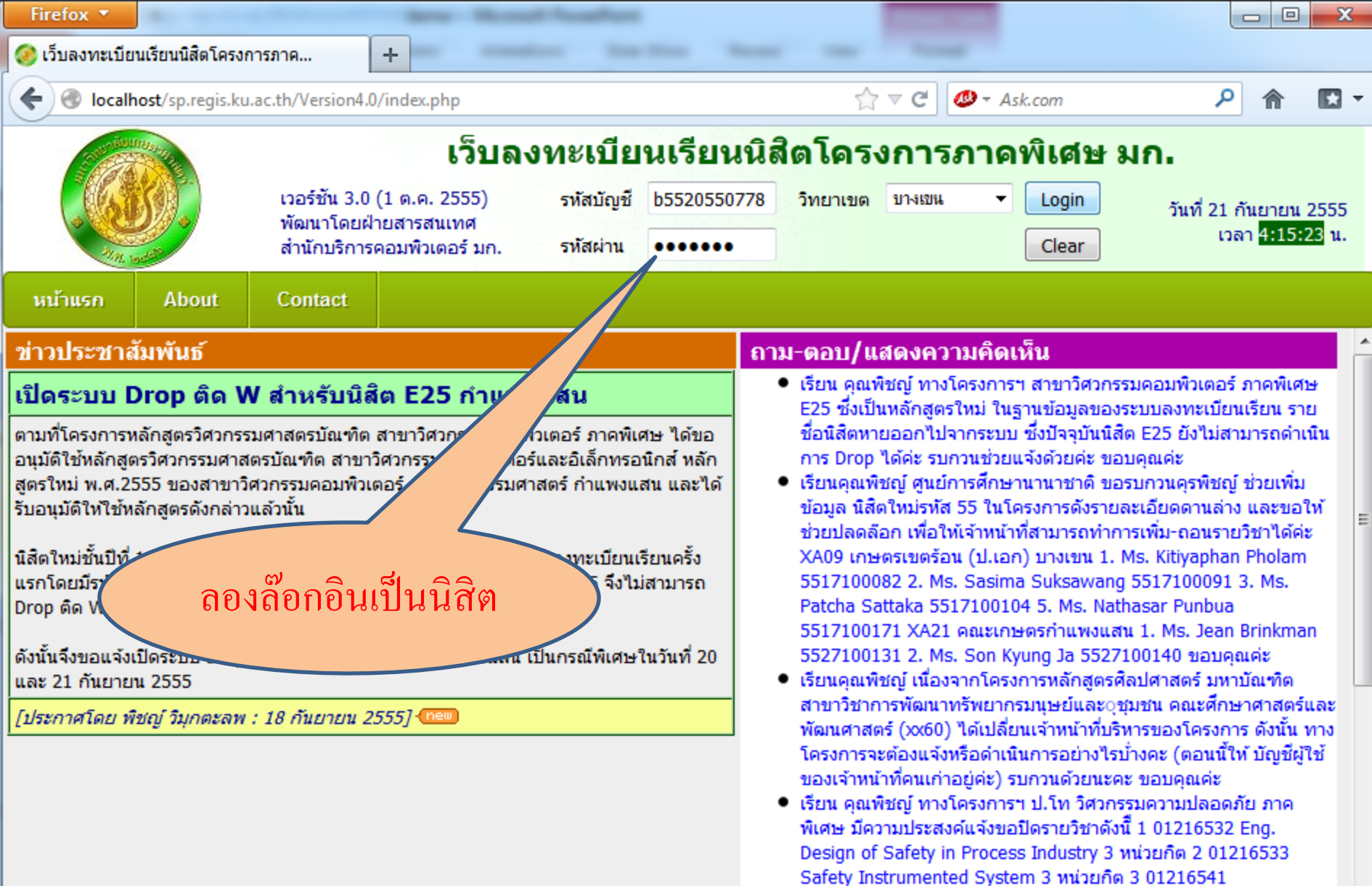

- Safety Instrumented System 3 หน่วยกิต 3 01216541 Environmental Risk Assessment 3 หน่วยกิต หมู่เรียน 691 เนื่องจาก ไม่มีนิสิตลงทะเบียนเรียน รบกวนคุณพืชญ์ช่วยลบรายวิชาดังกล่าวให้ ด้วยนะค่ะ ขอบคุณค่ะ ฐิตารีย์ (อรทัย) มากมี เจ้าหน้าที่โครงการฯ ผู้ตั้ง คำถาม : อรทัย มากมี
- คุณพืชญ์ค่ะ ทางโครงการฯ สาขาวิชาวิศวกรรมเกษตร (ภาคพิเศษ)
   E02 รบกวนคุณพืชญ์ดำเนินการดังนี้ค่ะ 1. ขอปิดรายวิชา 01205202

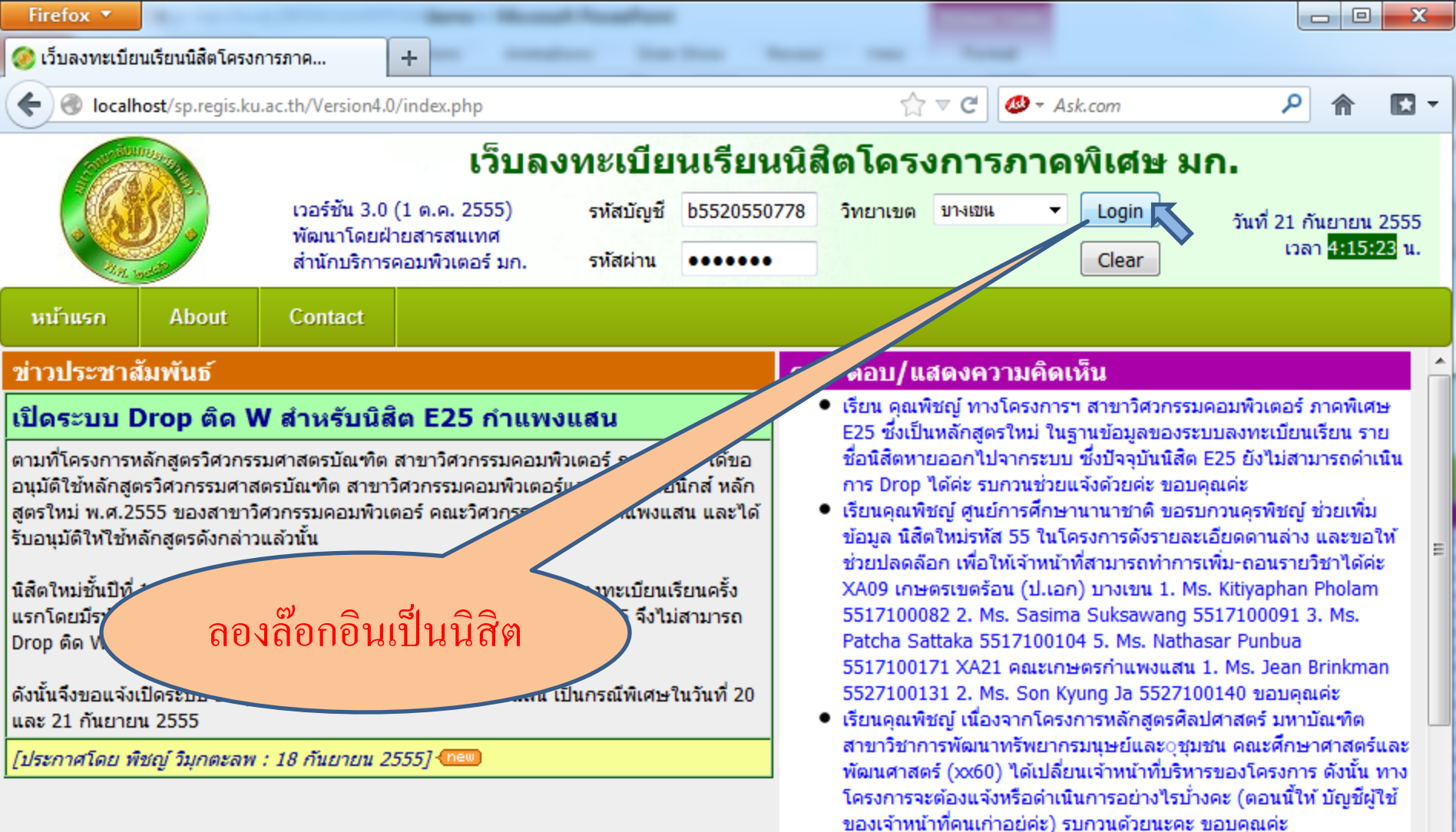

- เรียน คุณพิชญ์ ทางโครงการฯ ป.โท วิศวกรรมความปลอดภัย ภาค พิเศษ มีความประสงค์แจ้งขอปิดรายวิชาดังนี้ 1 01216532 Eng. Design of Safety in Process Industry 3 หน่วยกิต 2 01216533 Safety Instrumented System 3 หน่วยกิต 3 01216541 Environmental Risk Assessment 3 หน่วยกิต หมู่เรียน 691 เนื่องจาก ไม่มีนิสิตลงทะเบียนเรียน รบกวนคุณพิชญ์ช่วยลบรายวิชาดังกล่าวให้ ด้วยนะค่ะ ขอบคุณค่ะ ฐิตารีย์ (อรทัย) มากมี เจ้าหน้าที่โครงการฯ ผู้ตั้ง คำถาม : อรทัย มากมี
- คุณพืชญ์ค่ะ ทางโครงการฯ สาขาวิชาวิศวกรรมเกษตร (ภาคพิเศษ)
   E02 รบกวนคุณพืชญ์ดำเนินการดังนี้ค่ะ 1. ขอปิดรายวิชา 01205202

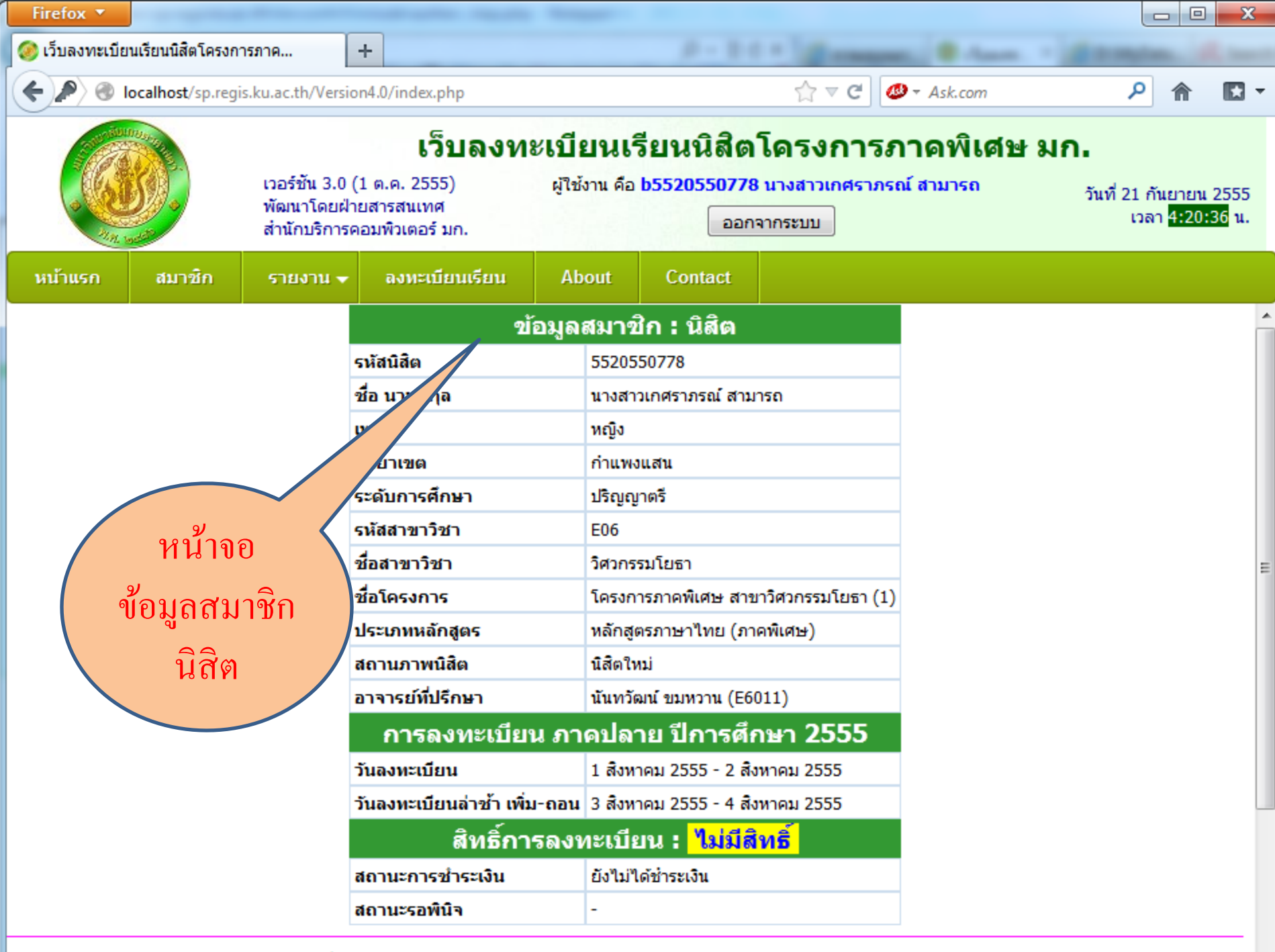

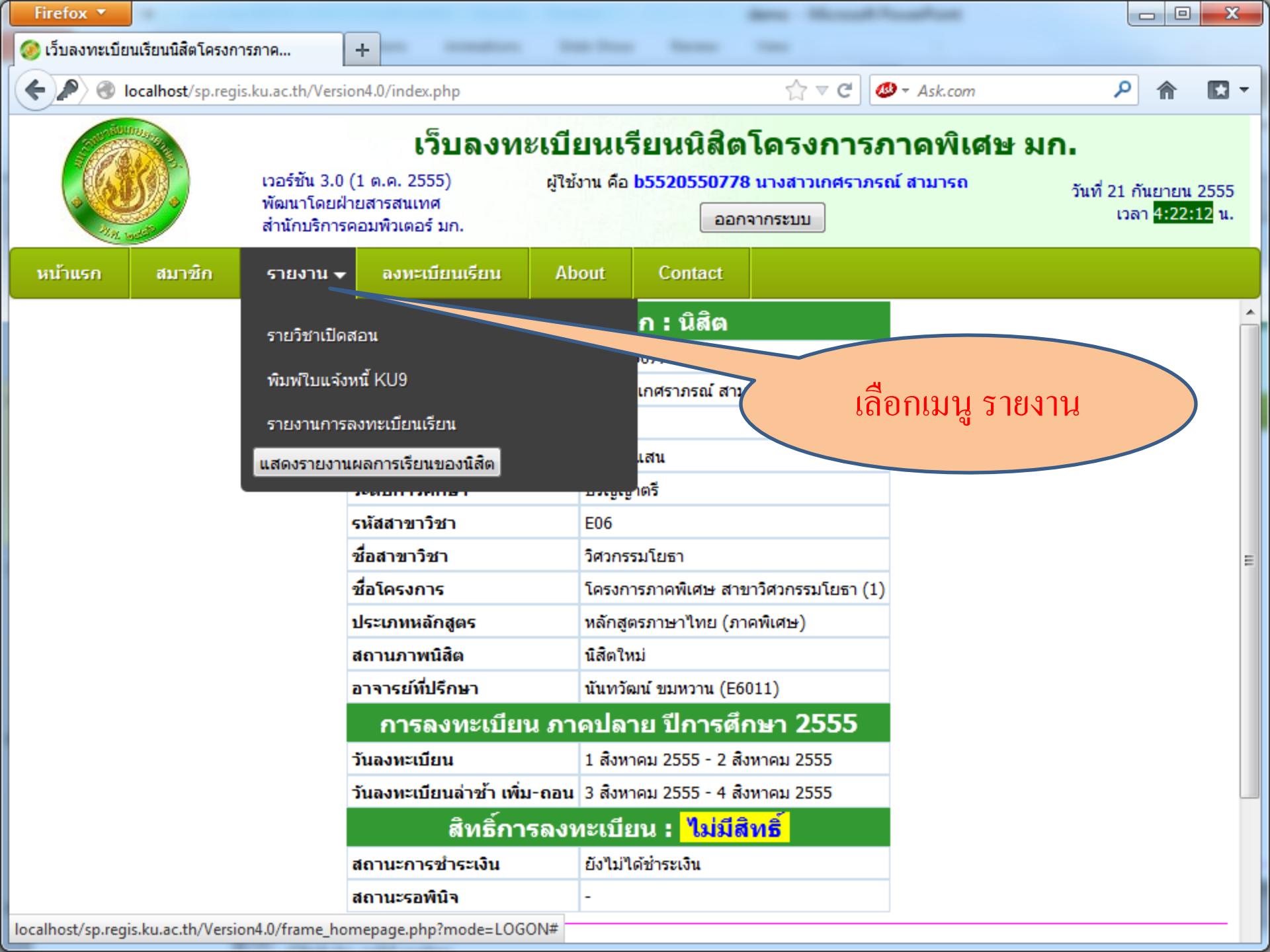

| Firefox 🔻         |                   |                                            |                                                                  |                          |                          |                             |                                       |              |                                |                        |                                     | X             |
|-------------------|-------------------|--------------------------------------------|------------------------------------------------------------------|--------------------------|--------------------------|-----------------------------|---------------------------------------|--------------|--------------------------------|------------------------|-------------------------------------|---------------|
| 🧕 (วับลงทะเบีย    | นเรียนนิสิตโครงก  | ารภาค                                      | +                                                                |                          | -                        | -                           | -                                     |              |                                |                        |                                     |               |
| 🗲 🔊 🚳 I           | ocalhost/sp.reg   | is.ku.ac.th/Versi                          | on4.0/index.php                                                  |                          |                          |                             |                                       | ⊽ C' 🚺       | Ø ▼ Ask.com                    |                        | ۹ م                                 | <b>•</b>      |
|                   |                   | เวอร์ชัน 3.0<br>พัฒนาโดยฝ่<br>สำนักบริการเ | <b>เว็บลงท</b><br>(1 ต.ค. 2555)<br>ายสารสนเทศ<br>คอมพิวเตอร์ มก. | ะ <b>เบีย</b><br>ผู้ใช้ง | <b>เนเรี</b><br>าน คือ b | ยนนิสิต<br>552055077<br>ออเ | <b>าโครง</b><br>78 นางสาว<br>กจากระบบ | เกศราภร<br>[ | <b>าาดพิเศษ</b> 3<br>ณ์ สามารถ | <b>มก.</b><br>วันที่ 2 | 1 กันยายน<br>เวลา <mark>4:22</mark> | ເ 2555<br>:34 |
| หน้าแรก           | สมาชิก            | รายงาน 👻                                   | ลงทะเบียนเรียน                                                   | Abo                      | ut                       | Contact                     |                                       |              |                                |                        |                                     |               |
|                   |                   | รายวิชาเปิด<br>พิมพ์ใบแจ้ง                 | สอน<br>หนี้ KU9                                                  |                          |                          | า:นิสิต<br>)778             |                                       |              | শ                              |                        |                                     | Î             |
|                   |                   | รายงานการส<br>แสดงรายงาน                   | ลงทะเบียนเรียน<br>ผลการเรียนของนิสิต                             |                          |                          | สน                          |                                       | พิมห         | เลอกเมนู<br>ฟ์ใบแจ้งหนี้       | KU9                    |                                     | )             |
|                   |                   |                                            | รหัสสาขาวิชา                                                     |                          | E06                      |                             |                                       |              |                                |                        |                                     |               |
|                   |                   |                                            | ชื่อสาขาวิชา                                                     | :                        | วิศวกรรม                 | โยธา                        |                                       |              |                                |                        |                                     | =             |
|                   |                   |                                            | ชื่อโครงการ                                                      |                          | โครงการ                  | ภาคพิเศษ สา                 | ขาวิศวกรรม                            | มโยธา (1)    | -                              |                        |                                     |               |
|                   |                   |                                            | ประเภทหลักสูตร                                                   |                          | หลักสูตร                 | ภาษาไทย (ภ                  | าคพิเศษ)                              |              |                                |                        |                                     |               |
|                   |                   |                                            | สถานภาพนิสิต                                                     |                          | นิสิตใหม่                |                             |                                       |              | 1                              |                        |                                     |               |
|                   |                   |                                            | อาจารย์ที่ปรึกษา                                                 |                          | นันทวัฒา                 | เ์ ขมหวาน (E6               | 6011)                                 |              |                                |                        |                                     |               |
|                   |                   |                                            | การลงทะเบีย                                                      | น ภาศ                    | าปลาเ                    | ย ปีการศึ                   | ึกษา 2                                | 555          |                                |                        |                                     |               |
|                   |                   |                                            | วันลงทะเบียน                                                     |                          | 1 สิงหาค                 | ม 2555 - 2 ส์               | จึงหาคม 25                            | 55           |                                |                        |                                     |               |
|                   |                   |                                            | วันลงทะเบียนล่าช้า เพิ่ม                                         | ม-ถอน                    | 3 สิงหาศ                 | ม 2555 - 4 สี               | สิงหาคม 25                            | 55           |                                |                        |                                     |               |
|                   |                   |                                            | สิทธิ์กา                                                         | รลงท                     | ะเบีย                    | น : <mark>ไม่มี</mark> ถ่   | <mark>สิทธิ์</mark>                   |              |                                |                        |                                     |               |
|                   |                   |                                            | สถานะการชำระเงิน                                                 | 1                        | ยังไม่ได้                | ช่าระเงิน                   |                                       |              |                                |                        |                                     |               |
|                   |                   |                                            | สถานะรอพินิจ                                                     |                          | -                        |                             |                                       |              |                                |                        |                                     |               |
| localhost/sp.regi | is.ku.ac.th/Versi | on4.0/Print-KU9                            | .php                                                             |                          |                          |                             |                                       |              |                                |                        |                                     | _             |

localnost/sp.regis.ku.ac.th/version4.0/Print-KU9.php

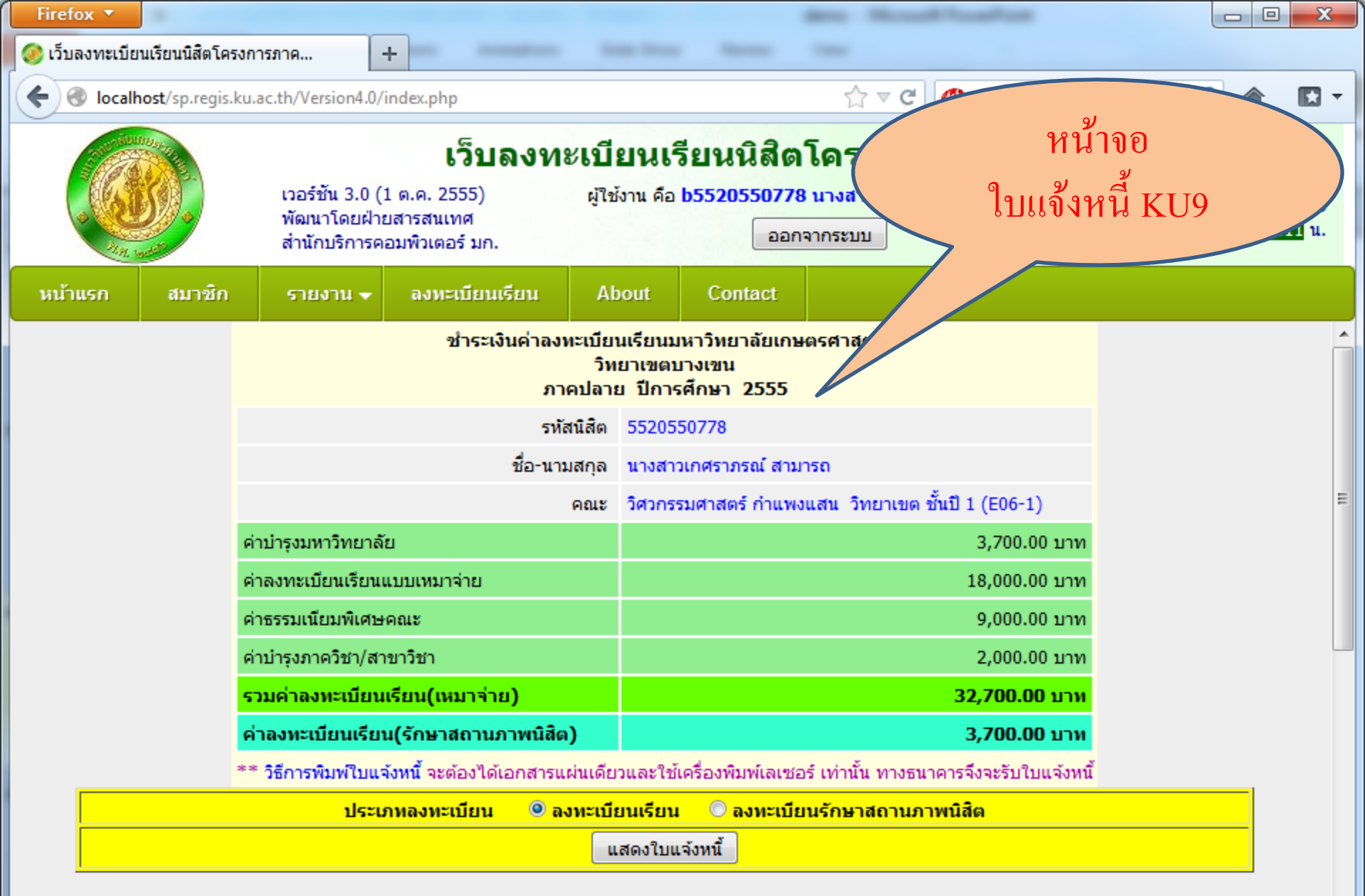

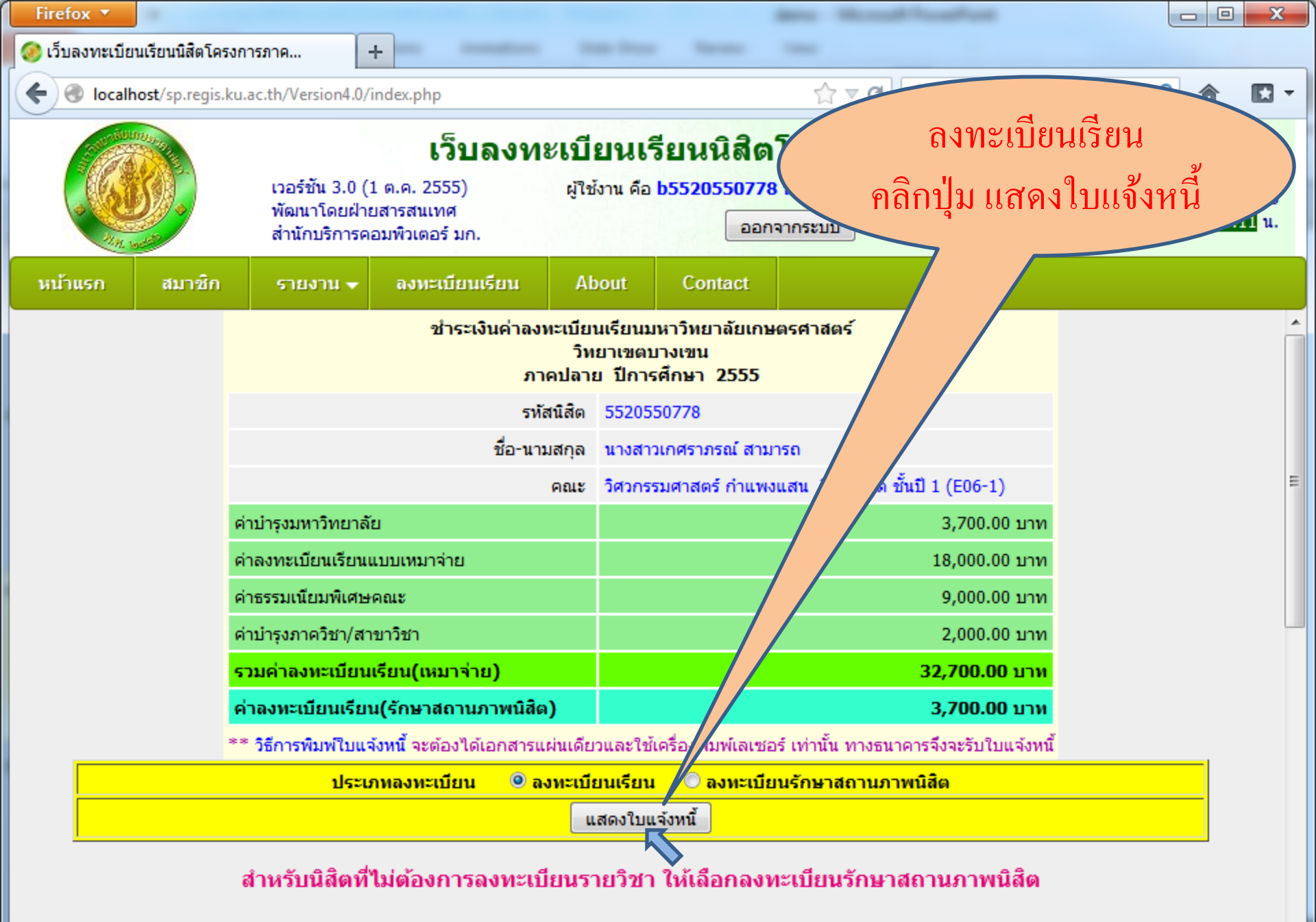

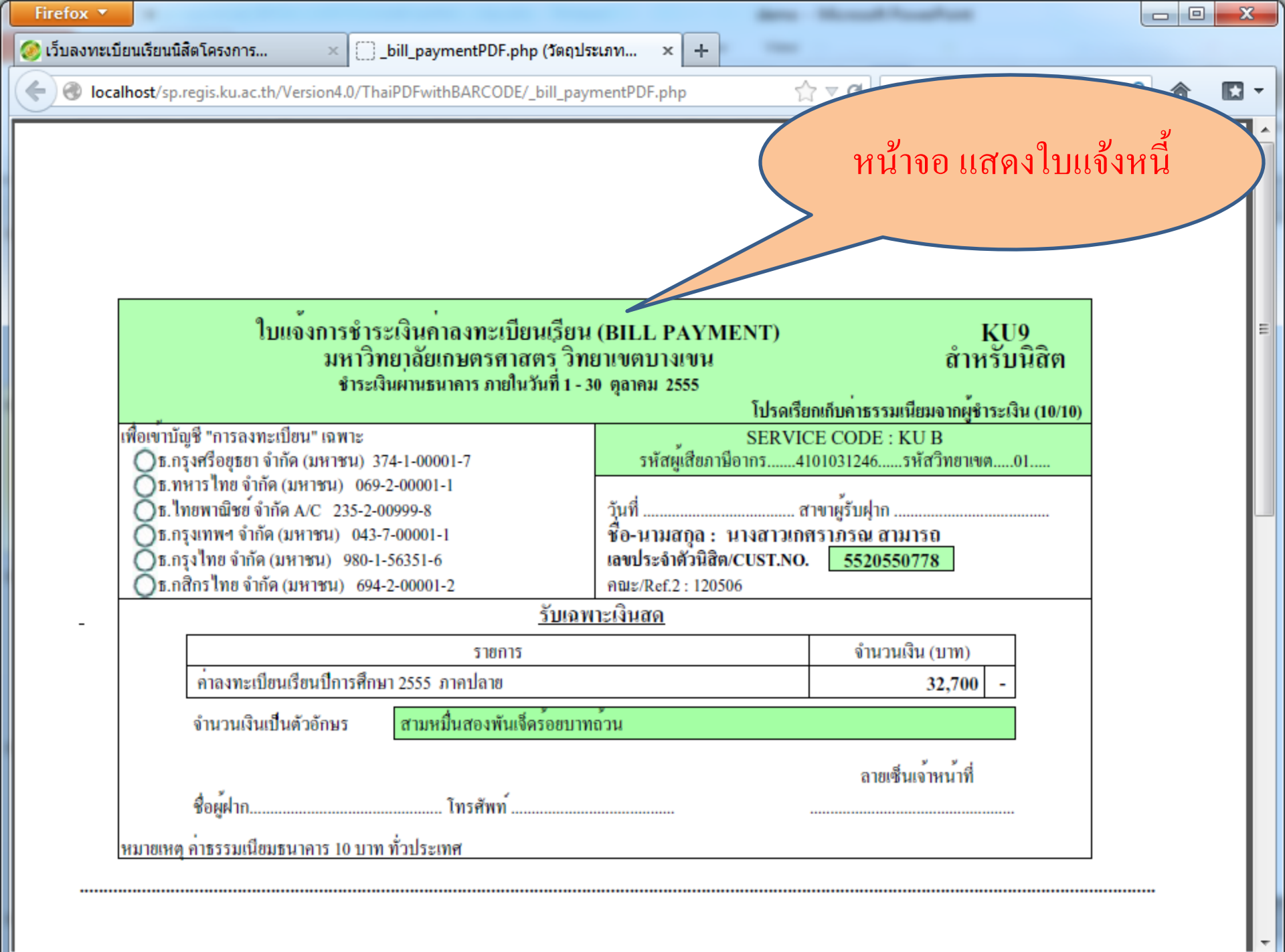

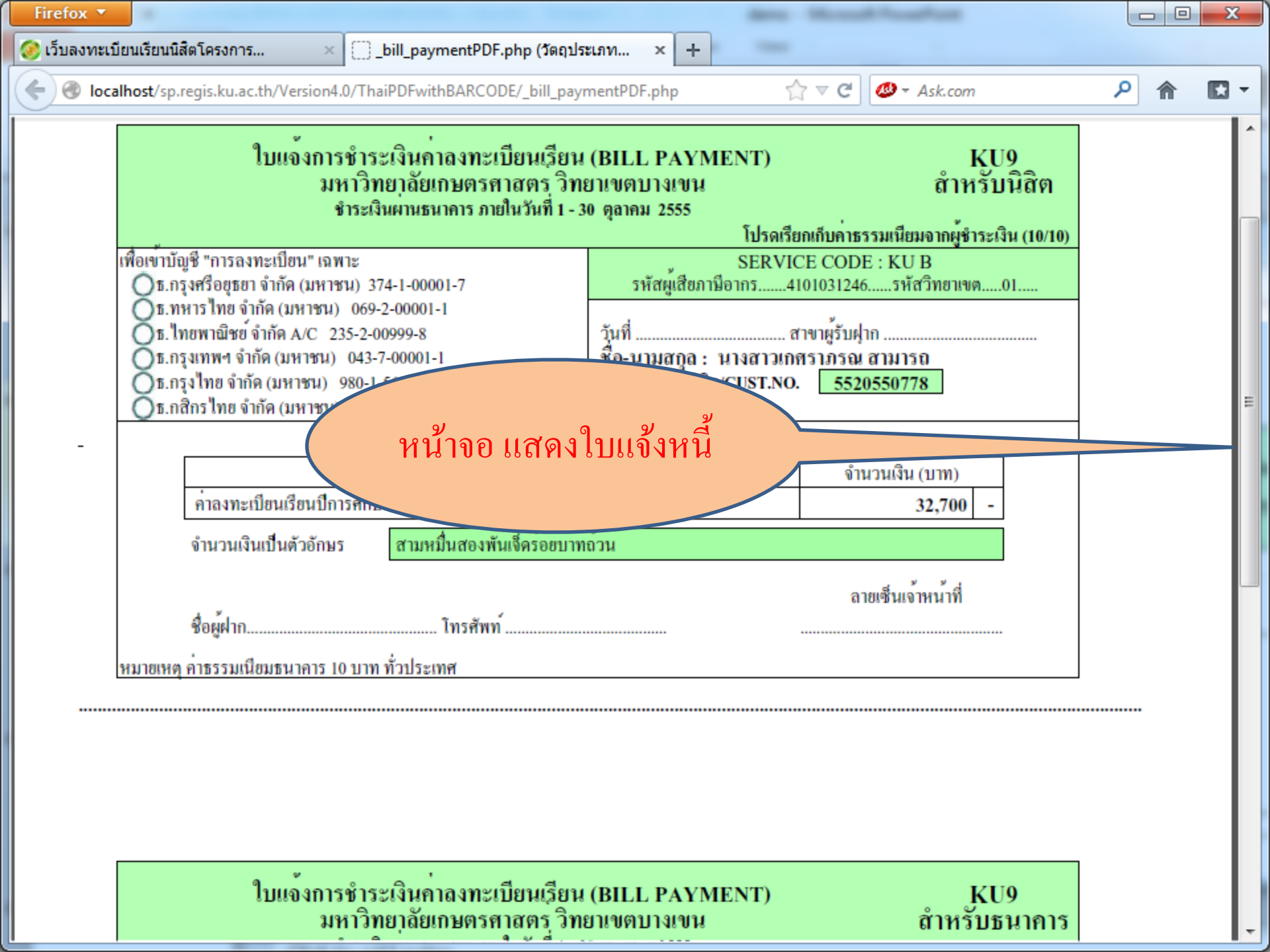

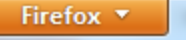

🧭 เว็บลงทะเบียนเรียนนิสิตโครงการ...

× \_\_\_\_bill\_paymentPDF.php (วัตถุประเภท... × +

Iocalhost/sp.regis.ku.ac.th/Version4.0/ThaiPDFwithBARCODE/\_bill\_paymentPDF.php

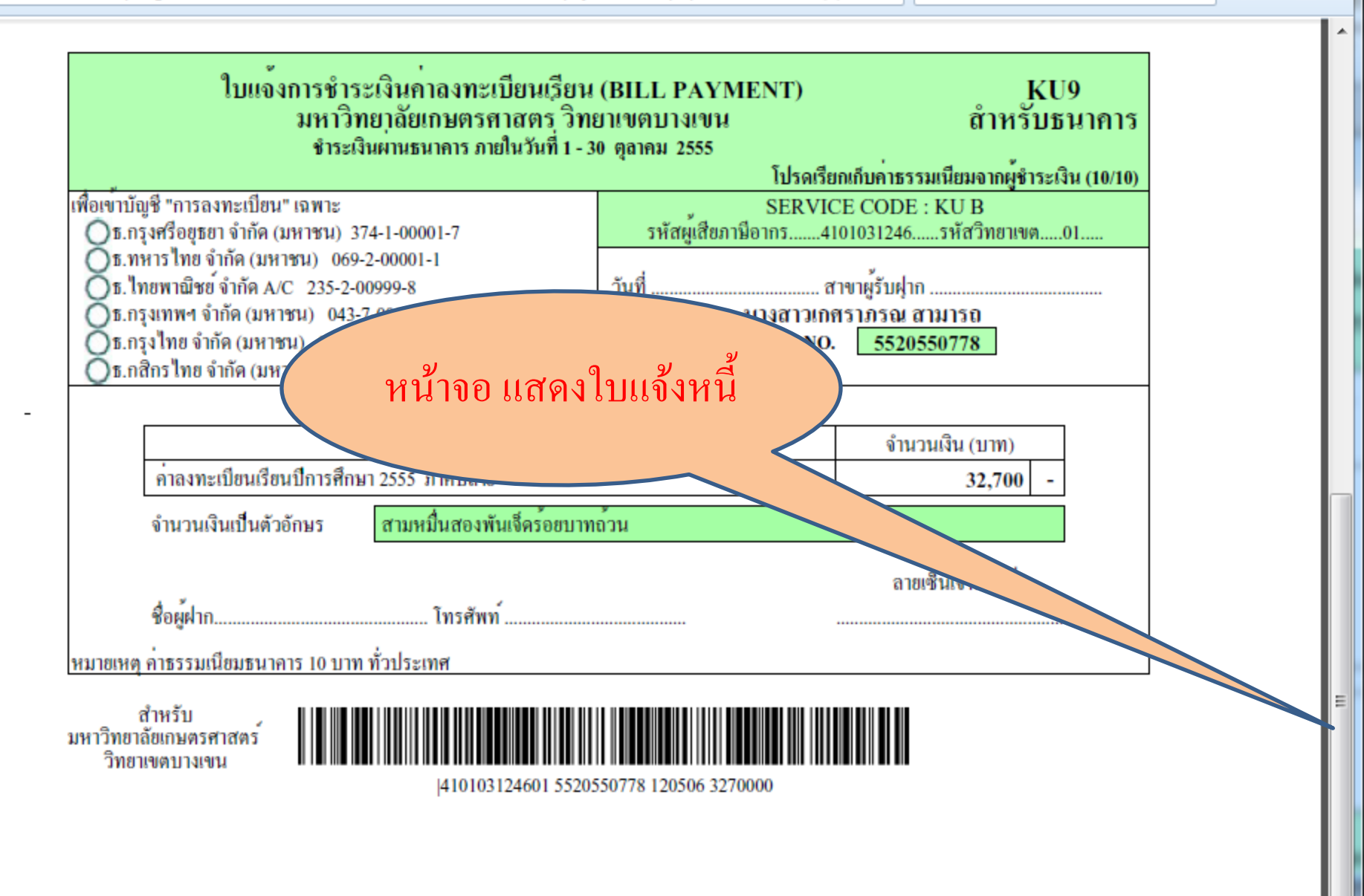

م

📣 🔻 Ask.com

☆ ▼ C

X

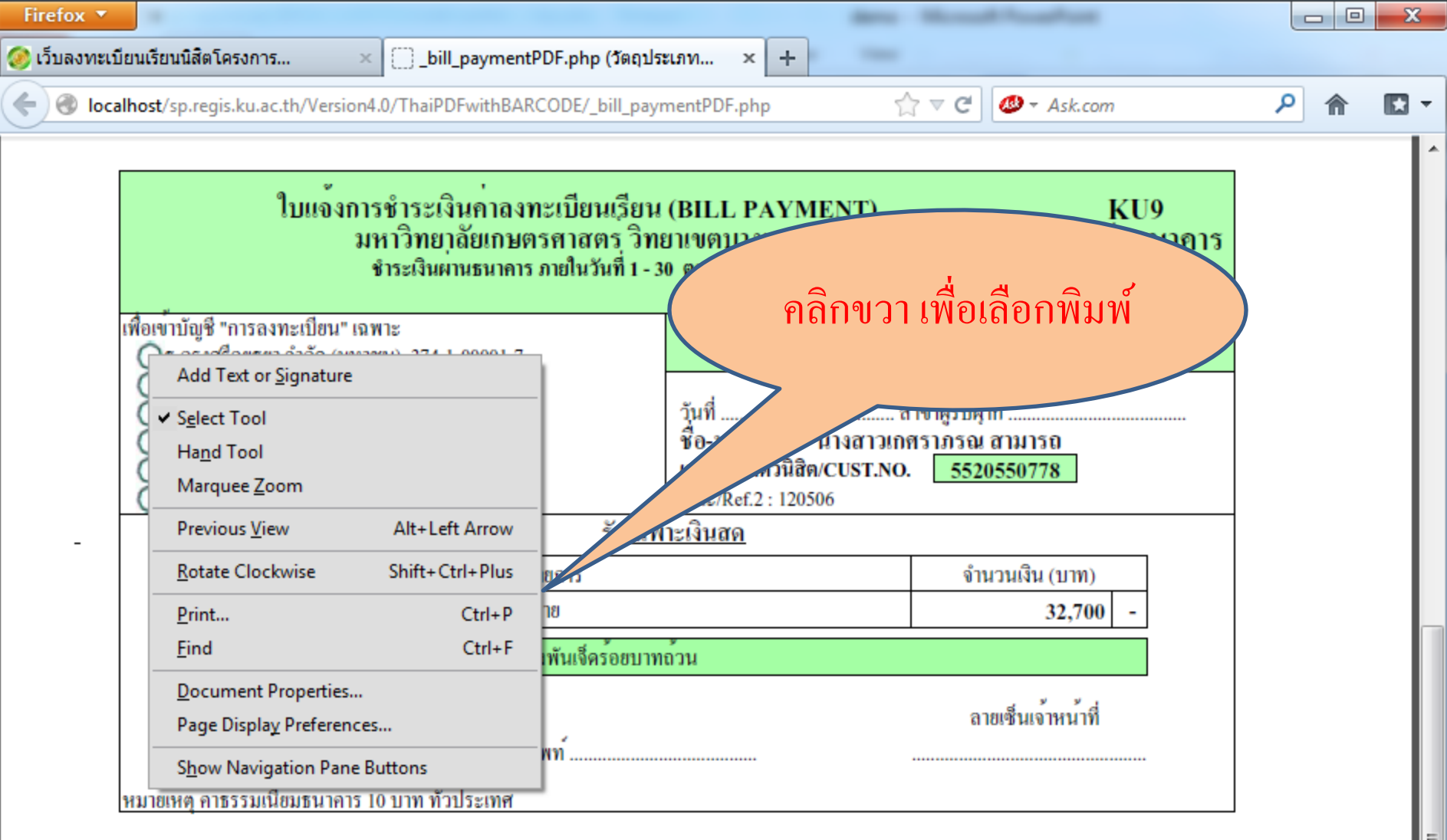

สำหรับ มหาวิทยาลัยเกษตรศาสตร วิทยาเขตบางเขน

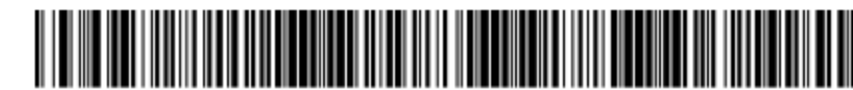

410103124601 5520550778 120506 3270000

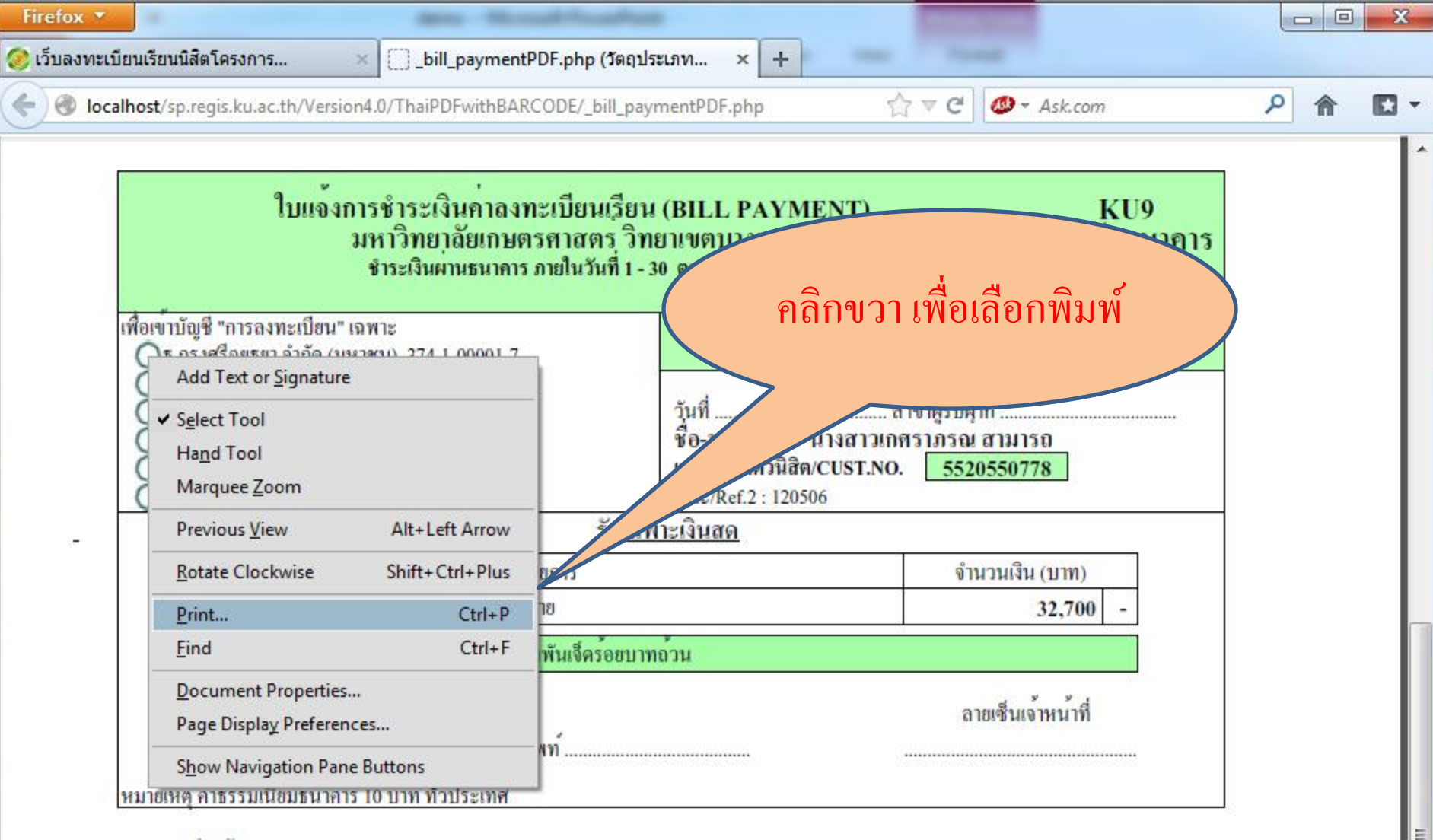

สำหรับ มหาวิทยาลัยเกษตรศาสตร์ วิทยาเขตบางเขน

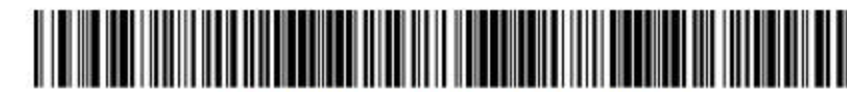

410103124601 5520550778 120506 3270000

| Firefox 🔻       | a serie - Microsoft Proceedings                            | Second Second                                                                                                    |        | J |
|-----------------|------------------------------------------------------------|----------------------------------------------------------------------------------------------------|--------|---|
| 🧭 เว็บลงทะเบียน | เรียนนิสิตโครงการ × 🦳 bill paymentPDF.php (วัตถุประเภท × 🕂 | and Parent                                                                                                    |        |   |
|                 | Print                                                      | ×                                                                                                    | - El - | ٦ |
| l localiti      |                                                            |                                                                                                    |        | 4 |
|                 | Printer: HP Universal Printing PCL 6                       | d Help 🐨                                                                                                    | 1      | 1 |
|                 | Copies: 1                                                  |                                                                                                    |        |   |
|                 | Pages to Print                                             |                                                                                                    |        |   |
|                 |                                                            |                                                                                                    |        |   |
| เพื่            | Current page                                               | หน้าต่างพิมพ์ 🧊                                                                                                    |        |   |
|                 | O Pages 1                                                  |                                                                                                    |        |   |
|                 | More Options                                               |                                                                                                    |        |   |
|                 | Page Sizing & Handling 👔                                   |                                                                                                    |        |   |
|                 | Size Poster Size Booklet                                   | Testier of such sizes included parts in your story grade to a such as a such as a such |        |   |
|                 | Size Ontions:                                              | Constantinue accument de la constantinue de la constantinue de la cons |        |   |
| -               | © Fit                                                      | [cold-thefelipeing management for a first constraint of the second second secon |        |   |
|                 | Actual size                                                | And a second second sec |        |   |
|                 | <ul> <li>Shrink oversized pages</li> </ul>                 |                                                                                                    |        |   |
|                 | Choose paper source by PDF page size                       | Takin no mata kina kata kata kata kata bata kata bata kata k                                                                                                    |        |   |
|                 | Drint on both sides of namer                               | Construction of the second second secon      |        |   |
|                 | Print on <u>b</u> oth sides of paper                       | Carbiterfejerig suurius and and an anno 1995 and anno 1995 and anno 1995 and anno 1995 and anno 1995 and anno 1995 anno 1995 anno                                                                                                    |        |   |
|                 | Orientation:                                               | tandakter andra kan andra andra andra andra andra andra andra andra andra andra andra andra andra andra andra a                                                                                                    |        |   |
| หว              | Auto po <u>r</u> trait/landscape     Deducit               |                                                                                                    |        |   |
|                 |                                                            |                                                                                                    | E      |   |
| มห              | Want to print colors as gray & black?                      |                                                                                                    |        |   |
|                 |                                                            |                                                                                                    |        |   |
|                 |                                                            | Page 1 of 1                                                                                                    |        |   |
|                 | Page <u>S</u> etup                                         | Print Cancel                                                                                                    |        |   |
|                 |                                                            | łł.                                                                                                    |        |   |
|                 |                                                            |                                                                                                    |        | ٦ |
| I               |                                                            |                                                                                                    |        |   |

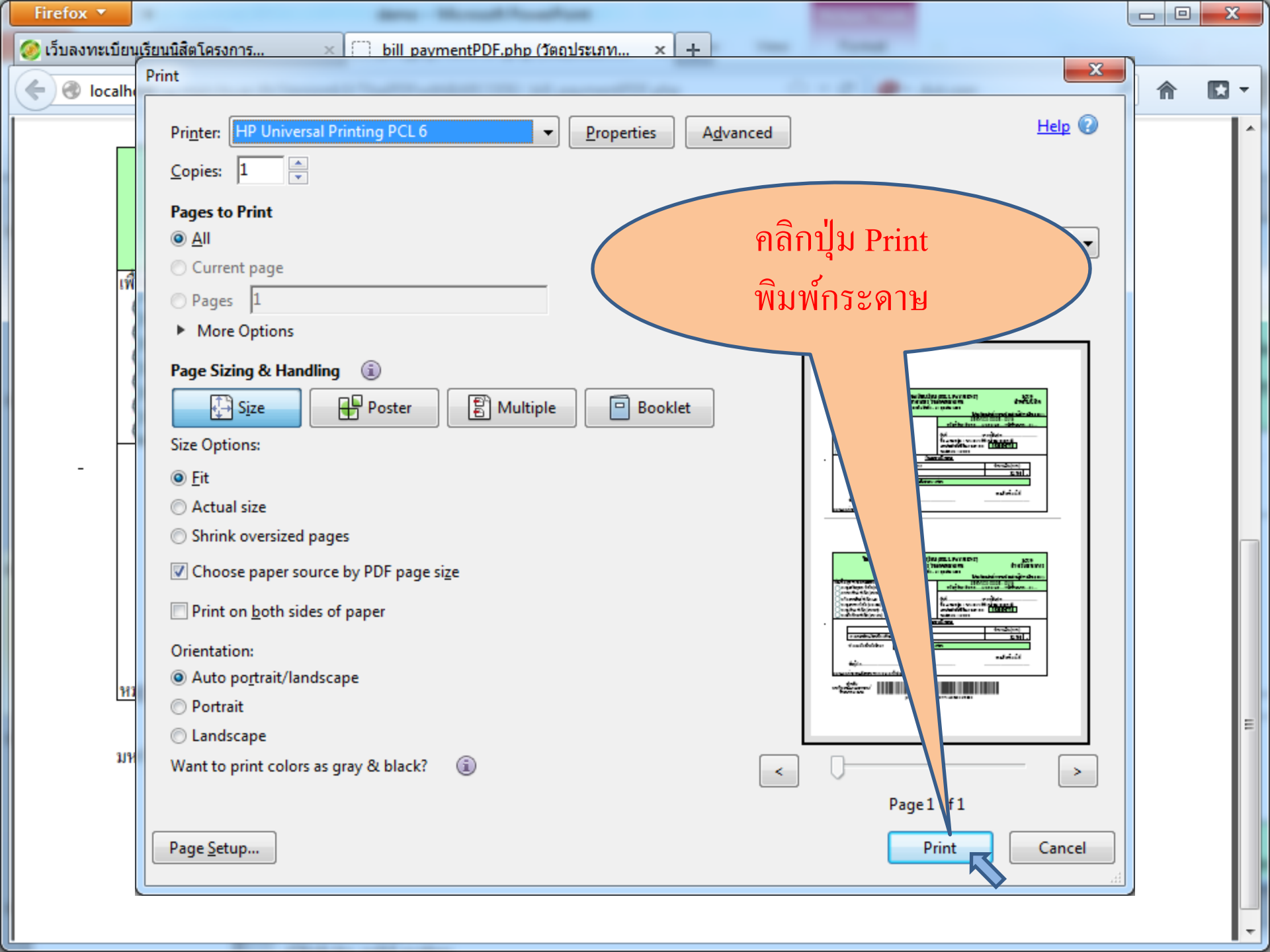

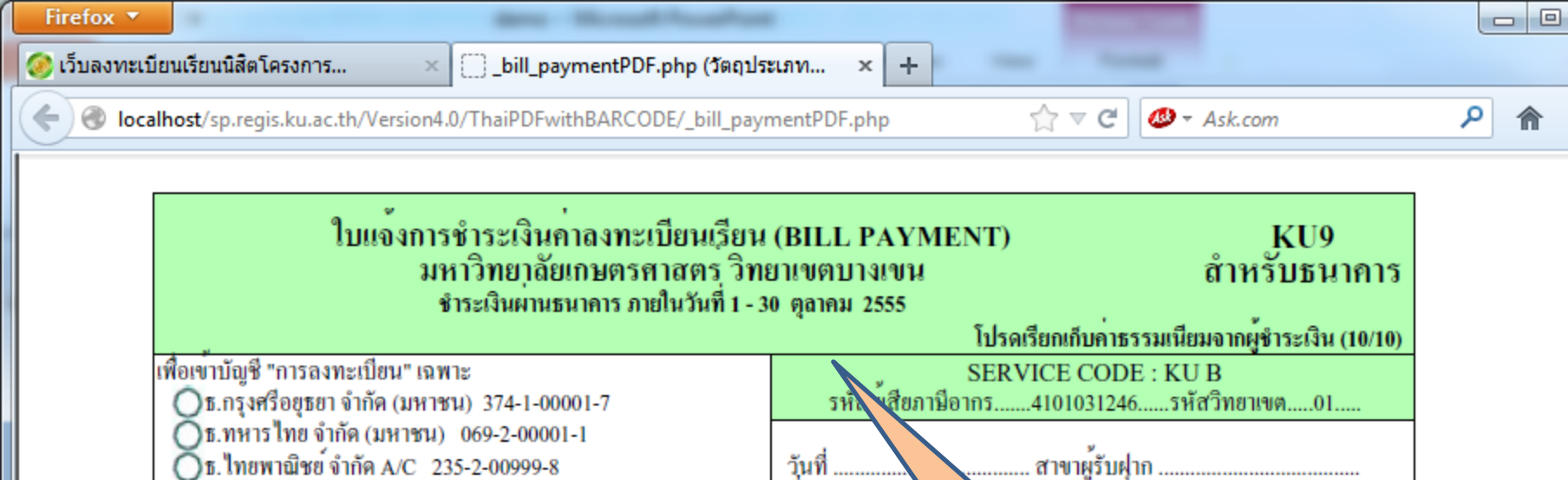

รับเฉพาะเงินสด

410103124601 5520550778 120506 3270000

รายการ

สามหมื่นสองพันเจ็คร<sup>้</sup>อยบาทถ<sup>้</sup>วน

ชื่อ-นามสกุล :

เลขประจำตัวนิสิต

คณะ/Ref.2 : 120506

งาวเกศราภรณ สามารถ

5520550778

Bar (1171)

กลับสู่หน้าจอ KU9

**\$**0.

🔘 ธ.กรุงเทพฯ จำกัด (มหาชน) 043-7-00001-1

() ช.กรุงไทย จำกัด (มหาชน) 980-1-56351-6

จำนวนเงินเป็นตัวอักษร

หมายเหตุ ค่าธรรมเนียบธนาคาร 10 บาท ทั่วประเทศ

สำหรับ มหาวิทยาลัยเกษตรศาสตร์ วิทยาเขตบางเขน

🔘 ธ.กสิกรไทย จำกัด (มหาชน) 694-2-00001-2

ค่าลงทะเบียนเรียนปีการศึกษา 2555 ภาคปลาย

ชื่อผ<sup>ู</sup>ฝาก......โทรศัพท์...

X

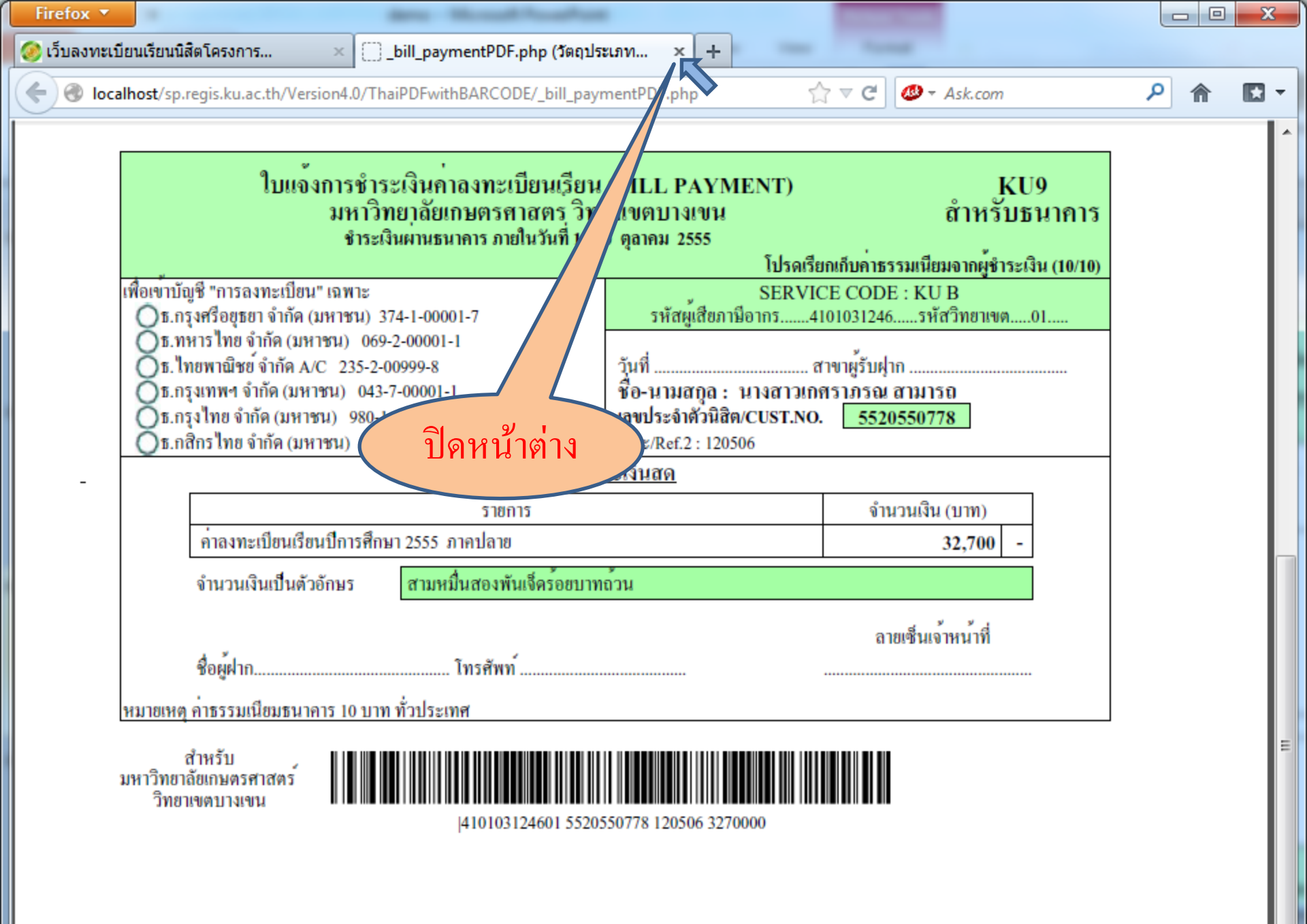

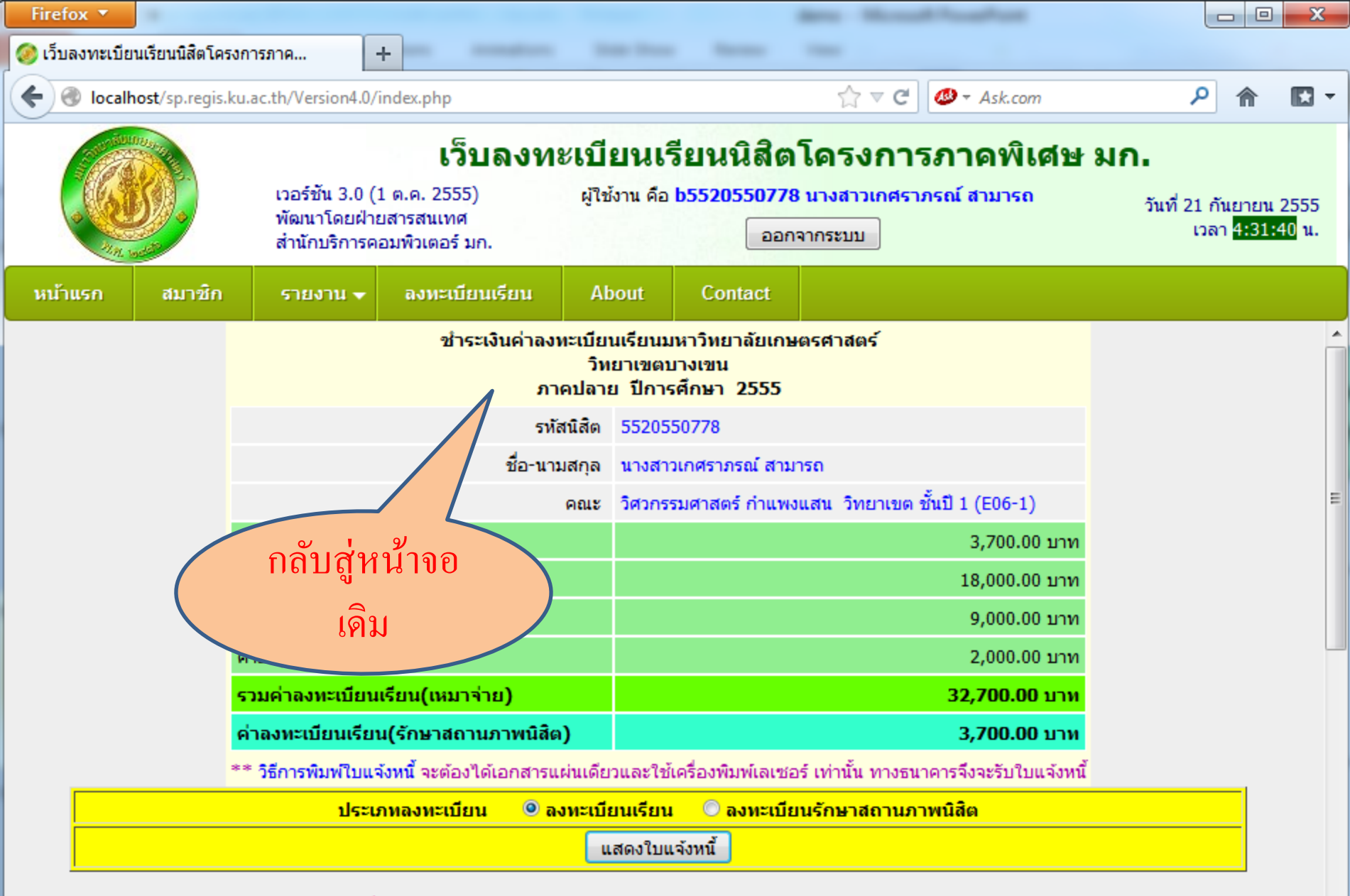

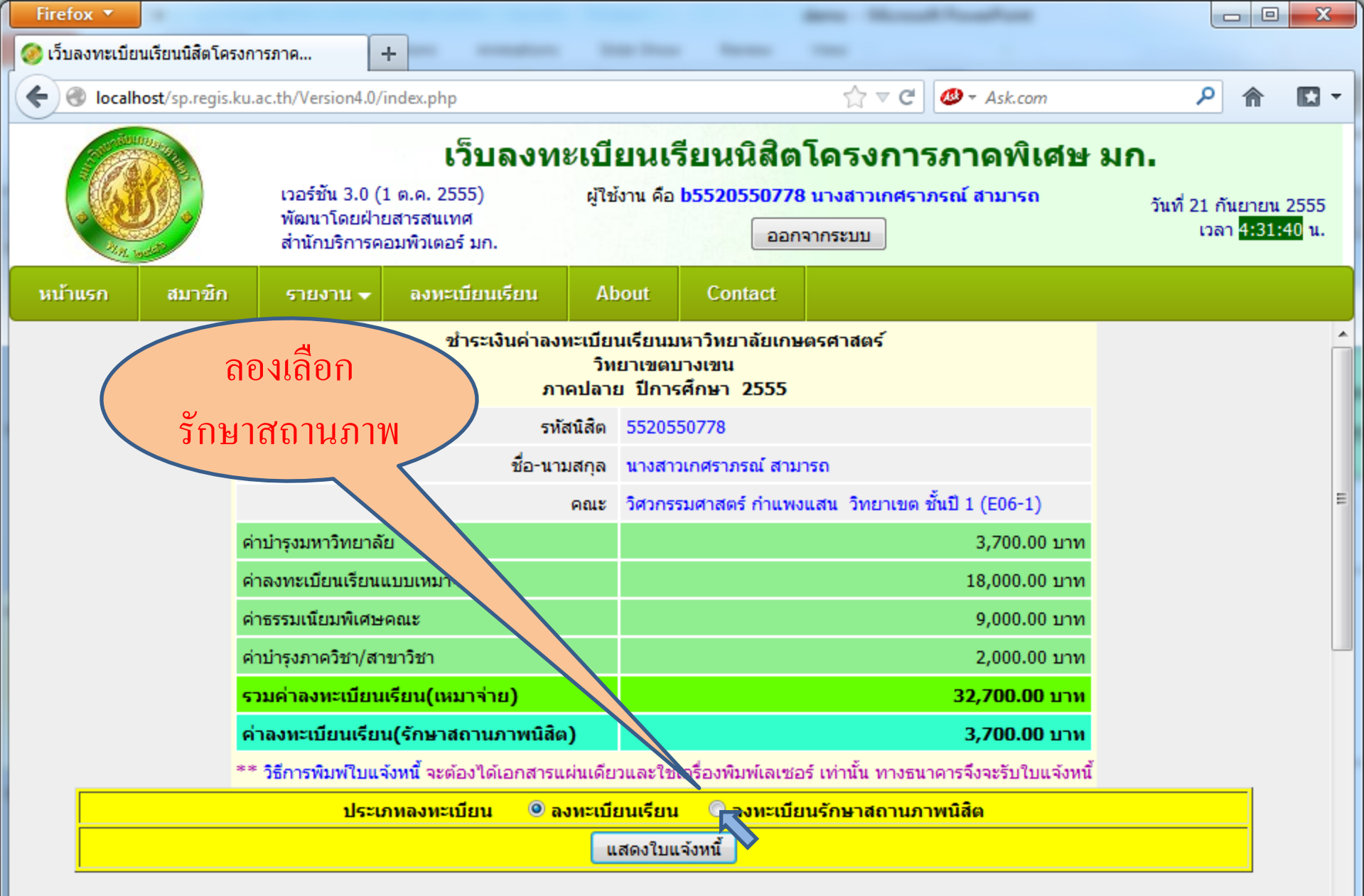

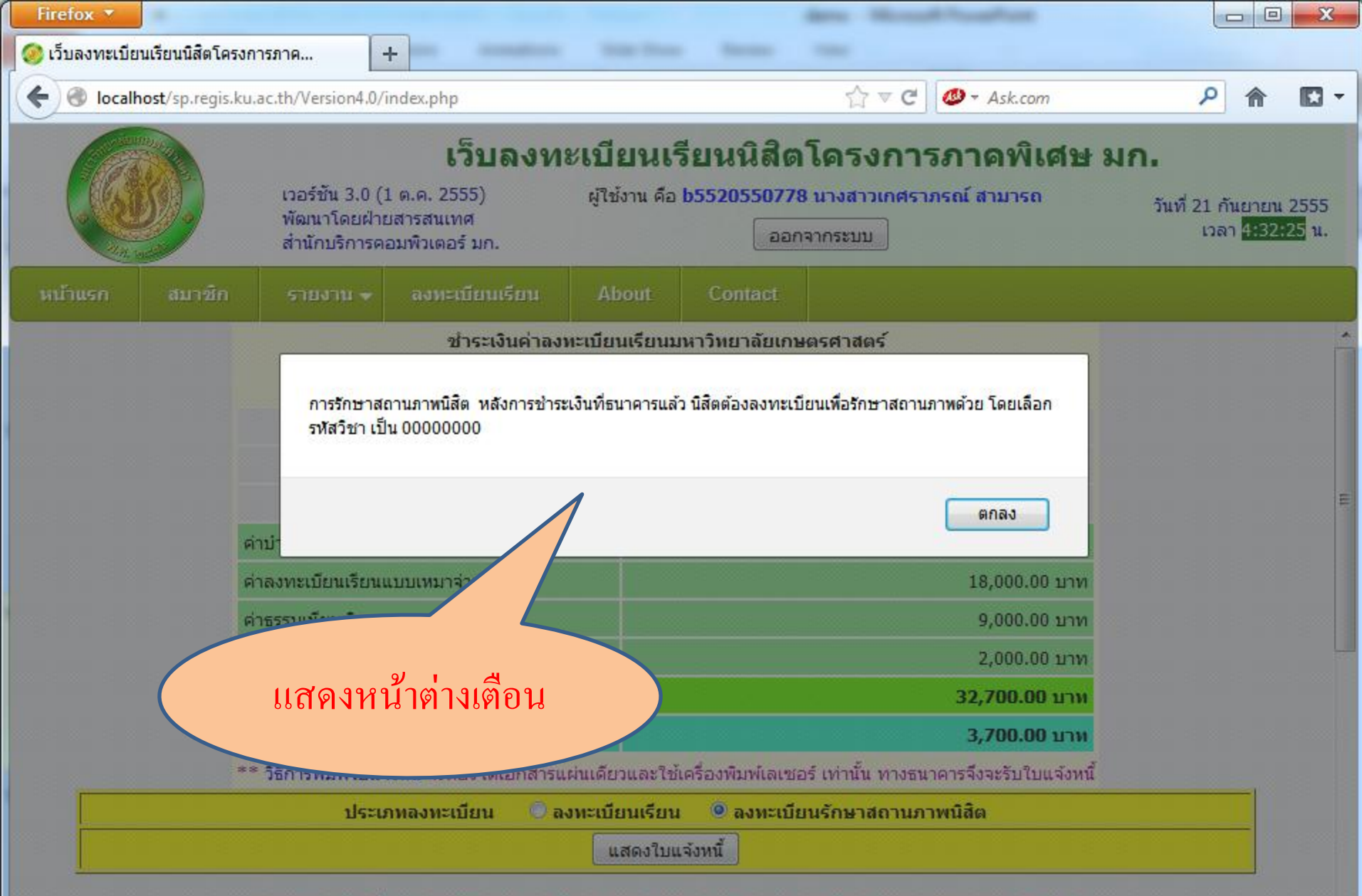

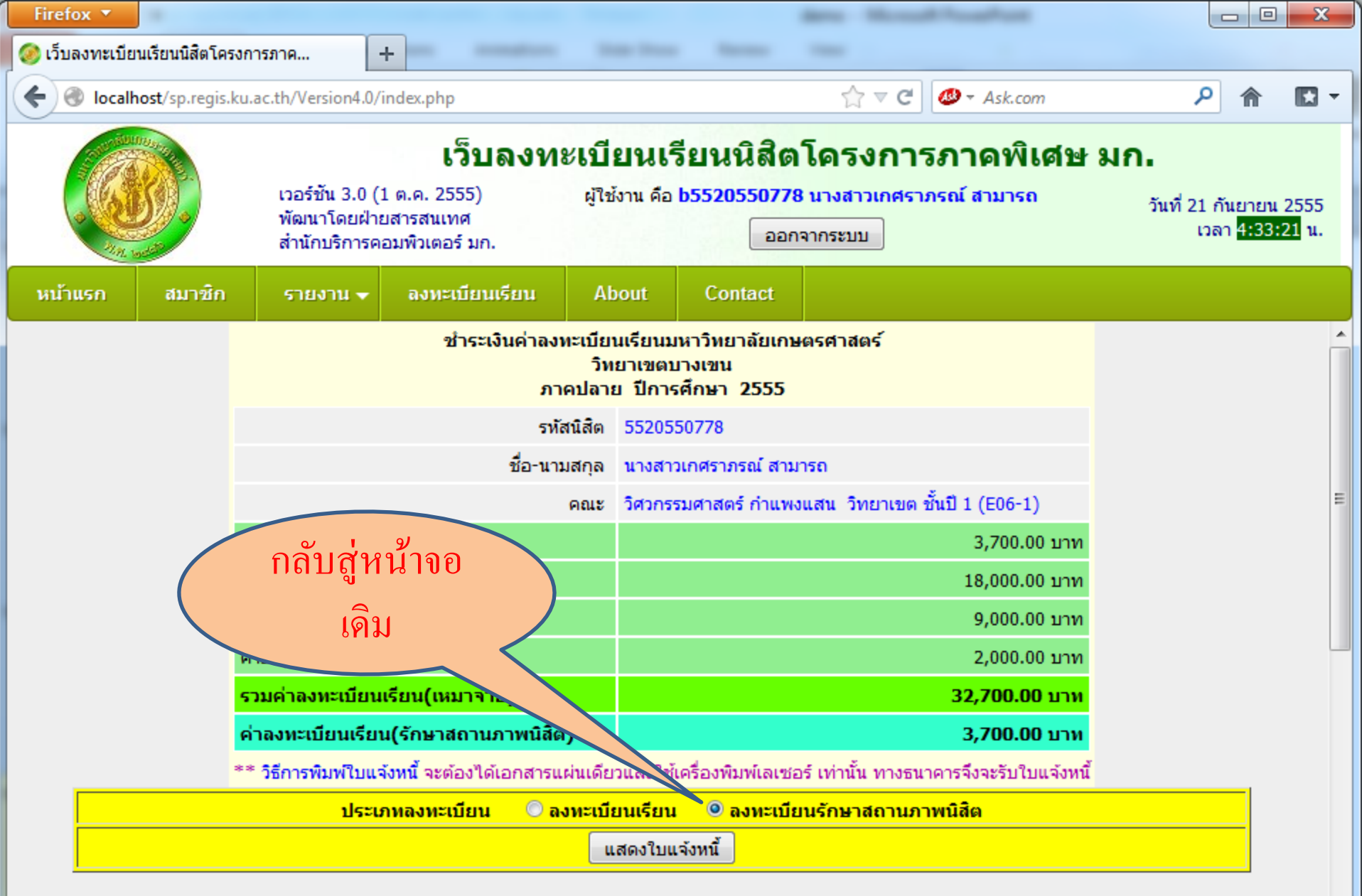

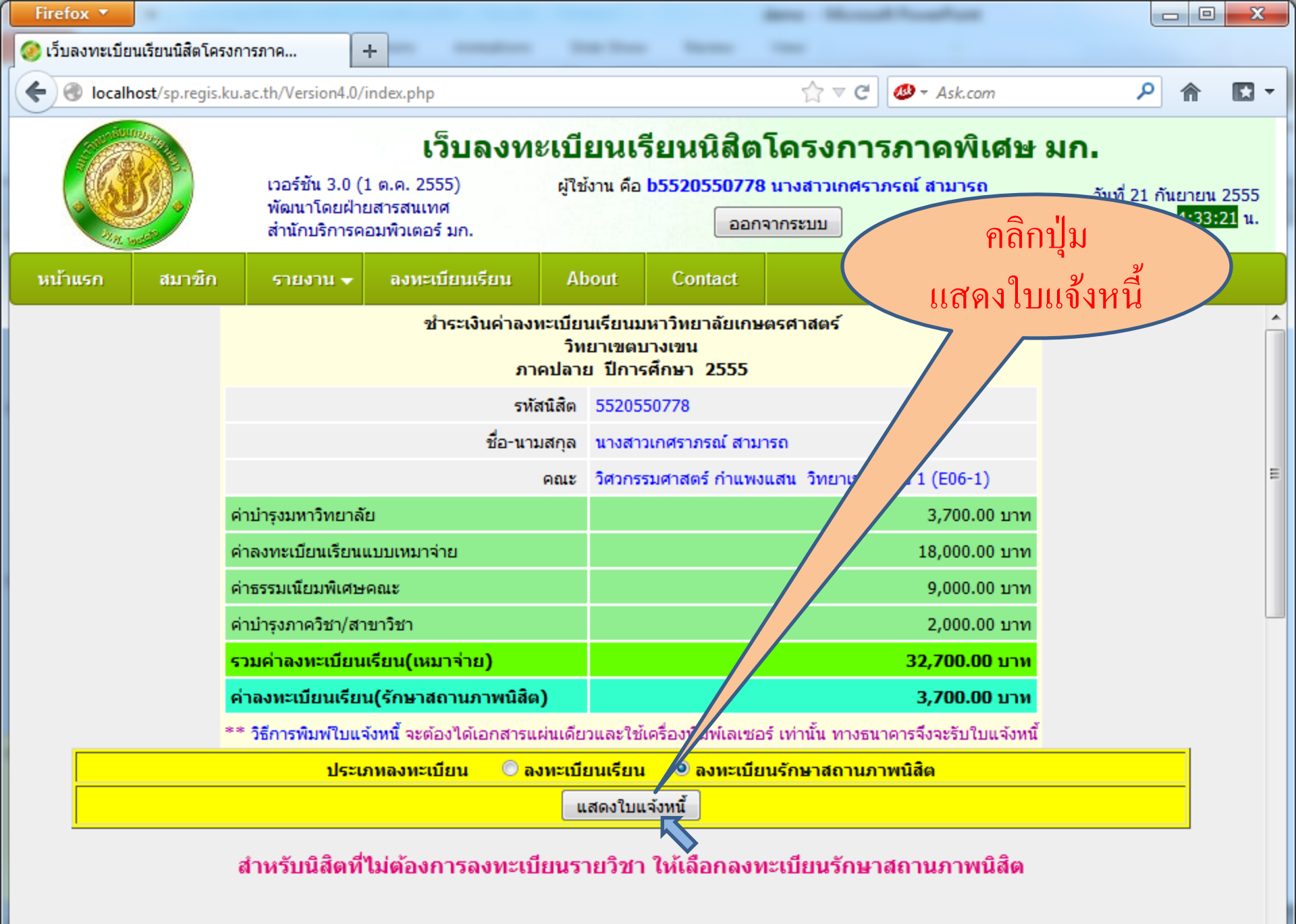

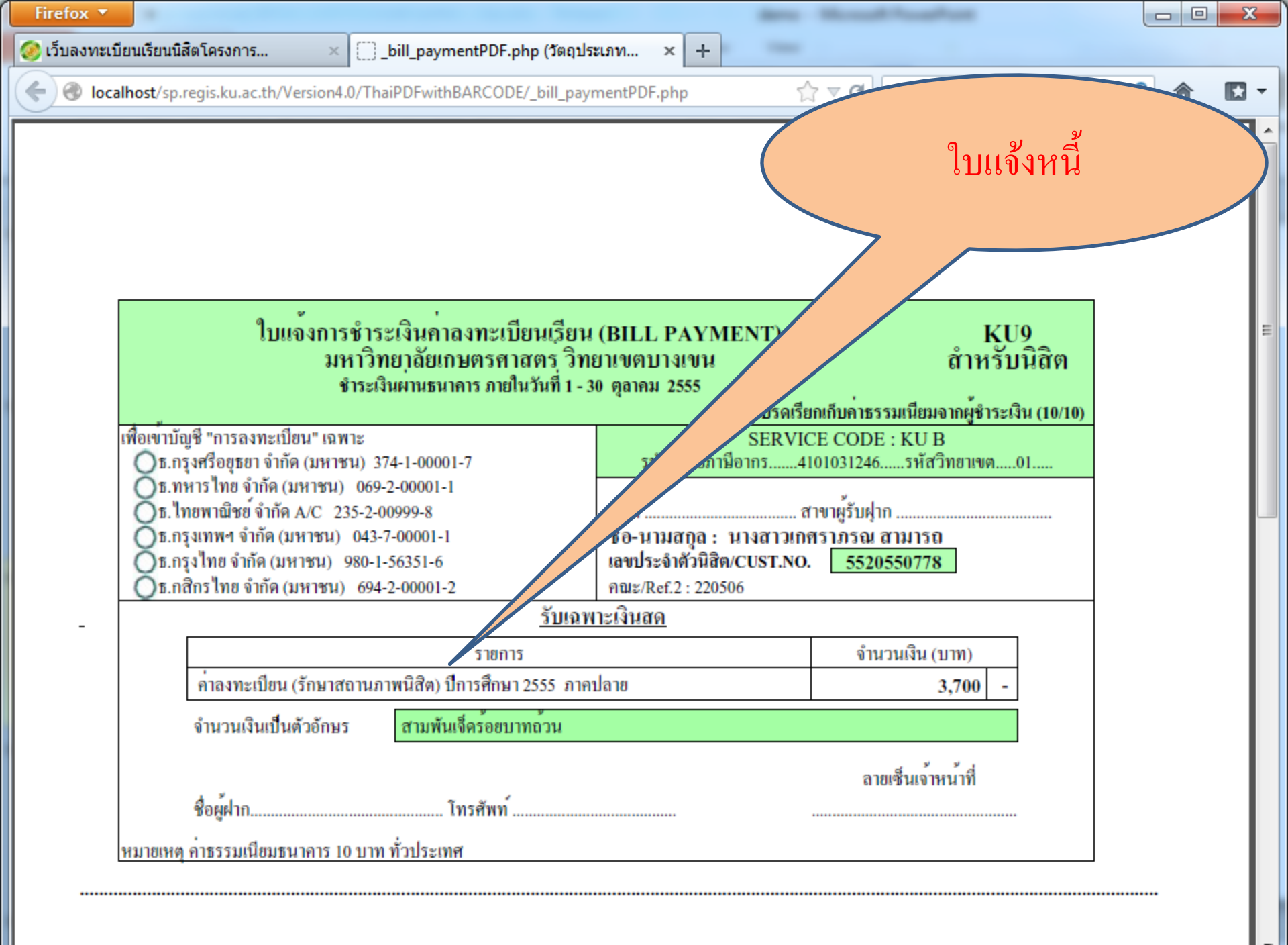

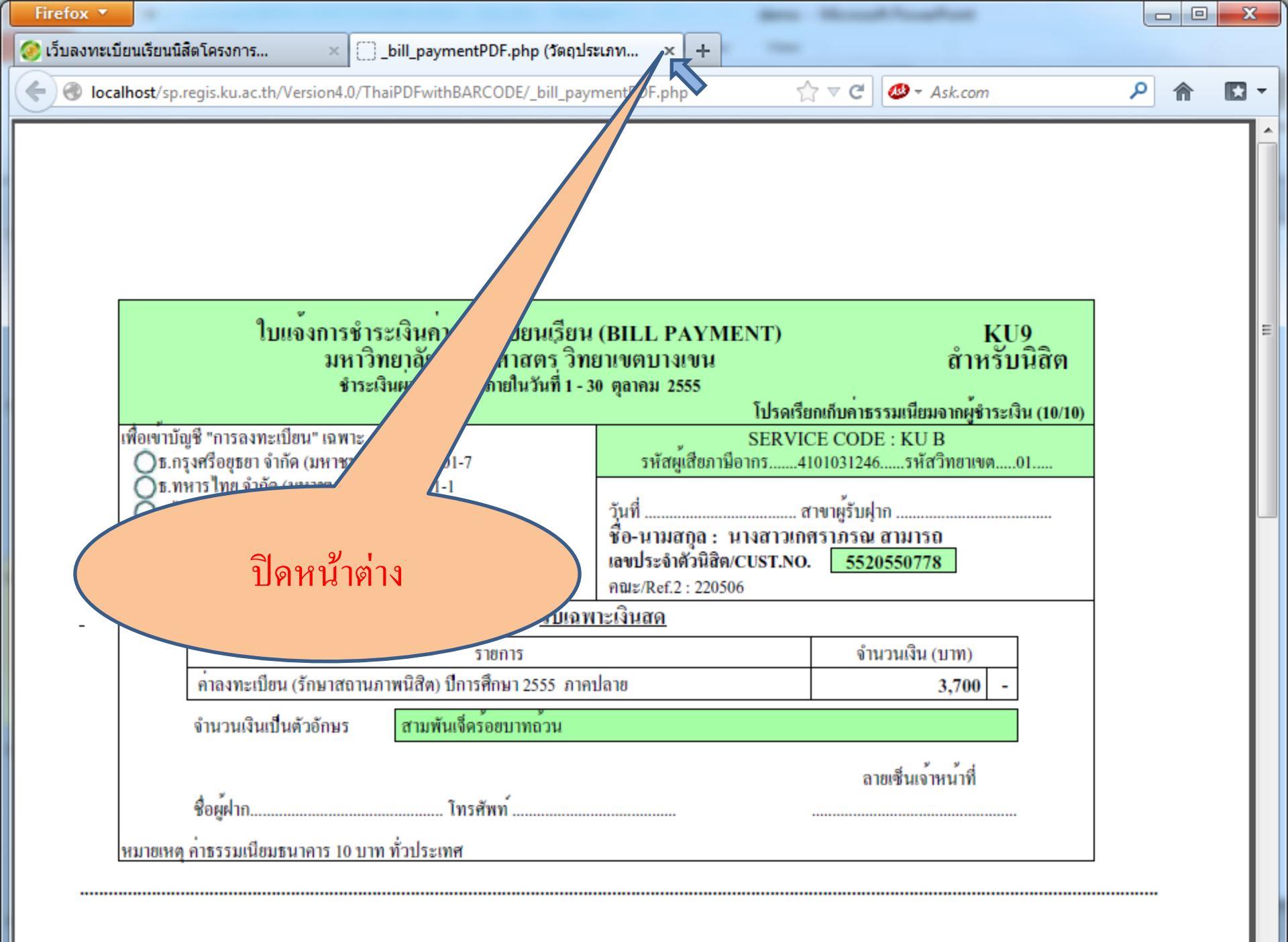

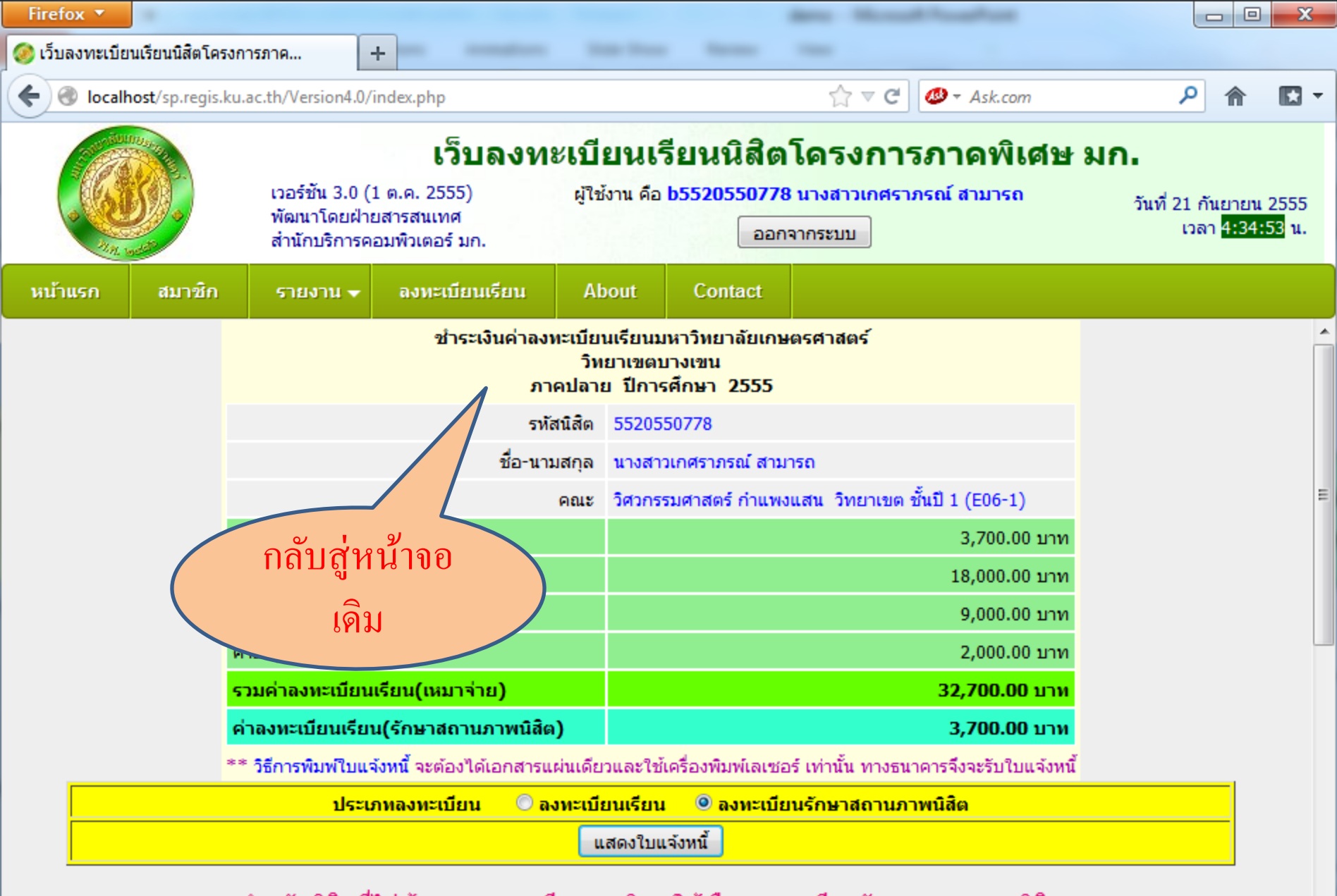

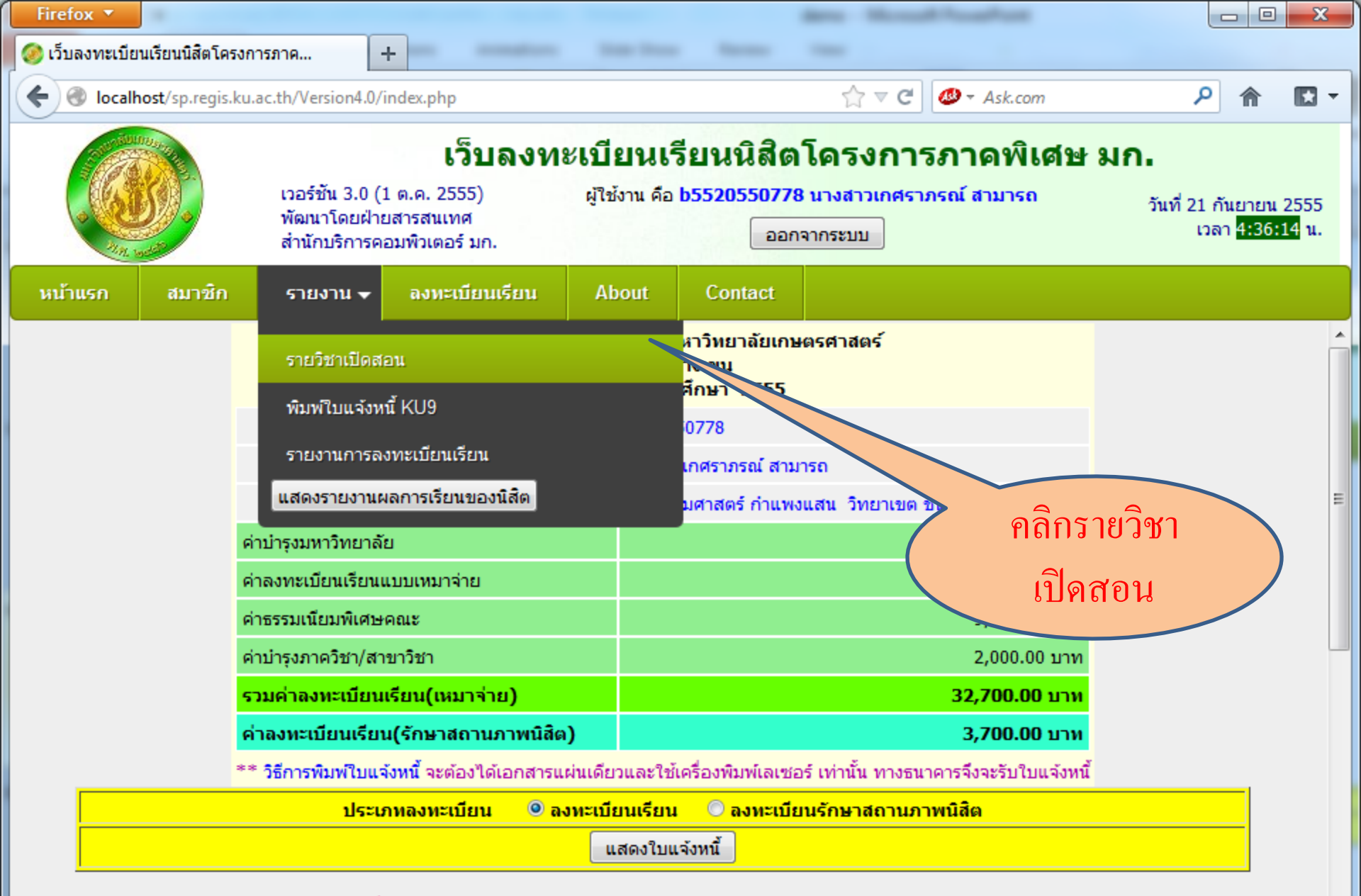

localhost/sp.regis.ku.ac.th/Version4.0/Open-Courses-List.php

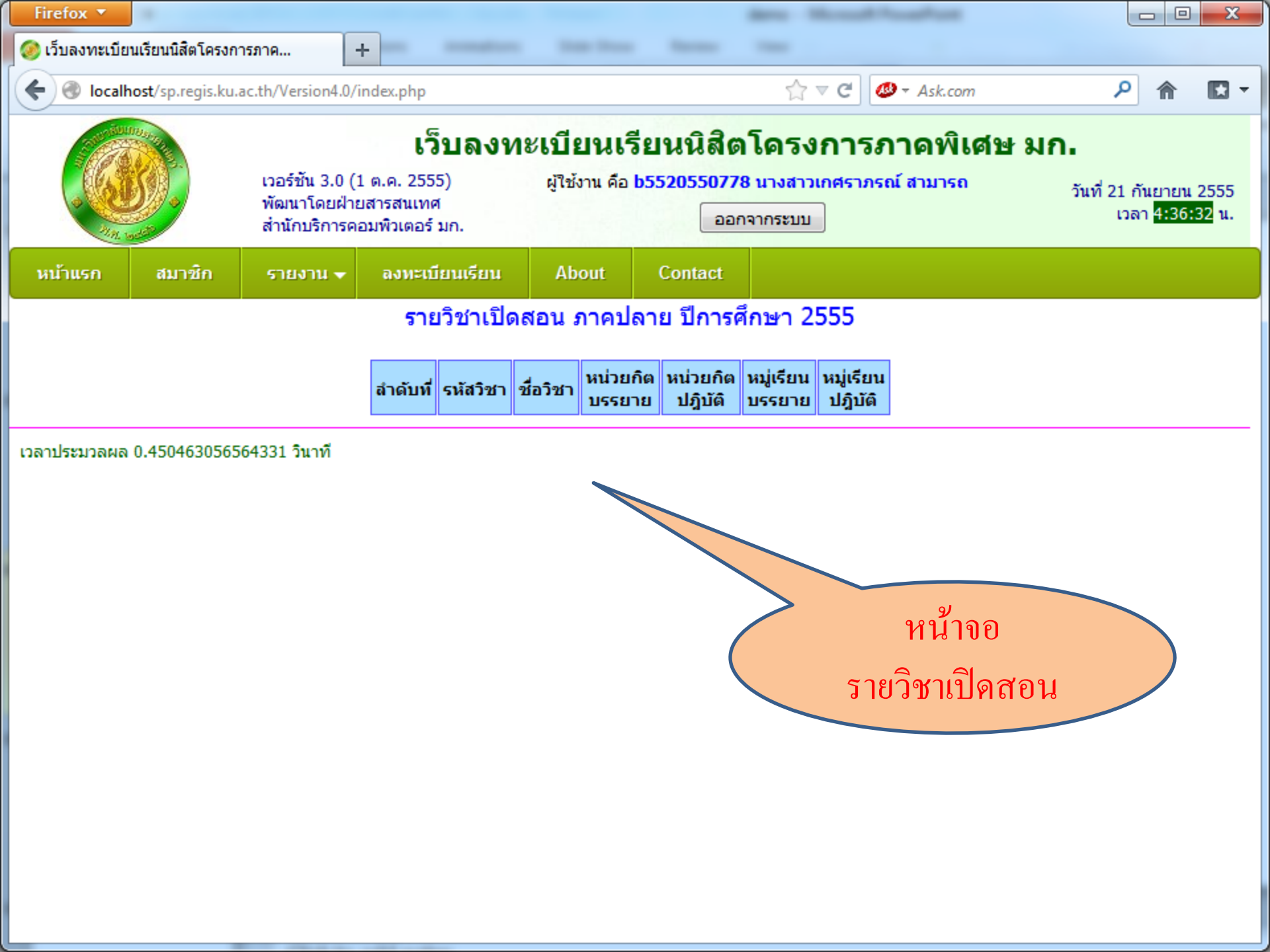

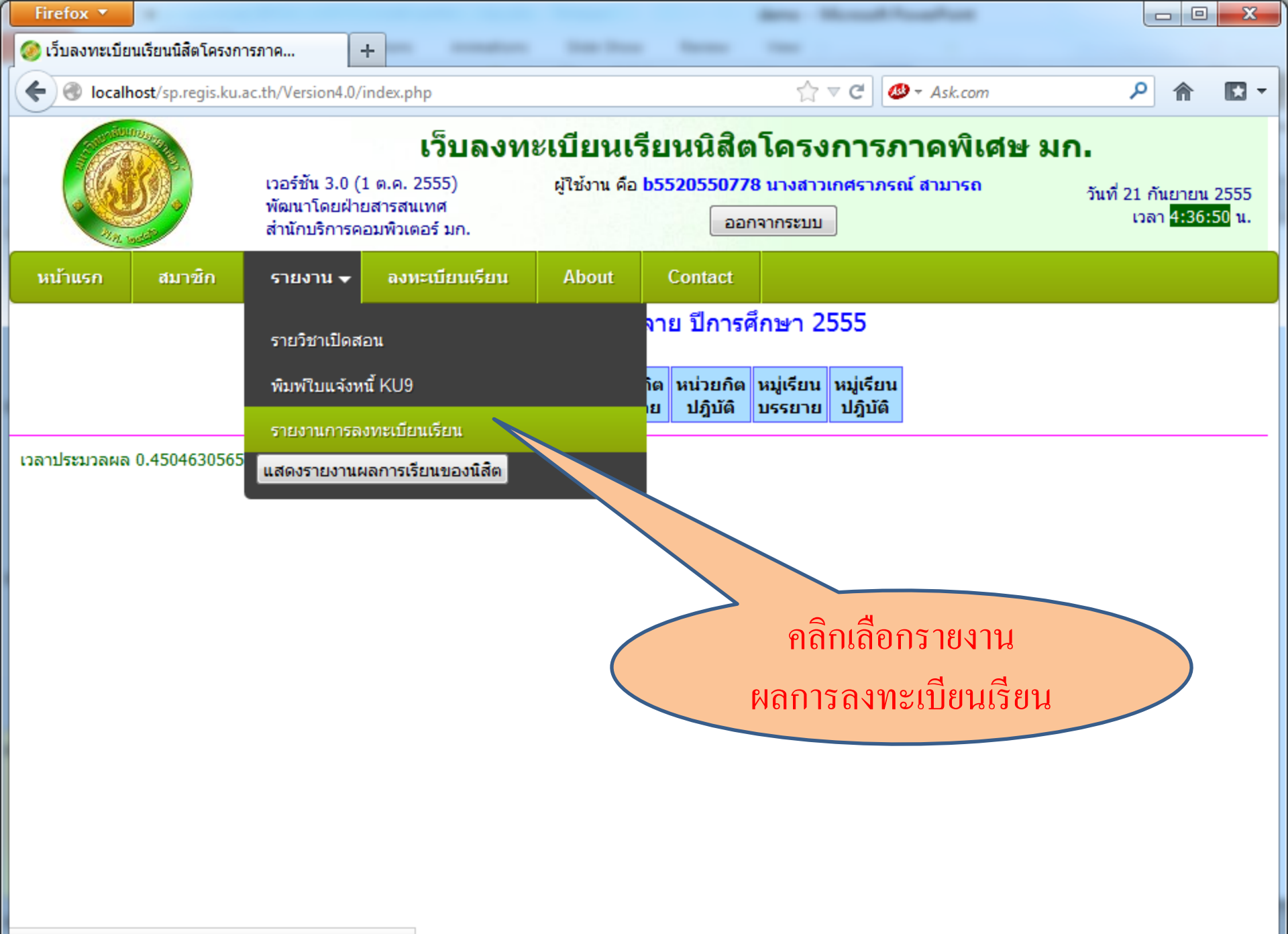

localhost/sp.regis.ku.ac.th/Version4.0/Regis-Report.php

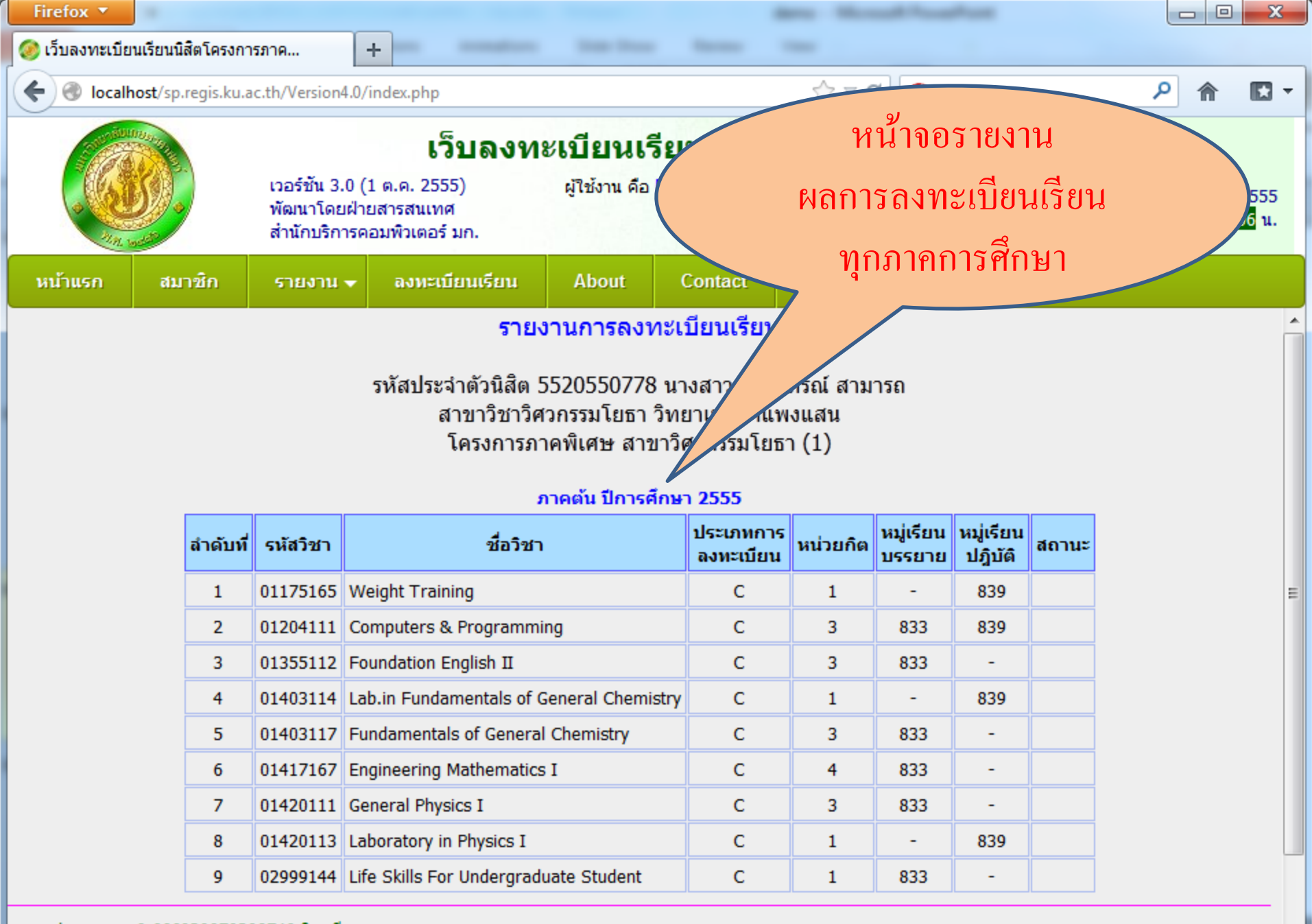

เวลาประมวลผล 0.666020870208740 วินาที

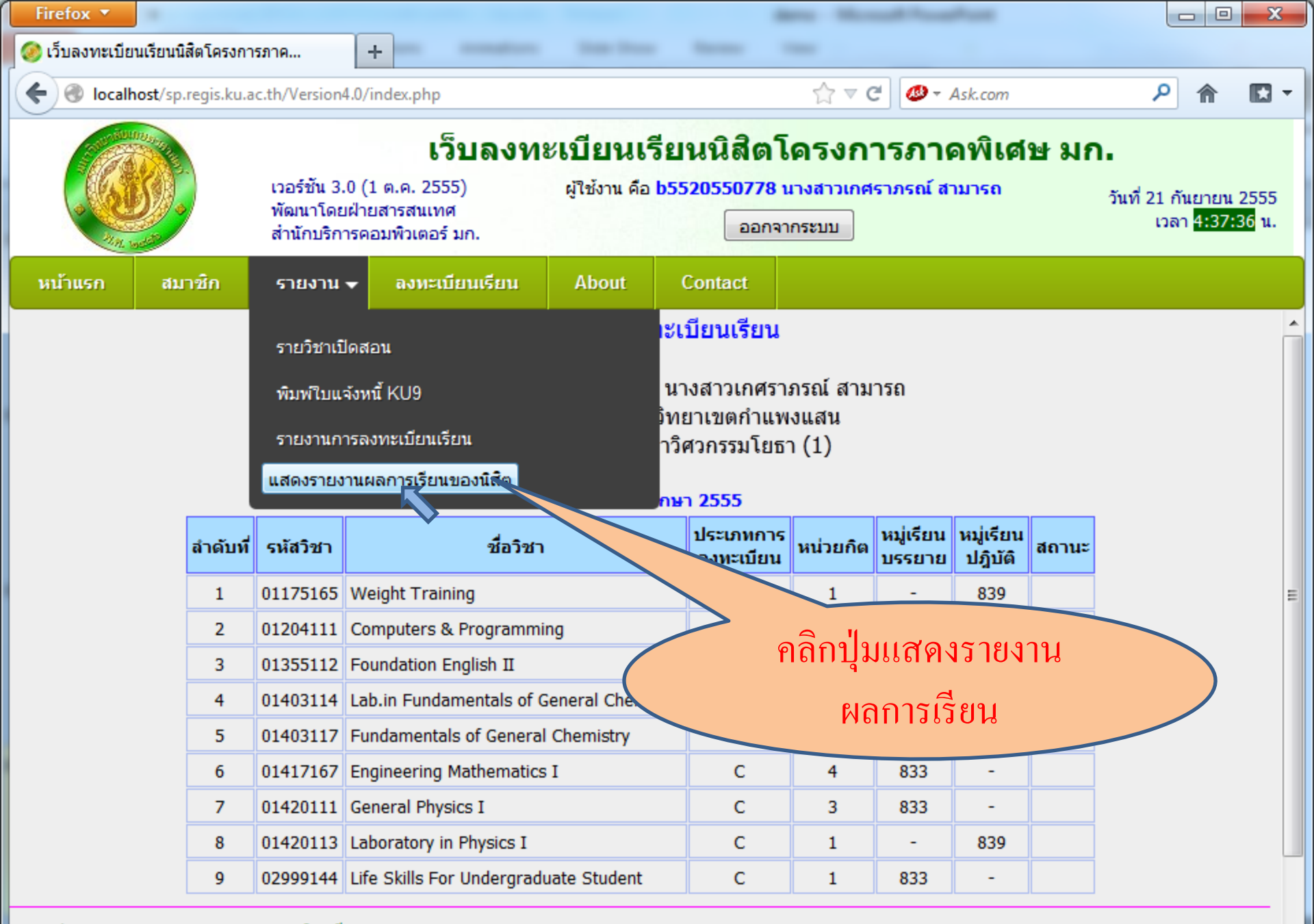

เวลาประมวลผล 0.666020870208740 วินาที

| Firefox 🔻                                                                                                    |                                                                                                    |                                      |                                                                    |                                                                                              |                                              |                                  |                                                                        |
|----------------------------------------------------------------------------------------------------|----------------------------------------------------------------------------------------------------|--------------------------------------|--------------------------------------------------------------------|----------------------------------------------------------------------------------------------|----------------------------------------------|----------------------------------|------------------------------------------------------------------------|
| 🤣 เว็บลงทะเบียนเรียนนิสิตโครงกา                                                                                                    | รภาค +                                                                                                    | -                                    | 1000                                                               |                                                                                              | -                                            |                                  |                                                                        |
| Cocalhost/sp.regis.ku.a                                                                                                    | c.th/Version4.0/index.php                                                                                                    |                                      |                                                                    |                                                                                              | ☆ ⊽ C <sup>4</sup>                           | Ø ₹ Ask.com                      | ۹ 🗈 🕈                                                                  |
|                                                                                                    | <b>เว็บล</b><br>เวอร์ชัน 3.0 (1 ต.ค. 2555)<br>พัฒนาโดยฝ่ายสารสนเทศ<br>สำนักบริการคอมพิวเตอร์ มก.                                                                        | งทะเ                                 | <b>เบียนเ</b><br>ผู้ใช้งาน คือ                                     | รียนนิสิต<br>b552055077<br>ออก                                                               | <b>โดรงกา</b> ร<br>8 นางสาวเกศรา<br>เจากระบบ | ร <b>ภาคพิเศษ</b><br>ภรณ์ สามารถ | ี <b>มก.</b><br>วันที่ 21 กันยายน 2555<br>เวลา <mark>4:38:52</mark> น. |
| หน้าแรก สมาชิก                                                                                                    | รายงาน 👻 ลงทะเบียนเรีย                                                                                                    | n                                    | About                                                              | Contact                                                                                      |                                              |                                  |                                                                        |
| Student No 5520550<br>Name Miss Katesara<br>นางสาวเกศราภ<br>Date Of Birth 16 July<br>Place Of Birth Thailan                                                                                       | KASETSART<br>OFFICE OF<br>BANGKOK 109<br>778<br>aporn SAMART<br>รถโ สามารถ<br>1993<br>d                                                                                 | <b>UN</b><br>THE R<br>000, TH        | IVER<br>EGIST<br>HAILAN<br>Facul<br>Field<br>Degre<br>Date<br>Date | SITY<br>RAR<br>D<br>Cy Of Engi<br>Of Study C<br>ee Conferred<br>Of Admissior<br>Of Graduatio | neering<br>ivil Engi<br>B.En<br>n 11 Ju      | หน้าจอเ<br>รายง<br>ผลการมี       | เสดง<br>าน<br>เรียน                                                    |
| Course Code                                                                                                    | Course Title                                                                                                    | Grade                                | Credit                                                             |                                                                                              |                                              |                                  |                                                                        |
| Fir01175165Weight Trainin01204111Computers &01355112Foundation En01403114Lab.in Fundam01403117Fundamentals01417167Engineering M01420111General Physic01420113Laboratory in02999144Life Skills For | st Semester 2012<br>ng<br>Programming<br>glish II<br>nentals of General Chemistry<br>of General Chemistry<br>athematics I<br>cs I<br>Physics I<br>Undergraduate Student | N<br>N<br>N<br>N<br>N<br>N<br>N<br>N | 1<br>3<br>1<br>3<br>4<br>3<br>1<br>1<br>1                          |                                                                                              |                                              |                                  |                                                                        |
| 1                                                                                                    |                                                                                                    |                                      | พิมพ์ผลการ                                                         | รียน                                                                                         |                                              |                                  |                                                                        |

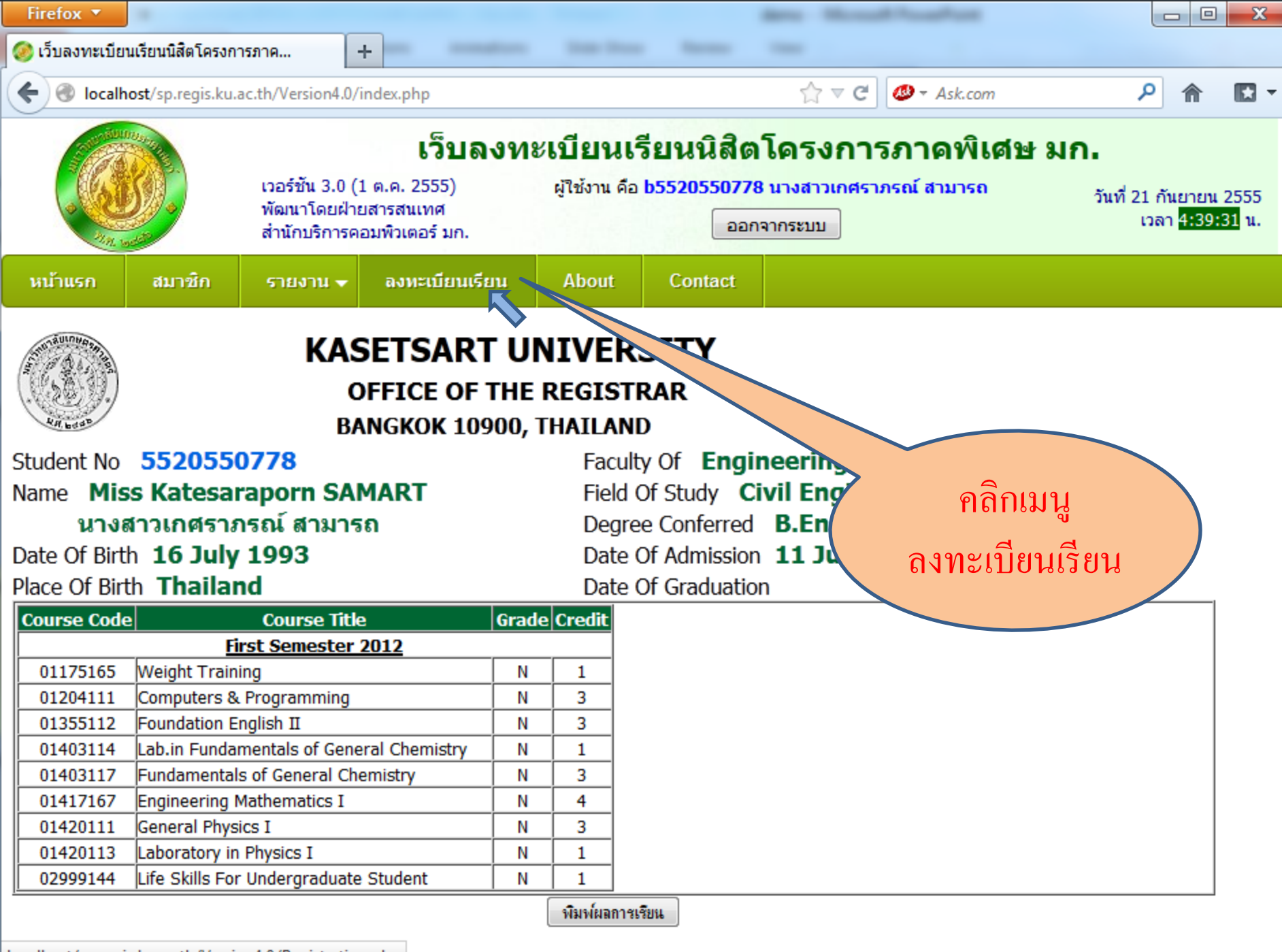

localhost/sp.regis.ku.ac.th/Version4.0/Registration.php
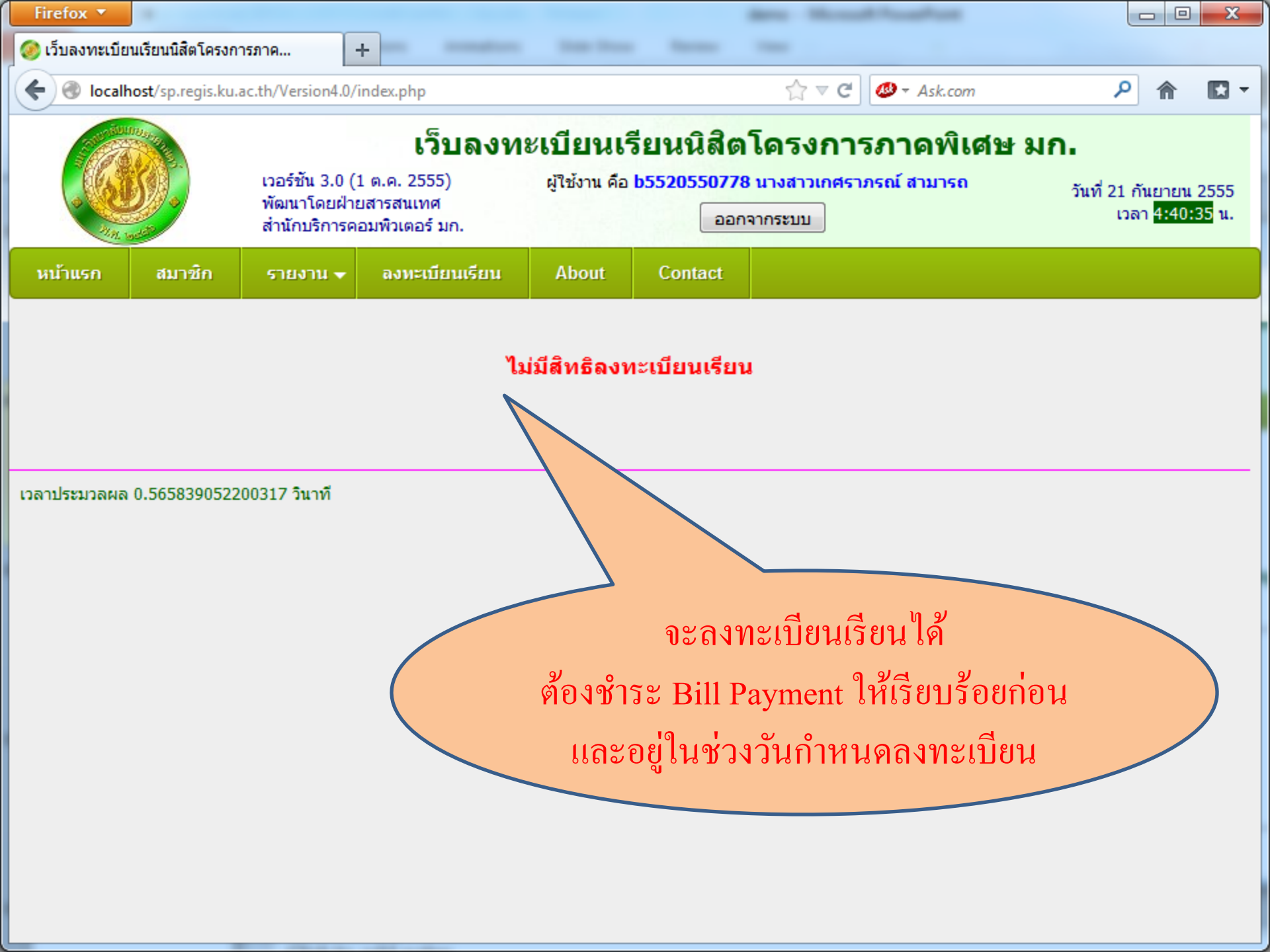

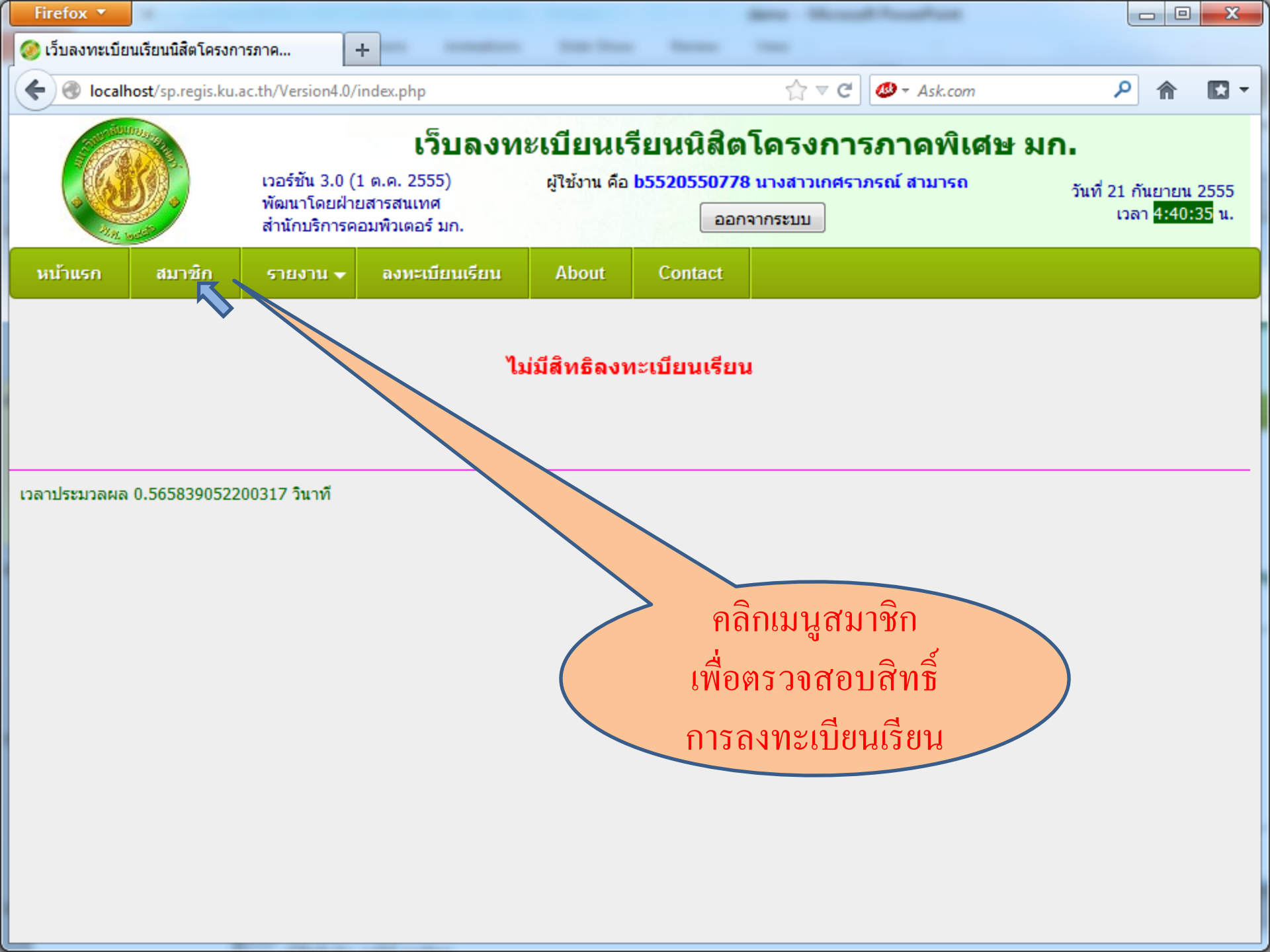

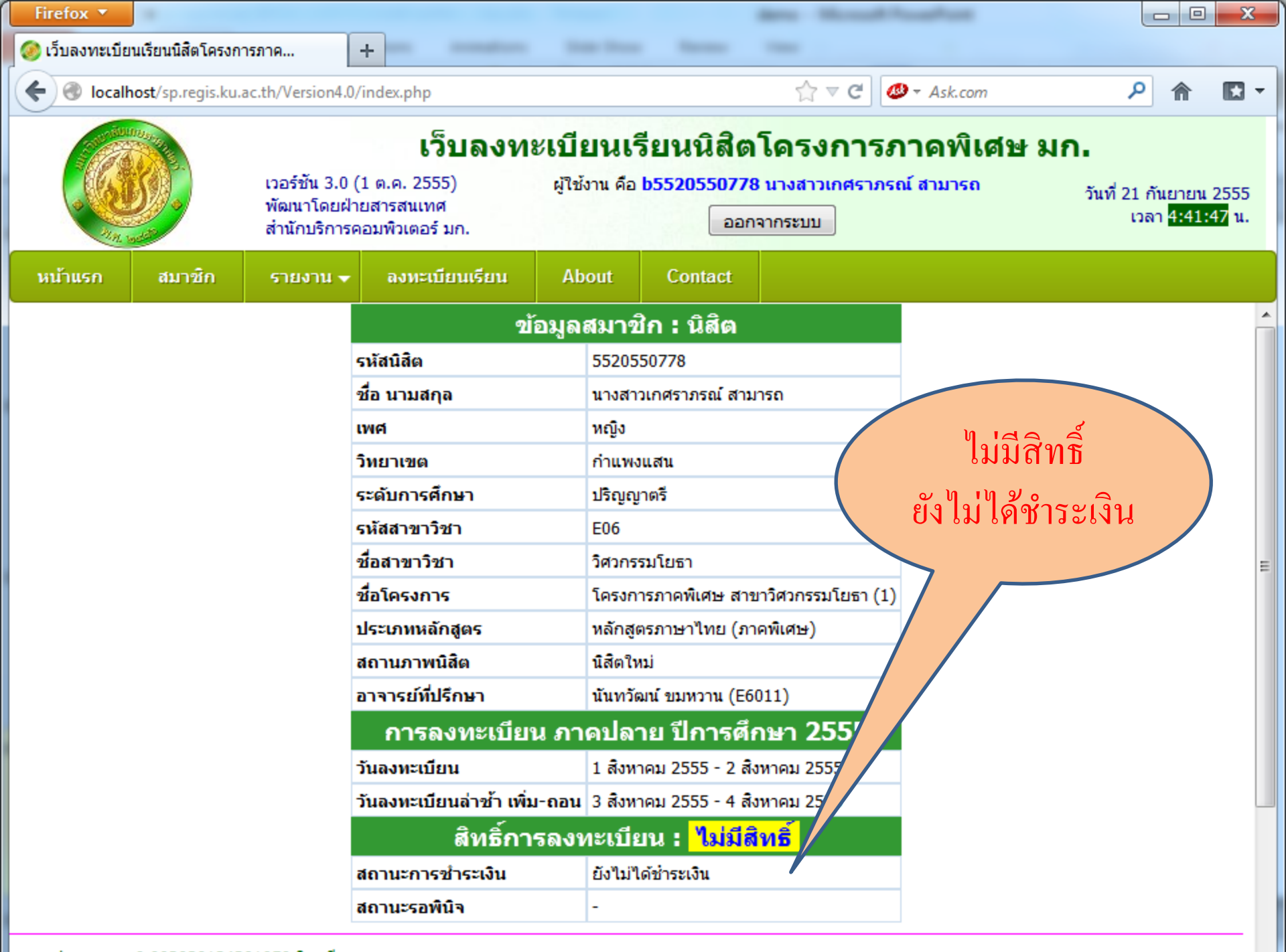

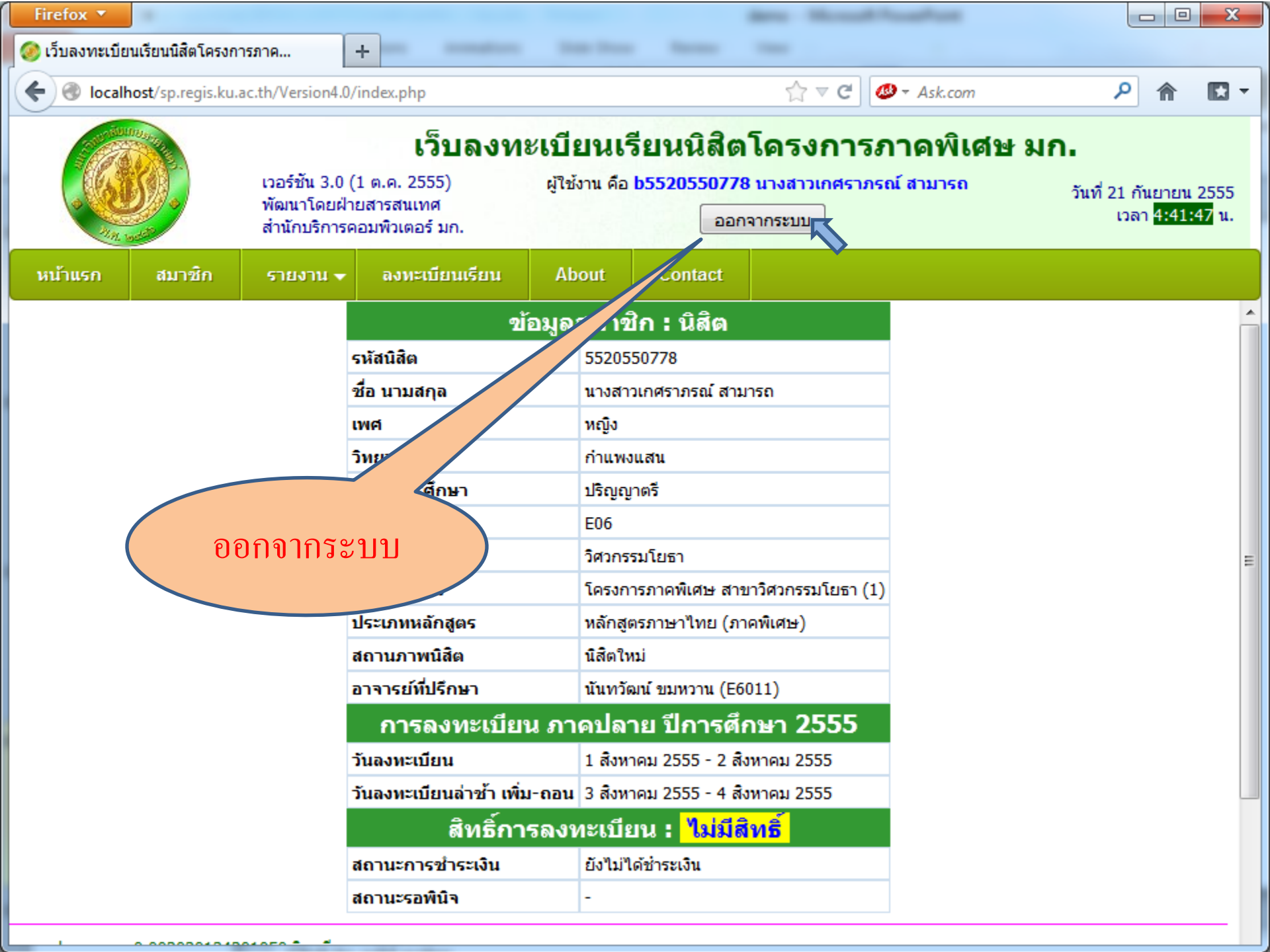

| Firefox 🔻                                                                                                    |                                                                                                    |                                                                                                    |                                                                                                    |
|----------------------------------------------------------------------------------------------------|----------------------------------------------------------------------------------------------------|----------------------------------------------------------------------------------------------------|----------------------------------------------------------------------------------------------------|
| 🥝 เว็บลงทะเบียนเรียนนิสิตโครงการภาค +                                                                                                    |                                                                                                    |                                                                                                    |                                                                                                    |
| Society of the second second s |                                                                                                    | ☆ マ C 🖉 - Ask.com                                                                                                    | ۶ 🏠 ר                                                                                                    |
|                                                                                                    | <b>เว็บลงทะเบียนเรียน</b><br>เวอร์ชัน 3.0 (1 ต.ค. 2555) รหัสบัญชี<br>พัฒนาโดยฝ่ายสารสนเทศ<br>สำนักบริการคอมพิวเตอร์ มก. รหัสผ่าน | <mark>เนิสิตโครงการภาคพิเศษ มก</mark><br>วิทยาเขต บางเขน ▼ Login<br>Clear                                                                                                    | ∎<br>วันที่ 21 กันยายน 2555<br>เวลา <mark>4:42:25</mark> น.                                                                                                    |
| หน้าแรก About                                                                                                    | Contact                                                                                                    |                                                                                                    |                                                                                                    |
| ข่าวประชาสัมพันธ์                                                                                                    |                                                                                                    | ถาม-ตอบ/แสดงความคิดเห็น 🧁                                                                                                    |                                                                                                    |
| นายระสาสมหาย       เป็นระบบ Drop ติด W สำหรับนิสิต E25 กำแพงแสน       เรียน คุณพืชญ์ ทางโครงการา สาขา         ตามที่โครงการทลักสูตรวิศวกรรมศาสตรบัณฑิต สาขาวิศวกรรมคอมพิวเตอร์ ภาคพิเศษ ได้ขอ       เรียน คุณพืชญ์ ทางโครงการา สาขา         อนุมัติใช้หลักสูตรวิศวกรรมศาสตรบัณฑิต สาขาวิศวกรรมคอมพิวเตอร์ ภาคพิเศษ ได้ขอ       รอนสีนสีทายออกไปจากรรม         อนุมัติให้ใช้หลักสูตรวิศวกรรมคอมพิวเตอร์ คณะวิศวกรรมคอมพิวเตอร์ มาคพิเศษ ได้ขอ       การ Drop ได้ค่ะ รบกวนช่วยแจ้งด้วย         มูตรวิทมา พ.ศ.2555       ของสาขาวิศวกรรมคอมพิวเตอร์ และอิเล็กพรอนิ       บทารที่ได้หลักสูตรวิศวกรรมคอมพิวเตอร์ และอิเล็กพรอนิ         นิสิตใหม่ชั้นปีที่ 1 สาขาวิศวกรรมคอมพิวเตอร์และอิเล็กพรอนิ       บทาวียาวียาไป       เพื่อให้เจ้าหน้าที่สามาร         นิสิตใหม่ชั้นปีที่ 1 สาขาวิศวกรรมคอมพิวเตอร์และอิเล็กพรอนิ       บทาวียาวียาไป       เพื่อให้เจ้าหน้าที่สามาร         ที่สิตใหม่ชั้นปีที่ 1 สาขาวิศวกรรมคอมพิวเตอร์และอิเล็กพรอนิ       บทาวียาวียาไป       เพื่อให้เจ้าหน้าที่สามาร         และกษรภาย       บทารที่สาขาวิชากรรมคอมพิวเตอร์และอิเล็กพรอนิ       บทาวียาวียาไป       เพื่อให้เจ้าหน้าที่สามาร         และกษรภาย       กับยายน 2555       เมละสามระยาบทางที่สามาร       บทารพัญ เป็ระการได้เพิ่าหรับนิสิต E25 กำแพง       เพื่อนสาสตร์ (xx60) ได้เปลี่ยนเจ้าหน้าเพิ่าเล่าเก่ายุ่งค่าง         (ประกาศโดย พิชญ์ วินุตอะสพ : 18 กันยายน 2555] (พยา       พยา       เพื่อนลาสตร์ (xx60) ได้เปลี่ยนเจ้าหน้า         (ประกาศโดย พิชญ์ วินุตอะสพ : 18 กันยายน 2555] (พยา       เพต       เตอร์การจะสุกระบทางที่งหรือกาเนินการ                                                                                                    |                                                                                                    | <ul> <li>เรียน ดุณพิชญ์ ทางโครงการฯ สาขาวิศวกรรมคล<br/>E25 ซึ่งเป็นหลักสูตรใหม่ ในฐานข้อมูลของระบบ<br/>ชื่อนิสิตหายออกไปจากระบบ ซึ่งปัจจุบันนิสิต E2<br/>การ Drop ได้ค่ะ รบกวนช่วยแจ้งด้วยค่ะ ขอบดุล<br/>ดูณพิชญ์ ศูนย์การศึกษานานาชาติ ขอรบกา<br/>จิตใหม่รหัส 55 ในโครงการดังรายละเอี<br/>ก เพื่อให้เจ้าหน้าที่สามารถทำการเพิ่<br/>ขตร้อน (ป.เอก) บางเขน 1. Ms. I<br/>2. Ms. Sasima Suksawang 551<br/>a 5517100104 5. Ms. Nathasa<br/>XA21 คณะเกษตรกำแพงแสน 1.<br/>1 2. Ms. Son Kyung Ja 55271001<br/>พชญ์ เนื่องจากโครงการหลักสูตรศิลปศ<br/>บาวิชาการพัฒนาทรัพยากรมนุษย์และวุชุมชน<br/>พัฒนศาสตร์ (xx60) ได้เปลี่ยนเจ้าหน้าที่บริหารช<br/>โครงการจะต้องแจ้งหรือดำเนินการอย่างไรบ้างค<br/>ของเจ้าหน้าที่คนเก่าอยู่ค่ะ) รบกวนด้วยนะคะ ขอ<br/>เรียน ดุณพิชญ์ ทางโครงการฯ ป.โท วิศวกรรมค<br/>พิเศษ มีความประสงค์แจ้งขอปิดรายวิชาดังนี้ 1 (<br/>Design of Safety in Process Industry 3 หน่วย<br/>ระโกษ Instrumentad System 2 หน่วยจิก 2 10</li> </ul> | อมพิวเตอร์ ภาคพิเศษ<br>แลงทะเบียนเรียน ราย<br>25 ยังไม่สามารถดำเนิน<br>เค่ะ<br>วนคุรพิชญ์ ช่วยเพิ่ม<br>ยดดานล่าง และขอให้<br>ม-ถอนรายวิชาได้ค่ะ<br>Kitiyaphan Pholam<br>เ7100091 3. Ms.<br>มr Punbua<br>Ms. Jean Brinkman<br>เ40 ขอบคุณค่ะ<br>กสตร์ มหาบัณฑิต<br>ม คณะศึกษาศาสตร์และ<br>ของโครงการ ดังนั้น ทาง<br>เะ (ตอนนี้ให้ บัญชีผู้ใช้<br>บบคุณค่ะ<br>เวามปลอดภัย ภาค<br>01216532 Eng.<br>ยกิต 2 01216533 |
|                                                                                                    |                                                                                                    | <ul> <li>Environmental Risk Assessment 3 หน่วยกิต 5</li> <li>Environmental Risk Assessment 3 หน่วยกิต 5</li> <li>"ไม่มีนิสิตลงทะเบียนเรียน รบกวนคุณพิชญ์ช่วยล<br/>ด้วยนะค่ะ ขอบคุณค่ะ ฐิตารีย์ (อรทัย) มากมี เจ้า<br/>คำถาม : อรทัย มากมี</li> <li>คุณพิชญ์ค่ะ ทางโครงการฯ สาขาวิชาวิศวกรรมเส<br/>E02 รบกวนคุณพิชญ์ค่าเนินการดังนี้ค่ะ 1. ขอปี</li> </ul>                                                                                                    | หมู่เรียน 691 เนื่องจาก<br>บรายวิชาดังกล่าวให้<br>าหน้าที่โครงการฯ ผู้ตั้ง<br>กษตร (ภาคพิเศษ)<br>ดรายวิชา 01205202                                                                                                    |